# **ZT600 Series** エ業用プリンタ

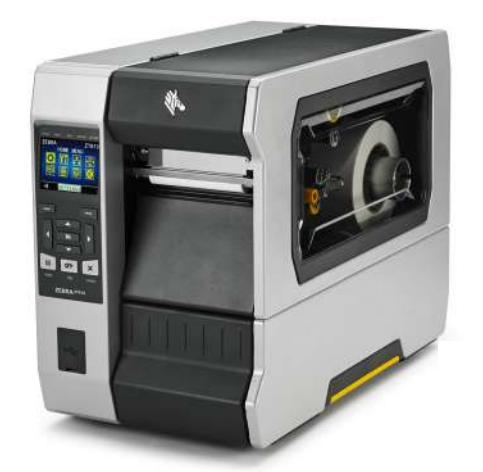

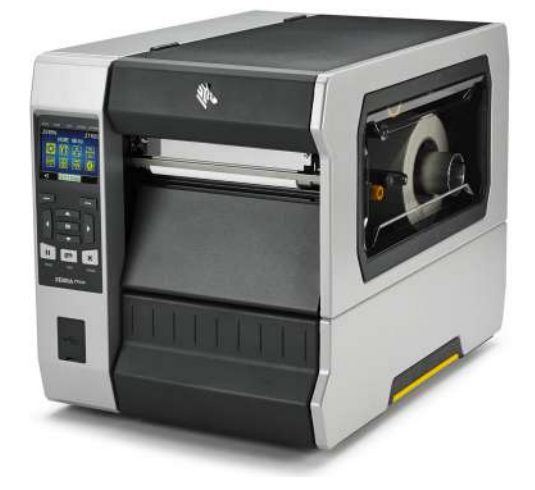

ユーザー・ガイド

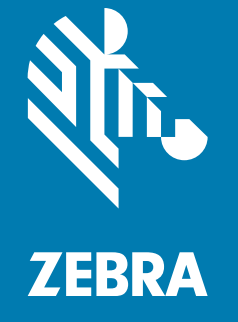

P1088680-071

© 2017 ZIH Corp. および / またはその関連会社 無断複写・複製・転載を禁止します。ZEBRA および ゼブラ・ヘッドのロゴは、ZIH Corp. の商標であり、世界の多数の法的管轄区域で登録されています。他 のすべての商標は、それぞれの所有者に帰属します。

本書に記載の情報は、通知なく変更されることがあります。

法律および所有権についての声明に関する情報は、以下を参照してください。

著作権 :: www.zebra.com/copyright 保証 : www.zebra.com/warranty エンド・ユーザー使用許諾契約 : www.zebra.com/eula ソフトウェア : www.zebra.com/linkoslegal

#### 利用条件

**所有権の宣言** このマニュアルには、Zebra Technologies Corporation およびその子会社(「Zebra Technologies」)が専有する情報が含まれています。本書は、本書に記載されている機器の操作およびメンテナンスを行う当事者による情報参照および使用のみを目的としています。このような専有情報を、 ZEBRA TECHNOLOGY の書面による許可なしに、その他の目的のために使用したり、複製を行ったり、または他者に開示することは禁じられています。

製品の改良 製品の継続的な改善は、ZEBRA TECHNOLOGY のポリシーです。すべての仕様や設計は、 通知なしに変更される場合があります。

**責任の否認** ZEBRA TECHNOLOGY では、公開されているエンジニアリング仕様およびマニュアルに誤りが含まれていないよう、万全の対策を講じていますが、まれに誤りが発生することがあります。 ZEBRA TECHNOLOGY では、誤りが発見された場合にそれを修正し、その誤りから生じる責任を放棄する権利を有しています。

責任の制限 いかなる場合においても、ZEBRA TECHNOLOGY または付属の製品(ハードウェアおよび ソフトウェアを含む)の作成、製造、または配布に関わるその他の関係者は、本製品の使用、使用した 結果、または使用できなかった結果により生じるすべての損害(業務利益の損失、業務の中断、または 業務情報の損失を含む派生的損害を含むがそれに限定されない)に対し、ZEBRA TECHNOLOGY がその ような損害の発生する可能性を通告されていた場合でも、一切責任を負いません。管轄区域によっては、 付随的または派生的損害の除外または制限を認めていない場合があります。そのため、上記の制限また は除外がお客様に適用されないことがあります。

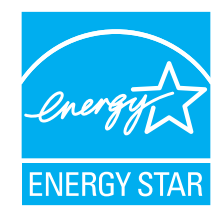

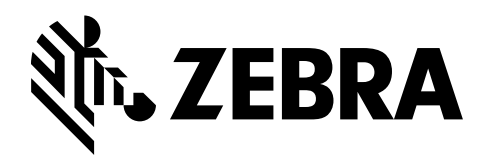

# 適合性の宣言

Zebra プリンタ:

#### ZT610™ と ZT620™

(製造元

Zebra Technologies Corporation 3 Overlook Point Lincolnshire, Illinois 60069 U.S.A.) は、

FCC 法規の所定の技術基準に準拠していることを宣言いたします。

#### 家庭用、事務所、商業用、および工業用

ただし、本宣言にあたっては、次を条件とします。 (1)この機器に対して未承認の変更を加えないこと。 (2)所定の手順に従って適切に保守および操作を行うこと。

# 準拠情報

#### FCC 準拠に関する声明

このデバイスは、FCC 規則の Part 15 に準拠し、以下の 2 つの条件を前提として動作します。

- 1。当該デバイスは、有害な干渉を引き起こしてはならず、かつ、
- 2。当該デバイスは、予想外の動作を引き起こす可能性のある干渉も含め、すべての 干渉を受け入れなければならない。
- **注**・この機器は、FCC 規則の Part 15 に基づくクラス B デジタルデバイスの限度制 限を遵守していることが、テストにより判明しています。これらの制限は、居住地 域のインストールで発生する有害な干渉を適切に防ぐことを目的としています。こ の装置は無線周波エネルギーを発生し、使用し、放射します。取扱説明書に従って インストールや使用がなされない場合には、無線通信に有害な電波障害を引き起こ すことがあります。ただし、特定の設置において干渉が発生しないという保証はあ りません。この機器がラジオまたはテレビ受信に有害な干渉を引き起こす場合(機 器をオン/オフしてみるとわかります)、ユーザーは次の方法で障害の解消を試み ることをお勧めいたします。
  - 受信アンテナの向きまたは場所を変えます。
  - 機器と受信機の距離を開けます。
  - 受信機が接続されている回路とは別の回路のコンセントに機器を接続します。
  - ディーラー、または経験の豊富な無線 / テレビ技師に相談し、援助を求めます。

#### FCC 規定の電磁波暴露限度 (RFID エンコーダ搭載のプリンタ)

この機器は、規制外環境向けに規定されている FCC 放射線被曝限度に準拠しています。取り付けや操作を行う場合、ラジエータは人から 20 cm 以上離してください。

この送信機は、他のアンテナや送信機と同じ場所に取り付けたり、併用しないでください。

#### カナダの DOC 準拠に関する声明

このクラスBのデジタル機器は、カナダのICES-003に準拠しています。

Cet appareil numérique de la classe B est conforme à la norme NMB-003 du Canada.

# 内容

| 適合性の宣言                             | . 3 |
|------------------------------------|-----|
| 準拠情報                               | . 4 |
| 本書について                             | 11  |
| 対象読者                               | 12  |
| 本書の構成                              | 12  |
| 1・はじめに                             | 13  |
| プリンタのコンポーネント                       | 14  |
| プリンタ・オプション                         | 15  |
| 通信インターフェイス                         | 16  |
| データ・ケーブル                           | 17  |
| 標準コントロール・パネル                       | 18  |
| 標準ディスプレイ画面のナビゲート                   | 19  |
| 標準ディスプレイのアイドル表示、ホーム・メニュー、ユーザー・メニュー | 21  |
| 用紙のタイプ                             | 22  |
| リボンの概要                             | 24  |
| リボンを使用するケース                        | 24  |
| リボンのコーティング面                        | 24  |
| 2・プリンタのセットアップと操作                   | 27  |
| プリンタの操作                            | 28  |
| プリンタの梱包からの取り出しおよび点検                | 28  |
| プリンタを保管する                          | 28  |
| プリンタの修理                            | 28  |
| プリンタの輸送                            | 29  |
| プリンタの設置場所の選択                       | 30  |
| 印字モードの選択                           | 31  |
| 用紙の装着                              | 32  |
|                                    |     |

3

| プリンタに用紙を挿入                                         | 32  |
|----------------------------------------------------|-----|
| 切り取りモード                                            | 35  |
| 剥離モードまたはアプリケータ・モード                                 | 39  |
| 巻き取りモード                                            | 46  |
| カッター・モードまたは遅延カット・モード                               | 53  |
| リボンの装着                                             | 58  |
| Install プリンタ・ドライバのインストール、プリンタとコンピュータの接続            | 62  |
| Zebra セットアップ・ユーティリティをインストールする                      | 62  |
| プリンタの USB ポートにコンピュータを接続する                          | 71  |
| プリンタのシリアルまたはパラレル・ポートにコンピュータを接続する                   | 75  |
| プリンタの イーサネット・ポートからネットワークに接続する                      | 83  |
| プリンタを無線ネットワークに接続する                                 | 91  |
| テスト・ラベルの印刷と調整                                      | 97  |
| - 위비 〉 성 소 카 스 나 팬 杏                               | 101 |
| • ノリンダの設定と調査 · · · · · · · · · · · · · · · · · · · | 101 |
| プリンタ設定の調整                                          | 102 |
| 印字濃度                                               | 104 |
| 印字速度                                               | 105 |
| 用紙タイプ                                              | 106 |
| 印字方式                                               | 107 |
| 切取りモード                                             | 108 |
| 印字幅                                                | 109 |
| 印字モード・・・・・・・・・・・・・・・・・・・・・・・・・・・・・・・・・・・・          | 110 |
| Y 印字基点                                             | 111 |
| X 印字基点                                             | 112 |
| 再発行モード                                             | 113 |
| 最大ラベル長                                             | 114 |
| カバーを開いた時の明るさ                                       | 116 |
| 用紙経路ランプ                                            | 117 |
| リボン経路ランプ                                           | 118 |
| 印刷情報                                               | 119 |
| アイドル表示                                             | 121 |
| 電源投入動作                                             | 122 |
| ヘッドを閉める動作                                          | 123 |
| 設定初期化                                              | 124 |
| 用紙 / リボンC                                          | 126 |
| 診断モード                                              | 127 |
| ENERGY STAR                                        | 128 |
| USB コンフィグ情報                                        | 129 |
| ZBI 有効?                                            | 130 |
| ZBI・PRG の実行                                        | 131 |
| ZBI プログラム停止....................................    | 132 |
| USB ファイルを印刷                                        | 133 |
|                                                    |     |

| USB から E: に FL を CPY 134 |
|--------------------------|
| E: から USB に FL 保存 135    |
| 印刷ステーション                 |
| パスワード保護                  |
| APPLCTR ERR: ポーズ         |
| 印刷テスト書式                  |
| ACT プリントサーバ 140          |
| - 次ネットワーク                |
| 有線 IP アドレス               |
| 有線サブネットマスク 143           |
| 有線ゲートウェイ                 |
| 有線 IP プロトコル 145          |
| 有線 MAC アドレス 146          |
| WLAN IP アドレス             |
| WLAN サブネットマスク 148        |
| WLAN ゲートウェイ 149          |
| WLAN IP プロトコル            |
| WLAN MAC アドレス            |
| ESS_ID                   |
| チャネル                     |
| 信号                       |
| IP ポート                   |
| 代替ポート                    |
| カード リセット                 |
| ビジビリティエージェント             |
| RFID ステータス               |
| RFID 調整                  |
| RFID データの読取              |
| RFID テスト                 |
| RFID PRG POS             |
| RFID アンテナ                |
| RFID 読取りパワー              |
| RFID 書込みパワー              |
| RFID 有効カウント              |
| RFID 無効カウント              |
| 言語                       |
| コマンド言語                   |
| コマンド文字                   |
| コントロール文字                 |
| デリミタ文字                   |
| ZPL モード                  |
| 仮想デバイス                   |

| センサー タイプ                                                  | 176          |
|-----------------------------------------------------------|--------------|
| セルフ調整センサ                                                  | 177          |
| ラベル・センサー                                                  | 178          |
| ラベル剥離 S                                                   | 179          |
| ボー・レート                                                    | 180          |
| データ ビット                                                   | 181          |
| パリティ                                                      | 182          |
| フロー制御                                                     | 183          |
| WML                                                       | 184          |
| BT アドレス                                                   | 185          |
| モード                                                       | 186          |
| 検出                                                        | 187          |
| つながりました                                                   | 188          |
| BT 仕様バージョン                                                | 189          |
| 最小安全モード                                                   | 190          |
| リボンと用紙ヤンサーのキャリブレート                                        | 191          |
| の字へッド圧力とトグル位置の調整                                          | 198          |
| トグル位置の調整                                                  | 199          |
| ロ字へッド 圧力の調整                                               | 201          |
| マンサー位置の調整                                                 | 204          |
| 使用済みリボンの取り外し                                              | 205          |
| 巻き取り / ライナー巻き取りプレートのインストール                                | 207          |
| 割離モード / アプリケータ・モード                                        | 207          |
| 料理 パード メンシン・シー こう キャー・・・・・・・・・・・・・・・・・・・・・・・・・・・・・・・・・・・・ | 209          |
|                                                           |              |
| 4・定期的なメンテナンス                                              | 211          |
| クリーニングのスケジュールと手順                                          | 212          |
| 外装、用紙コンパートメント、およびセンサーのクリーニング                              | 213          |
| 印字ヘッドとプラテン・ローラーのクリーニング                                    | 214          |
| カッター・モジュールのクリーニング                                         | 218          |
| プリンタ・コンポーネントの交換                                           | 226          |
| 交換部品の注文                                                   | 226          |
| プリンタ・コンポーネントのリサイクル                                        | 226          |
| 潤滑油                                                       | 226          |
| 5・診断とトラブルシューティング                                          | 227          |
| QR コードと QuickHelp ヘルプ・ページ                                 | 228          |
| バーコードの品質判定                                                | 229          |
| プリンタ 診断テスト                                                | 231          |
| 印刷テスト書式オプション                                              | 232          |
| 最適な印字濃度および速度のテスト                                          | 237          |
|                                                           | 239          |
| センサー・プロフィール                                               | 240          |
|                                                           | <u>-</u> -ru |

| インジケータ・ランプ                                    | 242 |
|-----------------------------------------------|-----|
| トラブルシューティング                                   | 244 |
| アラートとエラー・メッセージ                                | 244 |
| 印刷の問題                                         | 249 |
| リボン の問題                                       | 253 |
| RFID の問題                                      | 255 |
| 通信の問題                                         | 258 |
| その他の問題                                        | 259 |
| 6 • USB ホスト・ポートと NFC 機能の使用                    | 263 |
| 演習に必要なアイテム                                    | 264 |
| 演習を完了するためのファイル                                | 264 |
| USB ホスト                                       | 267 |
| 演習 1: ファイルを USB フラッシュ・ドライブにコピーし、 USB ミラーを実行する | 268 |
| 演習 2: USB フラッシュ・ドライブからラベル・フォーマットを印刷する         | 270 |
| 演習 3: ファイルを USB フラッシュ・ドライブにコピーしたり、            |     |
| USB フラッシュ・ドライブからコピーする                         | 271 |
| 演習 4: 保存したファイルに USB キーボードでデータを入力し、 ラベルを印刷する   | 273 |
| 近距離無線通信 (NFC)                                 | 274 |
| 演習 5: 保存したファイルにスマート・デバイスでデータを入力し、 ラベルを印刷する .  | 275 |
| 7•仕様                                          | 277 |
| 一般仕様                                          | 278 |
| 電気仕様                                          | 281 |
| 電源コード仕様                                       | 282 |
| ワイヤレス仕様                                       | 283 |
| 印刷仕様                                          | 284 |
| 用紙仕様                                          | 286 |
| リボン仕様                                         | 288 |
| 用語集                                           | 289 |
| あり、あり、                                        | 202 |
| 柔り                                            | 233 |

| メモ・ |   | <br> | <br> |
|-----|---|------|------|
|     |   | <br> | <br> |
|     |   | <br> | <br> |
|     |   | <br> | <br> |
|     |   | <br> | <br> |
|     | · | <br> | <br> |
|     |   | <br> | <br> |
|     |   | <br> |      |

本書について

このセクションでは、連絡先、文書の構造および構成、および追加参照文書について説明します。

#### 目次

| 対象読者  | 12 |
|-------|----|
| 本書の構成 | 12 |

# 対象読者

このユーザー・ガイドは、プリンタの定期的なメンテナンス、アップグレード、または問題のトラブルシューティグを必要とする読者を対象としています。

# 本書の構成

ユーザー・ガイドは、以下のように構成されています。

| セクション                                    | 説明                                                                                                    |
|------------------------------------------|----------------------------------------------------------------------------------------------------|
| 13 ページのはじめに                              | このセクションでは、連絡先、文書の構造お<br>よび構成、および追加参照文書について説明<br>します。                                                                                           |
| 27 ページの <i>プリンタのセットアッ</i><br><i>プと操作</i> | このセクションでは、プリンタの初期設定と操作<br>について技術者に役立つ情報を提供します。                                                                                                 |
| 101 ページの <i>プリンタの設定と調<br/>整</i>          | このセクションでは、プリンタの設定と調整<br>について説明します。                                                                                                    |
| 211 ページの <i>定期的なメンテナン</i><br>ス           | このセクションでは、定期的なクリーニングおよ<br>びメンテナンスの手順について説明します。                                                                                                 |
| 227 ページの <i>診断とトラブル</i><br>シューティング       | このセクションでは診断テストについて説明<br>し、印刷の最適化や、プリンタに関する問題<br>のトラブルシューティングに役立つその他の<br>情報をお伝えします。                                                             |
| 263 ページの USB ホスト・ポート<br>と NFC 機能の使用      | このセクションでは、Zebra プリンタの USB<br>ホスト・ポートを使用する方法と、プリンタ<br>の近距離無線通信 (NFC) 機能を使用する方法<br>について説明します。これらの情報は演習形<br>式で提示され、高度なユーザー向けの SGD<br>コマンドも一覧されます。 |
| 277 ペー <sup>ジ</sup> の <i>仕様</i>          | このセクションでは、一般的なプリンタ仕<br>様、印刷仕様、リボン仕様、および用紙仕様<br>をリストします。                                                                                        |
| 289 ページの用語集                              | 用語集には一般的な用語のリストが掲載され<br>ています。                                                                                                    |

# 1

# はじめに

このセクションでは、プリンタとプリンタのコンポーネントについて概説します。

#### 目次

| プリンタ・オプション                            |
|---------------------------------------|
| 通信インターフェイス16                          |
| プリンタのコンポーネント                          |
| 標準コントロール・パネル                          |
| 標準ディスプレイ画面のナビゲート 19                   |
| 標準ディスプレイのアイドル表示、ホーム・メニュー、ユーザー・メニュー 21 |
| 用紙のタイプ                                |
| リボンの概要                                |
| リボンを使用するケース24                         |
| リボンのコーティング面                           |

# プリンタのコンポーネント

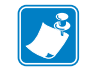

**注**・プリンタ内のコンポーネントは、色分けされています。

- 操作上、手で触る必要のある箇所は、金色になっており、本書の図解でも金色 でハイライトされています。
- 本書の図解では一部のコンポーネントは、強調したり明確にしたりする目的で 明るい青色でハイライトされています。

図1に、標準プリンタの用紙コンパートメント内にあるコンポーネントを示します。 プリンタ・モデルとインストール済みオプションによって、プリンタの外観は多少 異なる場合があります。ラベルの付いているコンポーネントは、本書の手順で言及 されています。

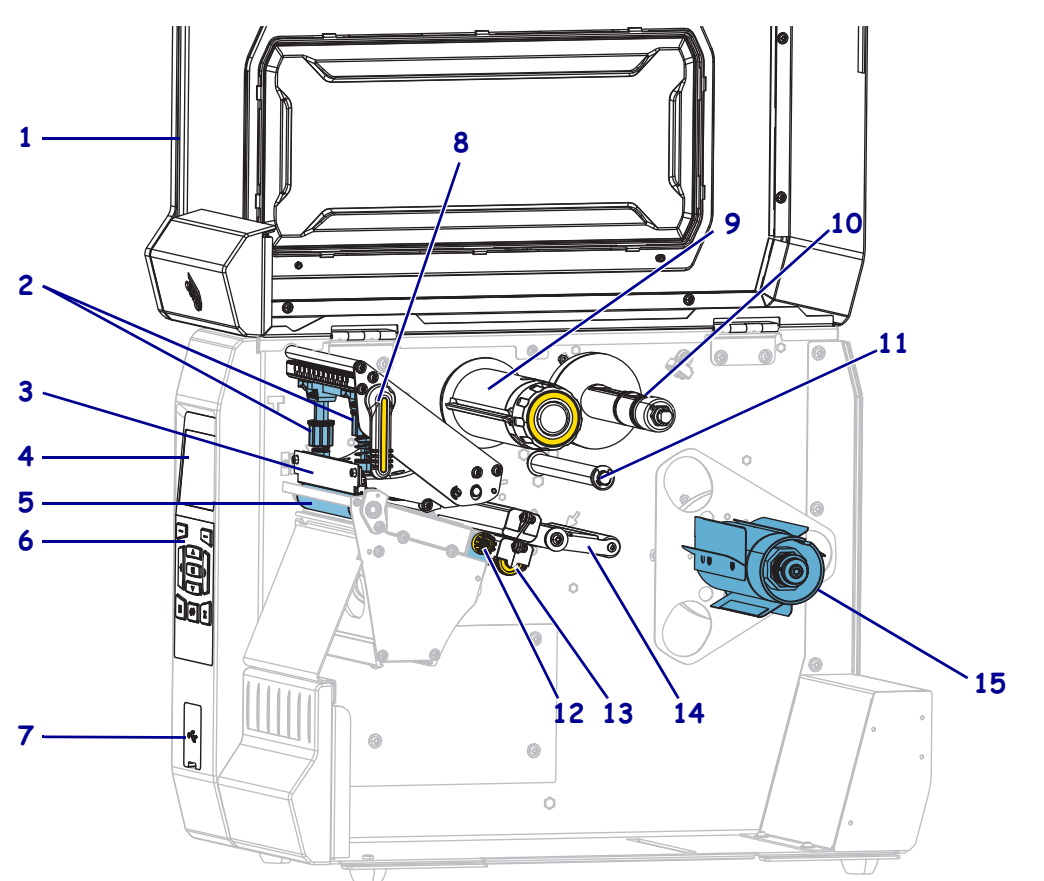

図 1・プリンタ・コンポーネント

| 1 | 用紙アクセス用ドア         |
|---|-------------------|
| 2 | 印字ヘッドの圧力トグル       |
| 3 | 印字ヘッド・アセンブリ       |
| 4 | コントロール・パネル・ディスプレイ |
| 5 | プラテン・ローラー         |
| 6 | コントロール・パネル        |
| 7 | USB ホスト・ポート       |
| 8 | 印字ヘッド・オープン・レバー    |
|   |                   |

| 9  | リボン巻き取りスピンドル    |
|----|-----------------|
| 10 | リボン・サプライ・スピンドル  |
| 11 | リボン・ガイド・ローラー    |
| 12 | 用紙ガイド調節ノブ       |
| 13 | 透過式用紙センサーの調整つまみ |
| 14 | 用紙ダンサー・アセンブリ    |
| 15 | 用紙サプライ・スピンドル    |
|    |                 |

# プリンタ・オプション

使用可能なプリンタ・オプションは、図2に記載されています。プリンタ・オプ ションで使用できる印刷モードについては、31ページの*印字モードの選択*を参照し てください。

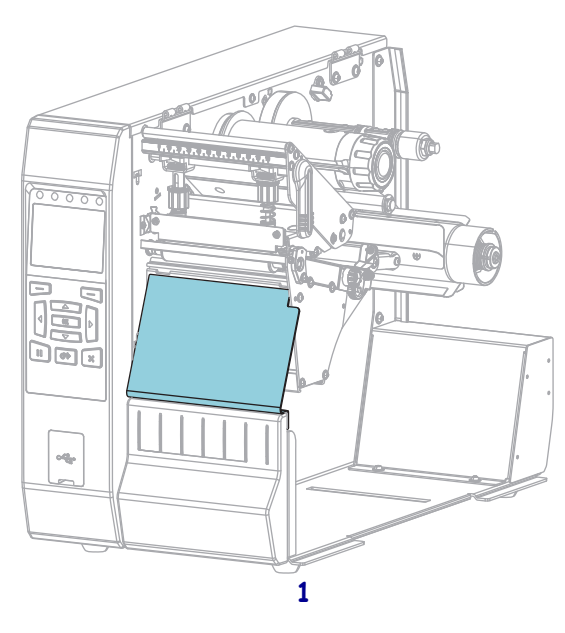

#### 図 2・プリンタ・オプション

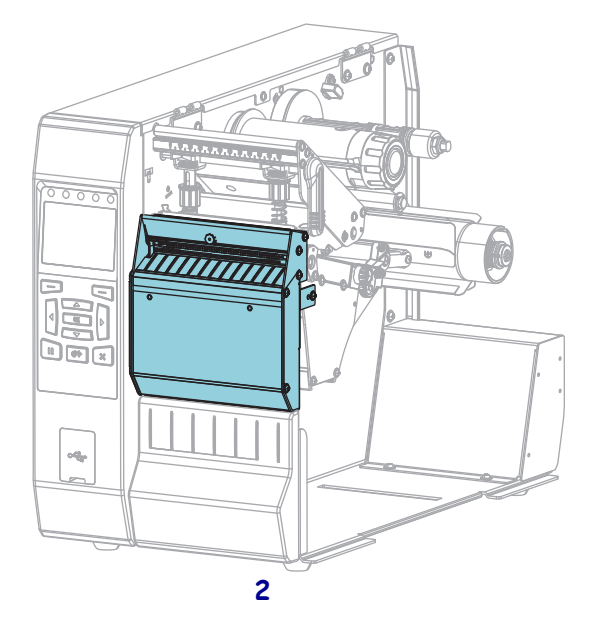

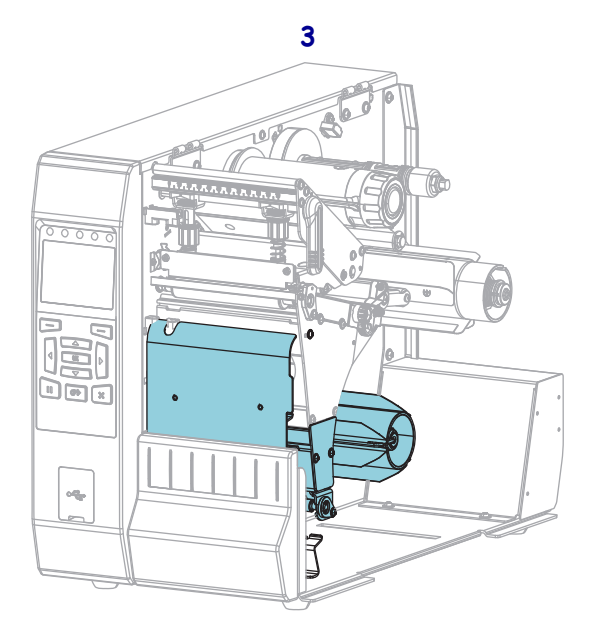

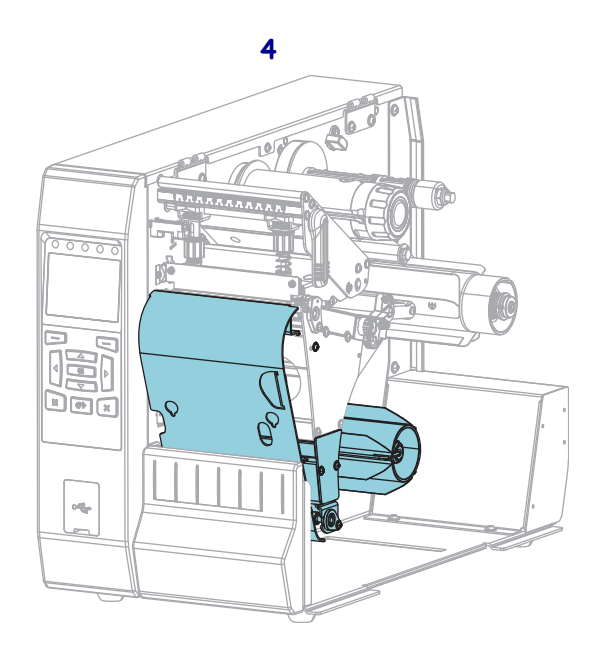

| 1 | 切り取り(標準)               |
|---|------------------------|
| 2 | カッター・オプション             |
| 3 | 剥離モード用の巻き取りオプション・セット   |
| 4 | 巻き取りモード用の巻き取りオプション・セット |

# 通信インターフェイス

図3に、利用可能な通信インターフェイス・コネクタを示します。ご使用のプリン タにはここに記載した接続がすべて含まれない場合があります。ご使用のプリンタ には、ZebraNet ワイヤレス・プリント・サーバのオプションが示されている可能性 があります。プリンタ上の通信インターフェイスを使用して、ラベル・フォーマッ トをプリンタに送信できます。

- このタイプの使用可能な接続の詳細については、278ページの*通信インターフェ イスの仕様*を参照してください。
- これらの通信インターフェイスにコンピュータを接続する時と方法については、
   62 ページの Install プリンタ・ドライバのインストール、プリンタとコンピュータの接続を参照してください。

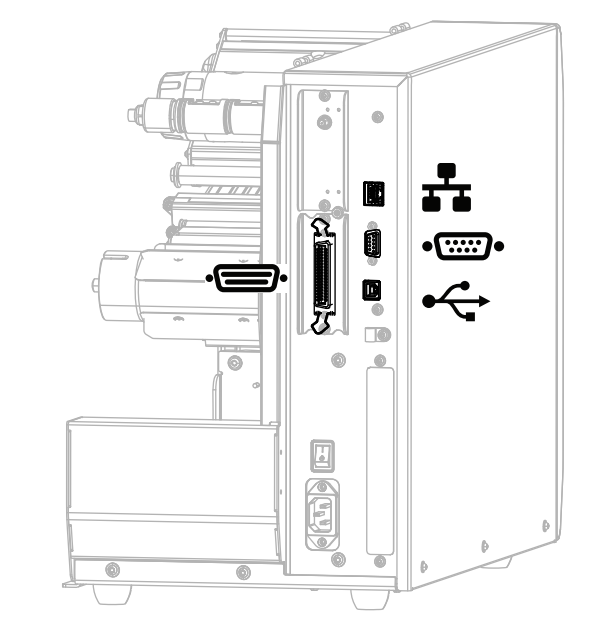

図3・通信インターフェイスの場所

| ·() | パラレル・ポート            |
|-----|---------------------|
| ₽   | 内蔵有線イーサネット・プリント・サーバ |
| ••  | シリアル・ポート            |
| •   | USB ポート             |

### データ・ケーブル

用途に適したデータ・ケーブルがそれぞれ必要です。ケーブル張力を緩和するクラ ンプの使用をお勧めします。

イーサネット・ケーブルはシールド不要ですが、他のデータ・ケーブルはすべて、 完全にシールドされ、金属または金属で被覆されたコネクタ・シェルを備えている 必要があります。シールドされていないデータ・ケーブルを使用すると、放射妨害 波が増大し、規定の制限を超える恐れがあります。

ケーブルの電気ノイズのピックアップを最小限にするには:

- データ・ケーブルをできるだけ短くする。
- データ・ケーブルと電源コードを一緒にきつく束ねない。
- データ・ケーブルを電源ワイヤのコンジットに結び付けない。

### 標準コントロール・パネル

標準コントロール パネルにはプリンタの現在の状態が示され、このパネルで基本的 なプリンタの動作を制御できます。オプションのカラー・タッチ・コントロール・ パネルを購入いただけます。機能が異なるため、説明は別のユーザー・ガイドに記 載されています。

|     | 4 0 0 4 E                          |    |                                                                |
|-----|------------------------------------|----|----------------------------------------------------------------|
|     |                                    | 1  | <ul> <li>● ステータス・ラ これらのインジケー</li> <li>ンプ タ・ランプは、プリン</li> </ul> |
|     |                                    | 2  | ■ <b>一時停止ランプ</b> タの現在の状態を表示                                    |
|     |                                    | 3  | ビ データ・ランプ します。詳細について                                           |
|     | STATUS PAUSE DATA SUPPLIES NETWORK | 4  | → 消耗品ランプ は、242 ページのイン                                          |
|     |                                    | 5  | <b>ふ ネットワーク・</b><br>ランプ                                        |
|     |                                    | 6  | ディスプレイにはプリンタの現在の状態が表                                           |
|     |                                    |    | 示され、ユーザーがメニュー・システムをナ                                           |
| 6 — | <b>├</b> ▶                         |    | ビケートできます。                                                      |
|     |                                    |    | 石選択ホタンホタンを押すと、その                                               |
|     |                                    | 8  | <b>左選択ボタン</b> ホランの具上のフィヘク<br>レイ内に表示されたコマ                       |
|     |                                    |    | ンドが実行されます。                                                     |
| 7.  |                                    | 9  | <b>上方向ボタン</b> を押すと、パラメータの値が変                                   |
| °   |                                    |    | わります。通常は、値を増やしたり、選択肢                                           |
| °   |                                    |    | をスクロールするのに使用します。                                               |
|     |                                    | 10 | OK ボタンで、ディスブレイの表示内容を選択<br>または確定します。                            |
| 9 — |                                    | 11 | <b>左方向ボタン</b> (メニュー・システムでのみ有効)。                                |
| 10  |                                    |    | 左ヘナビゲートします。                                                    |
| 11  |                                    | 12 | 右方向ボタン(メニュー・システムでのみ有効)。                                        |
|     |                                    | 13 | ロヘリビクートしより。<br>下士向ボタン パラメータ値を亦更します                             |
|     |                                    | 15 | 「刀阿小クラ。ハノス」ク値を変更しまり。<br>  通常は 値を減らしたり 選択肢をスクロー                 |
| 12- |                                    |    | ルするのに使用します。                                                    |
| 13  |                                    | 14 | ー時停止ボタンを押すと、プリンタの動作が                                           |
|     |                                    |    | 開始または停止します。                                                    |
|     |                                    | 15 | フィード・ボタンを押すたびにプリンタは空                                           |
|     |                                    |    | 日のフベルを1つフィードします。                                               |
|     |                                    | 16 | キャンセル・ホタンは、フリンタか一時停止                                           |
|     |                                    |    | します。                                                           |
|     |                                    |    | <ul> <li>1回押すと、次のラベル・フォーマットが</li> </ul>                        |
|     |                                    |    | キャンセルされます。                                                     |
|     |                                    |    | • 2秒間長押しすると、すべてのラベル・                                           |
|     |                                    |    | フォーマットがキャンセルされます。                                              |

図 4・コントロール・パネル

#### 標準ディスプレイ画面のナビゲート

表1に、以下を示します。

- コントロール・パネル・ディスプレイの画面からのナビゲーションに使用できる オプション。
- ディスプレイの表示内容を選択または変更する方法。

表1・ナビゲーション

アイドル表示

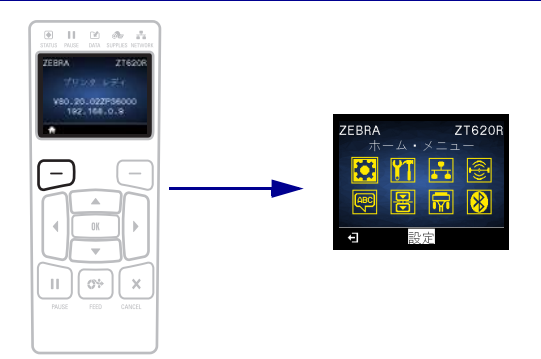

アイドル表示 (21 ページの図 5) から、プリンタのホーム・メニュー (21 ページの図 6) に進むには、左選択ボタンを押します。

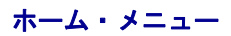

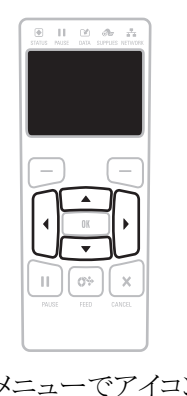

ホーム・メニューでアイコンから アイコンへ移動するには、矢印 ボタンのいずれかを押します。 アイコンを選択すると、選択 したアイコンの色が反転して 強調表示されます。

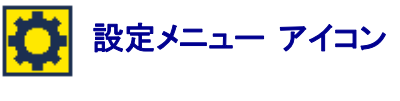

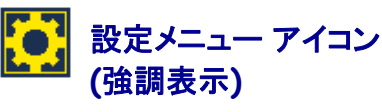

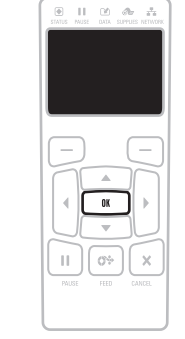

強調表示されたメニュー・ア イコンを選択してメニューに 入るには、OKを押します。

| Calle Mase and Rappies attack |
|-------------------------------|
|                               |
|                               |
| HI OF X                       |
|                               |

ホーム・メニューを終了して アイドル表示に戻るには、左選 択ボタンを押します。ホーム・ メニューで15秒間なにも操作 しないと、プリンタは自動的 にアイドル表示に戻ります。

表 1・ナビゲーション(続き)

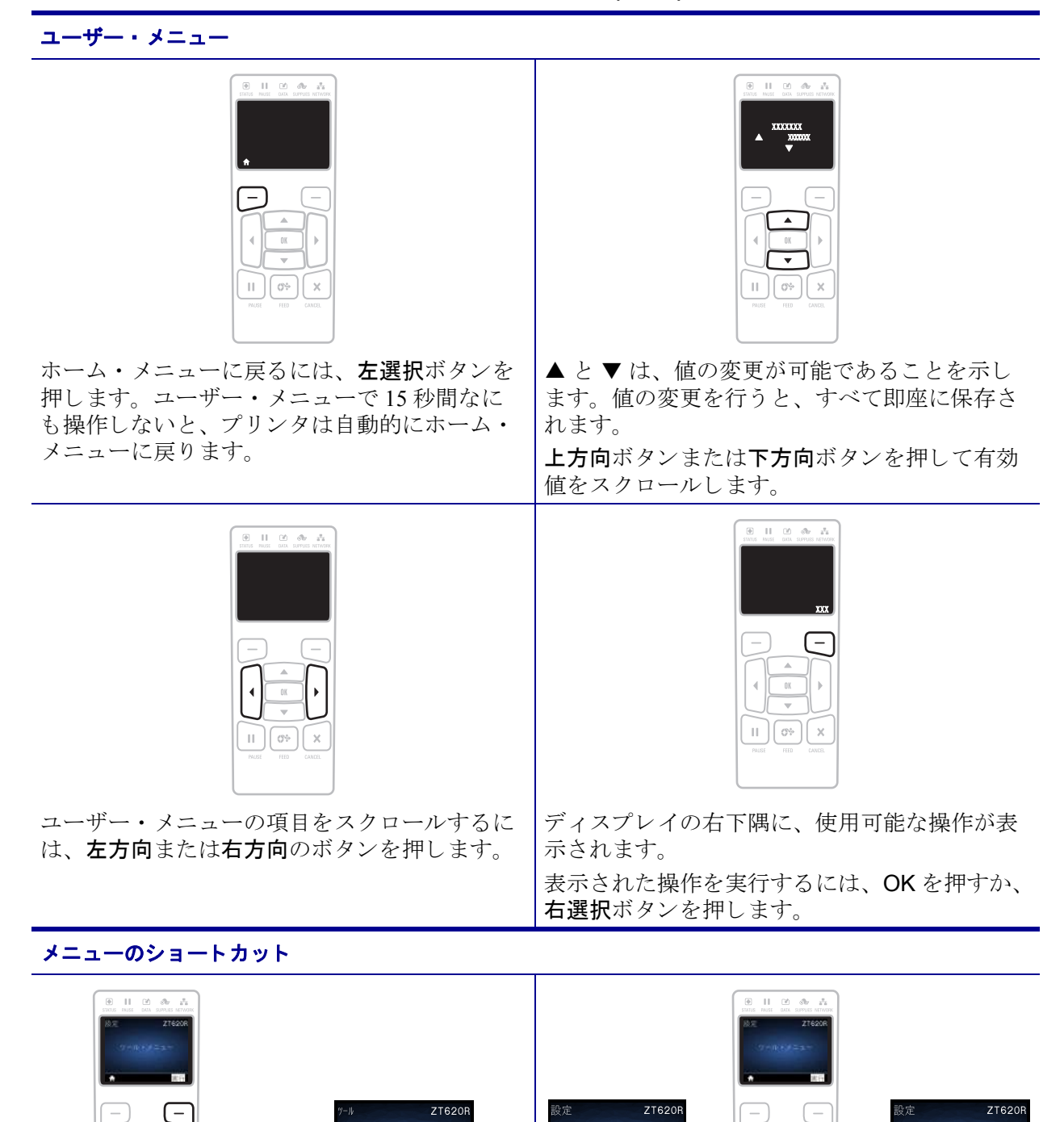

II ) ( ) ( X

次のユーザー・メニューにメニューショート

カットから移動するには、OK を押すか、右選 択ボタンを押して「次へ」を選択します。

ます。

印刷情報

印字濃度

II ) ( 0% ) ( X

同じユーザー・メニューのナビゲートを続ける には、**左方向**ボタンまたは**右方向**ボタンを押し

#### 標準ディスプレイのアイドル表示、ホーム・メニュー、ユーザー・メニュー

ZT230 プリンタのコントロール・パネルにはディスプレイがあります。このディス プレイでは、プリンタのステータスを表示したり、稼働パラメータを変更したりで きます。このセクションでは、プリンタのメニュー・システムをナビゲートしてメ ニュー項目の値を変更する方法を学びます。

**アイドル表示** プリンタで電源投入シーケンスが完了すると、アイドル表示に移ります(図 5)。プリンタのディスプレイには、プリンタのファームウェアバージョンと IP アドレスが交互に表示されます。

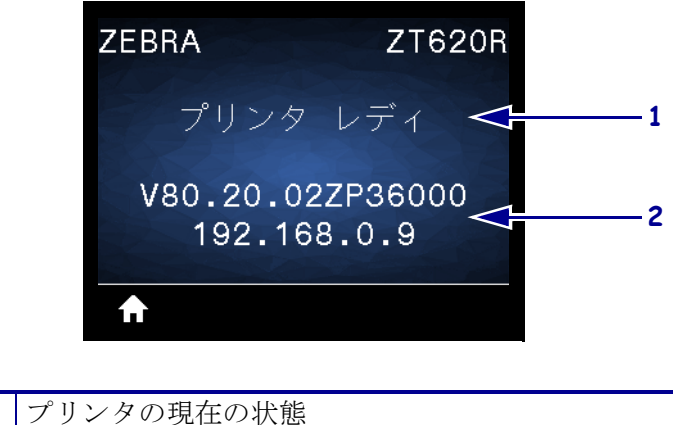

図 5・アイドル表示

| 1                  | プリンタの現在の状態                   |  |  |  |
|--------------------|------------------------------|--|--|--|
| 2                  | プリンタのファームウェアバージョン (一番上の行)とIP |  |  |  |
|                    | アドレス(一番下の行)                  |  |  |  |
| $\mathbf{\hat{n}}$ | ホーム・メニューのショートカット             |  |  |  |

ホーム・メニュー ホーム・メニュー(図 6)を使用して、8つのユーザー・メ ニュー(102ページのプリンタ設定の調整)からプリンタの操作パラメータにアクセ スします。図 6の任意のアイコンをクリックすると、そのユーザー・メニューに関 するメニュー項目の説明が表示されます。

図 6・ホーム・メニュー

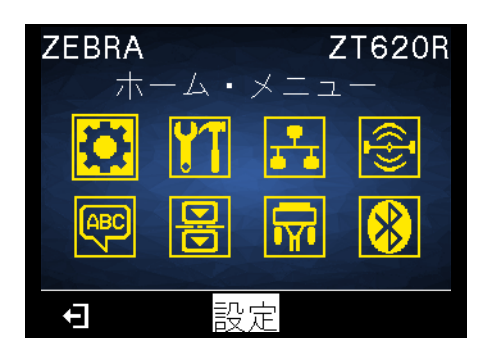

終了してアイドル表示(図5)に戻ります。

# 用紙のタイプ

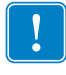

**重要**・Zebra では、高品質の印刷を継続できるように、Zebra ブランドの純正品の使用を強くお勧めしています。プリンタの印刷能力を向上させ、印刷ヘッドの寿命を 長持ちさせるために特別に設計された、広範囲の紙製、ポリプロピレン製、ポリエ ステル製、およびビニール製の用紙が用意されています。サプライ品の購入につい ては、http://www.zebra.com/supplies をご覧ください。

プリンタではさまざまなタイプの用紙を使用できます。

- 標準の用紙-大半の標準用紙では、裏面粘着式で個々のラベルまたは一連のラベルをライナーに貼り付けられます。標準の用紙は、ロール状または折り畳まれた用紙です(表 2)。
- タグ・ストック-タグは通常、厚手用紙で作られています。タグ・ストックには 粘着剤やライナーは付いていません。通常、タグ間にミシン目が入っています。
   タグ・ストックは、ロール状の用紙または扇状に折り畳まれた用紙です(表 2)。
- *無線自動識別(RFID)「スマート」用紙*-RFID用紙は、
   RFIDリーダー/エンコーダ搭載のプリンタで使用できま
   す。RFIDラベルは、非RFIDラベルと同じ材料と接着剤
   を使用しています。ラベルごとに、ラベルとライナーの
   間に、チップとアンテナで構成されたRFIDトランスポン

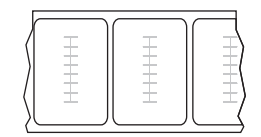

ダー(「インレイ」とも呼ばれる)が埋め込まれています。トランスポンダーの 形状は、メーカーによって異なり、ラベルの上から透けて見えます。すべての 「スマート」ラベルに読み取り可能なメモリが備わっており、その多くがエン コード可能なメモリです。

**重要**・ラベル内のトランスポンダーの配置は、トランスポンダーのタイプおよび プリンタのモデルにより異なります。プリンタに適した「スマート」用紙を使用 していることを確認してください。詳細については、『*RFID プログラミング・* ガイド 3』を参照してください。マニュアルのコピーは、プリンタに付属の CD に収録されています。また、http://www.zebra.com/manuals からも利用できます。 トランスポンダーの配置の詳細については、http://www.zebra.com/transponders を 参照してください。

#### はじめに 23 用紙のタイプ

| 用紙タイプ    | 外観 | 説明                                                                                                    |  |
|----------|----|----------------------------------------------------------------------------------------------------|--|
| 単票ロール用紙  |    | ロール用紙は芯に巻かれており、芯の直径は 25 ~<br>76 mm (1 ~ 3 インチ)です。個々のラベルやタグは、次<br>の 1 つまたは複数の方法で区切られています。<br>・ <i>ウェブ用紙</i> には、ラベルを区切るギャップ、穴、ま<br>たは切れ込みがあります。                          |  |
| 単票折り畳み用紙 |    | 折り畳み用紙は、蛇腹に折られた用紙です。折り畳み<br>用紙は、単票ロール用紙と同様、ラベル分離位置があ<br>ります。ラベルの分離位置は折り目または折り目付近<br>になります。                                                                             |  |
| 連続ロール用紙  |    | ロール用紙は芯に巻かれており、芯の直径は25~<br>76 mm (1~3 インチ)です。<br>連続ロール用紙には、ラベル分離位置を示すギャップ、<br>穴、切れ込み、黒マークはありません。このため、イ<br>メージをラベル上の任意の場所に印刷できます。個々<br>のラベルの切り離しに、カッターを使用することがあ<br>ります。 |  |

表2・ロール用紙と折り畳み用紙

### リボンの概要

リボンとは、熱転写処理の際に用紙に転写されるワックス、レジン、またはワック ス・レジンで片面がコーティングされた薄いフィルムです。リボンを使用する必要 があるかどうか、および使用するリボンの幅はどのくらいかは、用紙によって決ま ります。

リボンを使用する場合、使用する用紙の幅より広いリボンを使用する必要がありま す。リボンの幅が用紙の幅よりも狭いと、印刷ヘッドの領域が保護されず、印刷 ヘッドの寿命を縮めるおそれがあります。

#### リボンを使用するケース

熱転写用紙に印刷する場合はリボンが必要です。一方、感熱用紙ではリボンは不要 です。特定の用紙についてリボンを使用する必要があるかどうかを判別するには、 用紙のスクラッチ・テストを実行します。

#### 用紙スクラッチ・テストを行うには、以下の手順に従います。

- 1. 用紙の印刷面を指の爪でさっとこすります。
- 2. 用紙に黒いスジが現れましたか?

| 黒いスジの状態 | 用紙のタイプ            |
|---------|-------------------|
| 用紙に現れない | 熱転写用紙です。リボンが必要です。 |
| 用紙に現れる  | 感熱用紙です。リボンは不要です。  |

#### リボンのコーティング面

リボンはコーティング面を内側、または外側にして巻かれています(図7)。このプリンタでは、外側がコーティングされたリボンのみを使用できます。ただし、オプションのスピンドルを購入し装着された場合は、内側がコーティングされたリボンも使用可能です。詳細は公認の Zebra 販売会社に連絡してください。

特定のリボンでコーティング面が内側か外側か明確でない場合は、粘着性テストまたはリボンのスクラッチ・テストを行い、コーティング側を確認してください。

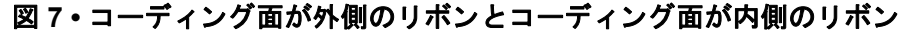

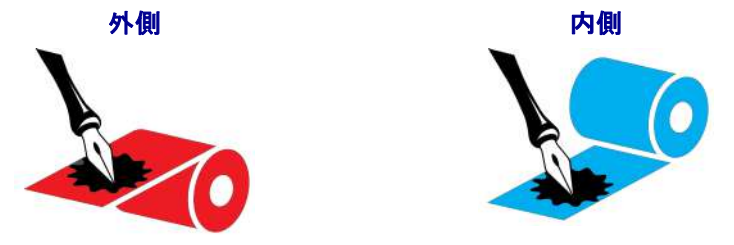

#### 粘着性テスト

ラベルを使用できる場合、粘着性のテストを実行して、リボンのコーティング面を 判別します。この方法は、すでに装着されているリボンに対して非常に有効です。

#### 粘着性テストは、以下の手順に従います。

- 1. ラベルをライナーから剥がします。
- 2. ラベルの粘着面の端をリボンの外側の表面に押し付けます。
- 3. ラベルをリボンから剥がします。
- 4. 結果を観察します。リボンのインクが少しでもラベルに付いていますか?

| リボンからのイン<br>クの状態   | 対策                                                                                                    |  |
|--------------------|----------------------------------------------------------------------------------------------------|--|
| ラベルにインクが<br>付いた    | リボンの外側がコーティングされています。<br>このプリンタで使用 <b>できます</b> 。                                                                                                    |  |
| ラベルにインクが<br>付かなかった | リボンの内側がコーティングされています。<br>標準プリンタでは使用 <b>できません</b> 。オプショ<br>ンのリボン・スピンドルは、内側がコーティ<br>ングされたリボンを使用する場合に利用でき<br>ます。詳細は公認の Zebra 販売会社に連絡し<br>てください。<br>この結果を確認するには、リボン・ロールの<br>反対側の表面でテストを繰り返してください。 |  |

#### リボンのスクラッチ・テスト

ラベルを使用できない場合、リボンのスクラッチ・テストを実行します。

#### リボンのスクラッチ・テストは、以下の手順に従います。

- 1. リボンをロールから少し引き出します。
- 2. リボンの引き出した部分を、リボンの外側が用紙と接するように用紙に置きます。
- 3. リボンの引き出した部分の内側を指の爪でこすります。
- 4. リボンを用紙から外します。

| リボンの跡               | 対策                                                                                                    |  |
|---------------------|----------------------------------------------------------------------------------------------------|--|
| 用紙にリボンの跡<br>が付いている  | リボンの外側がコーティングされています。<br>このプリンタで使用 <b>できます</b> 。                                                                                                    |  |
| 用紙にリボンの跡<br>が付いていない | リボンの内側がコーティングされています。<br>標準プリンタでは使用できません。オプショ<br>ンのリボン・スピンドルは、内側がコーティ<br>ングされたリボンを使用する場合に利用でき<br>ます。詳細は公認の Zebra 販売会社に連絡し<br>てください。<br>この結果を確認するには、リボン・ロールの<br>反対側の表面でテストを繰り返してください。 |  |

5. 結果を観察します。用紙にリボンの跡が付きましたか?

# プリンタのセットアップと操作

このセクションでは、プリンタの初期設定と操作について技術者に役立つ情報を提供します。

#### 目次

| プリンタの操作                                 | 28 |
|-----------------------------------------|----|
| プリンタの梱包からの取り出しおよび点検                     | 28 |
| プリンタを保管する                               | 28 |
| プリンタの修理                                 | 28 |
| プリンタの輸送                                 | 29 |
| プリンタの設置場所の選択                            | 30 |
| 印字モードの選択                                | 31 |
| 用紙の装着                                   | 32 |
| プリンタに用紙を挿入                              | 32 |
| 切り取りモード                                 | 35 |
| 剥離モードまたはアプリケータ・モード                      | 39 |
| 巻き取りモード                                 | 46 |
| カッター・モードまたは遅延カット・モード                    | 53 |
| リボンの装着                                  | 58 |
| Install プリンタ・ドライバのインストール、プリンタとコンピュータの接続 | 62 |
| Zebra セットアップ・ユーティリティをインストールする           | 62 |
| プリンタの USB ポートにコンピュータを接続する               | 71 |
| プリンタのシリアルまたはパラレル・ポートにコンピュータを接続する        | 75 |
| プリンタの イーサネット・ポートからネットワークに接続する           | 83 |
| プリンタを無線ネットワークに接続する                      | 91 |
| テスト・ラベルの印刷と調整                           | 97 |

### プリンタの操作

このセクションでは、プリンタを扱う方法について説明します。

#### プリンタの梱包からの取り出しおよび点検

プリンタを受け取ったら、ただちに梱包を解き、輸送中の損傷がないか点検してください。

- 梱包材はすべて保管しておきます。
- すべての外装表面を調べ、損傷がないことを確認します。
- 用紙アクセス用ドアを上げ、用紙セット部のコンポーネントに損傷がないかどう か点検します。

点検を行って、輸送中に発生した損傷が見つかった場合:

- ただちに運送会社に通知し、損害報告を提出します。
- 運送会社の調査に備えて、梱包材料はすべて保管しておきます。
- ・ 最寄りの正規 Zebra 販売代理店にお知らせください。

**重要・ZEBRA TECHNOLOGY** では、機器の輸送中に発生した損傷の責任は負い ません。また、この損傷の修理は保証には含まれません。

#### プリンタを保管する

プリンタをすぐに使用しない場合は、元の梱包材料を使用してプリンタを梱包し直 してください。プリンタは次の条件下で保管します。

- 温度:-40~60°C(-40~140°F)
- 相対湿度:5~85%(非結露)

#### プリンタの修理

プリンタの使用時に問題が発生した場合は、貴社の技術サポートまたはシステム・ サポートにお問い合わせください。プリンタに問題がある場合は、貴社のサポート 担当者が以下の Zebra グローバル・カスタマ・サポート・センターに問い合わせを 行います。http://www.zebra.com/support.

Zebra グローバル・カスタマ・サポートにお問い合わせいただく際は、お手元に次の 情報をご用意ください。

- ユニットのシリアル番号
- モデル番号または製品名
- ファームウェアのバージョン番号

Zebra は電子メール、電話、ファックスでのお問合せに対して、サービス契約で規定 された時間制限内に応答します。問題が Zebra グローバル・カスタマ・サポートに よって解決できない場合は、修理のためにご使用の機器をご返送いただく必要があ る場合があります。サポートから具体的な手順をお伝えします。 Zebra のビジネス・パートナーから購入された製品については、サポートについて担当のビジネス・パートナーにお問い合わせください。

#### プリンタの輸送

承認された発送用段ボール箱が使用されていない場合、Zebra は輸送中に発生した損 傷に対して一切責任を負いません。製品の輸送が不適切な場合、保証が無効になる 可能性があります。

プリンタを輸送する場合は、以下の手順に従ってください。

- ・ プリンタをオフ (O) にして、すべてのケーブルを取り外します。
- プリンタ内部からすべての用紙、リボン、または固定されていない物を取り外します。
- 印字ヘッドを閉じます。
- プリンタは、輸送中の損傷を避けるために、元の段ボール箱またはその他の適切な段ボール箱に、注意して梱包してください。元の梱包材料がないか、破損してしまった場合は、Zebraから発送用段ボール箱を購入できます。

# プリンタの設置場所の選択

以下の条件を満たすプリンタの設置場所を選択します。

- 設置面:プリンタの設置面はプリンタを保持するのに十分な広さと強度がある しっかりした平らな面であること。
- スペース:プリンタを設置する場所は、十分な換気が可能で、プリンタのコンポーネントやコネクタを容易に取り扱えるだけのスペースがあること。また、適切に換気と冷却が行われるように、プリンタの各面には空間を設けてください。

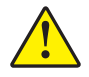

**注意**・プリンタの背後や下に詰め物やクッション材を置かないでください。空気の流 れが遮断され、プリンタの過熱を引き起こすおそれがあります。

- **電源**:プリンタは、コードの抜き差しが容易に行える場所にある電源コンセント の近くであること。
- データ通信インターフェイス:プリンタは、WLAN 無線が届く範囲内か(該当する場合)、その他のコネクタでデータ・ソース(通常はコンピュータ)にアクセスできる範囲内にあること。最大ケーブル長と設定の詳細については、278ページの一般仕様を参照してください。
- 動作条件:ご使用のプリンタは、倉庫や生産現場を含め、幅広い環境および電気 条件で動作するように設計されています。表3に、プリンタ動作時の温度および 相対湿度の要件を示します。

| モード        | 温度                                                          | 相対湿度         |  |
|------------|-------------------------------------------------------------|--------------|--|
| 熱転写        | $5 \sim 40^{\circ} \text{C} (40 \sim 104^{\circ} \text{F})$ | 20~85%(結露なし) |  |
| ダイレクト・サーマル | $0 \sim 40^{\circ} \text{C} (32 \sim 104^{\circ} \text{F})$ |              |  |

#### 表3・動作時の温度および湿度

# 印字モードの選択

使用する用紙および使用可能なプリンタ・オプションにあった印字モードを使用してください。ロール用紙と折り畳み用紙の用紙経路は同じです。使用可能な印字モードにプリンタを設定するには、110ページの*印字モードを参照してください。* 

| 印字モード         | 説明                                                                                       |  |  |
|---------------|------------------------------------------------------------------------------------------|--|--|
| 切取りモード        | このモード ( デフォルト ) は、任意のプリンタ・オプションおよび<br>ほとんどの用紙タイプで使用できます。                                 |  |  |
|               | プリンタは、指定されたラベル・フォーマットで印刷します。プ<br>リンタのオペレータは、印刷されたラベルをいつでも切り取るこ<br>とができます。                |  |  |
| 剥離モード         | このモードはプリンタに巻き取りオプションがある場合に使用で<br>きます。                                                    |  |  |
|               | プリンタは、印刷中に台紙からラベルを剥離し、ラベルが取り除<br>かれるまで一時停止します。台紙は巻き取りプレートを使用する<br>ことなく巻き取りスピンドルに巻き取られます。 |  |  |
| 巻き取り          | このモードはプリンタに巻き取りオプションがある場合にのみ使<br>用できます。                                                  |  |  |
|               | プリンタは、ラベル間の一時停止なしで印刷します。用紙は印刷<br>後、芯に巻かれます。巻き取りプレートは、ラベルが台紙から剥<br>がれないようにするために使用されます。    |  |  |
| 剥離モード         | このモードはプリンタにカッター・オプションがある場合にのみ<br>使用できます。                                                 |  |  |
|               | プリンタはラベルが1枚印刷されるたびに、ラベルとラベルの間<br>を切断します。                                                 |  |  |
| 遅延カット         | このモードはプリンタにカッター・オプションがある場合にのみ<br>使用できます。                                                 |  |  |
|               | プリンタは遅延カット ZPL コマンド (~JK) を待機してから、最後<br>に印刷されたラベルを切り離します。                                |  |  |
| 台紙なし剥離*       | * 今後の機能に予約済み。                                                                            |  |  |
| 台紙なし巻き取り*     |                                                                                          |  |  |
| 台紙なし切り取りモード * |                                                                                          |  |  |
| アプリケータ        | このモードはラベルを貼り付ける機械とともに使用します。                                                              |  |  |
|               | プリンタはアプリケータから信号を受け取ると、印刷を行います。<br> アプリケータ・インターフェイスの詳細についてけ、メンテナン                         |  |  |
|               | ス・マニュアルの上級ユーザー向け情報セクションを参照してください。                                                        |  |  |

表4・印字モードとプリンタ・オプション

### 用紙の装着

いずれの印字モードであっても、ロール用紙または折り畳み用紙の装着については、このセクションの説明に従ってください。

注意・印字ヘッドが開いている近くで作業をする場合、指輪、腕時計、ネックレス、ID バッジなど、印字ヘッドに触れそうな金属製のものは、すべて外してください。印字ヘッ ドが開いている近くで作業をする際、プリンタの電源は必ずしも切る必要はありません が、Zebraでは、万一に備えて電源をオフにすることを推奨します。電源を切ると、ラベ ル・フォーマットなどの一時設定はすべて失われるため、印刷を再開する前に再度読み込 む必要があります。

#### プリンタに用紙を挿入

ロール用紙と折り畳み用紙の用紙装着経路は同じであるため、このセクションでは 図の大部分がロール用紙のものを示しています。

#### 用紙をセットするには、次の手順を実行します。

1. 用紙アクセス用ドアを開きます。

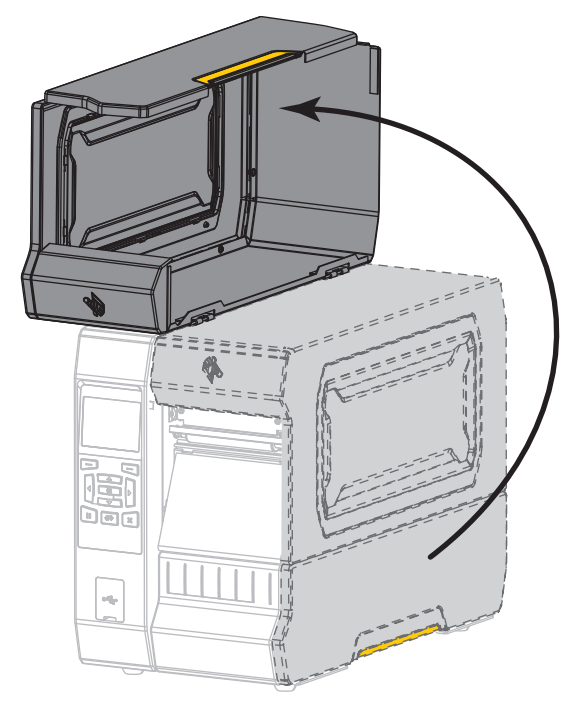

2. 破れや汚れのあるタグやラベル、接着剤やテープでくっついたタグやラベルをす べて取り除いて廃棄します。

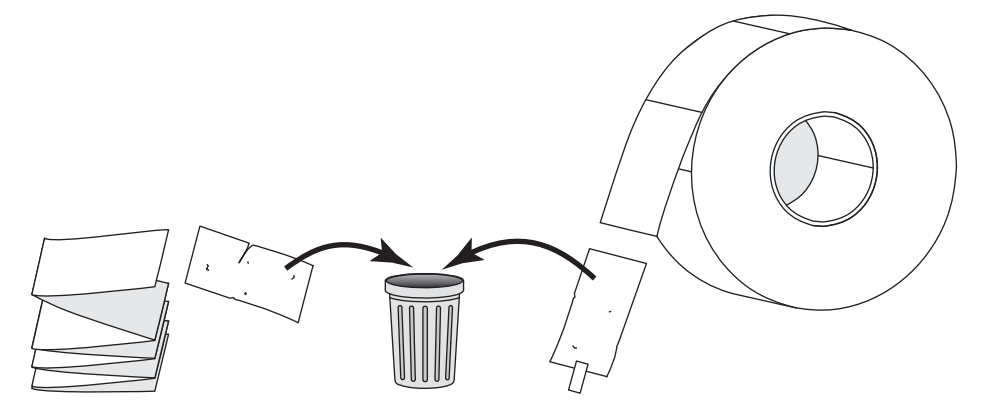

3. プリンタにロール用紙または折り畳み用紙を挿入します。

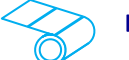

#### ロール用紙

用紙のロールを用紙サプライ・スピンドルに配置します。ロールを一番奥まで押 し込みます。

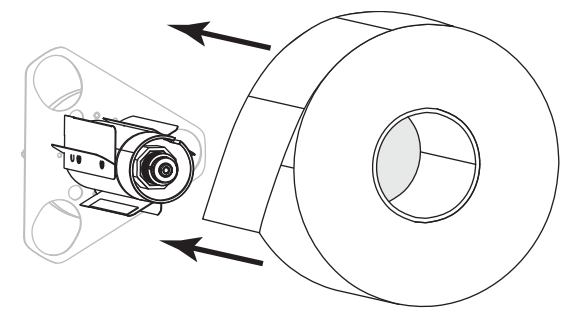

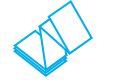

#### 折り畳み用紙

折り畳み用紙はプリンタの後部または下に保管できます。用紙の保管位置によって、後部または底部のアクセス・スロットから用紙をフィードします。

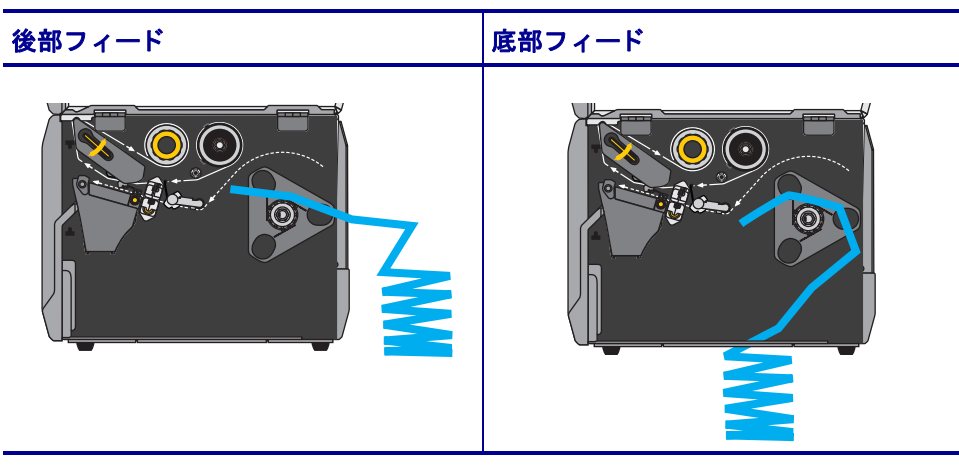

4. ご使用のプリンタは、次のどの印字モードで動作しますか?(印字モードの詳細 については、31ページの印字モードの選択を参照してください)

| 使用する用紙           | 操作                                                |
|------------------|---------------------------------------------------|
| 切取りモード           | 35 ページの <i>切り取りモード</i> に進<br>みます。                 |
| 剥離モードまたはアプリケータ   | 39 ページの <i>剥離モードまたはア<br/>プリケータ・モード</i> に進みま<br>す。 |
|                  | <b>46</b> ページの <i>巻き取りモード</i> に進みます。              |
| カッター モードまたは遅延カット | 53 ページの <i>カッター・モードまたは遅延カット・モードは</i> ます。          |

#### 切り取りモード

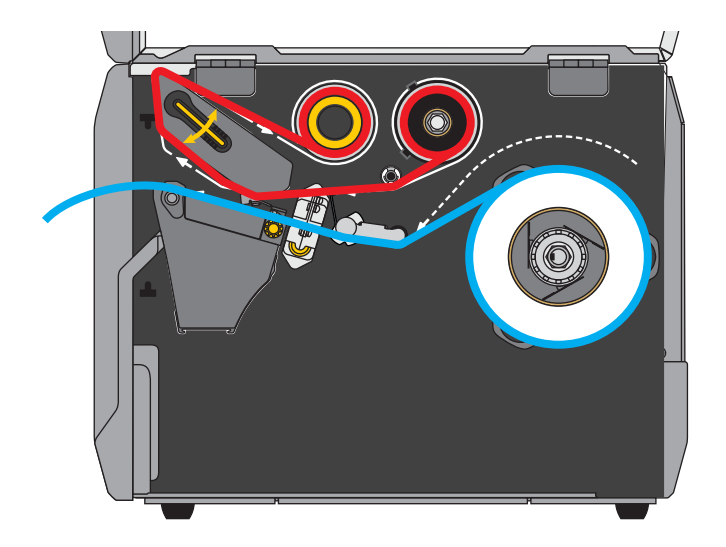

1. 32 ページのプリンタに用紙を挿入のセクションの手順に従ってください(まだ 行っていない場合)。

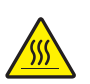

2. 注意・印字ヘッドが高温になり、ひどい火傷を引き起こす危険があります。印字ヘッドが冷めるまで時間をおいてください。

印字ヘッド・オープン・レバーを上方に回して、印字ヘッド・アセンブリを開 けます。

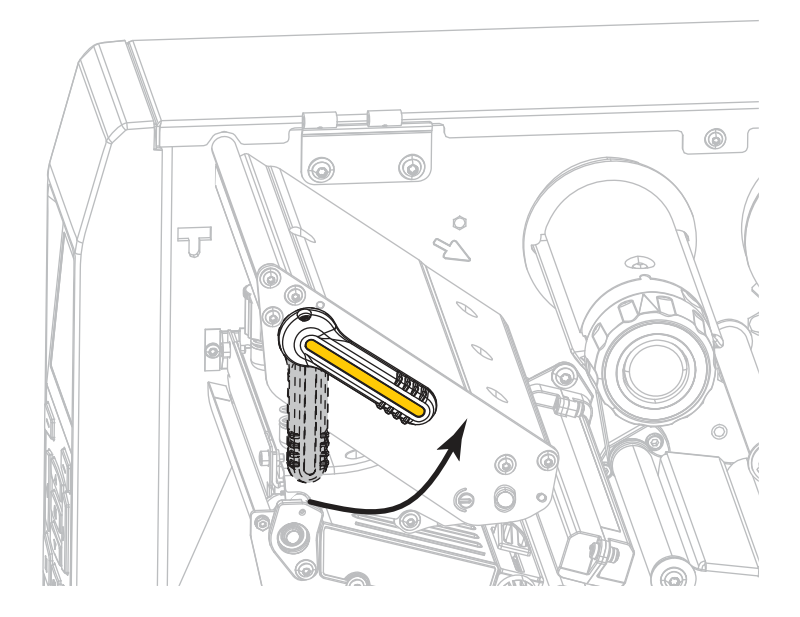

- 3. 用紙ガイド調整ノブを図のように回転させ、用紙ガイドを全部引き出します。

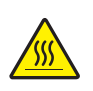

4.

**注意・**印字ヘッドが高温になり、ひどい火傷を引き起こす危険があります。印字ヘッドが冷めるまで時間をおいてください。

用紙は、用紙スピンドル(1)からダンサー・アセンブリ(2)の下を通し、用紙センサー(3)を通って、印字ヘッド・アセンブリ(4)の下を通します。用紙裏面が 用紙センサーの内側の背面に触れるよう、用紙をスライドさせます。

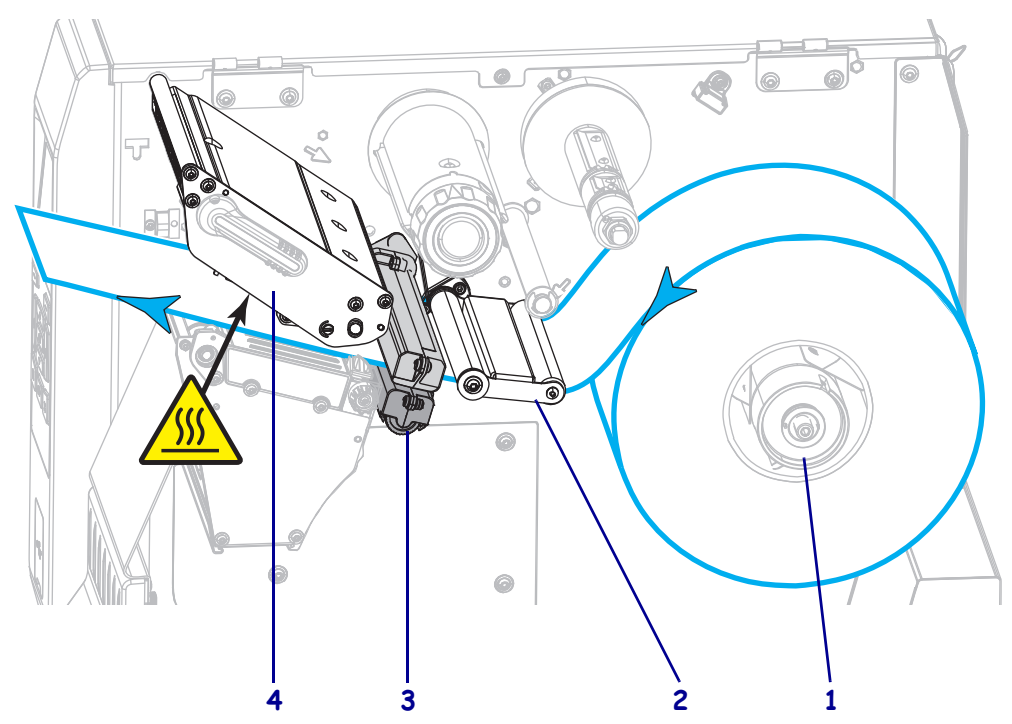
5. 用紙ガイド調整ノブを図のように回転させ、用紙ガイドが用紙の端に軽く触れる まで移動させます。

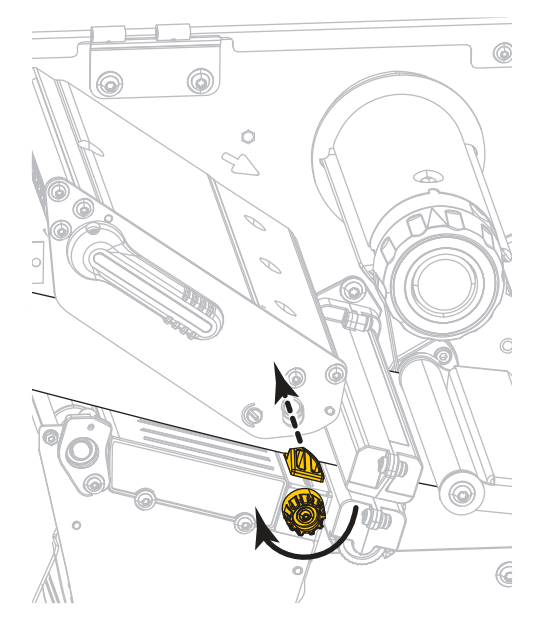

6. 使用する用紙を印刷するにはリボンが必要ですか?分からない場合は、24ページの*リボンを使用するケース*を参照してください。

| 使用する用紙          | 操作                                                                                                    |
|-----------------|----------------------------------------------------------------------------------------------------|
| 感熱用紙 - リボンは無用。  | 手順7に進みます。                                                                                                |
| 熱転写用紙 - リボンが必要。 | <ul> <li>a. リボンをプリンタに装着します(まだしていない場合)。</li> <li>58 ページのリボンの装着を参照してください。</li> <li>b. 手順7に進みます。</li> </ul> |

7. 印字ヘッド・オープン・レバーを下方向に、印字ヘッドが固定位置でロックされ るまで回します。

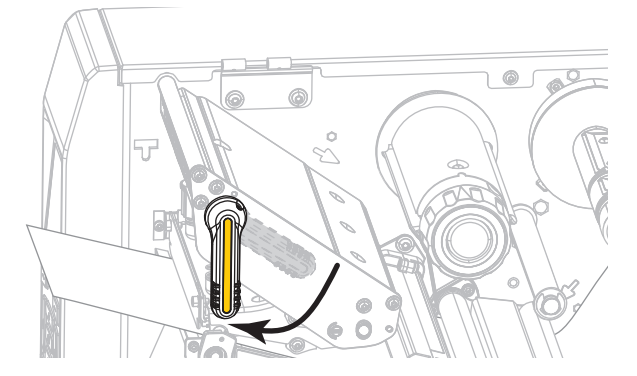

8. 用紙アクセス用ドアを閉めます。

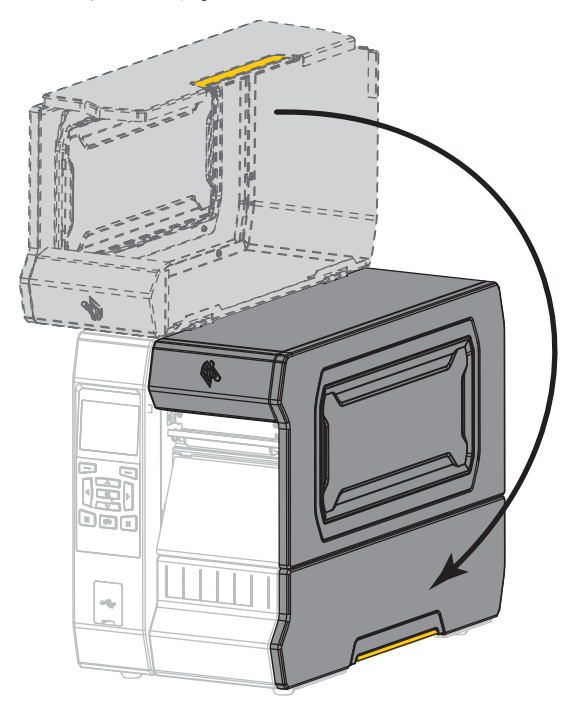

- 9. 適切な印字モードにプリンタを設定します (110ページの*印字モード*を参照)。
- 一時停止モードを終了して印刷可能にするには一時停止を押します。
   プリンタは、それぞれの設定によって、ラベル・キャリブレートを実行するか、 またはラベルをフィードします。
- **11.** 最良の結果を得るには、プリンタをキャリブレートします。191 ページの*リボン* と用紙センサーのキャリブレートを参照してください。
- 12. 必要に応じて、設定やほかのラベルを印刷して、プリンタが印刷可能であること を確認します。(119ページの*印刷情報*参照)。

#### これで、切り取りモードの用紙装着は完了です。

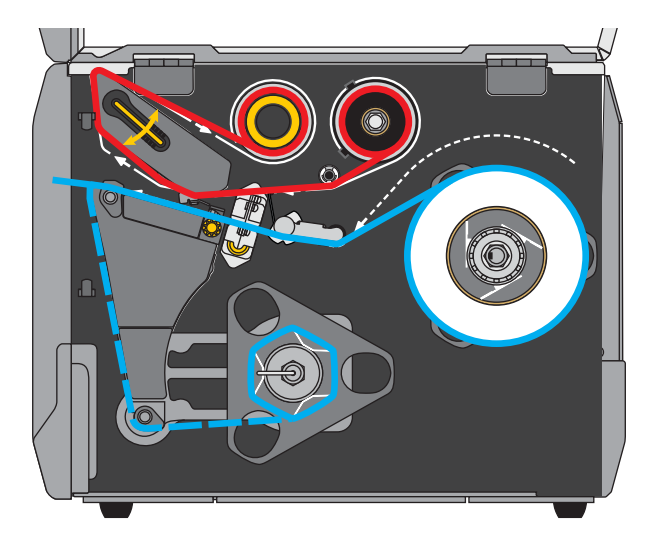

## 剥離モードまたはアプリケータ・モード

- 1. 32 ページのプリンタに用紙を挿入のセクションの手順に従ってください(まだ 行っていない場合)。
- 必要に応じて、図のように剥離位置に巻き取り/ライナー巻き取りプレートをインストールします。手順については、207ページの巻き取り/ライナー巻き取り プレートのインストールを参照してください。

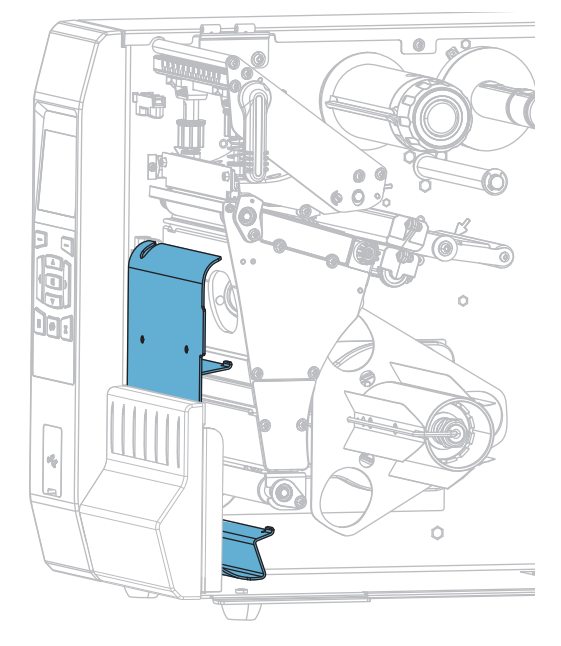

- **40 プリンタのセットアップと操作** 用紙の装着 — 剥離モードまたはアプリケータ・モード
  - 3. 必要であれば、芯がガイド・プレートにぴったりくっつくまで巻き取りスピンド ルに芯をスライドさせます。巻芯はライナー巻き取りには必要ありません。

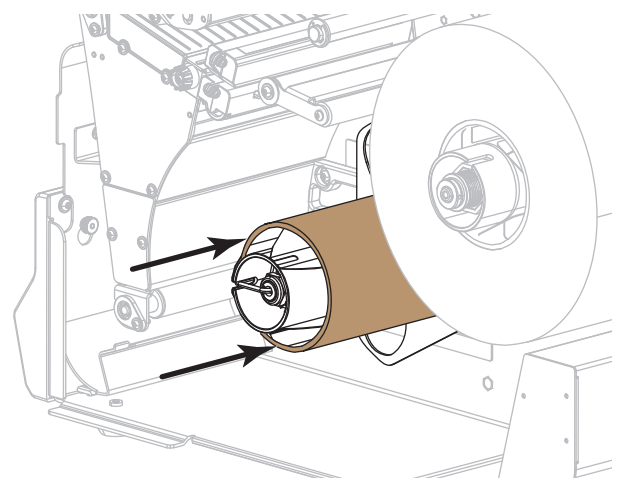

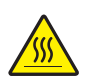

4.

**注意**・印字ヘッドが高温になり、ひどい火傷を引き起こす危険があります。印字ヘッドが冷めるまで時間をおいてください。

印字ヘッド・オープン・レバーを上方に回して、印字ヘッド・アセンブリを開けます。

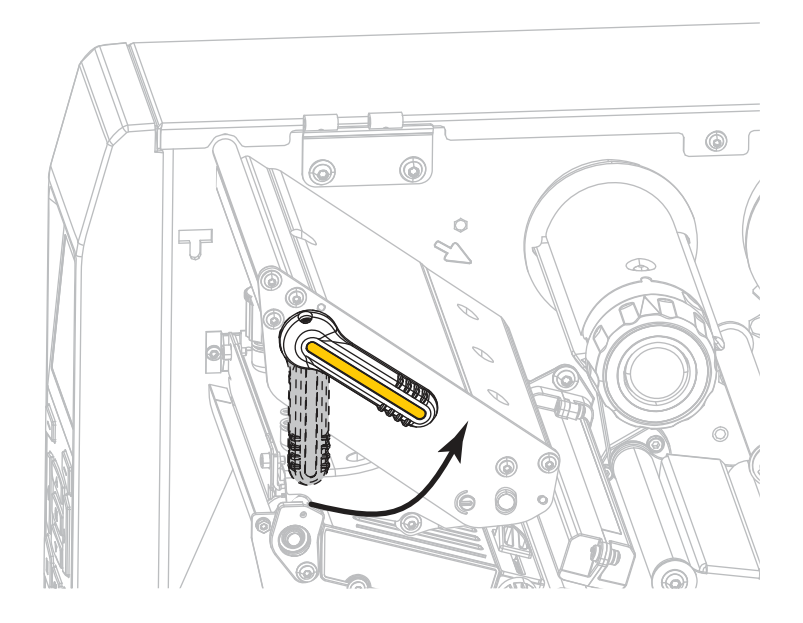

5. 用紙ガイド調整ノブを図のように回転させ、用紙ガイドを全部引き出します。

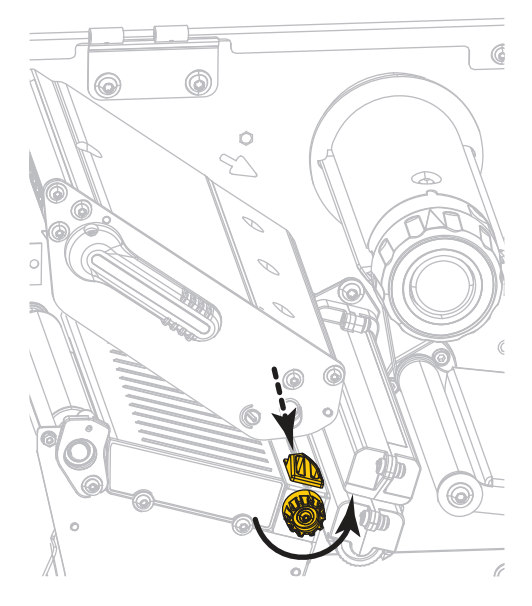

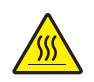

6.

**注意・**印字ヘッドが高温になり、ひどい火傷を引き起こす危険があります。印字ヘッドが冷めるまで時間をおいてください。

用紙は、用紙スピンドル(1)からダンサー・アセンブリ(2)の下を通し、用紙センサー(3)を通って、印字ヘッド・アセンブリ(4)の下を通します。用紙裏面が 用紙センサーの内側の背面に触れるよう、用紙をスライドさせます。

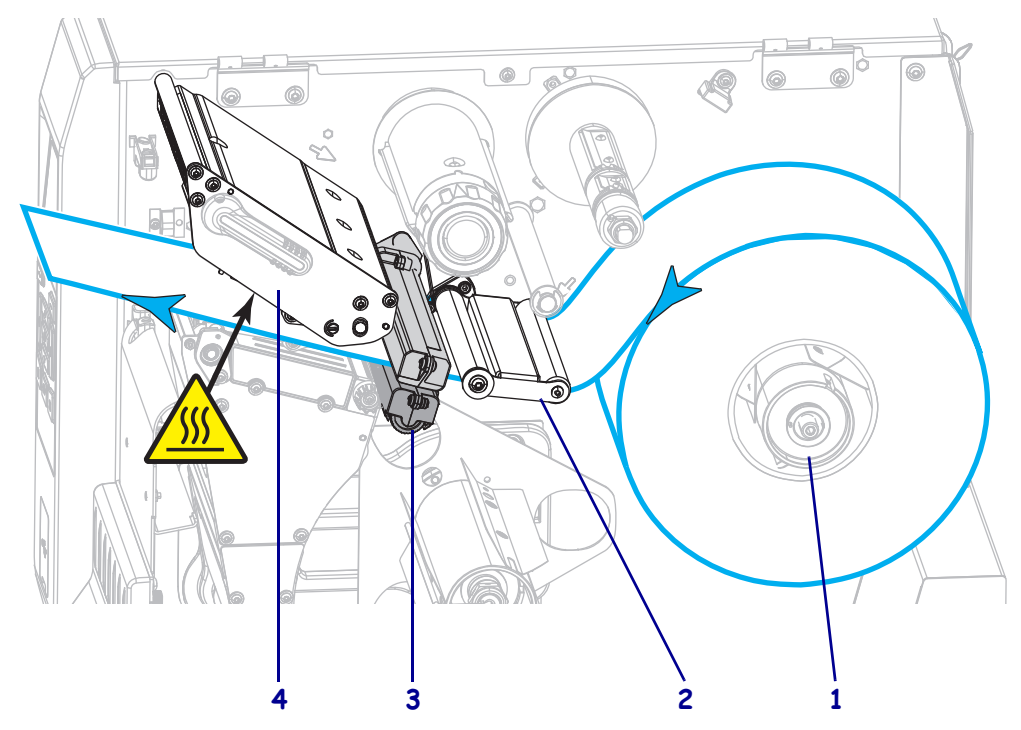

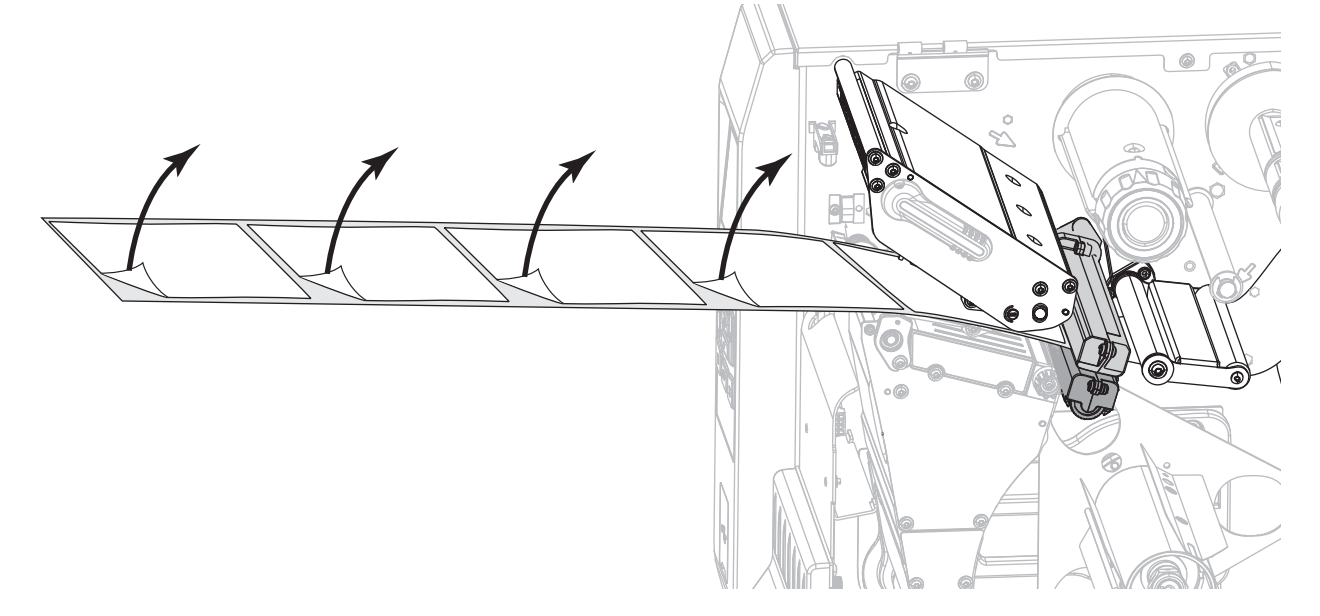

7. プリンタから用紙を約 500 mm (18 インチ)引き出します。この露出した部分からラベルを剥がして廃棄し、ライナーだけを残します。

8. 巻き取り / ライナー巻き取りプレートの後ろにライナーをフィードします。

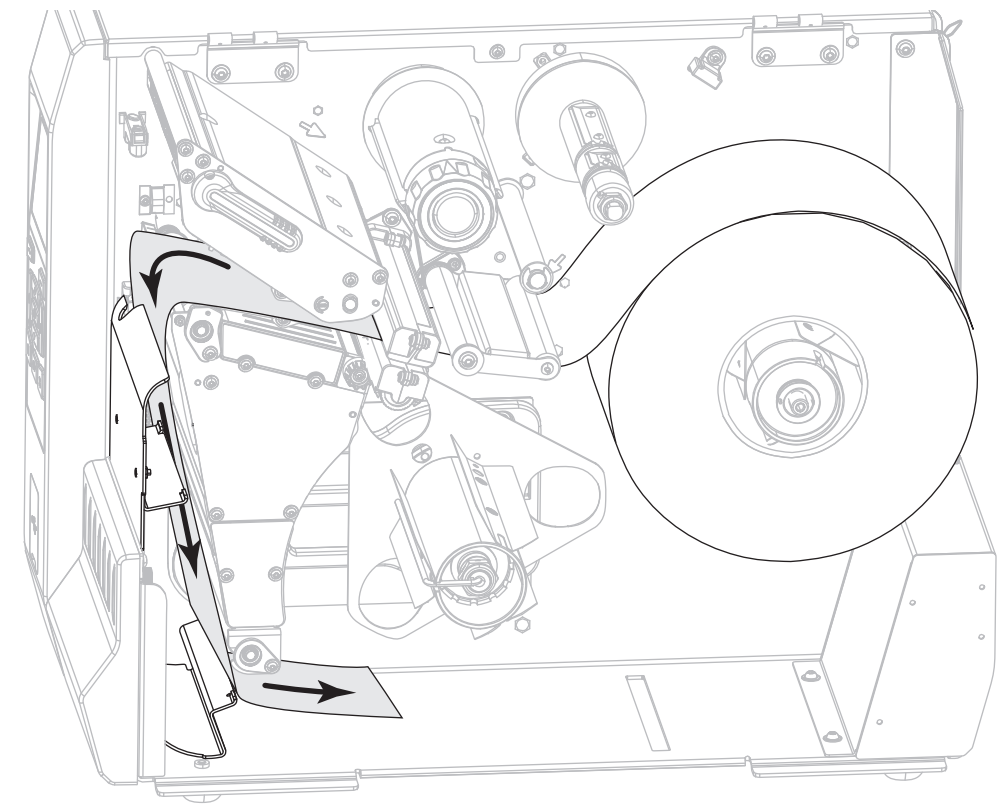

9. フックを巻き取りスピンドルから取り外します。

- **10.** 図のように、巻き取りスピンドルの周りにライナーを巻き取ります。巻き取りスピンドルを何回か回してライナーをきつく巻きつけ、たるみを取ります。

**11.** ライナーにスピンドルのフックを再度取り付けます。フックの長い方の終端をガ イド・プレートの小さい穴に挿入します (1)。フックの短い方の端を調整ナット の中心の穴 (2) に挿入します。

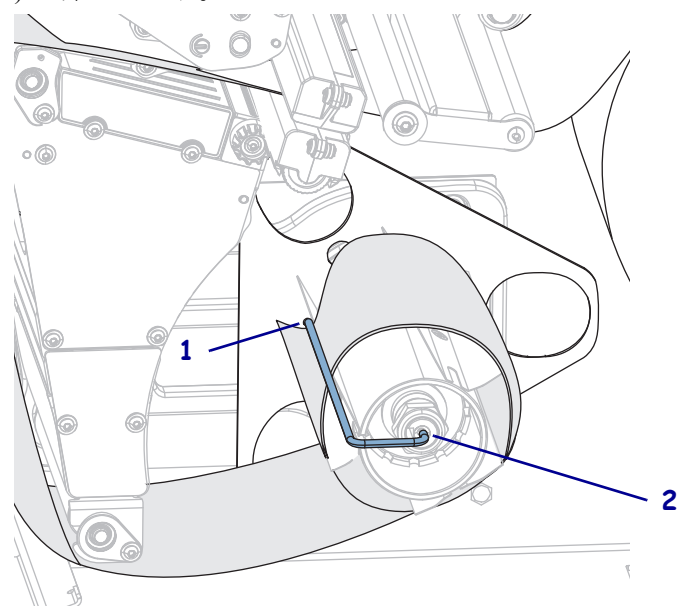

**12.** 用紙ガイド調整ノブを図のように回転させ、用紙ガイドが用紙の端に軽く触れる まで移動させます。

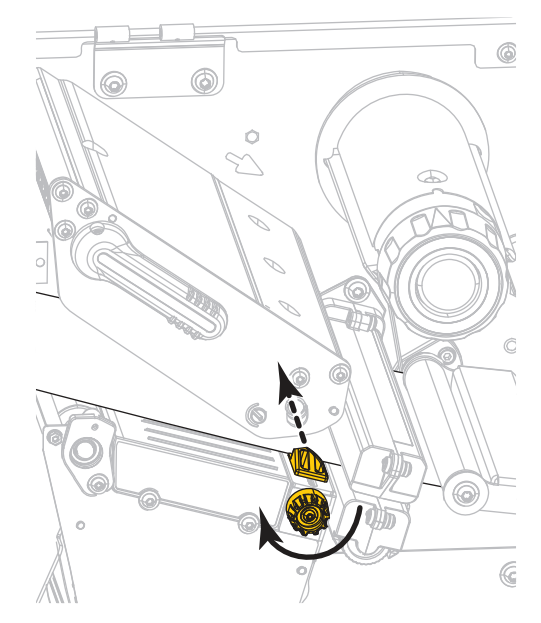

**13.** 使用する用紙を印刷するにはリボンが必要ですか?分からない場合は、24ページのリボンを使用するケースを参照してください。

| 使用する用紙          | 操作                                                                                                    |
|-----------------|----------------------------------------------------------------------------------------------------|
| 感熱用紙 - リボンは無用。  | 手順 14 に進みます。                                                                                                |
| 熱転写用紙 - リボンが必要。 | <ul> <li>a. リボンをプリンタに装着します(まだしていない場合)。</li> <li>58 ページのリボンの装着を参照してください。</li> <li>b. 手順 14 に進みます。</li> </ul> |

**14.** 印字ヘッド・オープン・レバーを下方向に、印字ヘッドが固定位置でロックされ るまで回します。

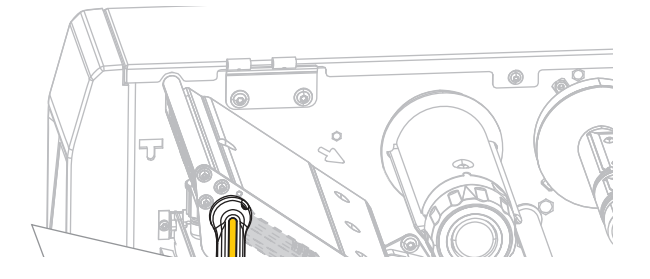

15. 用紙アクセス用ドアを閉めます。

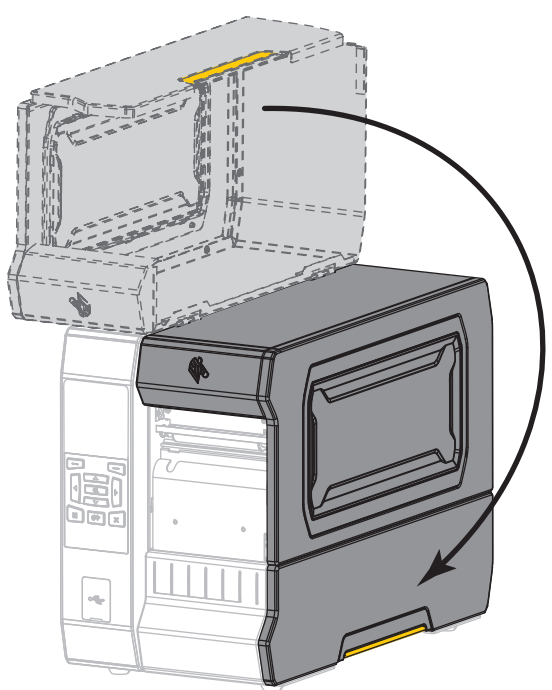

- **16.** プリンタを適切な印字モードに設定します (詳細については、110ページの印字 モードを参照してください)。
- 一時停止モードを終了して印刷可能にするには一時停止を押します。
   プリンタは、それぞれの設定によって、ラベル・キャリブレートを実行するか、
   またはラベルをフィードします。
- **18.** 最良の結果を得るには、プリンタをキャリブレートします。191ページの*リボン* と用紙センサーのキャリブレートを参照してください。
- 19. 必要に応じて、設定やほかのラベルを印刷して、プリンタが印刷可能であること を確認します。(119ページの*印刷情報*参照)。

これで、剥離モードの用紙セットは完了です。

46 | プリンタのセットアップと操作 用紙の装着 — 巻き取りモード

## 巻き取りモード

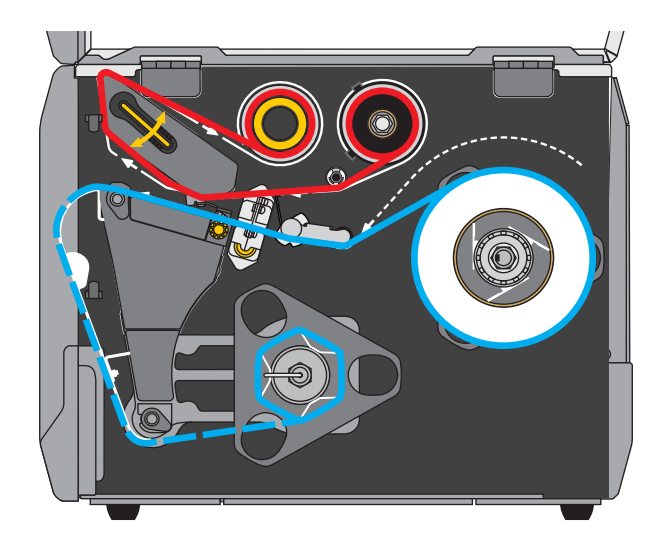

- 1. 32 ページのプリンタに用紙を挿入のセクションの手順に従ってください(まだ 行っていない場合)。
- 必要に応じて、図のように巻き取り位置に巻き取り/ライナー巻き取りプレート をインストールします。手順については、207ページの巻き取り/ライナー巻き 取りプレートのインストールを参照してください。

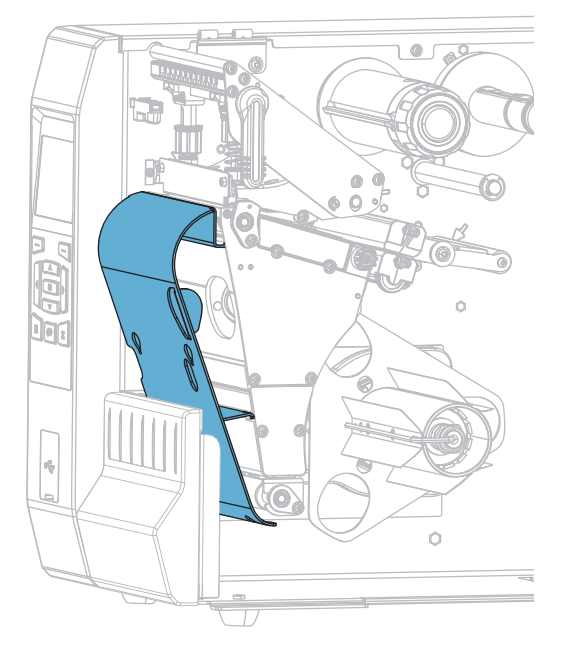

3. 芯がガイド・プレートにぴったりくっつくまで、巻き取りスピンドルに芯をスラ イドさせます。

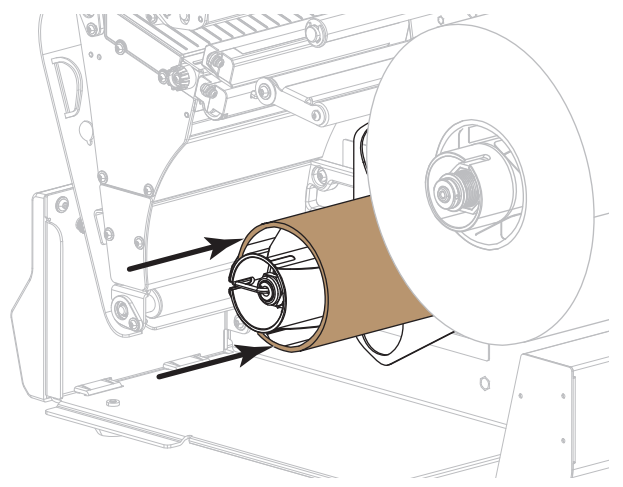

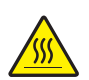

4.

**注意**・印字ヘッドが高温になり、ひどい火傷を引き起こす危険があります。印字ヘッドが冷めるまで時間をおいてください。

印字ヘッド・オープン・レバーを上方に回して、印字ヘッド・アセンブリを開 けます。

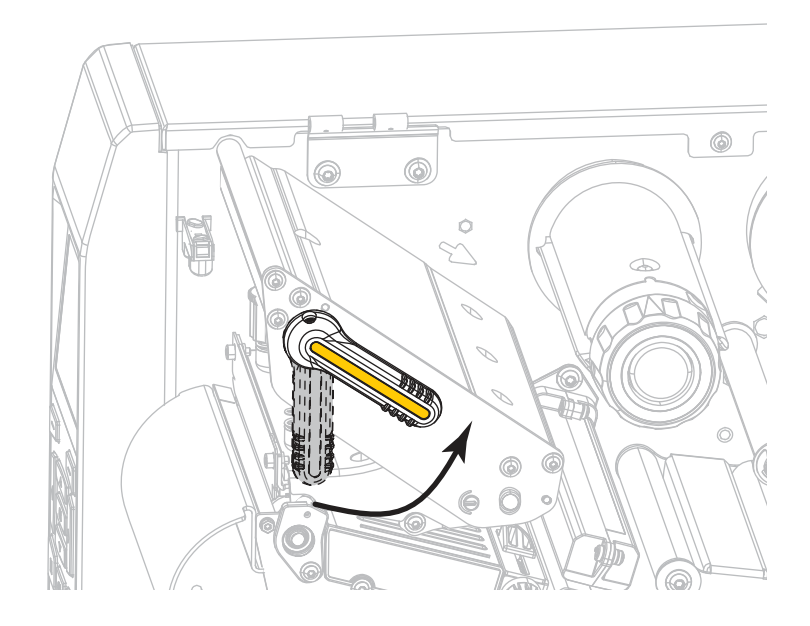

- 5. 用紙ガイド調整ノブを図のように回転させ、用紙ガイドを全部引き出します。

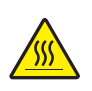

6.

**注意**・印字ヘッドが高温になり、ひどい火傷を引き起こす危険があります。印字ヘッドが冷めるまで時間をおいてください。

用紙は、用紙スピンドル(1)からダンサー・アセンブリ(2)の下を通し、用紙センサー(3)を通って、印字ヘッド・アセンブリ(4)の下を通します。用紙裏面が 用紙センサーの内側の背面に触れるよう、用紙をスライドさせます。

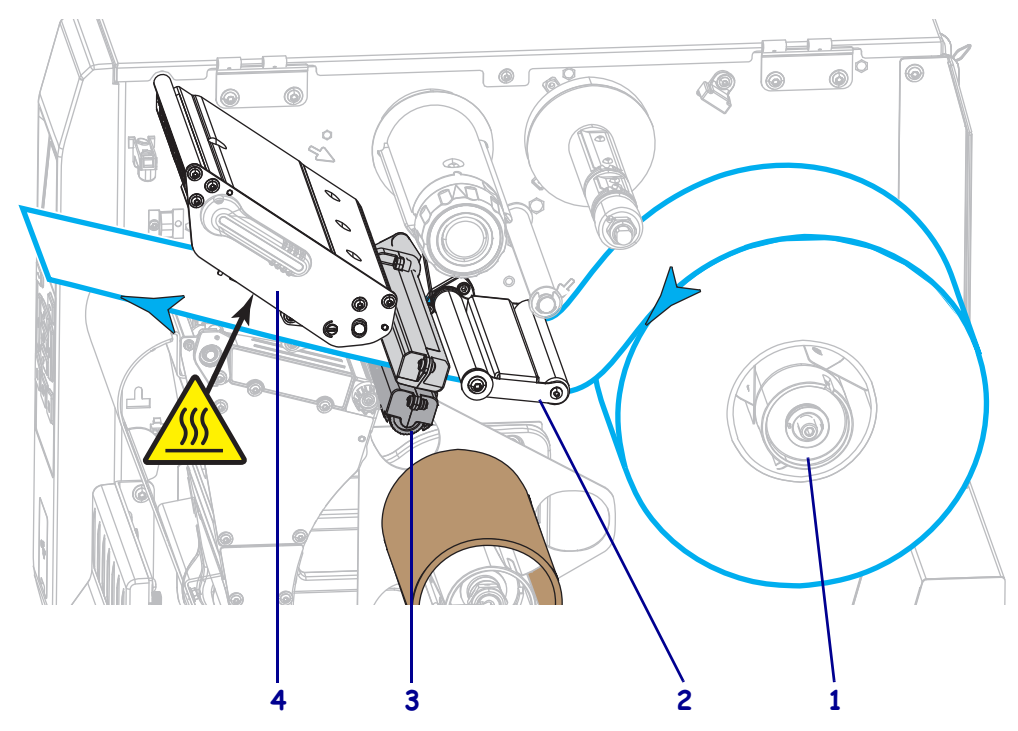

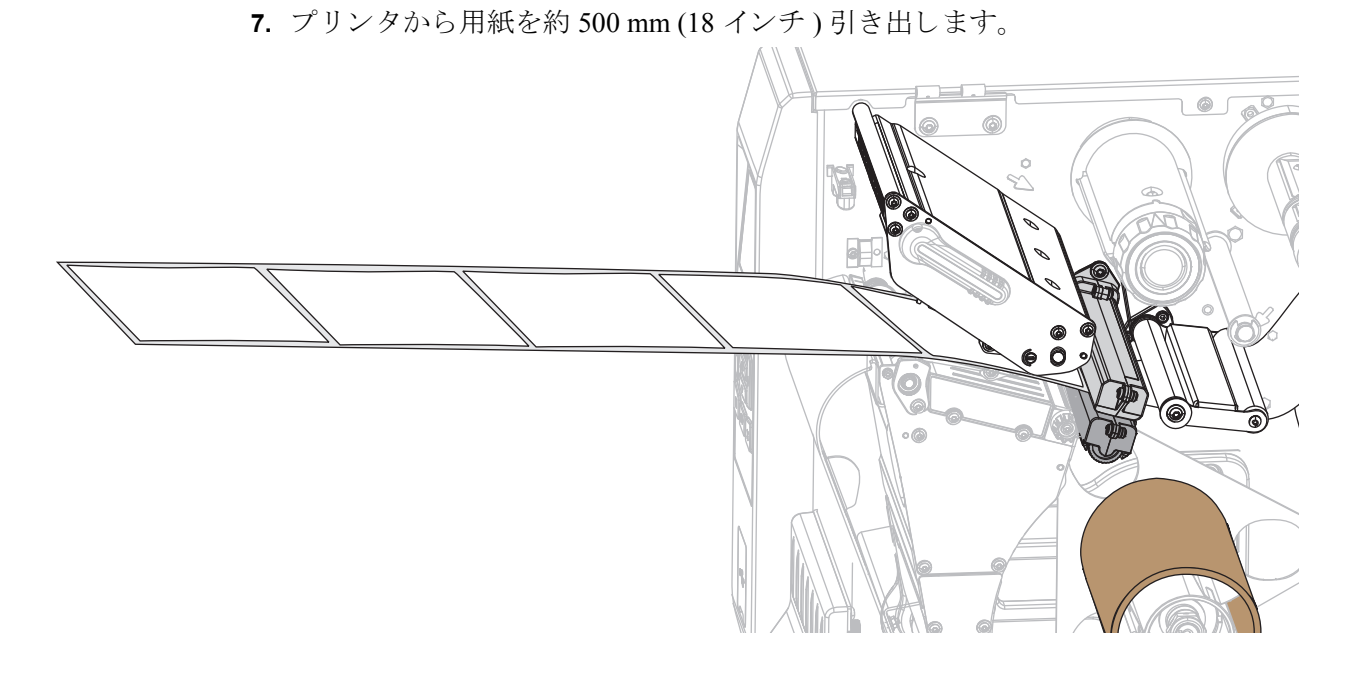

8. 巻き取り/ライナー巻取りプレートに用紙をフィードします。

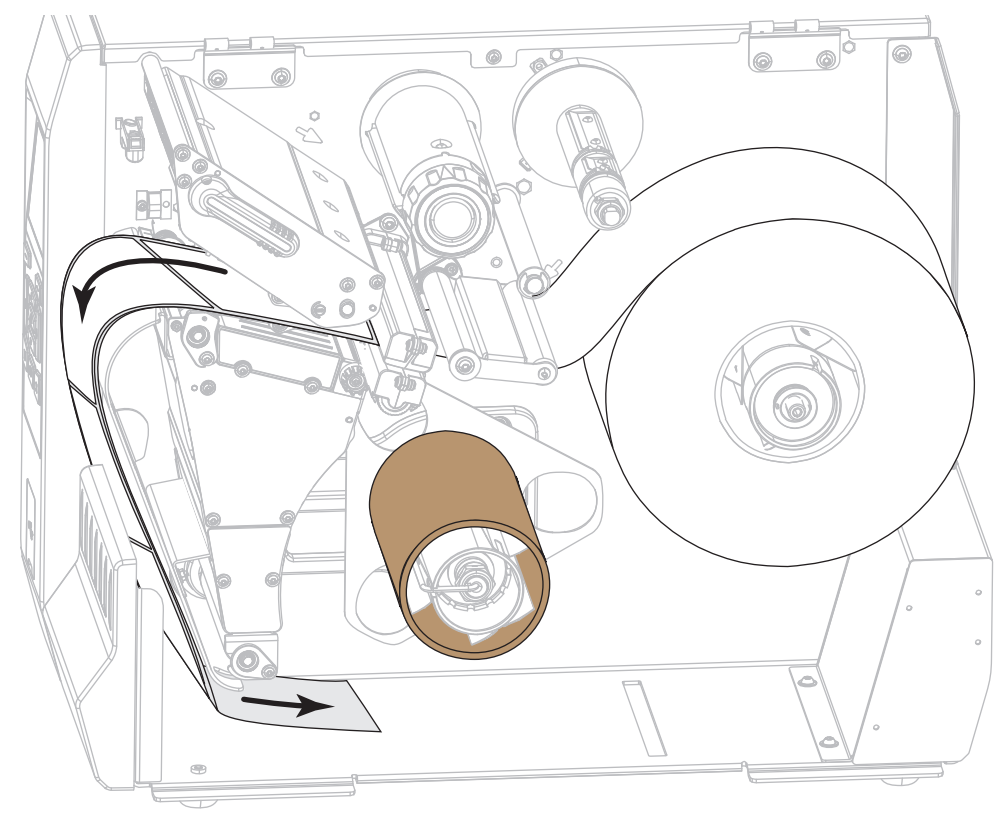

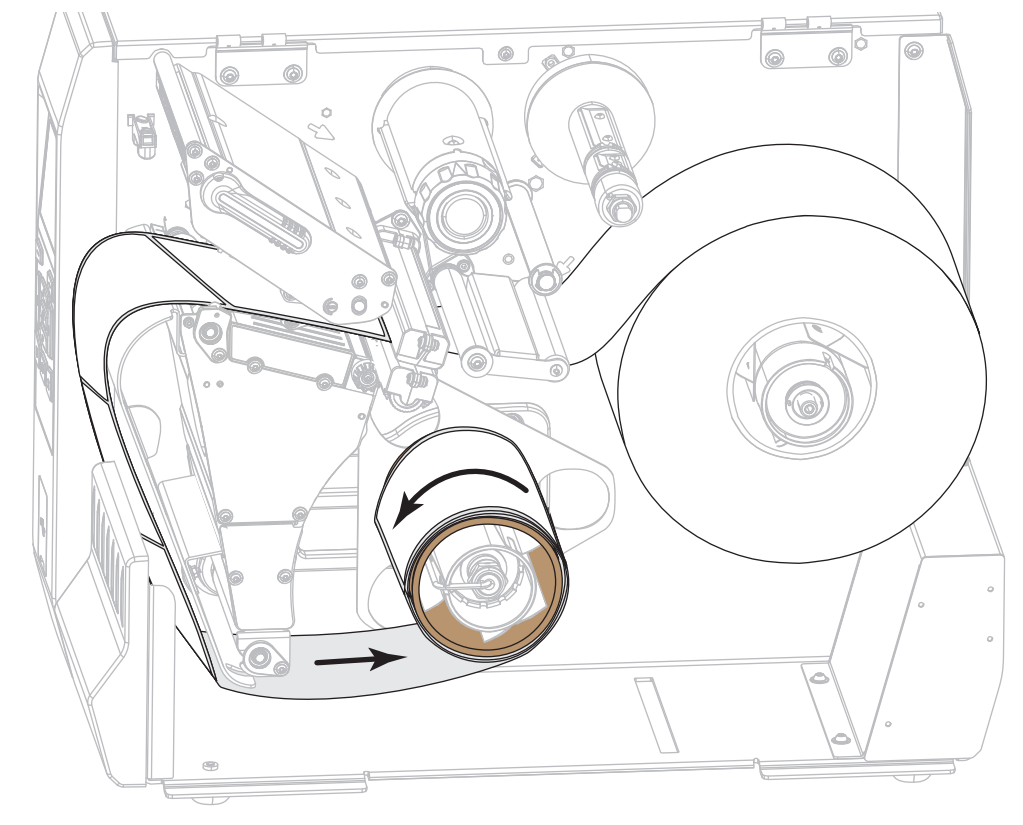

9. 図のように、用紙を巻き取りスピンドルの周りに巻き取ります。巻き取りスピン ドルを何回か回して用紙をきつく巻きつけ、たるみを取ります。

**10.** 用紙ガイド調整ノブを図のように回転させ、用紙ガイドが用紙の端に軽く触れる まで移動させます。

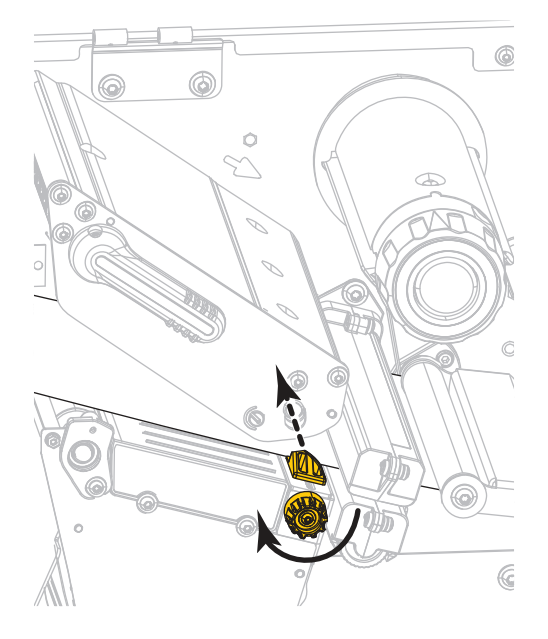

**11.** 使用する用紙を印刷するにはリボンが必要ですか?分からない場合は、24 ページの*リボンを使用するケース*を参照してください。

| 使用する用紙          | 操作                                                                                              |
|-----------------|-------------------------------------------------------------------------------------------------|
| 感熱用紙 - リボンは無用。  | 手順12に進みます。                                                                                      |
| 熱転写用紙 - リボンが必要。 | <ul> <li>a. リボンをプリンタに装着します(まだしていない場合)。58 ページのリボンの装着を参照してください。</li> <li>b. 手順12に進みます。</li> </ul> |

**12.** 印字ヘッド・オープン・レバーを下方向に、印字ヘッドが固定位置でロックされるまで回します。

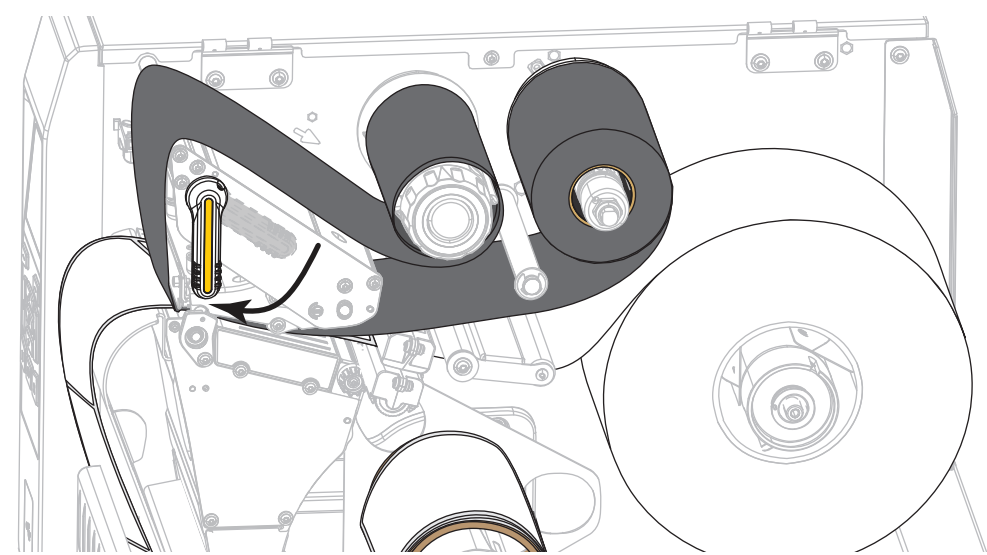

13. 用紙アクセス用ドアを閉めます。

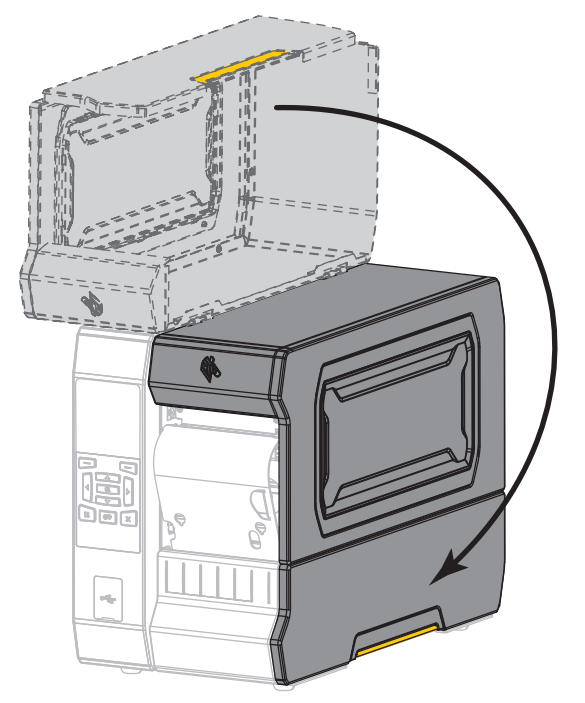

- **14.** プリンタを巻き取りモードに設定します(詳細については、110ページの印字 モードを参照してください)。
- 一時停止モードを終了して印刷可能にするには一時停止を押します。
   プリンタは、それぞれの設定によって、ラベル・キャリブレートを実行するか、
   またはラベルをフィードします。
- **16.** 最良の結果を得るには、プリンタをキャリブレートします。191 ページの*リボン と用紙センサーのキャリブレート*を参照してください。
- **17.** 必要に応じて、設定やほかのラベルを印刷して、プリンタが印刷可能であること を確認します。(119 ページの印刷情報参照)。

```
これで、巻き取りモードでの用紙の装着は完了です。
```

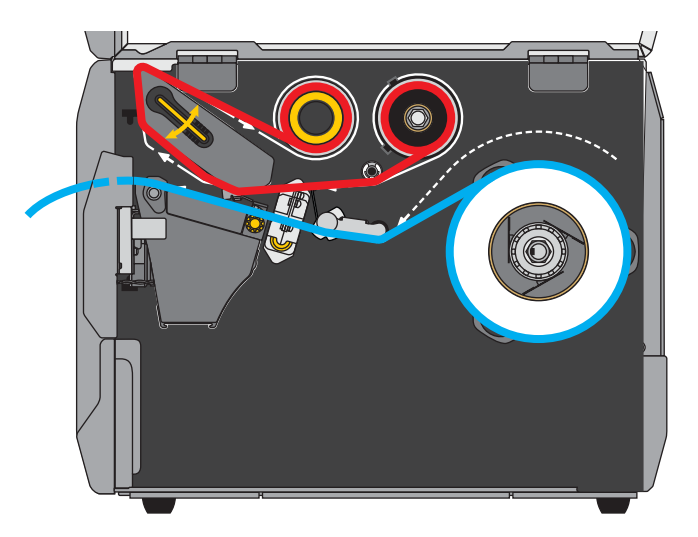

## カッター・モードまたは遅延カット・モード

1. 32 ページのプリンタに用紙を挿入のセクションの手順に従ってください(まだ 行っていない場合)。

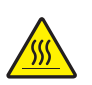

2. 注意・印字ヘッドが高温になり、ひどい火傷を引き起こす危険があります。印字ヘッドが冷めるまで時間をおいてください。

印字ヘッド・オープン・レバーを上方に回して、印字ヘッド・アセンブリを開 けます。

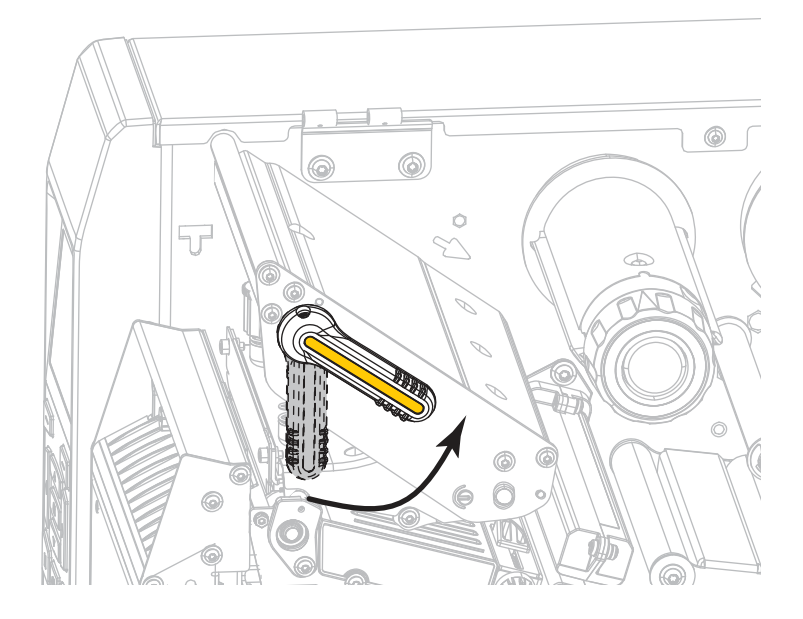

- 3. 用紙ガイド調整ノブを図のように回転させ、用紙ガイドを全部引き出します。

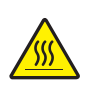

4.

**注意・**印字ヘッドが高温になり、ひどい火傷を引き起こす危険があります。印字ヘッドが冷めるまで時間をおいてください。

用紙は、用紙スピンドル(1)からダンサー・アセンブリ(2)の下を通し、用紙センサー(3)を通って、印字ヘッド・アセンブリ(4)の下を通します。用紙裏面が 用紙センサーの内側の背面に触れるよう、用紙をスライドさせます。

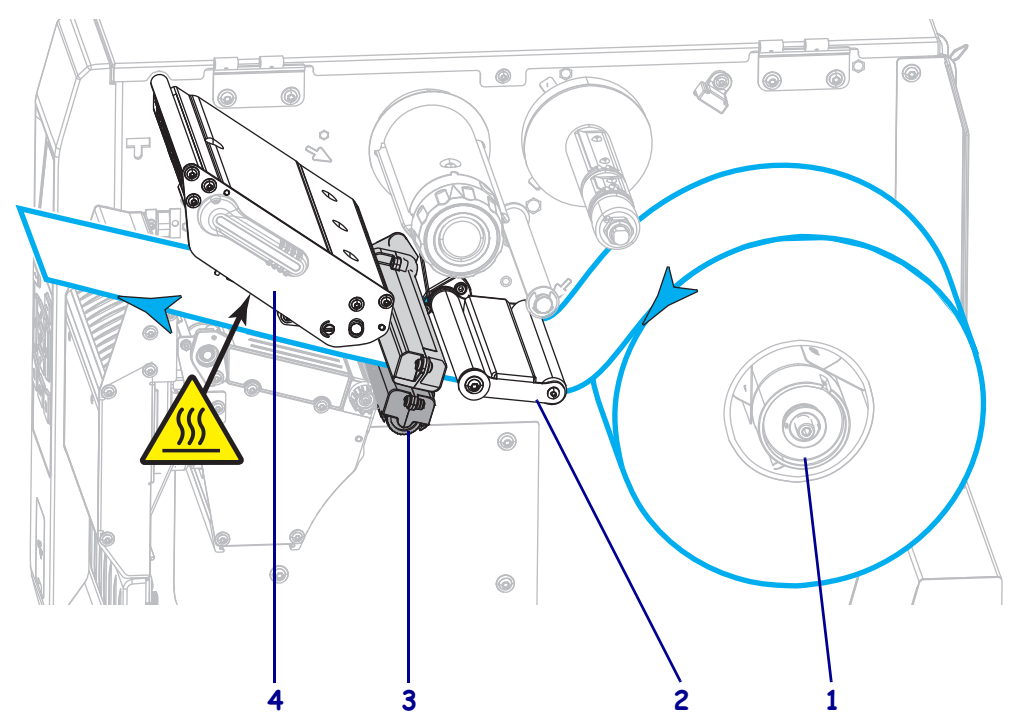

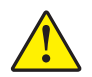

**注意・**カッターには鋭い刃が付いています。指で刃をなでたり、刃に触れたりしないように注意してください。

- 6. 用紙ガイド調整ノブを図のように回転させ、用紙ガイドが用紙の端に軽く触れる まで移動させます。

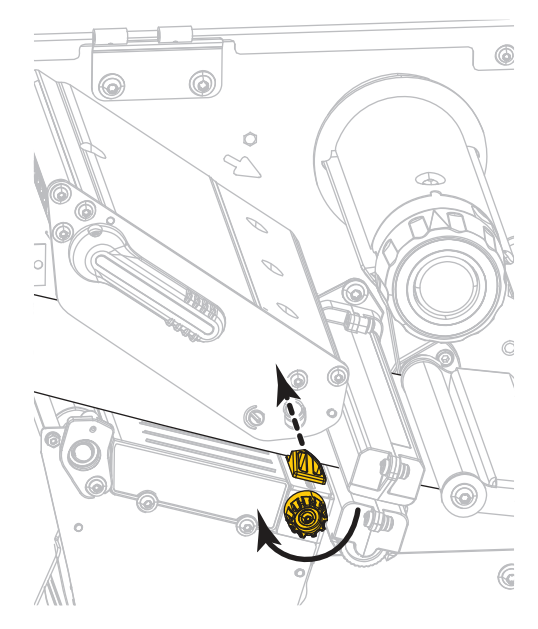

5.

#### 56 | プリンタのセットアップと操作 | 用紙の装着 — カッター・モードまたは遅延カット・モード

7. 使用する用紙を印刷するにはリボンが必要ですか?分からない場合は、24 ページの リボンを使用するケースを参照してください。

| 使用する用紙          | 操作                                                                                                    |
|-----------------|----------------------------------------------------------------------------------------------------|
| 感熱用紙 - リボンは無用。  | 手順8に進みます。                                                                                                |
| 熱転写用紙 - リボンが必要。 | <ul> <li>a. リボンをプリンタに装着します(まだしていない場合)。</li> <li>58 ページのリボンの装着を参照してください。</li> <li>b. 手順8に進みます。</li> </ul> |

8. 印字ヘッド・オープン・レバーを下方向に、印字ヘッドが固定位置でロックされるまで回します。

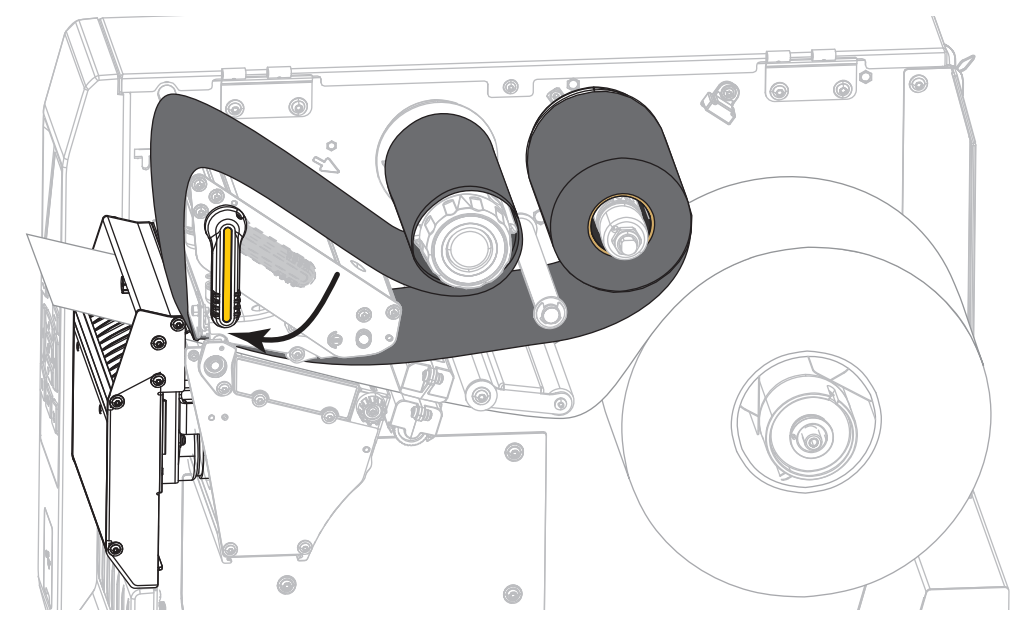

9. 用紙アクセス用ドアを閉めます。

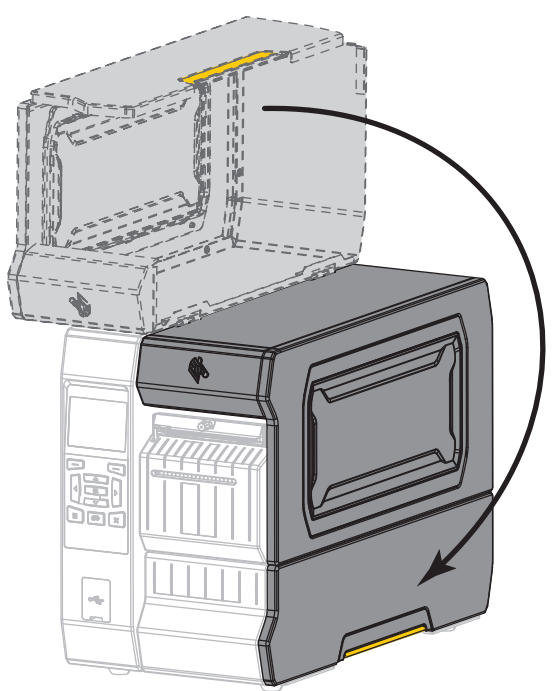

- **10.** プリンタを適切な印字モードに設定します (詳細については、110ページの*印字* モードを参照してください)。
- 一時停止モードを終了して印刷可能にするには一時停止を押します。
   プリンタは、それぞれの設定によって、ラベル・キャリブレートを実行するか、
   またはラベルをフィードします。
- **12.** 最良の結果を得るには、プリンタをキャリブレートします。191ページの*リボン* と用紙センサーのキャリブレートを参照してください。
- **13.** 必要に応じて、設定やほかのラベルを印刷して、プリンタが印刷可能であること を確認します。(119ページの印刷情報参照)。

これで、カッター・モードでの用紙の装着は完了です。

## リボンの装着

注・この項は、熱転写オプションが装着されたプリンタのみに適用されます。

リボンを使用するのは熱転写ラベルのみです。感熱ラベルの場合は、プリンタにリ ボンを装着しないでください。特定の用紙でリボンを使用する必要があるかどうか 判別するには、24 ページの*リボンを使用するケースを*参照してください。

**注意**・印字ヘッドが開いている近くで作業をする場合、指輪、腕時計、ネックレス、ID バッジなど、印字ヘッドに触れそうな金属製のものは、すべて外してください。印字ヘッ ドが開いている近くで作業をする際、プリンタの電源は必ずしも切る必要はありません が、Zebra では、万ーに備えて電源をオフにすることを推奨します。電源を切ると、ラベ ル・フォーマットなどの一時設定はすべて失われるため、印刷を再開する前に再度読み込 む必要があります。

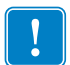

**重要**・印字ヘッドの磨耗を防ぐために、用紙より幅の広いリボンを使用してください。コーティング面を外側にして巻かれているリボンでなければなりません。

#### リボンを装着するには、以下の手順を実行します。

1. 用紙アクセス用ドアを開きます。

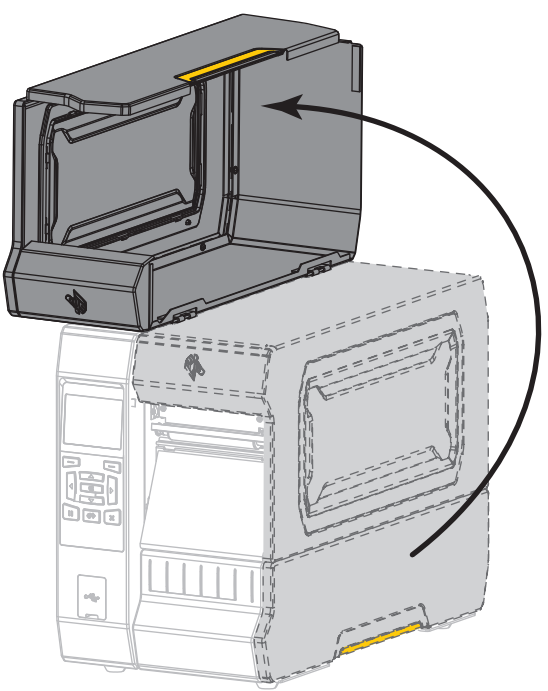

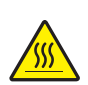

2. 注意・印字ヘッドが高温になり、ひどい火傷を引き起こす危険があります。印字ヘッドが冷めるまで時間をおいてください。

印字ヘッド・オープン・レバーを上方に回して、印字ヘッド・アセンブリを開 けます。

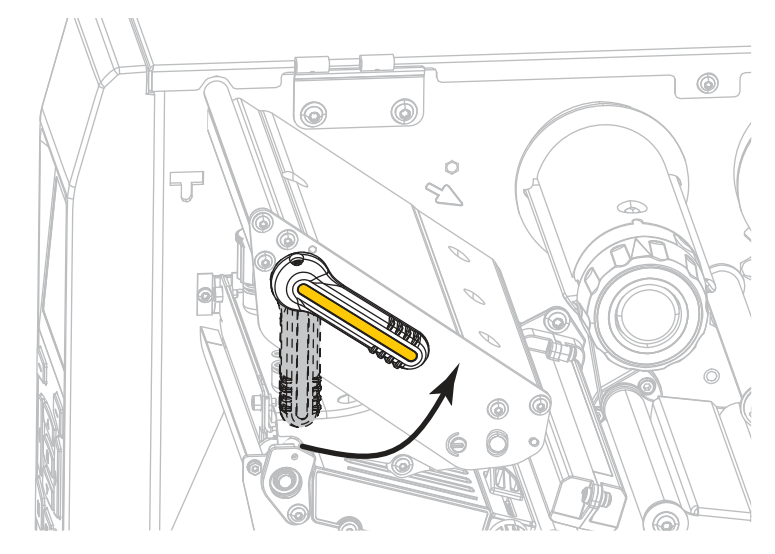

3. リボンのロールをリボン・サプライ・スピンドルに装着し、リボンの巻き終わり 部分を図のように垂らします。ロールをできるだけ奥まで押し込みます。

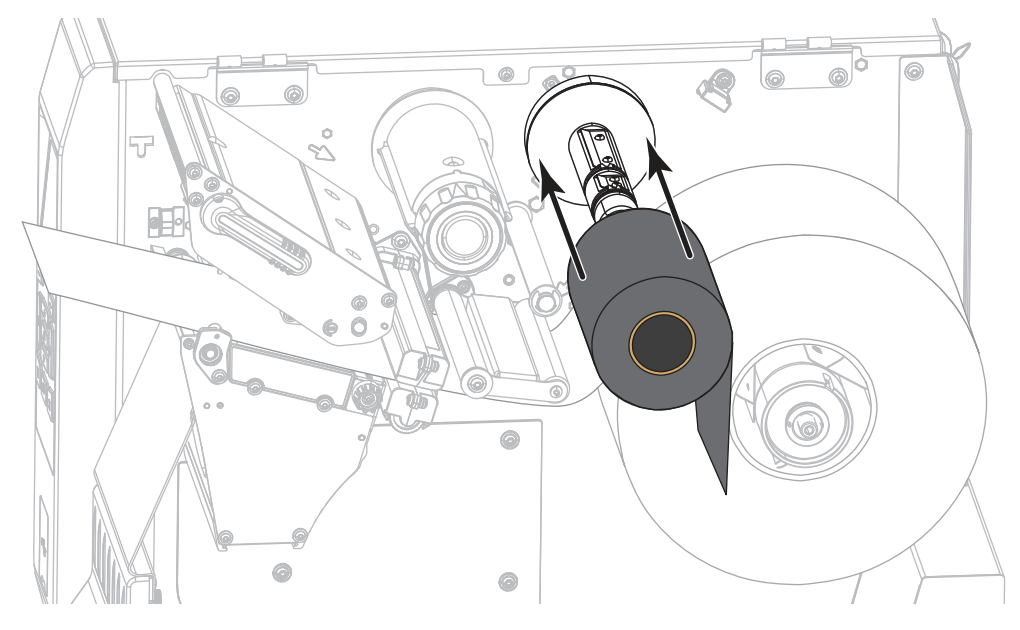

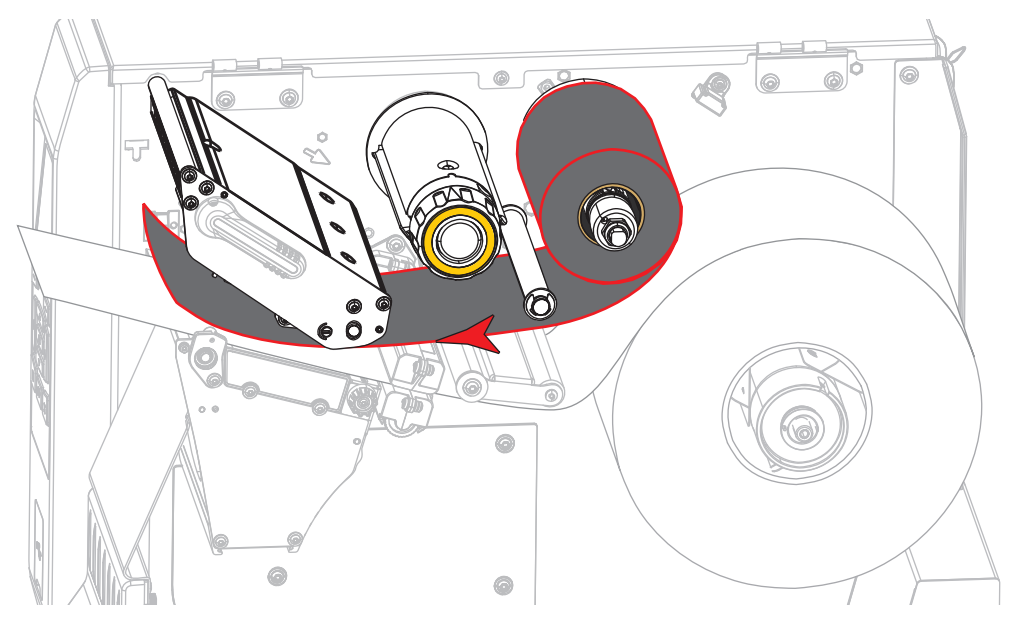

4. 図に示すように、リボンは印字ヘッド・アセンブリの下から左側へ通します。

5. 印字ヘッド・アセンブリの下にリボンを一番奥まで戻し、リボン巻き取りスピン ドルに巻きつけます。示されている方向にスピンドルを数回回して、リボンを締 め付けと調整を行います。

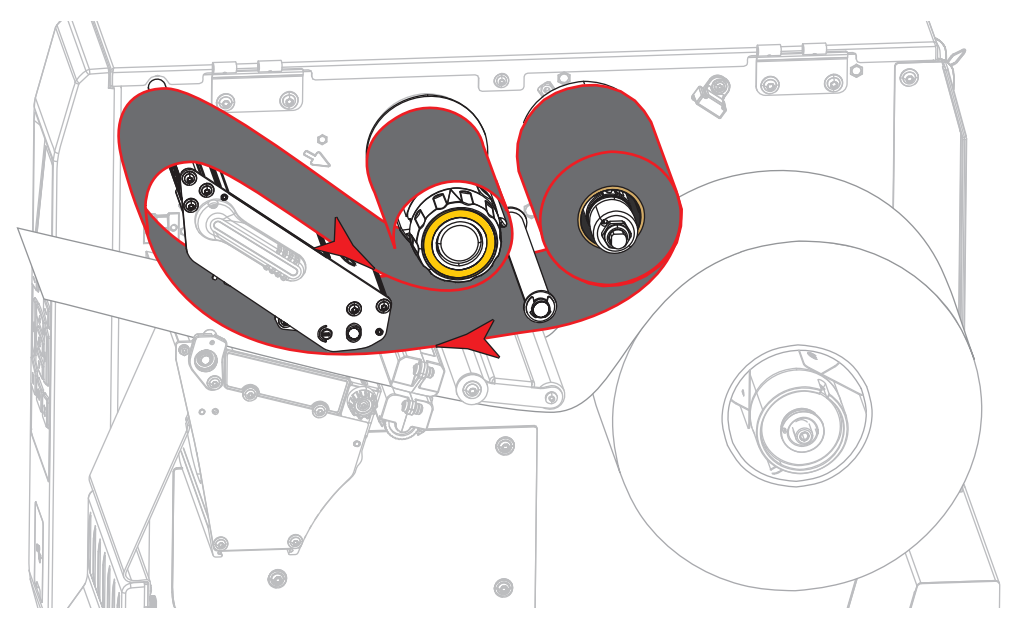

6. 用紙はプリンタに装着済みですか?

| 装着済みかど<br>うか | 対策                                                  |
|--------------|-----------------------------------------------------|
| いいえ          | 32 ページの <i>用紙の装着</i> に進み、用紙をプリンタに装着します。             |
| はい           | a. 印字ヘッド・オープン・レバーを下方向に、印字ヘッドが<br>固定位置でロックされるまで回します。 |
|              |                                                     |
|              | b. 用紙アクセス用ドアを閉めます。                                  |
|              |                                                     |
|              | <br><b>c.</b> 必要な場合は、一時停止を押して印刷可能にします。              |

## Install プリンタ・ドライバのインストール、プリンタとコ ンピュータの接続

このセクションでは、プリンタをコンピュータのデータ通信インターフェイスに接 続する前に、Zebra セットアップ・ユーティリティを使用して、Microsoft Windows<sup>®</sup> を実行するコンピュータでプリンタ・ドライバを使用できるようにする方法を示し ます。このプログラムをまだインストールしていない場合は、このセクションでそ の方法を学んでください。プリンタをコンピュータに接続するには、使用可能な接 続のどれでも使用できます。

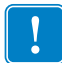

**重要**・プリンタをコンピュータに接続する前に、Zebra セットアップ・ユーティリ ティ・プログラムまたは Android デバイス向けの Zebra プリンタ・セットアップ・ ユーティリティ・アプリケーション

(https://play.google.com/store/apps/details?id=com.zebra.printersetup の Google Play™ から利用可能)を使用する必要があります。Zebra セットアップ・ユーティリティ・ プログラムまたは Zebra プリンタ・セットアップ・ユーティリティ・アプリケー ションなしでプリンタに接続した場合、コンピュータには正しいプリンタ・ドライ バがインストールされません。

## Zebra セットアップ・ユーティリティをインストールする

Zebra セットアップ・ユーティリティをコンピュータにインストールしていないか、 既存バージョンを更新したい場合は、このセクションの手順に従ってください。そ の場合、古いバージョンや Zebra プリンタ・ドライバをアンインストールする必要 はありません。

# Zebra セットアップ・ユーティリティ・プログラムをインストールするには、以下の手順を実行します。

#### Zebra セットアップ・ユーティリティのダウンロード

1. http://www.zebra.com/support に移動します。

Zebra セットアップ・ユーティリティ画面が表示されます。

| A.             |                      |                       |                   |                             | Search   | Q |  |
|----------------|----------------------|-----------------------|-------------------|-----------------------------|----------|---|--|
| ZEBRA          | SOLUTIONS            | PRODUCTS              | SERVICES          | SUPPORT & DOWNLOADS         | PARTNERS |   |  |
| Products > Sat | twore > Barcode Prin | ter Goftware > File 2 | ebraLink Eexirona | ent > Zebra Setup Utilities |          |   |  |
| ZEBR           | A SETUP              |                       | IES               |                             |          |   |  |

2. 「DOWNLOADS (ダウンロード)」タブで、「ZEBRA SETUP UTILITIES (Zebra セットアップ・ユーティリティ)」オプションの下にある「Download (ダウン ロード)」ボタンをクリックします。

| DOWNLOADS              | DET                          | AILED SPECS                             | WHITE PAPERS                 | SOFTWA                 | RE TUTORIALS     |
|------------------------|------------------------------|-----------------------------------------|------------------------------|------------------------|------------------|
|                        | Legend:                      | Unrestricted                            | DemoWare                     | Restricted             |                  |
| Download Zebra S       | PUTILITIES                   | DOWNLOADS<br>9.1204 (11MB)              | and 64 bit) Windows Server ( | 200902 (22 and 64 bit) | 👲 Download 11 MB |
| OPERATING SYSTEM: Wind | dows 7 (32 and 64 bit), wind | sus to (se this of bit). Whitebus o (se |                              | 200882 (32 800 64 60)  |                  |

End User License Agreement (EULA). を読み、内容を承諾するように促されます。

| ALLELANA LOG                                                                                                    | IN I PARTNER LOGI                                                                                                    | N                                                                                                    |                                                                                                    | Zebra makes businesse                                                                                                    | is as smart and co       | onnected as the we                                                                                                    | orid we live in, (United States)                                                                                                    |
|----------------------------------------------------------------------------------------------------|----------------------------------------------------------------------------------------------------|----------------------------------------------------------------------------------------------------|----------------------------------------------------------------------------------------------------|----------------------------------------------------------------------------------------------------|--------------------------|----------------------------------------------------------------------------------------------------|----------------------------------------------------------------------------------------------------|
| <u> ۱</u> ۳.                                                                                                    |                                                                                                    |                                                                                                    |                                                                                                    |                                                                                                    |                          | Q                                                                                                    | CHAT WITH US 🍕                                                                                                    |
| ZEBRA                                                                                                    | SOLUTIONS                                                                                                    | PRODUCTS                                                                                                    | SERVICES                                                                                                    | SUPPORT & DO                                                                                                    | WNLOADS                  | PARTNERS                                                                                                    |                                                                                                    |
| ((o)tre * Subpo                                                                                                    | rt & Downloads                                                                                                    |                                                                                                    |                                                                                                    |                                                                                                    |                          |                                                                                                    |                                                                                                    |
|                                                                                                    |                                                                                                    |                                                                                                    | GREEM                                                                                                    | ENT                                                                                                    |                          |                                                                                                    |                                                                                                    |
|                                                                                                    | JULK LIC                                                                                                    | ENSE A                                                                                                    | ONLEH                                                                                                    |                                                                                                    |                          |                                                                                                    |                                                                                                    |
| TO DOV                                                                                                    | WNLOAD FI                                                                                                    | LES ON TH                                                                                                    | HIS SITE, Y                                                                                                    | YOU MUST                                                                                                    | REVIEW<br>ENT BEL        | AND AGR<br>OW.                                                                                                    | REE TO THE                                                                                                    |
| TO DOV                                                                                                    | WNLOAD FI                                                                                                    | LES ON THE                                                                                                    | HIS SITE, '<br>ER LICENS                                                                                                    | YOU MUST I<br>SE AGREEMI<br>EGIN DOWNLOAD                                                                                                    | REVIEW<br>ENT BEL        | AND AGR<br>OW.                                                                                                    | REE TO THE                                                                                                    |
| Please read I<br>(either an Ind<br>accompanyin<br>(collectively,<br>terms of this<br>1. Grant of Li                                    | the terms of this "B<br>dividual or a single-<br>is this End User Lic-<br>"Software", By inst<br>Agreement, you ma                                                              | LES ON TH<br>S END USI<br>and User License A<br>entity and Zebra T<br>onese Agreement, a<br>atting or using the<br>y not install or usis                                                                                                    | HIS SITE,<br>ER LICENS<br>ACCEPT AND BI<br>Agreement' (the<br>technologies inte<br>software, you age<br>the Software, you age<br>the Software and oth                                                      | YOU MUST I<br>SE AGREEMI<br>EGIN DOWNLOAD<br>"Agreement") carefu<br>mational, LLC ("20th<br>id media, printed mat<br>gree to be bound by 1<br>wer intellectual groops                                                      | REVIEW<br>ENT BEL<br>NOW | AND AGR<br>OW.                                                                                                    | REE TO THE<br>greement between you<br>ware and/or firmware<br>tranic documentation<br>you do not agree to the<br>ues. The Software is                                                     |
| Please read I<br>(either an Ind<br>accompanyin<br>(collectively,<br>terms of this<br>1, Grant of Li<br>licensed to yu<br>personal, nor | the terms of this "E<br>of ZEBRA"<br>twidual or a single-<br>gith is not clear Lic<br>"Software", By mai<br>teense. The Software<br>ou, and not sold, si<br>-acetuative license | LES ON TH<br>S END USI<br>and User License A<br>entity) and Zehra T<br>assing around a second<br>and user License A<br>rease Agreement, a<br>lating or using the<br>y not install or usis<br>e is protected by<br>the is protected by<br>during the term of | HIS SITE, Y<br>ER LICENS<br>ACCEPT AND BI<br>Agreement" (the<br>fechnologies inte<br>and any associate<br>Software, you ago<br>the Software.<br>copyright and oth<br>of this Agreement t<br>this Agreement | YOU MUST I<br>SE AGREEMI<br>EGIN DOWNLOAD<br>"Agreement") Carefu<br>mational, LLC ("2ebr<br>di media, printed mat<br>gree to be bound by t<br>her intellectual propert<br>it. Stubject to the lerr<br>o use the Software s | REVIEW<br>ENT BEL<br>NOW | AND AGR<br>OW.<br>ment is a legal a<br>ra computer soft<br>"online" or elect<br>is Agreement, and the<br>ternational treat<br>ement, Zebra he<br>savely for your is | REE TO THE<br>greement between you<br>ware and/or firmware<br>ronic documentation<br>you do not agree to the<br>ins. The Software is<br>reby grants you a limited,<br>nemanal use for the |

3. EULA の条件に同意する場合は、

「ACCEPT AND BEGIN DOWNLOAD NOW (同意して今すぐダウンロードを開始)」 をクリックします。

ブラウザに応じて、実行ファイルを実行または保存できます。

| It is type of file could harm your computer.       Run       Save       Cancel         Opening zsu-1191148.exe       Image: Save state state | Do you want to run or save <b>zsu-1191137.exe</b> (8.42 MB) from <b>www.zebra.com?</b>                                                                                                    |     |      |   | ×      |
|----------------------------------------------------------------------------------------------------|----------------------------------------------------------------------------------------------------|-----|------|---|--------|
| Opening zsu-1191148.exe       You have chosen to open:       Image: ssu-1191148.exe                                                                                                    | This type of file could harm your computer.                                                                                                    | Run | Save | • | Cancel |
| which is: Binary File (8.5 MB)<br>from: https://www.zebra.com<br>Would you like to save this file?<br>Save File Cancel                                                                                                    | Opening zsu-1191148.exe         You have chosen to open:         Image: zsu-1191148.exe         which is: Binary File (8.5 MB)         from: https://www.zebra.com         Would you like to save this file?         Save File       Cancel |     |      |   |        |

#### Zebra セットアップ・ユーティリティの実行

- プログラムをコンピュータに保存します(ブラウザにプログラムの保存でだけで なく実行のオプションもある場合、この手順はオプションです)。
- 5. 実行可能ファイルを実行します。コンピュータからファイルの実行許可を求めら れる場合は、適切なボタンのクリックで実行を許可します。

次にコンピュータが表示する内容は、Zebra セットアップ・ユーティリティがインストール済みかどうかによって異なります。コンピュータのプロンプトに従って、手順を実行します。

| 現在のインストー<br>ル状況              | 対策                       |                                    |                                                                                    |
|------------------------------|--------------------------|------------------------------------|------------------------------------------------------------------------------------|
| Zebra セットアッ<br>プ・ユーティリ       | <b>a.</b> Zebra Se       | tup Utilities - Insta              | IIAware Wizard で、以下のように表示されます。                                                     |
| ティをインストー<br>ル <b>したことがない</b> |                          |                                    | Welcome to the InstallAware Wizard for Zebra<br>Setup Utilities                    |
|                              |                          | ZEBRA<br>TECHNOLOGIES              | The InstallAware Wizard will install Zebra Setup Utilities on your<br>computer.    |
|                              |                          |                                    |                                                                                    |
|                              |                          |                                    | WARNING: This program is protected by copyright law and<br>international treaties. |
|                              |                          |                                    | To continue, click Next.                                                           |
|                              |                          |                                    | < <u>B</u> adk <u>Next</u> > Cancel                                                |
|                              | <b>b.</b> 65 ページ<br>に進みま | ジの Zebra セット<br>す。                 | アップ・ユーティリティの新規インストール                                                               |
| Zebra セットアッ                  | <b>a.</b> Zebra Se       | tup Utilities - Instal             | llAware Wizard で、以下のように表示されます。                                                     |
| ティをインストー                     |                          | Kara Zebra Setup Utilities - Insta | IIAware Wizard                                                                     |
| ルしたことがある                     |                          |                                    | Welcome to the InstallAware Wizard for Zebra<br>Setup Utilities                    |
|                              |                          | TECHNOLOGIES                       | Distor chases a maintenance energian to perform.                                   |
|                              |                          |                                    | Modify Available Options                                                           |
|                              |                          |                                    | <ul> <li>Repair Application</li> <li>Uninstall</li> </ul>                          |
|                              |                          |                                    |                                                                                    |
|                              |                          |                                    | So 10                                                                              |
|                              |                          |                                    | To continue, dick Next.                                                            |
|                              |                          |                                    |                                                                                    |
|                              | <b>b.</b> 67 ページ<br>の更新い | ジの Zebra セット<br>こ進みます。             | アップ・ユーティリティの既存インストール                                                               |

#### Zebra セットアップ・ユーティリティの新規インストール

6. 「Next (次へ)」をクリックします。

End User License Agreement (EULA). を読み、内容を承諾するように再度促されます。

| 🜠 Zebra Setup Utilities - InstallAware Wizard                                                                                                    |                                                                                                    |
|----------------------------------------------------------------------------------------------------|----------------------------------------------------------------------------------------------------|
| License Agreement<br>Please carefully read the following license agreement.                                                                                                    | ZEBRA<br>TECHNOLOGIES                                                                                                    |
| END USER LICENSE AGREEMENT                                                                                                    |                                                                                                    |
| Please read the terms of this "End User License Agreement" (<br>carefully. The Agreement is a legal agreement between you (either an in<br>and Zebra Technologies International, LLC ("Zebra") for the Zebra com<br>firmware accompanying this End User License Agreement, and any asso<br>materials and any "online" or electronic documentation (collectively, "S<br>or using the Software, you agree to be bound by the terms of this Agreem<br>to the terms of this Agreement, you may not install or use the Software<br>1. Grant of License. The Software is protected by cop<br>intellectual property laws and international treaties. The Software is lice | the "Agreement")<br>dividual or a single entity)<br>uputer software and/or<br>ciated media, printed<br><b>Software</b> "). By installing<br>tent. If you do not agree<br>yright and other<br>ented to you, and not sold, |
| I accept the terms of the license agreement                                                                                                    |                                                                                                    |
| InstallAware                                                                                                    | Next > Cancel                                                                                                    |

7. EULA の条件に同意する場合は、

「I accept the terms of the license agreement (使用許諾契約の条件に同意します)」を クリックします。

8. 「Next ( 次へ )」をクリックします。

ファイルのインストール先を選択するように促されます。

| Destination Folder                                                               | TIME TEDD              |
|----------------------------------------------------------------------------------|------------------------|
| Select folder where setup will install files.                                    | TECHNOLOG              |
| Install Zebra Setup Utilities to:                                                |                        |
| C:\Program Files (x86)\Zebra Technologies\Zebr                                   | a Setup Utilities      |
|                                                                                  |                        |
|                                                                                  |                        |
|                                                                                  |                        |
|                                                                                  |                        |
| Destination Folder                                                               |                        |
| Destination Folder<br>Required Disk Space:                                       | 25,239 KB              |
| Destination Folder<br>Required Disk Space:<br>Remaining Disk Space:              | 25,239 KB<br>47,322 MB |
| Destination Folder<br>Required Disk Space:<br>Remaining Disk Space:<br>HallAware | 25,239 KB<br>47,322 MB |
| Destination Folder<br>Required Disk Space:<br>Remaining Disk Space:<br>tallAware | 25,239 KB<br>47,322 MB |

 必要に応じてインストール先フォルダを変更し、「Next(次へ)」をクリックします。 プログラムのショートカットの場所を選択するように促されます。

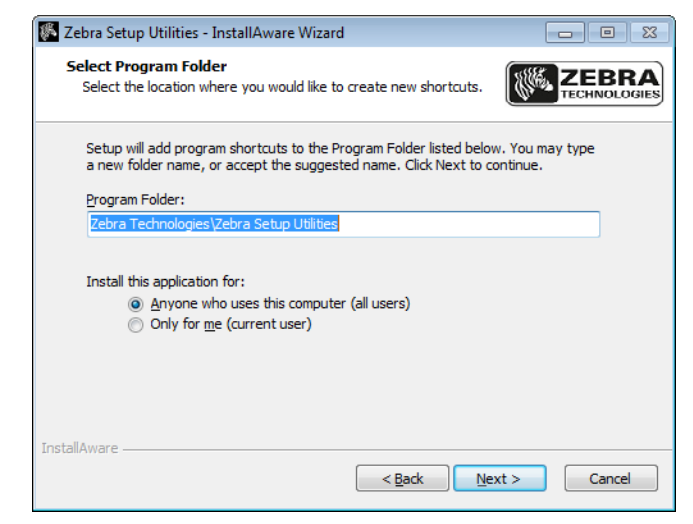

**10.** 必要に応じて場所ダを変更し、「Next(次へ)」をクリックします。 InstallAware ウイザードの終了を促されます。

| 🌾 Zebra Setup Utilities - Insta | IIAware Wizard                                                                               |
|---------------------------------|----------------------------------------------------------------------------------------------|
| TECHNOLOGIES                    | Completing the InstallAware Wizard for Zebra<br>Setup Utilities                              |
|                                 | The InstallAware Wizard is now ready to configure Zebra Setup<br>Utilities on this computer. |
|                                 | - Click Next to begin configuration                                                          |
|                                 | - Click Back to change settings                                                              |
|                                 | - Click Cancel to exit                                                                       |
|                                 |                                                                                              |
|                                 |                                                                                              |
|                                 |                                                                                              |
|                                 |                                                                                              |
|                                 | < Back Next > Cancel                                                                         |

11.68ページの新規または更新インストールの続行に進みます。

#### Zebra セットアップ・ユーティリティの既存インストールの更新

**12.**「Next ( 次へ )」をクリックします。

インストールしたい機能の選択を促されます。

| Custom Setup<br>Choose the program features you would like to i |                                         |
|-----------------------------------------------------------------|-----------------------------------------|
|                                                                 | TECHNOLOG                               |
| ick on an icon in the list below to change how a feat.          | re is installed.                        |
| Zebra Setup Utility                                             | Description for Simple Setup<br>Utility |
|                                                                 | Required: 0 byb<br>Remaining: 32,072 N  |
| stallAware                                                      |                                         |

**13.**「Next ( 次へ )」をクリックします。

InstallAware ウイザードの終了を促されます。

| 🌾 Zebra Setup Utilities - Insta | IIAware Wizard 🗖 🗉 🖾                                                                         |
|---------------------------------|----------------------------------------------------------------------------------------------|
|                                 | Completing the InstallAware Wizard for Zebra<br>Setup Utilities                              |
|                                 | The InstallAware Wizard is now ready to configure Zebra Setup<br>Utilities on this computer. |
|                                 | - Click Next to begin configuration                                                          |
|                                 | - Click Back to change settings                                                              |
|                                 | - Click Cancel to exit                                                                       |
|                                 |                                                                                              |
|                                 |                                                                                              |
|                                 |                                                                                              |
|                                 |                                                                                              |
|                                 |                                                                                              |
|                                 | < Back Next > Cancel                                                                         |

### 新規または更新インストールの続行

**14.**「Next ( 次へ )」をクリックします。

インストールが開始します。

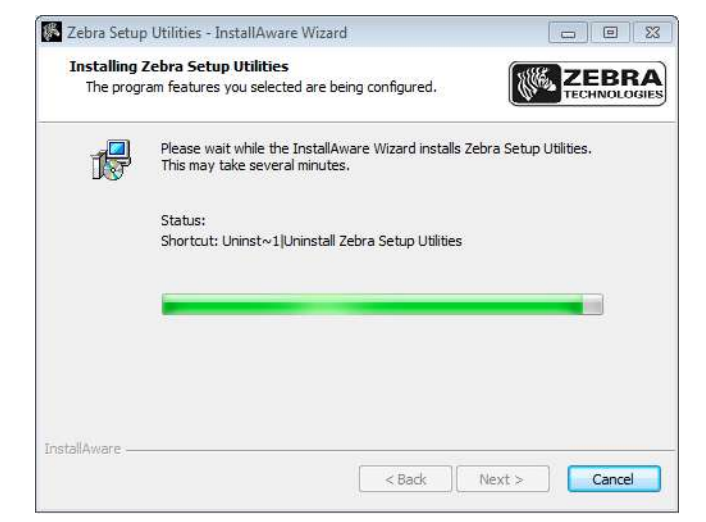

インストール中に、ドライバに関する情報が表示されます。

| Zebra Setup Utilities - InstallAware Wizard                                                                 |                                |
|----------------------------------------------------------------------------------------------------|--------------------------------|
| Important Information<br>Please carefully read the following program information.                           | TECHNOLOGIES                   |
| This application requires using ZDesigner Windows drivers ve                                                | ersion 1.5.09 or later.        |
| Using earlier versions will cause the message "The selected printer is no<br>displayed in the main screen.  | t supported <sup>*</sup> to be |
| A compatible driver included in this installation can be installed by clickin<br>button on the main screen. | g the "Install New Printer"    |
|                                                                                                    |                                |
|                                                                                                    |                                |
| I have read the information above                                                                           |                                |
| InstallAware                                                                                                |                                |
| < <u>B</u> ack                                                                                              | ext > Cancel                   |

15. その情報を読み、次のボックスをクリックします:

「I have read the information above (上記の情報を読みました)」

**16.**「Next (次へ)」をクリックします。 ウイザードによるインストール終了時に行われるオプションが表示されます。

| Completing the InstallAware Wizard for Zebra<br>Setup Utilities                    |
|------------------------------------------------------------------------------------|
| You have successfully completed the InstallAware Wizard for Zebra Setup Utilities. |
| ☑ Run Zebra Setup Utilities now ☐ Read Readme                                      |
| To dose this wizard, dick Finish.                                                  |

- **17.** 「Run Zebra Setup Utilities now ( 今すぐ Zebra セットアップ・ユーティリティを実行 )」というボックスをクリックします。
- **18.**「Finish (完了)」をクリックします。

次にコンピュータが表示する内容は、Zebra プリンタ・ドライバがインストール 済みかどうかによって異なります。コンピュータのプロンプトに従って、以下の 手順を実行します。

| 現在のインストー<br>ル状況                           | 対策                  |                                                                                                    |
|-------------------------------------------|---------------------|----------------------------------------------------------------------------------------------------|
| Zebra プリンタ・<br>ドライバをインス<br>トールしたことが<br>ない | System Prepare Wiz  | ard が表示されます。<br>rm Prepare Weard ritan Driver What politic your printer connected to? Please specify what computer port your printer is connected to. ① USB (Universal Serial Bus) ② Other computer ports (Parallel Port, Serial Port, TCP-IP Port,) Help Cancel Back Meat Finish |
|                                           |                     | 対策                                                                                                    |
|                                           | USB ポート             | 71 ページの <i>プリンタのUSB ポートにコンピュータを</i><br><i>接続する</i> に進みます。                                                                                                    |
|                                           | シリアルまたはパ<br>ラレル・ポート | 75 ページの <i>プリンタのシリアルまたはパラレル・</i><br>ポート <i>にコンピュータを接続する</i> に進みます。                                                                                                    |

70 | プリンタのセットアップと操作 Install プリンタ・ドライバのインストール、プリンタとコンピュータの接続

| 現在のインストー<br>ル状況                       | 対策                  |                                                                                                    |
|---------------------------------------|---------------------|----------------------------------------------------------------------------------------------------|
| Zebra プリンタ・ドラ<br>イバをインストール<br>したことがある | Zebra セットアップ        | プ・ユーティリティ画面が表示されます。<br>tes<br>ow displays initialled printers. To configure a printer, select it and choose one of the configuration options below.<br>2 Designer 27420-330dpt JPL<br>2 Designer 27420-330dpt JPL<br>2 Designer 2 Designer 2 |
|                                       | 接続ポート               | 対策                                                                                                    |
|                                       | USB ポート             | 72 ページの <i>コンピュータのUSB ポートへのプリンタ</i><br>接続に進みます。                                                                                                    |
|                                       | シリアルまたはパ<br>ラレル・ポート | 78 ページの Zebra セットアップ・ユーティリティ画面<br>からのプリンタの追加に進みます。                                                                                                    |

## プリンタの USB ポートにコンピュータを接続する

このセクションの手順は、Zebra セットアップ・ユーティリティ・プログラムのイン ストール後にのみ実行します。必要な場合は、続行の前に 62 ページの Zebra セット アップ・ユーティリティをインストールするの手順を完了してください。

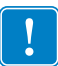

**重要**・ただし、Zebra セットアップ・ユーティリティをインストールしてから、プリンタをコンピュータに接続する必要があります。Zebra セットアップ・ユーティリティ・プログラムなしでプリンタに接続した場合、コンピュータには正しいプリンタ・ドライバがインストールされません。

**注意**・データ通信ケーブルを接続する前に、プリンタの電源がオフ (**O**) になっていること を確認してください。電源オン (I) の状態でデータ通信ケーブルを接続すると、プリンタ を損傷するおそれがあります。

#### プリンタを USB でコンピュータに接続するには、以下の手順に従います。

#### System Prepare Wizard の実行

Zebra セットアップ・ユーティリティ画面が表示されている場合は、この画面で何か する必要はありません。72 ページのコンピュータの USB ポートへのプリンタ接続 に進みます。

Zebra セットアップ・ユーティリティのプログラムとプリンタ・ドライバを初めてインストールする場合は、System Prepare Wizard の手順の実行を求められます。

| System Prepare Wizard                                                                          |
|------------------------------------------------------------------------------------------------|
| Printer Driver<br>What port is your printer connected to?                                      |
| Please specify what computer port your printer is connected to.                                |
| USB (Universal Serial Bus)     Other computer ports (Parallel Port, Serial Port, TCP-IP Port,) |
| Help Cancel < Back Neit > finish                                                               |

#### 図 8 • System Prepare Wizard

**1.** 「Next ( 次へ )」をクリックします。

System Prepare Wizard から、コンピュータの USB ポートにプリンタを接続するように促すプロンプトが表示されます。

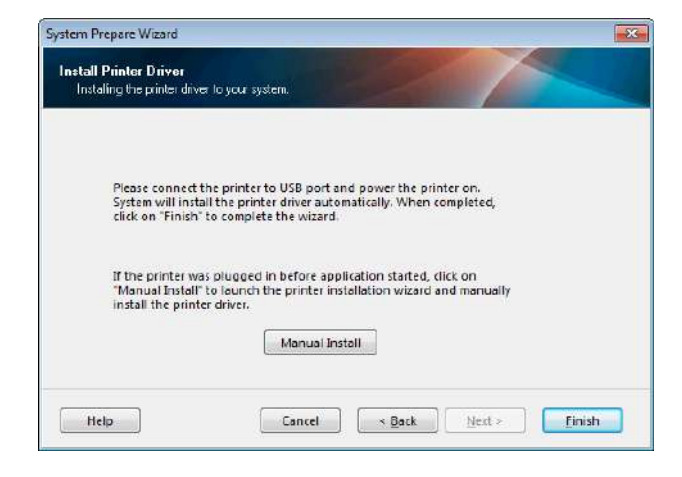

Finish (完了)」をクリックします。
 Zebra セットアップ・ユーティリティ画面が表示されます。

#### コンピュータの USB ポートへのプリンタ接続

このセクションの手順は、System Prepare Wizard から促されるか、Zebra セットアッ プ・ユーティリティ・プログラムを起動した後でのみ実行します。必要な場合は、 続行の前に 62 ページの Zebra セットアップ・ユーティリティをインストールするの 手順を完了してください。

|              |                            | 📑 Install New Printer           |
|--------------|----------------------------|---------------------------------|
|              |                            | 🛛 🗒 Universitä Frinter          |
|              |                            | Refresh Printer List            |
|              |                            |                                 |
|              |                            |                                 |
|              |                            |                                 |
| inter Config | uration                    |                                 |
| Confi        | gure the selected printer  |                                 |
| Ē            | Configure Printer Settings | 🛒 Download Fants and Graphics   |
|              |                            | C                               |
| Ē            | 🔄 Configure Print Quality  | Dpen Printer To plr             |
| C<br>C       | 🕅 Configure Print Quslity  | Open Frinter Tool:              |
|              | 📓 Configure Print Quality  | Open Communication With Plinter |

図 9・Zebra セットアップ・ユーティリティ画面
**3.** USB コードの一端をプリンタの USB ポートに接続し、もう一端をコンピュータ に接続します。

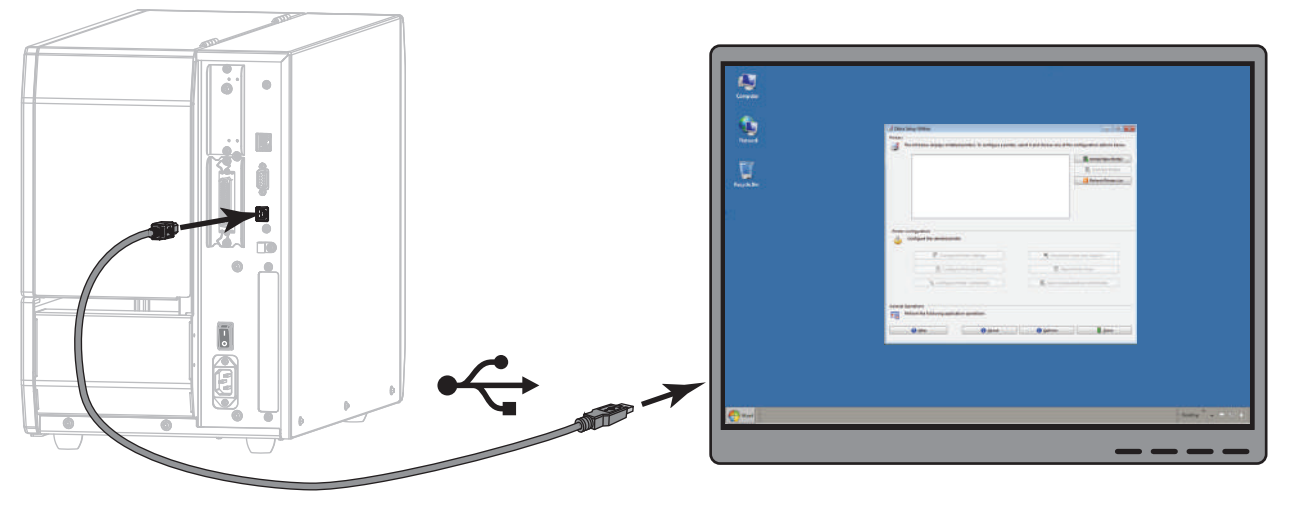

4. A/C 電源コードのメス側をプリンタ背面の A/C 電源コネクタに接続します。

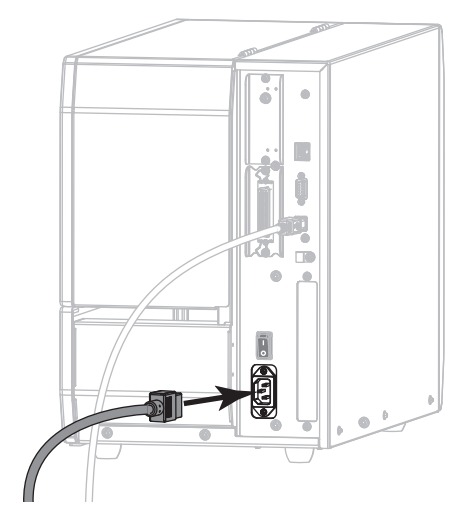

5. A/C 電源コードのオス側を適切な電源コンセントに差し込みます。

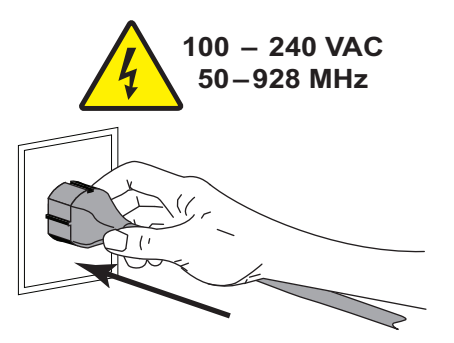

74 | プリンタのセットアップと操作 Install プリンタ・ドライバのインストール、プリンタとコンピュータの接続 — USB

6. プリンタをオン (I) にします。

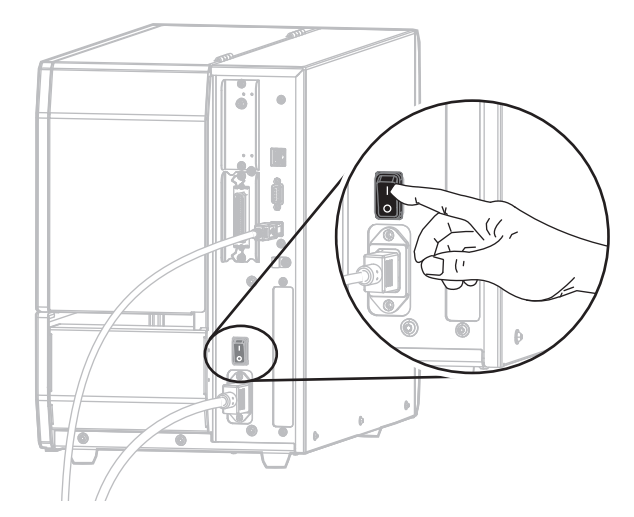

プリンタのブートアップ時に、ドライバがインストールされ、プリンタが認識されます。

#### これで、USB 接続のインストールは完了です。

### プリンタのシリアルまたはパラレル・ポートにコンピュータを接続する

このセクションの手順は、Zebra セットアップ・ユーティリティ・プログラムのイン ストール後にのみ実行します。必要な場合は、続行の前に 62 ページの Zebra セット アップ・ユーティリティをインストールするの手順を完了してください。

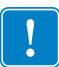

**重要**・ただし、Zebra セットアップ・ユーティリティをインストールしてから、プリンタをコンピュータに接続する必要があります。Zebra セットアップ・ユーティリティ・プログラムなしでプリンタに接続した場合、コンピュータには正しいプリンタ・ドライバがインストールされません。

**注意**・データ通信ケーブルを接続する前に、プリンタの電源がオフ (**O**) になっていること を確認してください。電源オン (I) の状態でデータ通信ケーブルを接続すると、プリンタ を損傷するおそれがあります。

#### プリンタを USB でコンピュータに接続するには、以下の手順に従います。

Zebra セットアップ・ユーティリティ画面が表示されている場合は、この画面で何か する必要はありません。78 ページの Zebra セットアップ・ユーティリティ画面から のプリンタの追加に進みます。

#### System Prepare Wizard の実行

Zebra セットアップ・ユーティリティのプログラムとプリンタ・ドライバを初めてインストールする場合は、System Prepare Wizard の手順の実行を求められます。

| System Prepare Wizard                                                                          |
|------------------------------------------------------------------------------------------------|
| Printer Driver<br>What part is your printer connected to?                                      |
| Please specify what computer port your printer is connected to.                                |
| USB (Universal Serial Bus)     Other computer ports (Parallel Port, Serial Port, TCP-IP Port,) |
| Help Cancel Sack Next > Finish                                                                 |

#### 図 10 • System Prepare Wizard

#### 76 | プリンタのセットアップと操作

Install プリンタ・ドライバのインストール、プリンタとコンピュータの接続 — シリアルまたはパラレル

- 1. その他のコンピュータ・ポート (パラレル・ポート、シリアル・ポート、TCP-IP ポートなど)を選択し、「Next (次へ)」をクリックします。
  - 新しいプリンタ・ウイザードが表示され、インストールの開始を促します。

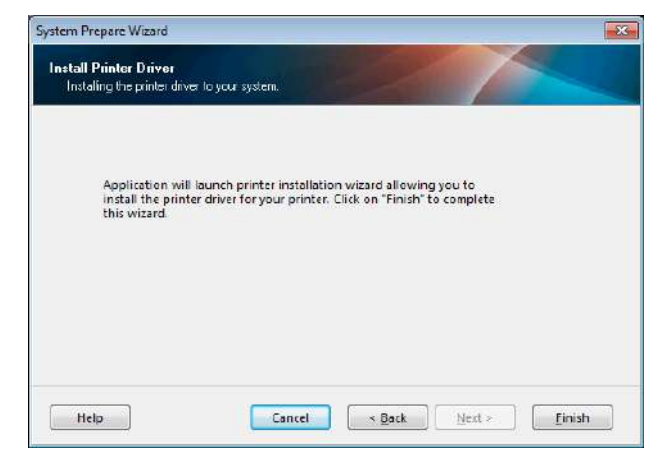

- 2. 「Finish ( 完了 )」をクリックします。
  - プリンタ・ドライバ・ウィザードが表示されます。

| Welcome |                                                                                                    |
|---------|----------------------------------------------------------------------------------------------------|
|         | This wizard will help you install your printer driver.<br>If you want to install a USB printer, connect the<br>printer to the computer and use the Windows Found<br>New Hardware wizard instead<br>Click <next> to begin the installation procedure.</next> |
|         | Exit Help < Previous Next >                                                                                                    |

- 3.「Next(次へ)」をクリックします。
  - インストール・オプションの選択を促されます。

| PI | ease select what kind of installation/uninstallation you wish to choose  |
|----|--------------------------------------------------------------------------|
| •  | Install Printer<br>Installs one or multiple printers on the system.      |
| Ş  | Uninstall Printer<br>No installed printer found.                         |
| Ð  | <u>Remove Preloaded Drivers</u><br>No previously preloded drivers found. |

4. 手順6(79ページ)に進みます。

Zebra セットアップ・ユーティリティ画面からのプリンタの追加

|               |                  |                  |              | install New Printer   |
|---------------|------------------|------------------|--------------|-----------------------|
|               |                  |                  |              | Unicatali Printer     |
| ter Configura | tion             |                  |              | Ketresh Plinter List  |
|               | Configure Pr     | inter Settings   | 📕 Download I | onts and Graphics     |
| [             | Configure S      | rint Quality     | Dpen         | Printer To olt        |
|               | 🔌 Configure Prin | ter Connectivity | 🗐 Opén Commu | nication With Printer |
|               |                  |                  |              |                       |

図 11・Zebra セットアップ・ユーティリティ画面

5. Zebra セットアップ・ユーティリティ画面で、「Install New Printer (プリンタの新 規インストール)」をクリックします。

インストール・オプションの選択を促されます。

| Options<br>Instal<br>P | lation Options<br>lease select what kind of installation/uninstallation you wish to choose |
|------------------------|--------------------------------------------------------------------------------------------|
| •                      | Install Printer<br>Installs one or multiple printers on the system.                        |
| 47                     | <u>U</u> ninstall Printer<br>No installed printer found.                                   |
| 4                      | Remove Preloaded Drivers<br>No previously preloded drivers found.                          |
|                        | Exit     Help     < Previous                                                               |

**6.**「Install Printer. (プリンタのインストール)」をクリックします。 プリンタのタイプの選択を促されます。

| Select Printer<br>Please select the manufactu                                                                    | rer and printer you want to install.                                                                                                    |
|----------------------------------------------------------------------------------------------------|----------------------------------------------------------------------------------------------------|
| Select the manufacturer and mod<br><change location="">. You can also<br/>key while selecting printers.</change> | el of your printer. If the driver is in a different folder click<br>choose to install multiple printers at once, using the CTRL                                                                                                    |
| <u>M</u> anufacturers:                                                                                           | Printers:                                                                                                    |
| ZDesigner                                                                                                    | ZDesigner ZT 410-300dpi ZPL<br>ZDesigner ZT 410-600dpi ZPL<br>ZDesigner ZT 410-600dpi ZPL<br>ZDesigner ZT 410R-300dpi ZPL<br>ZDesigner ZT 410R-600dpi ZPL<br>ZDesigner ZT 420-203dpi ZPL<br>ZDesigner ZT 420-300dpi ZPL<br>ZDesigner ZT 420R-300dpi ZPL<br>ZDesigner ZT 420R-300dpi ZPL |
|                                                                                                    | Change location                                                                                                    |

7. プリンタのモデルと解像度を選択します。

モデルと解像度はプリンタの部品番号ステッカーに記載されています。このス テッカーは通常、用紙スピンドルの下に貼られています。情報の形式は以下のと おり:

部品番号: XXXXXXY - xxxxxxxx

ここで、

XXXXX=プリンタ・モデル

*Y*=プリンタ解像度 (2=203 dpi、3=300 dpi、6=600 dpi)

たとえば、部品番号 ZT620x3 - xxxxxxxx では、

**ZT620** で、プリンタが ZT620 モデルであることを示し、

3 で、印字ヘッドの解像度が 300 dpi であることを示しています。

8. 「Next(次へ)」をクリックします。

プリンタ名、プリンタの接続先ポート、プログラムの言語の指定を求められます。

| Options                                                       |                                                                                                    |  |  |  |  |
|---------------------------------------------------------------|----------------------------------------------------------------------------------------------------|--|--|--|--|
| Printer Options<br>Please select port, p                      | printer name and language.                                                                                                    |  |  |  |  |
| Enter the name for your p<br>done, select <next> to in</next> | Enter the name for your printer. Also, select the port your printer is connected to. When you are<br>done, select <next> to install the printer and add an icon to the Printers folder.</next> |  |  |  |  |
| Driver version:                                               | 2.7.03.16                                                                                                    |  |  |  |  |
| Printer <u>n</u> ame:                                         | ZD esigner ZT 420-300dpi ZPL                                                                                                    |  |  |  |  |
| A⊻ailable ports:                                              |                                                                                                    |  |  |  |  |
| SHRFAX:<br>COM1:<br>COM2:<br>COM3:<br>COM4:<br>FILE:<br>LPT1: | Add Port      Dejete Port                                                                                                    |  |  |  |  |
| 🔲 I want to use thi                                           | s printer as the Windows <u>d</u> efault printer.                                                                                                    |  |  |  |  |
| Select language:                                              | English 👻                                                                                                    |  |  |  |  |
|                                                               | Exit Help < Previous Next >                                                                                                    |  |  |  |  |

9. 必要に応じてプリンタ名を変更し、適切なポートと言語を選択します。

80 | プリンタのセットアップと操作

Install プリンタ・ドライバのインストール、プリンタとコンピュータの接続 — シリアルまたはパラレル

**10.** [Next(次へ)] をクリックします。

他のウイザードの起動を促されます。

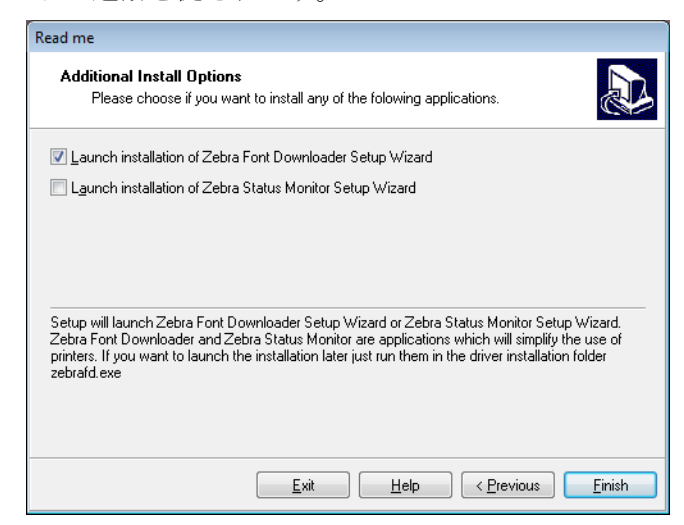

 必要なオプションを選択して、「Finish(完了)」をクリックします。
 プリンタ・ドライバがインストールされます。他のプログラムも影響される可能 性があると表示される場合は、「Next(次へ)」をクリックします。 Install プリンタ・ドライバのインストール、プリンタとコンピュータの接続 — シリアルまたはパラレル

#### コンピュータのシリアルまたはパラレル ポートへのプリンタ接続

12. 両方のコードをプリンタの適切なポートに接続します。

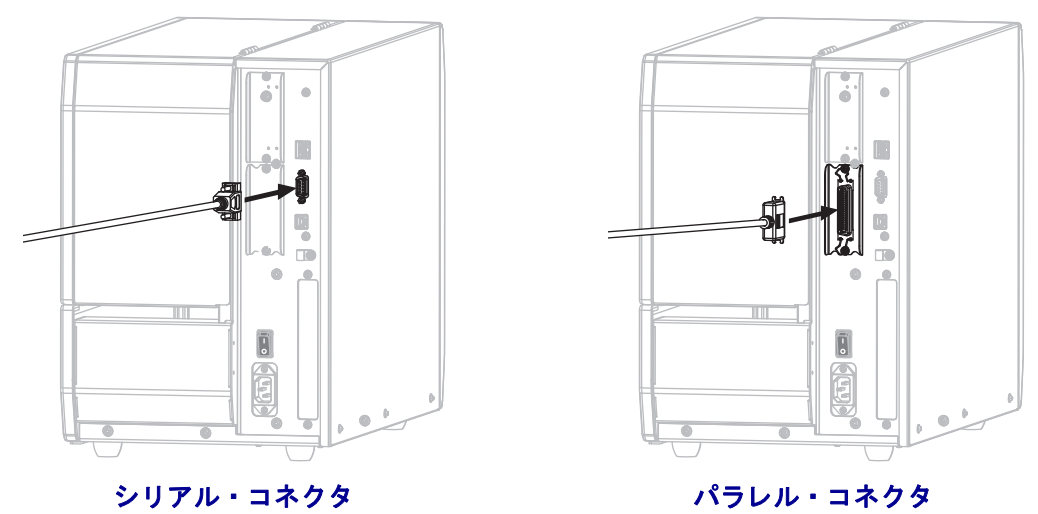

13. コードのもう一端をコンピュータの適切なポートに接続します。

14. A/C 電源コードのメス側をプリンタ背面の A/C 電源コネクタに接続します。

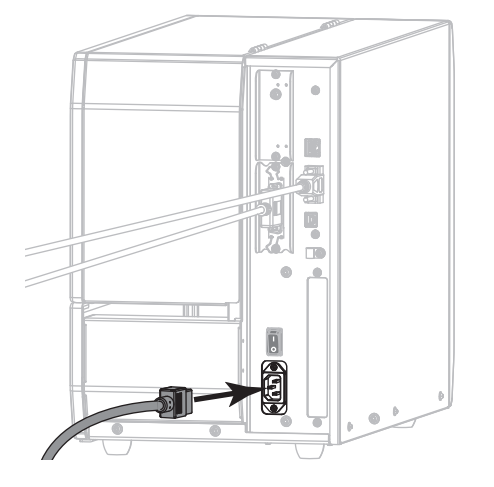

15. A/C 電源コードのオス側を適切な電源コンセントに差し込みます。

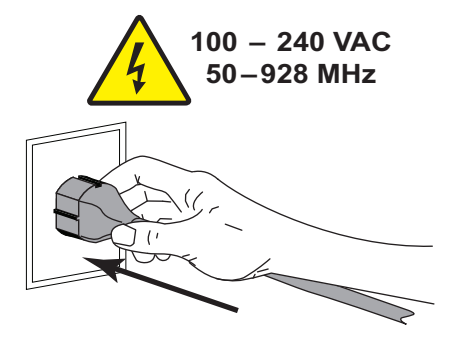

82 | プリンタのセットアップと操作 Install プリンタ・ドライバのインストール、プリンタとコンピュータの接続 — シリアルまたはパラレル

16. プリンタをオン (I) にします。

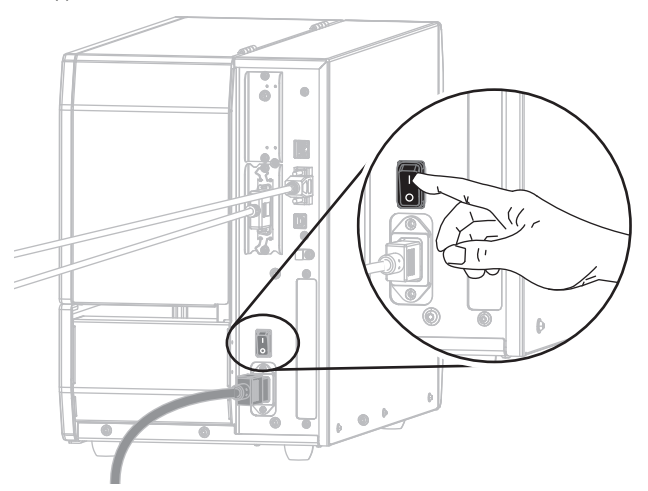

プリンタが起動します。

#### プリンタの設定(必要な場合)

17. 必要に応じて、プリンタのポート設定をコンピュータのポート設定に合わせて調 整します。詳細については、103ページのポートを参照してください。

これで、シリアルまたはパラレル接続のインストールは完了です。

# プリンタの イーサネット・ポートからネットワークに接続する

有線プリント・サーバ(イーサネット)接続を使用したい場合は、その他の使用可能 な接続の1つを使用して、コンピュータにプリンタを接続する必要がある可能性が あります。プリンタをそれらの接続の1つで接続したら、プリンタの有線プリン ト・サーバを介してローカル・エリア・ネットワーク(LAN)と通信するようにプリ ンタを設定します。

Zebra プリント・サーバの詳細については、『ZebraNet 有線プリント・ サーバおよびワイヤレス・プリント・サーバ・ユーザー・ガイド』を 参照してください。このガイドの最新バージョンをダウンロードする には、http://www.zebra.com/zt600-info にアクセスしてください。

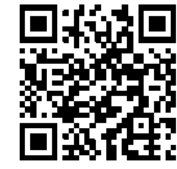

#### プリンタを有線プリント・サーバでコンピュータに接続するには、以下の手順に従います。

- **1.** 62 ページの *Zebra セットアップ・ユーティリティをインストールする*の手順に 従って、Zebra セットアップ・ユーティリティをインストールします。
- 2. A/C 電源コードのメス側をプリンタ背面の A/C 電源コネクタに接続します。

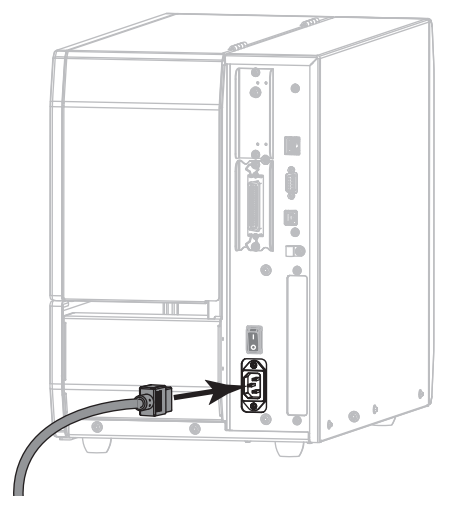

3. A/C 電源コードのオス側を適切な電源コンセントに差し込みます。

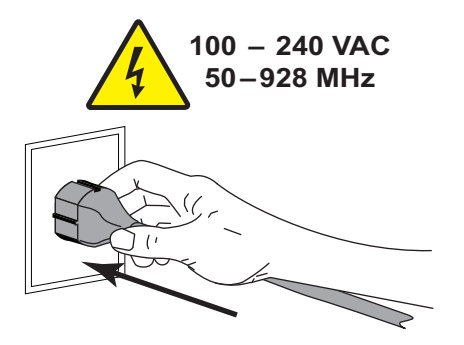

84 プリンタのセットアップと操作

Install プリンタ・ドライバのインストール、プリンタとコンピュータの接続 — イーサネット

4. プリンタをオン (I) にします。

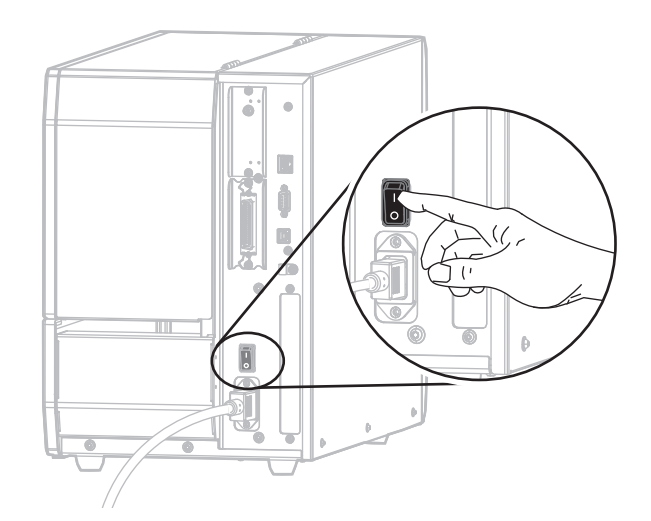

プリンタが起動します。

5. ネットワークに接続するイーサネット・ケーブルに、プリンタを接続します。

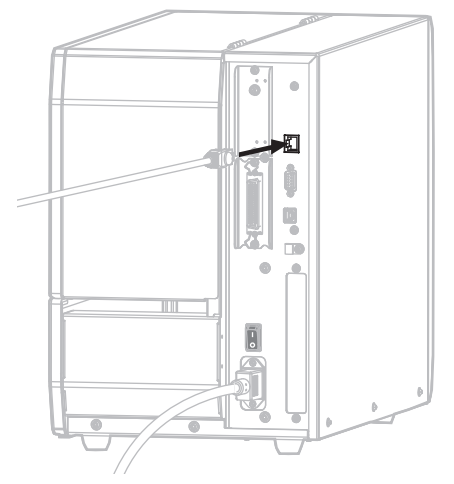

プリンタがネットワークとの通信を試行します。成功した場合は、LANのゲートウェイとサブネットの値と、IPアドレスが取得されます。プリンタのディスプレイには、プリンタのファームウェアバージョンとIPアドレスが交互に表示されます。

6. ディスプレイをチェックして、プリンタに IP アドレスが割り当てられたかどう か確認します。142 ページの*有線 IP アドレス*を参照してください。

| プリンタの IP アドレス                    | 対策                                                          |
|----------------------------------|-------------------------------------------------------------|
| 0.00.0<br>または<br>000.000.000.000 | 85 ページの LAN <i>情報に関するプリン</i><br><i>タの設定 ( 必要な場合)</i> に進みます。 |
| その他の任意の値                         | 86 ページの Zebra セットアップ・ユー<br>ティリティ画面からのプリンタの追加<br>に進みます。      |

#### LAN 情報に関するプリンタの設定(必要な場合)

プリンタがネットワークに自動的に接続した場合は、このセクションの手順を完了 する必要はありません。86ページの Zebra セットアップ・ユーティリティ画面から のプリンタの追加に進みます。

- 7. 71ページのプリンタのUSB ポートにコンピュータを接続するまたは 75ページ のプリンタのシリアルまたはパラレル・ポートにコンピュータを接続するの手 順に従い、USB ポート、シリアル・ポート、またはパラレル・ポートを使用し てコンピュータにプリンタを接続します。
- 以下のプリンタ設定を設定します。値を変更するには、Zebra セットアップ・ ユーティリティを使用するか (Zebra セットアップ・ユーティリティ画面で 「Configure Printer Connectivity (プリンタ接続の設定)」をクリック)、以下のリン クに示された方法を使用します。ご使用のネットワークの正しい値については、 ネットワーク管理者にお問い合わせください。
  - 150 ページの WLAN IP プロトコル(値を ALL から PERMANENT に変更)
  - 144ページの*有線ゲートウェイ*(LANのゲートウェイ値に一致)
  - 143ページの *有線サブネットマスク*(LANのサブネット値に一致)
  - 147 ページの WLAN IP アドレス(一意の IP アドレスをプリンタに割り当て)

#### Zebra セットアップ・ユーティリティ画面からのプリンタの追加

9. 必要な場合は、Zebra セットアップ・ユーティリティ・プログラムを開きます。 Zebra セットアップ・ユーティリティ画面が表示されます。

|                | A REAL PROPERTY AND A REAL PROPERTY AND A REAL | L.             | Install New Printer              |
|----------------|----------------------------------------------------------------------------------------------------|----------------|----------------------------------|
| 1              | USE001                                                                                                    | 6              | 😽 Uninstall Printer              |
|                |                                                                                                    | [              | [ Refresh Printer List           |
|                |                                                                                                    |                |                                  |
|                |                                                                                                    |                |                                  |
|                |                                                                                                    |                |                                  |
| -              |                                                                                                    |                |                                  |
| Printer Config | uration -                                                                                                    |                |                                  |
| db Cont        | igure the selected printer                                                                                                    |                |                                  |
|                |                                                                                                    |                |                                  |
| 0              | Continues Drinter Cattions                                                                                                    | Elementard Fac | the stand of the part of the     |
| (              | Configure Printer Settings                                                                                                    | Sownload For   | its and Graphics                 |
| (              | Configure Printer Settings                                                                                                    | Download For   | nter Tools                       |
| (              | Configure Printer Settings  Configure Print Quality  Configure Printer Connectivity                                                                                                    | Townload For   | inter Tools ation With Printer   |
| (              | Configure Printer Settings  Configure Print Quality  Configure Printer Connectivity                                                                                                    | Townload For   | nter Tools<br>ation With Printer |

図 12 · Zebra セットアップ・ユーティリティ画面

**10.**「Install New Printer. (プリンタの新規インストール)」をクリックします。 プリンタ・ドライバ・ウィザードが表示されます。

| Welcome |                                                                                                    |
|---------|----------------------------------------------------------------------------------------------------|
|         | This wizard will help you install your printer driver.<br>If you want to install a USB printer, connect the<br>printer to the computer and use the Windows Found<br>New Hardware wizard instead<br>Click <next> to begin the installation procedure.</next> |
|         | Exit Help < Previous Next >                                                                                                    |

- 11.「Next ( 次へ )」をクリックします。
  - インストール・オプションの選択を促されます。

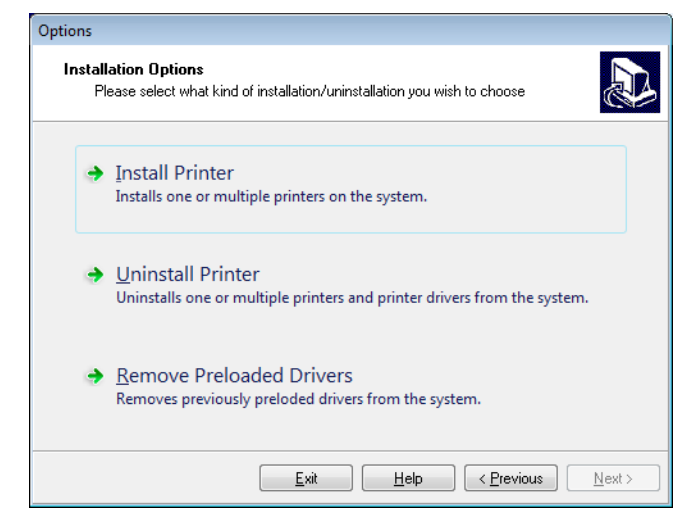

**12.**「Install Printer. (プリンタのインストール)」をクリックします。 プリンタのタイプの選択を促されます。

| Selecting the printer                                                                                                    |                                                                                                    |
|----------------------------------------------------------------------------------------------------|----------------------------------------------------------------------------------------------------|
| Select Printer<br>Please select the manufacturer and p                                                                           | printer you want to install.                                                                                                    |
| Select the manufacturer and model of you<br><change location="">. You can also choose<br/>key while selecting printers.</change> | printer. If the driver is in a different folder click<br>to install multiple printers at once, using the CTRL                                                                                                    |
| <u>M</u> anufacturers:                                                                                                    | Printers:                                                                                                    |
| ZDesigner                                                                                                    | ZD esigner ZT 410-300dpi ZPL<br>ZD esigner ZT 410-600dpi ZPL<br>ZD esigner ZT 410R-203dpi ZPL<br>ZD esigner ZT 410R-300dpi ZPL<br>ZD esigner ZT 410R-600dpi ZPL<br>ZD esigner ZT 420-203dpi ZPL<br>ZD esigner ZT 420-300dpi ZPL<br>ZD esigner ZT 420R-203dpi ZPL<br>ZD esigner ZT 420R-300dpi ZPL<br>ZD esigner ZT 420R-300dpi ZPL |
| Exit                                                                                                    | Help         < Previous         Next >                                                                                                    |

13. プリンタのモデルと解像度を選択します。

モデルと解像度はプリンタの部品番号ステッカーに記載されています。このス テッカーは通常、用紙スピンドルの下に貼られています。情報の形式は以下のと おり:

#### 部品番号: XXXXXXY - xxxxxxxx

ここで、

XXXXX=プリンタ・モデル

*Y*=プリンタ解像度 (2=203 dpi、3=300 dpi、6=600 dpi)

たとえば、部品番号 ZT620x3 - xxxxxxxx では、

**ZT620** で、プリンタが ZT620 モデルであることを示し、

3 で、印字ヘッドの解像度が 300 dpi であることを示しています。

#### 88 | プリンタのセットアップと操作

Install プリンタ・ドライバのインストール、プリンタとコンピュータの接続 — イーサネット

- **14.**「Next(次へ)」をクリックします。
  - プリンタがインストール済みであると通知されます。

| Question                                                        | × |
|-----------------------------------------------------------------|---|
| Printer is already installed. Please select the desired action: |   |
| Update existing printer driver(s)                               |   |
| Add new printer                                                 |   |
| Cancel                                                          |   |
|                                                                 |   |

**15.** 「Add new printer. (新規プリンタの追加)」をクリックします。

プリンタ名、プリンタの接続先ポート、プリンタ・ディスプレイの言語の指定を 求められます。

| Options                                                                                                    |                                                      |  |  |  |
|----------------------------------------------------------------------------------------------------|------------------------------------------------------|--|--|--|
| Printer Options<br>Please select port, printer name and language.                                                                                                    |                                                      |  |  |  |
| Enter the name for your printer. Also, select the port your printer is connected to. When you are<br>done, select <next> to install the printer and add an icon to the Printers folder.</next> |                                                      |  |  |  |
| Driver version:                                                                                                    | 2.7.03.16                                            |  |  |  |
| Printer <u>n</u> ame:                                                                                                    | ZDesigner ZT 420-300dpi ZPL                          |  |  |  |
| A <u>v</u> ailable ports:                                                                                                    |                                                      |  |  |  |
| SHRFAX:                                                                                                    | Add Port                                             |  |  |  |
| COM1:                                                                                                    |                                                      |  |  |  |
| COM3:<br>COM4:                                                                                                    | Dejete Port                                          |  |  |  |
| FILE:                                                                                                    |                                                      |  |  |  |
| LPT1:                                                                                                    |                                                      |  |  |  |
| 📃 I want to use this                                                                                                    | printer as the Windows <u>d</u> efault printer.      |  |  |  |
| Select language:                                                                                                    | English 👻                                            |  |  |  |
|                                                                                                    | Exit <u>H</u> elp < <u>Previous</u> <u>Next &gt;</u> |  |  |  |

**16.** 「Add Port (ポートの追加)」をクリックします。 ポートの名前とプリンタの IP アドレスの指定を求められます。

| Advanced TCP/IP Port Configuration                        |
|-----------------------------------------------------------|
| Port Name           Name:         LAN                     |
| TCP/IP Data Printer Name or IP Address: Port Number: 9100 |
| OK Cancel                                                 |

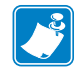

**注**・他のアプリケーションを開いている場合は、別のプロセスでドライバが ロックされていると注意される可能性があります。「Next(次へ)」をクリック して続行するか、「Exit(終了)」のクリックで作業を保存後にこのインストー ルを続行できます。 **17.** 使用可能なポートのリストに表示されたときに認識できる名前をポートに指定します。

| Advanced TCP/IP Port Configuration                                    | ×         |
|-----------------------------------------------------------------------|-----------|
| Port Name                                                             |           |
| TCP/IP Data     Printer Name or IP Address:     Port Number:     9100 |           |
|                                                                       | OK Cancel |

- **18.** プリンタの IP アドレスを入力します。これは、自動的に割り当てられたアドレスか、前の画面で手動指定したアドレスです。
- 19.「OK」をクリックします。

割り当てたポート名でプリンタ・ドライバが作成されます。使用可能なポートの リストに、新しいプリンタ・ポートが表示されます。

| Options                                                           |                                                                                                    |
|-------------------------------------------------------------------|----------------------------------------------------------------------------------------------------|
| Printer Options<br>Please select port, pri                        | nter name and language.                                                                                                    |
| Enter the name for your pri<br>done, select <next> to inst</next> | nter. Also, select the port your printer is connected to. When you are<br>all the printer and add an icon to the Printers folder. |
| Driver version:                                                   | 5.1.07.5675                                                                                                    |
| Printer name:                                                     | ZD esigner ZT 420-300dpi ZPL                                                                                                    |
| Available ports:                                                  |                                                                                                    |
| COM4:                                                             | Add Port                                                                                                    |
| Desktop\*.pdf                                                     |                                                                                                    |
| Documents\*.pdf                                                   | E Delete Port                                                                                                    |
| FILE:<br>HPDIU 192168.0.2                                         |                                                                                                    |
| LAN_ZT420 300 dpi                                                 | Ethernet 👻                                                                                                    |
| I want to use this                                                | printer as the Windows default printer.                                                                                           |
| Select Ispausae:                                                  |                                                                                                    |
| selecciariyuaye.                                                  |                                                                                                    |
|                                                                   | Exit Help (Previous Next)                                                                                                    |
|                                                                   |                                                                                                    |

**20.**「Next(次へ)」をクリックします。 他のウイザードの起動を促されます。

| Please choose if you w                                                                                        | ns<br>ant to install any of the folowing applications.                                                                                                    |
|----------------------------------------------------------------------------------------------------|----------------------------------------------------------------------------------------------------|
| Launch installation of Zeb                                                                                    | ra Font Downloader Setup Wizard                                                                                                    |
| Launch installation of Zeb                                                                                    | ra Status Monitor Setup Wizard                                                                                                    |
|                                                                                                    |                                                                                                    |
| Setup will launch Zebra Font<br>Zebra Font Downloader and Z<br>printers. If you want to launch<br>zebrafd.exe | Downloader Setup Wizard or Zebra Status Monitor Setup Wizard.<br>Cebra Status Monitor are applications which will simplify the use of<br>the installation later just run them in the driver installation folder |

 必要なオプションを選択して、「Finish(完了)」をクリックします。
 プリンタ・ドライバがインストールされます。他のプログラムも影響される可能 性があると表示される場合は、適切なオプションをクリックして続行します。

|          |                             | ZDesigner ZT420-300dpi ZPL<br>US8001 |   | ZDesigner ZT420-300dpi ZPL<br>(1)<br>LAN_ZT420 300 dpi Ethernet | Constall Printer     |
|----------|-----------------------------|--------------------------------------|---|-----------------------------------------------------------------|----------------------|
| nter Cor | nfiguration<br>onfigure the | selected printer                     |   |                                                                 |                      |
|          |                             | Configure Printer Setting            | 5 | Downloa                                                         | d Fonts and Graphics |
|          |                             |                                      |   |                                                                 | en Printer Tools     |
|          |                             | Configure Print Quality              |   |                                                                 |                      |

これで、有線(イーサネット)接続のインストールは完了です。

# プリンタを無線ネットワークに接続する

プリンタのオプションの無線プリント・サーバを使用したい場合は、まず、その他の使用可能な接続の1つを使用して、コンピュータにプリンタを接続する必要があります。プリンタをそれらの接続の1つで接続したら、無線プリント・サーバを介してワイヤレス・ローカル・エリア・ネットワーク(WLAN)と通信するようにプリンタを設定します。

Zebra プリント・サーバの詳細については、『ZebraNet 有線プリント・ サーバおよびワイヤレス・プリント・サーバ・ユーザー・ガイド』を 参照してください。このガイドの最新バージョンをダウンロードする には、http://www.zebra.com/zt600-info にアクセスしてください。

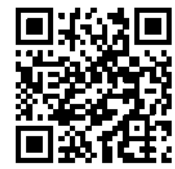

# プリンタをオプションの無線プリント・サーバでコンピュータに接続するには、以下の手順に従います。

- **1.** 62 ページの *Zebra セットアップ・ユーティリティをインストールする*の手順に 従って、*Zebra セットアップ・ユーティリティをインストール*します。
- 71ページのプリンタのUSB ポートにコンピュータを接続するまたは 75ページ のプリンタのシリアルまたはパラレル・ポートにコンピュータを接続するの手 順に従い、USB ポート、シリアル・ポート、またはパラレル・ポートを使用し てコンピュータにプリンタを接続します。
- 以下のプリンタ設定を設定します。値を変更するには、Zebra セットアップ・ ユーティリティを使用するか (Zebra セットアップ・ユーティリティ画面で 「Configure Printer Connectivity (プリンタ接続の設定)」をクリック)、以下のリン クに示された方法を使用します。ご使用のネットワークの正しい値については、 ネットワーク管理者にお問い合わせください。
  - 150 ページの WLAN IP プロトコル(値を ALL から PERMANENT に変更)
  - 149ページの WLAN ゲートウェイ(WLAN のゲートウェイ値に一致)
  - 148 ページの WLAN サブネットマスク(WLAN のサブネット値に一致)
  - 147 ページの WLAN IP アドレス(一意の IP アドレスをプリンタに割り当て)

#### Zebra セットアップ・ユーティリティ画面からのプリンタの追加

**4.** 必要な場合は、Zebra セットアップ・ユーティリティ・プログラムを開きます。 Zebra セットアップ・ユーティリティ画面が表示されます。

|                | ZDesigner ZT420-300dpi ZPL | Install New Print           |
|----------------|----------------------------|-----------------------------|
| 10             |                            | Refresh Printer Li          |
|                |                            |                             |
|                |                            |                             |
|                |                            |                             |
| rinter Configu | nation                     |                             |
|                | ure the selected printer   |                             |
| Ē              | Configure Printer Settings | Download Fonts and Graphics |
| 10             |                            |                             |
| Ć              | Configure Print Quality    | Open Printer Tools          |
|                | Configure Print Quality    | Open Printer Tools          |

図 13・Zebra セットアップ・ユーティリティ画面

5. 「Install New Printer. (プリンタの新規インストール)」をクリックします。 プリンタ・ドライバ・ウィザードが表示されます。

| Welcome |                                                                                                    |
|---------|----------------------------------------------------------------------------------------------------|
|         | This wizard will help you install your printer driver.<br>If you want to install a USB printer, connect the<br>printer to the computer and use the Windows Found<br>New Hardware wizard instead<br>Click <next> to begin the installation procedure.</next> |
|         | Exit         Help         < Previous                                                                                                    |

- 6.「Next(次へ)」をクリックします。
  - インストール・オプションの選択を促されます。

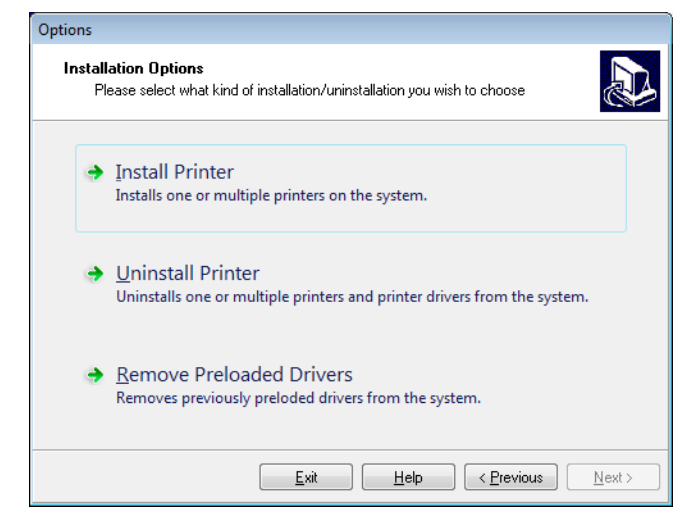

 「Install Printer. (プリンタのインストール)」をクリックします。 プリンタのタイプの選択を促されます。

| Selecting the printer                                                                                                    |                                                                                                    |  |  |
|----------------------------------------------------------------------------------------------------|----------------------------------------------------------------------------------------------------|--|--|
| Select Printer<br>Please select the manufacturer and p                                                                                                    | rinter you want to install.                                                                                                    |  |  |
| Select the manufacturer and model of your printer. If the driver is in a different folder click<br><change location="">. You can also choose to install multiple printers at once, using the CTRL<br/>key while selecting printers.</change> |                                                                                                    |  |  |
| <u>M</u> anufacturers:                                                                                                    | Printers:                                                                                                    |  |  |
| ZDesigner                                                                                                    | ZD esigner ZT 410-300dpi ZPL<br>ZD esigner ZT 410-600dpi ZPL<br>ZD esigner ZT 410R-203dpi ZPL<br>ZD esigner ZT 410R-300dpi ZPL<br>ZD esigner ZT 410R-300dpi ZPL<br>ZD esigner ZT 420-203dpi ZPL<br>ZD esigner ZT 420-300dpi ZPL<br>ZD esigner ZT 420R-300dpi ZPL<br>ZD esigner ZT 420R-300dpi ZPL<br>ZD esigner ZT 420R-300dpi ZPL |  |  |
| <u>E</u> xit                                                                                                    | Help < Previous Next >                                                                                                    |  |  |

8. プリンタのモデルと解像度を選択します。

モデルと解像度はプリンタの部品番号ステッカーに記載されています。このス テッカーは通常、用紙スピンドルの下に貼られています。情報の形式は以下のと おり:

#### 部品番号: XXXXXXY - xxxxxxxx

#### ここで、

XXXXX=プリンタ・モデル

*Y*=プリンタ解像度 (2=203 dpi、3=300 dpi、6=600 dpi)

たとえば、部品番号 ZT620x3 - xxxxxxxx では、

**ZT620** で、プリンタが ZT620 モデルであることを示し、

3 で、印字ヘッドの解像度が 300 dpi であることを示しています。

**94** | プリンタのセットアップと操作 Install プリンタ・ドライバのインストール、プリンタとコンピュータの接続 — 無線

Next(次へ)」をクリックします。
 プリンタがインストール済みであると通知されます。

| Question                                                        | × |
|-----------------------------------------------------------------|---|
| Printer is already installed. Please select the desired action: |   |
| Update existing printer driver(s)                               |   |
| Add new printer                                                 |   |
| Cancel                                                          |   |
|                                                                 |   |

**10.** 「Add new printer. (新規プリンタの追加)」をクリックします。

プリンタ名、プリンタの接続先ポート、プリンタ・ディスプレイの言語の指定を 求められます。

| Options                                                                                                    |                                                             |  |  |  |
|----------------------------------------------------------------------------------------------------|-------------------------------------------------------------|--|--|--|
| Printer Options<br>Please select port, printer name and language.                                                                                                    |                                                             |  |  |  |
| Enter the name for your printer. Also, select the port your printer is connected to. When you are<br>done, select <next> to install the printer and add an icon to the Printers folder.</next> |                                                             |  |  |  |
| Driver version:                                                                                                    | 2.7.03.16                                                   |  |  |  |
| Printer <u>n</u> ame:                                                                                                    | ZDesigner ZT 420-300dpi ZPL                                 |  |  |  |
| A <u>v</u> ailable ports:                                                                                                    |                                                             |  |  |  |
| SHRFAX:                                                                                                    | Add Port                                                    |  |  |  |
| COM1:<br>COM2:                                                                                                    |                                                             |  |  |  |
| COM3:<br>COM4:                                                                                                    | Dejete Port                                                 |  |  |  |
| FILE:                                                                                                    |                                                             |  |  |  |
| LPT1:                                                                                                    | <b></b>                                                     |  |  |  |
| 📃 I want to use this                                                                                                    | printer as the Windows <u>d</u> efault printer.             |  |  |  |
| Select language:                                                                                                    | English                                                     |  |  |  |
|                                                                                                    | <u>Exit</u> <u>H</u> elp < <u>Previous</u> <u>Next &gt;</u> |  |  |  |

**11.** 「Add Port (ポートの追加)」をクリックします。 ポートの名前とプリンタの IP アドレスの指定を求められます。

| Advanced TCP/IP Port Configuration                        | × |
|-----------------------------------------------------------|---|
| Port Name                                                 |   |
| TCP/IP Data Printer Name or IP Address: Port Number: 9100 |   |
| OK Cancel                                                 |   |

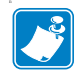

**注**・他のアプリケーションを開いている場合は、別のプロセスでドライバが ロックされていると注意される可能性があります。「Next(次へ)」をクリック して続行するか、「Exit(終了)」のクリックで作業を保存後にこのインストー ルを続行できます。 12. 使用可能なポートのリストに表示されたときに認識できる名前をポートに指定します。

| Advanced TCP/IP Port Configuration                                    |  |
|-----------------------------------------------------------------------|--|
| Port Name <u>N</u> ame: LAN_ZT420 300 dpi Wireless                    |  |
| TCP/IP Data     Printer Name or IP Address:     Port Number:     9100 |  |
| OK Cancel                                                             |  |

- **13.** プリンタの IP アドレスを入力します。これは、自動的に割り当てられたアドレスか、前の画面で手動指定したアドレスです。
- 14.「OK」をクリックします。

割り当てたポート名でプリンタ・ドライバが作成されます。使用可能なポートの リストに、新しいプリンタ・ポートが表示されます。

| Options                                                                                      |                                                                                                    |
|----------------------------------------------------------------------------------------------|----------------------------------------------------------------------------------------------------|
| Printer Options<br>Please select port, prin                                                  | ter name and language.                                                                                                    |
| Enter the name for your print<br>done, select <next> to insta</next>                         | ter. Also, select the port your printer is connected to. When you are<br>ill the printer and add an icon to the Printers folder. |
| Driver version:                                                                              | 5.1.07.5675                                                                                                    |
| Printer name:                                                                                | ZDesigner ZT 420-300dpi ZPL                                                                                                    |
| Available ports:                                                                             |                                                                                                    |
| COM6:<br>Desktop\*.pdf<br>Documents\*.pdf<br>FILE:<br>HPDIU_192.168.0.2<br>LAN_ZT420.300 dpi | Add Port                                                                                                    |
|                                                                                              |                                                                                                    |
| I want to use this pr                                                                        | rinter as the windows gerault printer.                                                                                           |
| Select language:                                                                             | English                                                                                                    |
|                                                                                              | <u>Exit</u> <u>H</u> elp < <u>P</u> revious <u>N</u> ext >                                                                       |

Next(次へ)」をクリックします。
 他のウイザードの起動を促されます。

| ead me                                                                  |                                                                   |                                                          |                                                      |                                                                 |                                              |
|-------------------------------------------------------------------------|-------------------------------------------------------------------|----------------------------------------------------------|------------------------------------------------------|-----------------------------------------------------------------|----------------------------------------------|
| Additional I<br>Please c                                                | nstall Options<br>hoose if you want to                            | install any of th                                        | e folowing ap                                        | olications.                                                     |                                              |
| 🔽 Launch inst                                                           | allation of Zebra For                                             | it Downloader S                                          | etup Wizard                                          |                                                                 |                                              |
| Launch inst                                                             | allation of Zebra Sta                                             | tus Monitor Seti                                         | ıp Wizard                                            |                                                                 |                                              |
| Setup will laund<br>Zebra Font Dov<br>printers. If you v<br>zebrafd.exe | th Zebra Font Down<br>wnloader and Zebra<br>vant to launch the ir | loader Setup W<br>Status Monitor<br>Istallation later ju | izard or Zebra<br>are applicatior<br>ıst run them in | Status Monitor Sr<br>s which will simpli<br>the driver installa | etup Wizard.<br>Iy the use of<br>tion folder |
|                                                                         |                                                                   | E.a                                                      |                                                      |                                                                 | Circle I                                     |

 必要なオプションを選択して、「Finish(完了)」をクリックします。
 プリンタ・ドライバがインストールされます。他のプログラムも影響される可能 性があると表示される場合は、適切なオプションをクリックして続行します。

|              |                          | ZDesigner ZT420-300dpi ZPL<br>USB001<br>ZDesigner ZT420-300dpi ZPL<br>(2)<br>LAN_ZT420 300 dpi Wireless | P        | ZDesigner ZT420<br>(1)<br>LAN_ZT420 300 | 0-300dpi ZPL<br>dpi Ethernet | Install New Printer     Uninstall Printer     Refresh Printer List |
|--------------|--------------------------|----------------------------------------------------------------------------------------------------|----------|-----------------------------------------|------------------------------|--------------------------------------------------------------------|
|              |                          |                                                                                                    |          |                                         |                              |                                                                    |
| Printer Conf | iguration<br>nfigure the | selected printer                                                                                        | ;        |                                         | 🍕 Download                   | Fonts and Graphics                                                 |
| Printer Conf | iguration<br>hfigure the | selected printer  Configure Printer Setting: Configure Print Quality Configure Printer Connectiv        | ;<br>ity |                                         | Download                     | Fonts and Graphics<br>n Printer Tools<br>unication With Printer    |

#### これで、ワイヤレス通信のインストールは完了です。

# テスト・ラベルの印刷と調整

用紙を装着し、リボンを取り付け(熱転写用紙の場合)、プリンタ・ドライバをイン ストールし、プリンタをコンピュータに接続したら、このセクションの指示に従っ て、テスト・ラベルを印刷します。このラベルを印刷すると、接続が機能している かどうか、プリンタ設定の調整が必要かどうかが分かります。

#### テスト・ラベルを印刷し、必要に応じてプリンタを調整するには、以下の手順を実行します。

1. Zebra Setup ユーティリティを起動して、Zebra Setup ユーティリティ画面に戻ります。

|            | ZDesigner ZT420-300dpi ZPL<br>USB001                              |     | ZDesigner ZT420-300dpi ZPL<br>(1)<br>LAN_ZT420 300 dpi Ethernet | Uninstall Printer        |
|------------|-------------------------------------------------------------------|-----|-----------------------------------------------------------------|--------------------------|
|            | ZDesigner ZT 420-300dpi ZPL<br>(2)<br>LAN_ZT 420 300 dpi Wireless |     |                                                                 | C Refresh Printer Lis    |
|            |                                                                   |     |                                                                 |                          |
| nter Confi | guration                                                          |     |                                                                 |                          |
|            | Configure Printer Setting                                         |     | 🛒 Downle                                                        | ad Fonts and Graphics    |
|            | Configure Print Quality                                           |     |                                                                 | pen Printer Tools        |
|            | 🔪 Configure Printer Connectiv                                     | ity | Dpen Co                                                         | mmunication With Printer |
|            |                                                                   |     |                                                                 |                          |

- 2. ご使用のプリンタのプリンタ・ドライバの1つをクリックします。
- Gpen Printer Tools (プリンタ・ツールを開く)」をクリックします。 ツール・ウィンドウに使用可能なプリンタ・コマンドが表示されます。

| Tools                                                                                                    |
|----------------------------------------------------------------------------------------------------|
| Printer Comands                                                                                                    |
| Send command to printer                                                                                                    |
| Print Action                                                                                                    |
| Print configuration label                                                                                                    |
| Feed one label<br>Print object list                                                                                                    |
|                                                                                                    |
|                                                                                                    |
|                                                                                                    |
|                                                                                                    |
|                                                                                                    |
|                                                                                                    |
| Command Description                                                                                                    |
| The Print Configuration Label command is used to generate a printer configuration<br>label. The printer configuration label contains information about the printer setup,<br>such as sensor type, network ID, ZPL mode, firmware version, and descriptive data in<br>the printer memory. |
|                                                                                                    |
|                                                                                                    |
| <u>S</u> end <u>C</u> lose <u>H</u> elp                                                                                                    |

Send(送信)」をクリックして、プリンタ設定ラベルを印刷します。
 接続が正しく機能し、プリンタに用紙とリボン(使用する場合)が正しく装着されている場合は、プリンタ設定ラベルが印刷されます。

| Zebra Technologies         78.1182700886         +30.0.       DARKNESS         -0.1175                                                                                                    | PRINTER CONF                                              | TGURATION                             |
|----------------------------------------------------------------------------------------------------|-----------------------------------------------------------|---------------------------------------|
| +30.0.         DARKNESS           6.0.1PS.         PRINT SPEED           -072                                                                                                    | Zebra Technologies<br>ZTC ZT620R-2033pi Z<br>76J162700886 | PL                                    |
| 6.0 IPS PRINT SPEED<br>-007 TEAR OFF.<br>TEAR OFF PRINT INDE<br>CONTINUOUS TEDIA TYPE CT<br>TRANSMISSIVE SENSOR SELECT<br>DIATACT-INERNAL SENSOR SELECT<br>DIATACT-INERNAL PRINT HERE<br>1014200                                                                                                    | +30.0                                                     | DARKNESS                              |
| TEAR OFFPRINT HODE<br>CONTINUOUS PEDIA TYPE<br>TRANSHISSIVESENSOR SELECT<br>DIRECT-THERMAL PRINT HITHOD<br>1344PRINT HITHOD<br>1344PRINT HITHOD<br>1444PRINT HITHOD<br>1444                                                                                                    | 6.0 IPS                                                   | PRINT SPEED                           |
| LUNITIANDUS. TELDIA TYPE<br>LUNITIANDUS. TELDIA TYPE<br>TRANSTISSICE. SELECT<br>DISACT-THERMAL. PRINT METET<br>PROFESSIZ/COUOS 2. PRINT METOTH<br>PIODSSB3Z/COUOS 2. PRINT METOTH<br>PIODSSB3Z/COUOS 2. PRINT METOTH<br>PIODSSB3Z/COUOS 2. PRINT METOTH<br>PIODSSB3Z/COUOS 2. PRINT METOTH<br>PIODSSB3Z/COUOS 2. PRINT METOTH<br>PIODSSB3Z/COUOS 2. PRINT METOTH<br>PIODSSB3Z/COUOS 2. PRINT METOTH<br>PIODSSB3Z/COUOS 2. PRINT METOTH<br>PIODSSB3Z/COUOS 2. PRINT METOTH<br>PIODSSB3Z/COUOS 2. PRINT METOT<br>NEMTON PETOTONIAL PARALLEL COMM.<br>BIOTRECTIONAL PARALLEL COMM.<br>BIOTRECTIONAL PARALLEL COMM.<br>BIOTRECTIONAL MODE CONTUNICATIONS<br>CAS ZEL. PORTAT PRETIX<br>CONTACL PRET PRETIX<br>CAS ZEL. CONTINUICATIONS<br>CAS ZEL. CONTINUICATIONS<br>CAS ZEL. CONTINUICATIONS<br>CAS ZEL. CONTINUE PRETIX<br>CAS ZEL. CONTINUE PRETIX<br>CAS ZEL. CONTINUE CATONS<br>CAS ZEL. CONTINUE CATONS<br>CAS ZEL. CASES<br>PROFESSION<br>CAS ZEL. CASES<br>CONTINUE CATONS<br>CAS ZEL. CASES<br>PROFESSION<br>CAS ZEL. CASES<br>CONTINUE CASES<br>PROFESSION<br>CAS ZEL. CASES<br>CONTINUE CASES<br>PROFESSION<br>CAS ZEL. CASES<br>CONTINUE CASES<br>CONTINUE | TEAR OFF                                                  | PRINT MODE                            |
| DIRECT-THERMAL PRINT METHOD<br>DIRECT-THERMAL PRINT METHOD<br>PRINT MUTH<br>2000                                                                                                    | TRANSMISSIVE                                              | SENSOR SELECT                         |
| 12707       TRACT PLATT         10055822/0005       PRINT PERD TO         110055822/0005       PRINT PERD TO         150176270       PRINT PERD TO         150176270       PRINT PERD TO         101762710NAL       PRINT PERD TO         101762710NAL       PRINT PERD TO         101762710NAL       PARALLEL COMM.         88000       PRINT PERD TO         80101762710NAL       PARALLEL COMM.         82600       BAUD         80101762710NAL       PARALTY         XOMY XOFF       HOST HANDSHAKE         NOME       PARTITY         XOMY XOFF       HOST HANDSHAKE         NOME       PARTITY         XOMY XOFF       HOST HANDSHAKE         NOME       PARTITY         XOMY XOFF       HOST HANDSHAKE         NOME       PARTITY         XOMY XOFF       HOST HANDSHAKE         NOME       PARTITY         XOMY XOFF       HOST HANDSHAKE         NOME       PARTITY         XOMY XOFF       PARTITY         XOMY XOFF       PARTITY         XOMY XOFF       PARTITY         XOMY XOFF       PARTITY         XOMY XOFF       PARTITY <t< th=""><th>DIRECT-THERMAL</th><th>PRINT METHOD</th></t<>                                                                                                    | DIRECT-THERMAL                                            | PRINT METHOD                          |
| PIOSSSS2/00005 2 PRINT HERD ID<br>IS OIN SOMM. HARKING LENGTH<br>HAINT OFF. HARKING LENGTH<br>HAINT OFF. HARKING LENGTH<br>HAINT OFF. HARKING<br>COMMETCE<br>SOM<br>SOM<br>SOM<br>SOM<br>SOM<br>SOM<br>SOM<br>SOM                                                                                                    | 2000                                                      | LABEL LENGTH                          |
| MAINT_OFF                                                                                                    | P1085892/00005 2<br>15.0IN 390MM                          | PRINT HEAD ID<br>MAXIMUM LENGTH       |
| TOTRECTIONAL       Sepilal       COMM.         SEQ2.       BALLEL       COMM.         SEQ2.       BALLEL       COMM.         SEQ2.       BALTS       BALTS         NUME       PARTY       DATA BITS         NUME.       PARTY       PARTY         NORMAL       PROTOCOL       COMMINICATIONS         (*)       SEM.       PROTOCOL         NORMAL       CONTROL PREFIX       COMMINICATIONS         (*)       SEM.       PORTAT PREFIX         (*)       SEM.       PORTAT PREFIX         (*)       SCH.       PORTAT PREFIX         (*)       SCH.       PORTAT PREFIX         (*)       SCH.       PORTAT PREFIX         (*)       SCH.       PORTAT PREFIX         (*)       SCH.       PORTAT PREFIX         (*)       SCH.       PORTAT PREFIX         (*)       SCH.       PORTAT PREFIX         (*)       SCH.       PORTAT PREFIX         (*)       SCH.       PORTAT PREFIX         (*)       SCH.       PARTY PREFIX         (*)       SCH.       PREFIX         (*)       SCH.       PROTOCOL         (*)       SCH. <th>MAINT. OFF</th> <th>EARLY HARNING</th>                                                                                                    | MAINT. OFF                                                | EARLY HARNING                         |
| RS232SERIAL COMI.<br>RS400                                                                                                    | BIDIRECTIONAL                                             | PARALLEL COMM.                        |
| 8 BITSDATA BITS         NOME                                                                                                    | R5232<br>9600                                             | SERIAL COMM.<br>BAUD                  |
| XÖRXÖFT                                                                                                    | 8 BITS                                                    | DATA BITS                             |
| NOME         PROJUGUC           VORTHOL PREFIX         CONTINUE PREFIX           CONTINUE PREFIX         CONTINUE PREFIX           CONTINUE PREFIX         DEDITINUE           CONTINUE PREFIX         DEDITINUE           CONTINUE PREFIX         DEDITINUE           CONTINUE PREFIX         DEDITINUE           CONTINUE         DEDITINUE           PROTO         DEDITINUE           CONTINUE         CONTINUE           PROTO         DEFAULT           DEFAULT         DEACKFEED           LENGTH         HEAD CLOSE           DEFAULT         DEACKFEED           LABEL TOP         PAPLICATOR PORT           ENABLED         ERROR ON PAUSE           PULSE MODE         START PRINT SUG           D13AGLED         REFEARMENT MODE           060         TRANS GAIN           005         TRANS GAIN           0060         TRANS GAIN           0060         TRANS GAIN           0060         TRANS BASE           0060         TRANS GAIN           0055         TRANS BASE           0060         TRANS BASE           0060         TRANS BASE           0060         TRANS BASE                                                                                                    | XON/XOFF                                                  | HOST HANDSHAKE                        |
| (**)         ZEH                                                                                                    | NORMAL MODE                                               | PROTOCOL<br>COMMUNICATIONS            |
| 3.5         261                                                                                                    | ※ 辞                                                       | CONTROL PREFIX                        |
| 27L         11.2         27L         DUC           1NACTIVE         COMMAND OVERRIDE           FEADTH         MEDA POWER UP           DEFFAULT         MACKTEEDE           10000         LARCKTEEDE           10000         LARCKTEEDE           10000         LARCKTEEDE           10000         LEFT FOOL           10000         LEFT FOOL           10000         LEFT FOOL           10000         LEFT FOOL           10000         LEFT FOOL           10364LEDD         REPRINT MODE           0060         LEBT SENSOR           0060         LEBT SENSOR           0060         LEBT SENSOR           0060         LEBT SENSOR           0060         TRANS SALD           0060         TRANS SALD           0060         TRANS SASE           0060         TRANS SASE           0060         TRANS SASE           0060         TRANS SASE           0060         TRANS SASE           0061         TRANS SASE           0062         TRANS SASE           0063         TRANS SASE           0064         TRANS SASE           0065         TR                                                                                                    | 3.5 2℃H                                                   | DELINITER CHAR                        |
| FEED.         MEDIA POLER UP           LENGTH.         HEAD CLOSE           DEFAULT.         BACKFED           4000.         LABEL TOP           4000.         LEFT POSITION           FETD COSTION         LABEL TOP           4000.         LEFT POSITION           FIGHER CONFIGURATION         EARLYFED           FIGHER CONFIGURATION         LABEL TOP           FIGHER CONFIGURATION         EARLYFED           FIGHER CONFIGURATION         EARLYFED           FIGHER CONFIGURATION         EARLYFED           FIGHER CONFIGURATION         EARLYFED           FIGHER CONFIGURATION         FIGHER CONFIGURATION           FIGHER CONFIGURATION         FIGHER CONFIGURATION           FIGHER CONFIGURATION         FIGHER CONFIGURATION           COST         TRAINS ENSOR           COST         TRAINS ENSOR           COST         TRAINS ENSOR           COST         TRAINS ENSOR           COST         TRAINS ENSOR           COST         TRAINS ENSOR           COST         TRAINS ENSOR           COST         TRAINS ENSOR           COST         TRAINS ENSOR           COST         TRAINS ENSOR           COST                                                                                                    | INACTIVE                                                  | COMMAND OVERRIDE                      |
| DEFFAULT         DECYTED           COD         LABEL TOP           +0000         LEFT POSITION           DFF         -APPLICATOR PORT           ENABLED         ERROR ON PAUSE           PULSE MODE         START PRINT SIG           DISABLED         ERROR ON PAUSE           DUSE MODE         START PRINT SIG           DISABLED         REPRINT MODE           080         HEB SENSOR           090         HEB SENSOR           053         TRAKE LABELR           0255         TRAKE LABELR           0257         MARK SENSOR           0250         TRANS BASE           0260         TRANS SENSOR           0251         TRANS BASE           0260         TRANS BASE           027         MARK GAIN           0050         TRANS BASE           0280         TRANS BASE           0280         TRANS BASE           0280         TRANS BASE           0281FXN         MDDES SISABLED           104         A.O                                                                                                    | FEED.                                                     | MEDIA POWER UP<br>HEAD CLOSE          |
| Totoloc         LHELL JUF           40000         LEFT POSITION           00FF.02D         APPR AND APPR PORT           00FF.02D         APPR AND APPR PORT           00FF.02D         APPR AND APPR PORT           01SF.00C         STAFT PFINT SIG           01SF.00C         STAFT PFINT SIG           01SF.00C         STAFT PFINT SIG           0300         HED SENSOR           255         TARE LABEL           027         TRAKE SENSOR           027         TRAKE SENSOR           028         SENSOR           027         TRAKE SENSOR           028         SENSOR           02000 CO.020 C <th>DEFAULT</th> <th>BACKFEED</th>                                                                                                    | DEFAULT                                                   | BACKFEED                              |
| OFF                                                                                                    | +0000                                                     | LEFT POSITION                         |
| PULSE MODE         START PRINT SIG           DISAGLED         REPRINT MODE           090         HEDIA SENSOR           255         TAKE LABEL           027         MARK FED SENSOR           027         MARK FED SENSOR           027         MARK SENSOR           027         MARK SENSOR           0280         MARK SENSOR           0290         SENSOR           0200         MARK SENSOR           0200         MARK SENSOR           0200         MARK SENSOR           0200         MARK SENSOR           0200         MARK SENSOR           0200         MARK SENSOR                                                                                                    | OFF                                                       | APPLICATOR PORT<br>ERROR ON PAUSE     |
| 10         The Tailer of the transmission of the transmission of the transmission of the transmission of the transmission of transmission of transmissi of transmission of transmission of transmission of tra                                                                                                    | PULSE MODE                                                | START PRINT SIG                       |
| 090                                                                                                    | 080                                                       | HEB SENSOR                            |
| 022                                                                                                    | 090                                                       | MEDIA SENSOR<br>TAKE LABEL            |
| 000                                                                                                    | 027                                                       | MARK SENSOR                           |
| 000         TRANK BESC           002         TRANK BED           002         TRANK BED           002         TRANK BED           002         TRANK BED           002         TRANK BED           002         TRANK BED           002         TRANK BED           002         TRANK BED           0025         DECSNEXH                                                                                                    | 000                                                       | TRANS GAIN                            |
| 002                                                                                                    | 060                                                       | TRANS LED                             |
| DPCSHFXH                                                                                                    | 002                                                       | mark gain<br>Mark led                 |
| 1344         8/PMI FUEL         RESOLUTION           4.0                                                                                                    | DPCSNFXM                                                  | MODES ENABLED<br>MODES DISABLED       |
| 101         200.05                                                                                                    | 1344 8/MM FULL                                            | RESOLUTION                            |
| 1.3.022.85         ATL 53.040 PL           32769k                                                                                                    | V80.20.03 <                                               | FIRMUARE                              |
| 32758k                                                                                                    | 6.6.0 22.69                                               | xal schena<br>Hardware ID             |
| NOME         FORMAT CONVERT           HI/DD/YY 24HR         IDLE DISPLAY           05:40         RTC TIME           ENABLED                                                                                                    | 32768kR:<br>524288k                                       | ram<br>Onroard flash                  |
| IDCLUPTION         LINE         CUISTICAT           IDCLUPTION         LINE         CUISTICAT           ENGRED         ZBI         ZBI           ZI         ZBI         ZBI           THINE         STATUS         ZBI           ZI         ZBI         ZBI           THINE         NICKO         RF ID           ZO         COLOD.01         RF ID           READY         ZBI         STATUS           20.00.00.01         RF ID         READER           USA/CENNORA         RF ID         REU VERSION           USA/CENNORA         RF ID         COLODE           USA/CENNORA         RF ID         COLODE           USA/CENNORA         RF ID         COLODE           USA/CENNORA         RF ID         COLODE           USA/CENNORA         RF ID         COLODE           USA/CENNORA         RF ID         COLODE           USA/CENNORA         RF ID         COLODE           USA/CENNORA         RF ID         COLODE           USA/CENNORA         RF ID         COLODE           USA/CENNORA         RF ID         COLODE           USA/CENNORA         RF ID         COLODE                                                                                                    | NONE                                                      | FORMAT CONVERT                        |
| 06:40                                                                                                    | 05/11/17                                                  | RTC DATE                              |
| 2.1                                                                                                    | 05:40<br>ENABLED                                          | RIC TIME<br>ZBI                       |
| TH: TAGE 'NICKO'         SPID 'NICKO'E           20.00.00.00         RFID HI VERSION           20.00.00.00         RFID FI VERSION           USA/CANADA.         RFID FI VERSION           USA/CANADA.         RFID COUNTRY CODE           RFID COUNTRY CODE         RFID CONSTATUS           16.         RFID READ PUR           16.         RFID KEAD PUR           16.         RFID VALIE PUR           70.00         RFID VALID CTR           70.00         RFID VALID CTR           70.00         RFID VALID CTR           70.00         RFID VALID CTR           70.00         RFID VALID CTR           70.00         RFID VALID CTR           70.00         RFID VALID CTR           70.00         RFID VALID CTR           70.00         RFID VALID CTR           70.00         RFID VALID CTR           70.00         RFID VALID CTR           70.00         RFID VALID CTR           70.00         RFID VALID CTR           70.01         RFID VALID CTR           7.02         RFID VALID CTR           7.037         RESET CHTR2           7.039         NUMERESET CHTR2           7.047         RESET CHTR2                                                                                                    | 2.1<br>PEADY                                              | ZBÍ VERSION<br>ZBI STATUS             |
| 20.00.00.01.         Hi VERSION           10.02.00.18.         RFID F4 VERSION           USA/COMMDA.         RFID F6 VERSION           USA/COMMON.         RFID F6 VERSION           USA/COMMON.         RFID ESDION CODE           USA/COMMON.         RFID ESDION CODE           USA/COMMON.         RFID ESDIA           USA/COMMON.         RFID ESDIA           16.         RFID ESDIA           16.         RFID VALICE PAR           F0.         PROG. POSITION           0.         RFID VALIC CTR           70.048615.         NOAPETICE (MTENNA           870 LABELS.         RESET CNTR           570 LABELS.         RESET CNTR           570 LABELS.         RESET CNTR           570 GABELS.         RESET CNTR           570 GABELS.         RESET CNTR           570 GABELS.         RESET CNTR           7.107 CT         RESET CNTR           7.107 CT         RESET CNTR2           7.107 CT         RESET CNTR2           7.107 CT         RESET CNTR2           0.01 MIRELESS.         SLOT 2           0.01 MIRELESS.         SLOT 2           0.01 MIRELESS.         SLOT 2           0.01 MESET COMMER COUNT      <                                                                                                    | TH: MEE MICRO                                             | REID READER                           |
| USA/COMMOA                                                                                                    | 01.03.00.18                                               | RFID FW VERSION                       |
| RFID OK.         RFID ERR STATUS           16.         RFID READ PWR           16.         RFID READ PWR           16.         RFID READ PWR           16.         RFID READ PWR           16.         RFID VALID CTR           0.         RFID VALID CTR           0.         RFID VALID CTR           NOME         ADAPTIVE ANTENNA           44.         RFID ANTENNA           570 LABELS         NOMESET CNTR           570 LABELS         RESET CNTR1           2.798 IN         NOMESET CNTR2           2.799 IN         RESET CNTR1           2.799 IN         RESET CNTR2           2.799 IN         RESET CNTR1           2.799 IN         RESET CNTR1           2.799 IN         RESET CNTR1           2.799 IN         RESET CNTR2           7.107 CT         RESET CNTR2           7.107 CT         RESET CNTR2           7.107 CT         RESET CNTR2           01 NIRELESS         SLOT 1           *** EPTY         SLOT 2           *** EPTY         SLOT 2           *** EPTY         SLOT 2           *** EPTY         SLOT 2           **** EPTY         SLOT 2                                                                                                    | USA/CANADA                                                | READ REGION CODE<br>REID COUNTRY CODE |
| 16         Prio         Particle           0         PROG         POSITION           0         RFID         VALID         CTR           0         RFID         VALID         CTR           NOME         ADAPTIVE         PANTENNA           570         LABELS         NOMESET         CHTR           570         LABELS         RESET         CHTR1           2.738         IN         NOMESET         CHTR2           2.739         IN         RESET         CHTR2           2.799         IN         RESET         CHTR2           2.799         IN         RESET         CHTR2           2.799         IN         RESET         CHTR2           2.799         IN         RESET         CHTR2           2.799         IN         RESET         CHTR2           7.107         CH         NOMESET         CHTR2           7.107         CH         RESET         CHTR2           01         LIRELESS         SLOT         2           ***         EMPTY         SLOT         2           ***         EMPTY         SLOT         2           ***         HID                                                                                                    | RFTD 0K                                                   | REID ERR STATUS                       |
| russer         russer         russer           0                                                                                                    | 16                                                        | RFID WRITE PWR                        |
| 0                                                                                                    | Q                                                         | REID VALID CTR                        |
| ni                                                                                                    | 0.<br>NONÉ                                                | RFID VOID CTR<br>ADAPTIVE ANTENNA     |
| 2730         LABELS         PEST CALL           570         LABELS         PEST CALL           570         LABELS         RESET CALL           570         LABELS         RESET CALL           570         LABELS         RESET CALL           570         LABELS         RESET CALL           2738         IN         RESET CALL           2758         IN         RESET CALL           7107         CH         RESET CALL           7107         CH         RESET CALL           7107         CH         RESET CALL           7107         CH         RESET CALL           7107         CH         RESET CALL           7107         CH         RESET CALL           7107         CH         RESET CALL           7107         CH         RESET CALL           7107         CH         RESET CALL           7107         CH         RESET CALL           7108         SUOT         RESET CALL           7107         SUOT         RESET CALL           7107         RESET SUDAFE         COUNT           966         NTHE SUDAFE         COUNT           9100         RESET SUDAFE </th <th>84</th> <th>RFID ANTENNA</th>                                                                                                    | 84                                                        | RFID ANTENNA                          |
| 3736 LINELS                                                                                                    | 570 LABELS                                                | RESET CNTR1                           |
| 2,7399 IN RESET CHIR1<br>2,739 IN RESET CHIR2<br>7,107 CH NONRESET CHIR<br>7,107 CH RESET CHIR1<br>7,107 CH RESET CHIR2<br>001 HIRELESS                                                                                                    | 2.798 IN                                                  | NONRESET_CNTR                         |
| 7,107 CH NORRESET CHTR<br>7.107 CH RESET CHTR<br>7.107 CH RESET CHTR2<br>001 MIRELESS SLOT 1<br>*** EMPTY                                                                                                    | 2,798 IN                                                  | RESET CNTR1<br>RESET CNTR2            |
| 7.107         CH                                                                                                    | 7,107 CM                                                  | NONRESET CHTR                         |
| OUL NIMELESS                                                                                                    | 7.107 CH.                                                 | RESET_CNTR2                           |
| 0 MASS STORAGE COUNT<br>0 HID COUNT<br>0FF                                                                                                    | 001 WIRELESS                                              | SLOT 1<br>SLOT 2                      |
| OFF. USB HOST LOCK OUT                                                                                                    | 0                                                         | MASS STORAGE COUNT<br>HID COUNT       |
|                                                                                                    | OFF.                                                      | USB HOST LOCK OUT                     |

図 14・プリンタ設定ラベルのサンプル

| 装着済みかどうか                           | 対策                                                                                                    |
|------------------------------------|----------------------------------------------------------------------------------------------------|
| ラベルは満足できる品質で<br>印刷された              | プリンタの印刷準備は完了です。お好みのラベ<br>ル・デザイナ・プログラムに進んでください。                                                                                                    |
|                                    | ZebraDesigner™ を利用できます。このツールは<br>http://www.zebra.com からダウンロードできます。                                                                                                    |
| ラベルが印刷されない                         | <ul> <li>a. ツール・ウィンドウを閉じ、正しいプリンタ・<br/>ドライバを選択したかどうか確認してから、<br/>「Open Printer Tools(プリンタ・ツールを開く」<br/>をクリックします。再度、ラベルを印刷して<br/>みます。</li> <li>b. ラベルがまた印刷されない場合は、プリンタ/<br/>コンピュータの接続またはプリンタ/ネット<br/>ワークの接続をチェックします。</li> <li>c. 必要な場合は、プリンタの設定をコンピュー<br/>タの設定に合わせて変更します。</li> </ul> |
| ラベルは印刷されるが、印<br>刷品質が悪いなどの問題が<br>ある | 227 ページの <i>診断とトラブルシューティング</i> を参<br>照してください。                                                                                                    |

5. プリンタ設定ラベルは印刷されましたか?印刷品質は OK でしたか?

| メモ・ | <br> | <br> |  |
|-----|------|------|--|
|     | <br> | <br> |  |
|     | <br> | <br> |  |
|     | <br> | <br> |  |
|     | <br> |      |  |
|     |      |      |  |
|     | <br> |      |  |
|     |      |      |  |
|     |      |      |  |

# プリンタの設定と調整

このセクションでは、プリンタの設定と調整について説明します。

#### 目次

| プリンタ設定の調整                                      | 102 |
|------------------------------------------------|-----|
| リボンと用紙センサーのキャリブレート                             | 191 |
| 印字ヘッド圧力とトグル位置の調整                               | 198 |
| センサー位置の調整                                      | 204 |
| 使用済みリボンの取り外し.................................. | 205 |
| 巻き取り / ライナー巻き取りプレートのインストール                     | 207 |

# プリンタ設定の調整

このセクションでは、変更可能なプリンタ設定について説明すると共に、プリンタ設定の変 更に使用するツールも特定します。これらのツールには、次のようなものがあります。

- プリンタのユーザー・メニュー
   このセクションで後述する情報を参照してください。
- ZPL コマンドと Set/Get/Do (SGD) コマンド 詳細については、『Zebra<sup>®</sup> プログラミング・ガイド』を参照してください。
- プリンタに有線またはワイヤレスのプリンタ・サーバ接続が有効になっているときのプリンタの Web ページ
   詳細については、『ZebraNet 有線プリント・サーバおよびワイヤレス・プリント・サーバ・ユーザー・ガイド』を参照してください。

参照マニュアルのコピーは、http://www.zebra.com/manuals から入手できます。

**ユーザー・メニュー**以下に、プリンタのユーザー・メニューと各メニューに表示される メニュー項目を示します。メニュー項目の説明を見るには、その項目をクリックします。ナ ビゲーションの手順については、19ページの標準ディスプレイ画面のナビゲートを参 照してください。

| 💽 設定           | ישע                | 🛃 ネットワーク             | FID RFID       |
|----------------|--------------------|----------------------|----------------|
| - 印字濃度         | - 印刷情報 **          | - ACT プリントサーバ        | - RFID ステータス   |
| - 印字速度         | - アイドル表示           | - 一次ネットワーク           | - RFID 調整      |
| - 用紙タイプ        | - 電源投入動作           | - <b>有線</b> IP アドレス  | - RFID データの読取  |
| - 印字方式         | - ヘッドを閉める動作        | - 有線サブネットマスク         | - RFID テスト     |
| - 切取りモード       | - 設定初期化            | - 有線ゲートウェイ           | - RFID PRG POS |
| - 印字幅          | - 用紙 / リボン C**     | - <b>有線</b> IP プロトコル | - RFID アンテナ    |
| - 印字モード        | - 診断モード            | - 有線 MAC アドレス        | - RFID 読取りパワー  |
| - Y印字基点        | - ENERGY STAR      | - WLAN IP アドレス       | - RFID 書込みパワー  |
| - X 印字基点       | - USB コンフィグ情報      | - WLAN サブネットマスク      | - RFID 有効カウント  |
| - 再発行モード       | - ZBI <b>有効</b> ?  | - WLAN ゲートウェイ        | - RFID 無効カウント  |
| - 最大ラベル長       | - ZBI・PRG の実行      | - WLAN IPプロトコル       | - 言語メニュー*      |
| - カバーを開いた時の明るさ | - ZBI プログラム停止      | - WLAN MAC アドレス      |                |
| - 用紙経路ランプ      | - USB ファイルを印刷      | - ESS_ID             |                |
| - リボン経路ランプ     | - USBからE:にFLをCPY   | - チャネル               |                |
| - 言語 **        | - E:から USB に FL 保存 | - 信号                 |                |
| - ツール・メニュー*    | - 印刷ステーション         | - IP ポート             |                |
|                | - パスワード保護          | - 代替ポート              |                |
|                | - APPLCTR ERR: ポーズ | - 印刷情報 **            |                |
|                | - 印刷テスト書式          | - カード リセット           |                |
|                | - ネットワーク・メニュー*     | - ビジビリティエージェント       |                |
|                |                    | - 設定初期化              |                |
|                |                    | - RFID メニュー*         |                |

\* 次のユーザー・メニューへのショートカットを示します。

\*\* 利便性のために複数のユーザー・メニューで表示されています。

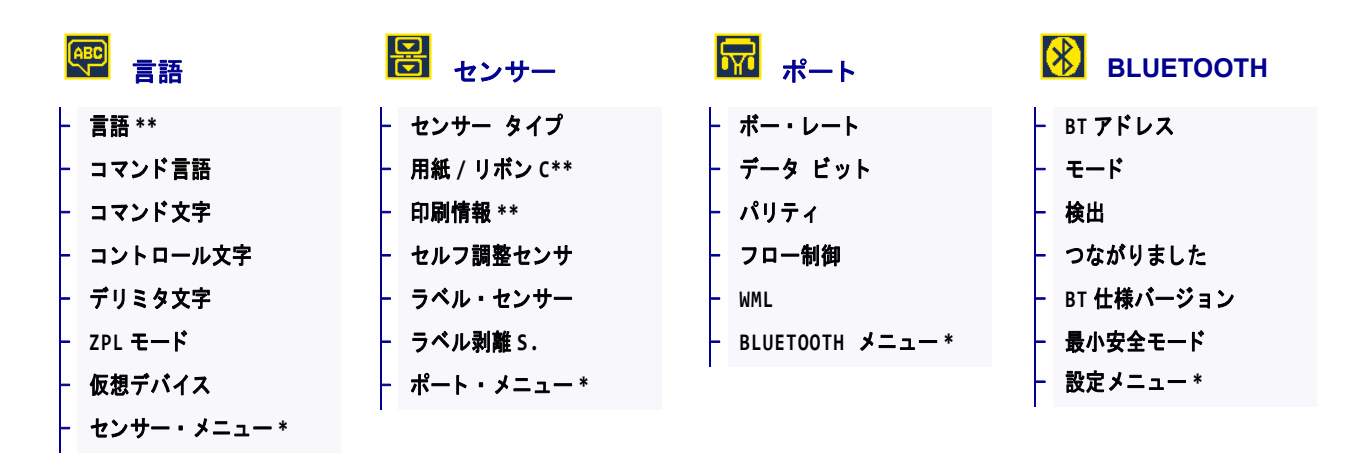

\* 次のユーザー・メニューへのショートカットを示します。

\*\*利便性のために複数のユーザー・メニューで表示されています。

# 設定 > 印字濃度

- 言語

|   | ♀ 設定         |    |      |         |
|---|--------------|----|------|---------|
|   | 印字濃度         |    |      |         |
| ┢ | 印字速度         | 設定 |      | ZT620R  |
|   | 用紙タイプ        |    |      | A PAR   |
|   | 印字方式         |    | 印字濃度 |         |
| - | 切取りモード       |    |      |         |
|   | 印字幅          |    | 10.0 |         |
|   | 印字モード        |    | 10.0 |         |
| ┝ | Y印字基点        |    |      | and the |
|   | X 印字基点       |    |      |         |
|   | 再発行モード       | Π  |      |         |
| ┝ | 最大ラベル長       |    |      |         |
|   | カパーを開いた時の明るさ |    |      |         |
|   | 用紙経路ランプ      |    |      |         |
| - | リポン経路ランプ     |    |      |         |
| _ |              |    |      |         |

印字濃度は、良好な印字品質が得られる最低値に設定してください。印字濃度の設 定が高すぎると、ラベルの印字イメージが不鮮明になったり、バーコードが正しく 読み取れなくなったり、リボンが焼け付いてしまったり、印字ヘッドの磨耗を早め てしまう場合があります。

必要に応じて、237ページの*最適な印字濃度および速度のテスト*を使用して、最適 な印字濃度の設定を判断できます。

| 有劾值:            | 0.0~30.0                                                                                              |
|-----------------|----------------------------------------------------------------------------------------------------|
| 関連のZPL コマンド :   | ^MD、~SD                                                                                               |
| 使用する SGD コマンド : | print.tone                                                                                            |
| プリンタのWeb ページ:   | 「View and Modify Printer Settings (プリンタの設定の表示&変更をしま<br>す)」> 「General Setup (基本設定)」> 「Darkness (印字濃度)」 |

# 設定 > 印字速度

| 1 | <b>♀</b> 設定  |          |      |         |
|---|--------------|----------|------|---------|
| ┢ | 印字濃度         |          |      |         |
| ┢ | 印字速度         | 設定       |      | ZT620R  |
| ŀ | 用紙タイプ        | de total |      |         |
| ┢ | 印字方式         |          | 印字谏度 |         |
| - | 切取りモード       |          |      |         |
| ┢ | 印字幅          |          | 6.0  |         |
| ┢ | 印字モード        |          | 0.0  |         |
| - | Y印字基点        |          |      | and the |
| ┢ | X 印字基点       |          |      |         |
| ┢ | 再発行モード       |          |      |         |
| ┢ | 最大ラベル長       |          |      |         |
| ┢ | カパーを開いた時の明るさ |          |      |         |
| ┢ | 用紙経路ランプ      |          |      |         |
| ┢ | リポン経路ランプ     |          |      |         |
| ┢ | 言語           |          |      |         |

ラベル印刷の速度を、1秒あたりのインチ数 (ips) で選択します。通常、印字速度を 遅くすると、印字品質は向上します。

| 有劾值:            | ZT610 203 dpi = 2 to 14 ips             |
|-----------------|-----------------------------------------|
|                 | $ZT610 \ 300 \ dpi = 2 \ to \ 12 \ ips$ |
|                 | $ZT610\ 600\ dpi = 1\ to\ 6\ ips$       |
|                 | $ZT620 \ 203 \ dpi = 2 \ to \ 12 \ ips$ |
|                 | $ZT620 \ 300 \ dpi = 2 \ to \ 8 \ ips$  |
| 関連のZPL コマンド :   | ^PR                                     |
| 使用する SGD コマンド : | media.speed                             |

# 設定 > 用紙タイプ

|   | ł | <b>会</b> 設定  |           |                     |
|---|---|--------------|-----------|---------------------|
| ┢ | - | 印字濃度         |           |                     |
| ┢ | - | 印字速度         | 設定        | ZT620R              |
| ┢ | - | 用紙タイプ        |           |                     |
| ┢ | - | 印字方式         |           | 用紙タイプ               |
| ┢ | • | 切取りモード       |           |                     |
| ┢ | • | 印字幅          |           | +++ + - + 1 + + + + |
| ┢ | - | 印字モード        |           | ++>>1>>>            |
| ┢ | • | Y印字基点        |           |                     |
| ┢ | • | X 印字基点       |           |                     |
| ┢ | - | 再発行モード       | $\square$ |                     |
| ┢ | • | 最大ラベル長       |           |                     |
| ┢ | • | カバーを開いた時の明るさ |           |                     |
| ┝ | - | 用紙経路ランプ      |           |                     |
| ┝ | - | リボン経路ランプ     |           |                     |
|   | - | 言語           |           |                     |
|   |   |              |           |                     |

使用する用紙のタイプを選択します。

| 有効値:            | <ul> <li>連続紙</li> <li>ギャップ / ノッチ</li> <li>反射器</li> <li>連続紙を選択した場合は、ラベル・フォーマットでラベルの長さ</li> <li>(ZPL を使用する場合は ^LL)も指定する必要があります。各種の単票<br/>用紙に ギャップ / ノッチまたは反射器を選択する場合、プリンタは<br/>用紙をフィードしてラベルの長さを算出します。</li> <li>詳細については 22 ページの 用紙のタイプを参照してください。</li> </ul> |
|-----------------|----------------------------------------------------------------------------------------------------|
| 関連のZPL コマンド :   | ^MN                                                                                                    |
| 使用する SGD コマンド : | ezpl.media_type                                                                                                    |
| プリンタのWeb ページ:   | 「View and Modify Printer Settings (プリンタの設定の表示&変更をしま<br>す)」> 「Media Setup (用紙設定)」> 「Media Type (用紙タイプ)」                                                                                                    |

# 設定 > 印字方式

|   | <b>读</b> 設定  |   |          |      |        |
|---|--------------|---|----------|------|--------|
| + | 印字濃度         |   |          |      |        |
| F | 印字速度         |   | 設定       |      | ZT620R |
| F | 用紙タイプ        | , | de la la |      |        |
| - | 印字方式         |   |          | 印字方式 |        |
| F | 切取りモード       |   |          |      |        |
| F | 印字幅          |   |          | 埶転写  |        |
| - | 印字モード        |   |          |      |        |
| F | Y 印字基点       |   |          |      |        |
| F | X 印字基点       |   |          |      |        |
| F | 再発行モード       |   |          |      |        |
| F | 最大ラベル長       |   |          |      |        |
| F | カパーを開いた時の明るさ |   |          |      |        |
| F | 用紙経路ランプ      |   |          |      |        |
| F | リポン経路ランプ     |   |          |      |        |
| F | 言語           |   |          |      |        |

プリンタで印刷にリボンを使用する必要があるかどうかを指定します。

| 有効値:            | <ul> <li> 熱転写 — リボンと熱転写用紙を使用します。 </li> <li> ダイレクト・サーマル — 感熱用紙を使用し、リボンは使用しません。 </li> </ul>           |
|-----------------|----------------------------------------------------------------------------------------------------|
| 関連のZPL コマンド :   | ^MT                                                                                                 |
| 使用する SGD コマンド : | ezpl.print_method                                                                                   |
| プリンタのWeb ページ:   | 「View and Modify Printer Settings (プリンタの設定の表示&変更をします)」> 「Media Setup (用紙設定)」> 「Print Method (印字方式)」 |

# 設定 > 切取りモード

| Į | 🔁 設定         |          |       |        |
|---|--------------|----------|-------|--------|
| + | 印字濃度         |          |       |        |
| F | 印字速度         | 設定       |       | ZT620R |
| F | 用紙タイプ        | d X      |       |        |
| F | 印字方式         | and the  | 切取りモー | K"     |
| F | 切取りモード       |          |       |        |
| F | 印字幅          |          | 0     |        |
| F | 印字モード        |          | U     |        |
| F | Y印字基点        |          |       |        |
| F | X 印字基点       |          |       |        |
| F | 再発行モード       | <b>T</b> |       |        |
| + | 最大ラベル長       |          |       |        |
| F | カバーを開いた時の明るさ |          |       |        |
| F | 用紙経路ランプ      |          |       |        |
| + | リポン経路ランプ     |          |       |        |
| ┢ | 言語           |          |       |        |

必要に応じて、印刷後に切り取りバーの上にくる用紙の位置をシフトします。

- 数値を小さくすると、指定したドット数だけ用紙が引っ込みます(切り取り線が 印刷されたラベルの端に近くなる)。
- 数値を大きくすると、用紙がプリンタの外へ出ます(切り取り線が次のラベルの リーディング・エッジに近くなる)。

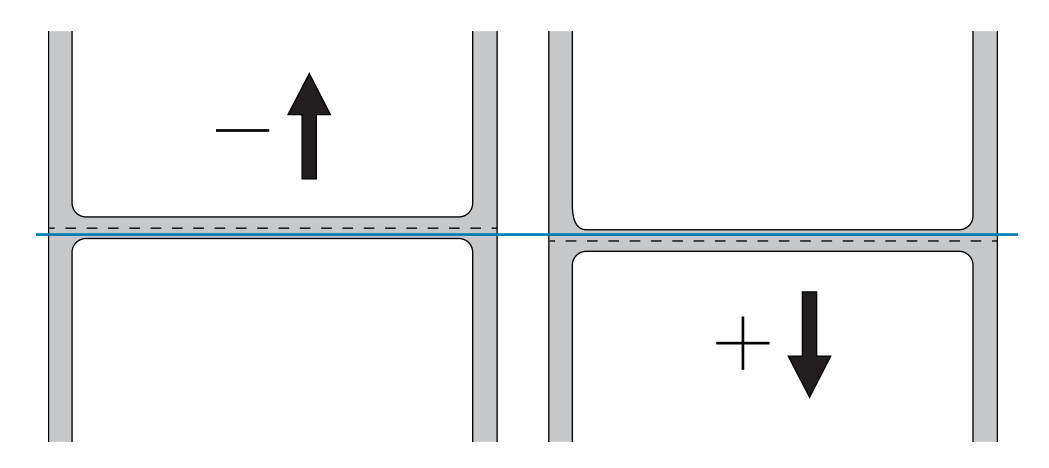

| 有効值:            | $-120 \sim 120$                                                                                            |
|-----------------|----------------------------------------------------------------------------------------------------|
| 関連のZPL コマンド :   | ~TA                                                                                                    |
| 使用する SGD コマンド : | ezpl.tear_off                                                                                              |
| プリンタのWeb ページ:   | 「View and Modify Printer Settings (プリンタの設定の表示&変更をしま<br>す)」>「General Setup (基本設定)」>「Tear Off (切り取りモー<br>ド)」 |
# 設定 > 印字幅

| 🔅 設定           |            |        |
|----------------|------------|--------|
| - 印字濃度         |            |        |
| - 印字速度         | 設定         | ZT620R |
| - 用紙タイプ        |            |        |
| - 印字方式         |            | 印字幅    |
| - 切取りモード       |            |        |
| - 印字幅          |            | 1343   |
| - 印字モード        |            | 1545   |
| ─ Y 印字基点       |            |        |
| - X 印字基点       |            |        |
| - 再発行モード       | <b>f</b> î |        |
| - 最大ラベル長       |            |        |
| - カバーを開いた時の明るさ |            |        |
| - 用紙経路ランプ      |            |        |
| - リポン経路ランプ     |            |        |
| 言語             |            |        |

使用するラベルの幅をドットで指定します。デフォルト値は、印字ヘッドの DPI 値 に基づいたプリンタの最大幅です。

| 有効値:            | 注・指定する幅が狭すぎると、ラベル・フォーマットの一部が用紙<br>に印刷されない場合があります。設定する幅が広すぎると、フォー<br>マット・メモリを浪費し、ラベル外のプラテン・ローラー上に印刷が<br>はみ出る可能性があります。 ^POI ZPL II コマンドを使用してイメー<br>ジが反転されている場合、この設定はラベル・フォーマットの縦位<br>置に影響を及ぼす可能性があります。 |
|-----------------|----------------------------------------------------------------------------------------------------|
|                 | $ZT610\ 203\ dpi = 0002\ to\ 832$                                                                                                    |
|                 | ZT610 300 dpi = 0002 to 1248                                                                                                    |
|                 | ZT610 600 dpi = 0002 to 2496                                                                                                    |
|                 | ZT620 203 dpi = <b>0002</b> to <b>1344</b>                                                                                                    |
|                 | ZT620 300 dpi = 0002 to 1984                                                                                                    |
| 関連のZPL コマンド :   | ^PW                                                                                                    |
| 使用する SGD コマンド : | ezpl.print_width                                                                                                    |
| プリンタのWeb ページ:   | 「View and Modify Printer Settings (プリンタの設定の表示&変更をします)」> 「Media Setup (用紙設定)」> 「Print Width (印字幅)」                                                                                                    |

## 設定 > 印字モード

|                  | ♀ 設定         |                |       |        |
|------------------|--------------|----------------|-------|--------|
| $\left  \right $ | 印字濃度         |                |       |        |
| -                | 印字速度         | 設定             |       | ZT620R |
| -                | 用紙タイプ        |                |       |        |
|                  | 印字方式         | and the second | 印字モート | "      |
| ┢                | 切取りモード       |                |       |        |
|                  | 印字幅          |                | 和取い工_ | L."    |
|                  | 印字モード        |                | 切取りて一 | T      |
| ┢                | Y印字基点        | -              |       |        |
| ┢                | X 印字基点       |                |       |        |
|                  | 再発行モード       | <b>↑</b>       |       |        |
| ┢                | 最大ラベル長       |                |       |        |
| ┝                | カバーを開いた時の明るさ |                |       |        |
|                  | 用紙経路ランプ      |                |       |        |
| -                | リポン経路ランプ     |                |       |        |
| ┝                | 言語           |                |       |        |

ご使用のプリンタのオプションに適した印字モードを選択してください。別のプリ ンタ・オプションを選択した場合の印字モードの動作については、31ページの印字 モードの選択を参照してください。

| 有効値:            | <ul> <li>切取りモード</li> <li>剥離モード</li> <li>巻き取り</li> <li>カッター モード</li> <li>遅延カット</li> <li>台紙なし剥離</li> <li>台紙なし巻き取り</li> <li>台紙なし切り取りモード</li> <li>アプリケータ</li> </ul> |
|-----------------|----------------------------------------------------------------------------------------------------|
| 関連のZPL コマンド :   | ^MM                                                                                                    |
| 使用する SGD コマンド : | media.printmode                                                                                                    |
| プリンタのWeb ページ:   | 「View and Modify Printer Settings (プリンタの設定の表示&変更をします)」>「General Setup (基本設定)」>「Print Mode (印字モード)」                                                              |

## 設定 > Y 印字基点

| + | 印字濃度         |  |    |      |        |
|---|--------------|--|----|------|--------|
| F | 印字速度         |  | 設定 |      | ZT620R |
| ┢ | 用紙タイプ        |  |    |      |        |
| F | 印字方式         |  |    | Y印字基 | 占      |
| ┝ | 切取りモード       |  |    |      |        |
| F | 印字幅          |  |    | 0    |        |
| F | 印字モード        |  |    | V    |        |
| F | Y 印字基点       |  |    |      |        |
| F | X 印字基点       |  |    |      |        |
| F | 再発行モード       |  | Π  |      |        |
| F | 最大ラベル長       |  |    |      |        |
| F | カバーを開いた時の明るさ |  |    |      |        |
| F | 用紙経路ランプ      |  |    |      |        |
| + | リボン経路ランプ     |  |    |      |        |
| ┝ | 言語           |  |    |      |        |

必要に応じて、ラベルのイメージの位置を縦方向にシフトします。

- ・ 負の数を指定すると、イメージがラベルの上側(印字ヘッド側)に移動します。
- 正の数を指定すると、指定したドット数だけイメージがラベルの下側(印字ヘッドから離れて)に移動します。

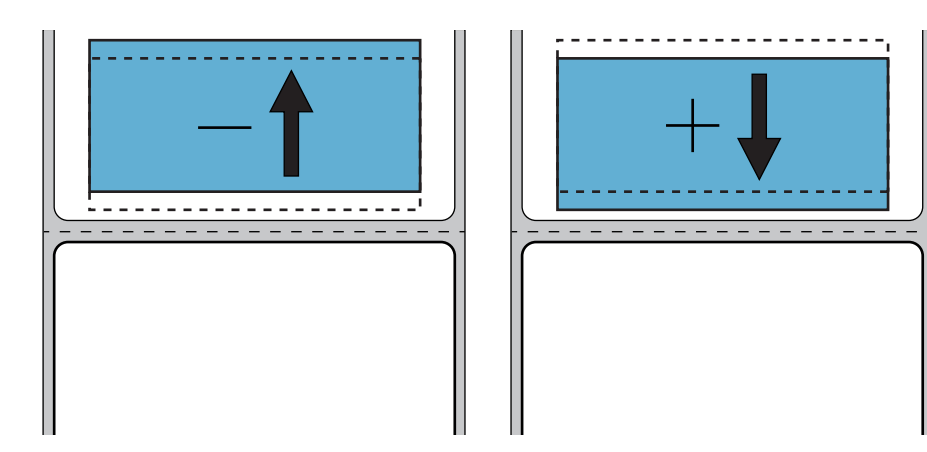

| 有効値:            | $-120 \sim +120$                                                                                       |
|-----------------|----------------------------------------------------------------------------------------------------|
| 関連のZPL コマンド :   | ^LT                                                                                                    |
| 使用する SGD コマンド : | media.printmode                                                                                        |
| プリンタのWeb ページ:   | 「View and Modify Printer Settings (プリンタの設定の表示&変更をしま<br>す)」>「General Setup (基本設定)」>「Print Mode (印字モード)」 |

# 設定 > X 印字基点

|   | 🗘 設定         |     |       |        |
|---|--------------|-----|-------|--------|
| ┢ | 印字濃度         |     |       |        |
| ŀ | 印字速度         | 設定。 |       | ZT620R |
| ŀ | - 用紙タイプ      |     |       |        |
| ŀ | 印字方式         |     | X印字基点 |        |
| ŀ | 切取りモード       |     |       |        |
| ŀ | 印字幅          |     | 0     |        |
| ŀ | 印字モード        |     |       |        |
| ŀ | ⋎印字基点        |     |       |        |
| ŀ | X 印字基点       |     |       |        |
| ŀ | ・ 再発行モード     | π   |       |        |
| ŀ | ・最大ラベル長      |     |       |        |
| ŀ | カバーを開いた時の明るさ |     |       |        |
| ŀ | - 用紙経路ランプ    |     |       |        |
| ŀ | ・リボン経路ランプ    |     |       |        |
| ŀ | 言語           |     |       |        |

必要に応じて、ラベルの横方向の印字位置をシフトします。

- 負の数を設定すると、選択したドット数だけ、イメージの左端がラベルの左端に 移動します。
- 正の値を設定すると、イメージの端がラベルの右方向に移動します。

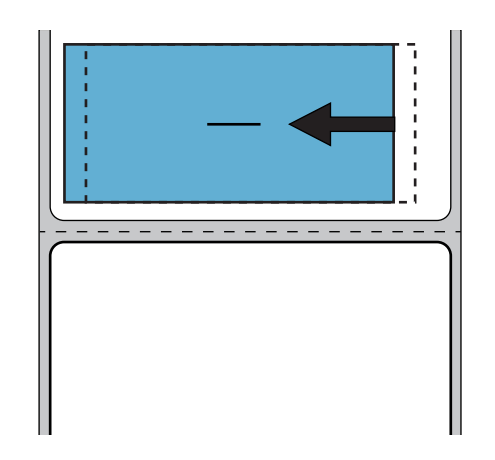

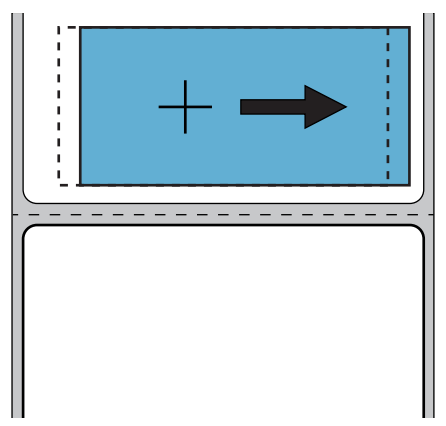

| 有効值:            | -9999 $\sim$ 9999                                                                                             |
|-----------------|----------------------------------------------------------------------------------------------------|
| 関連のZPL コマンド :   | ^LS                                                                                                    |
| 使用する SGD コマンド : | <pre>zpl.left_position</pre>                                                                                  |
| プリンタのWeb ページ:   | 「View and Modify Printer Settings (プリンタの設定の表示&変更をします)」<br>> 「Advanced Setup (応用設定)」> 「Left Position (X 印字基点)」 |

## 設定 > 再発行モード

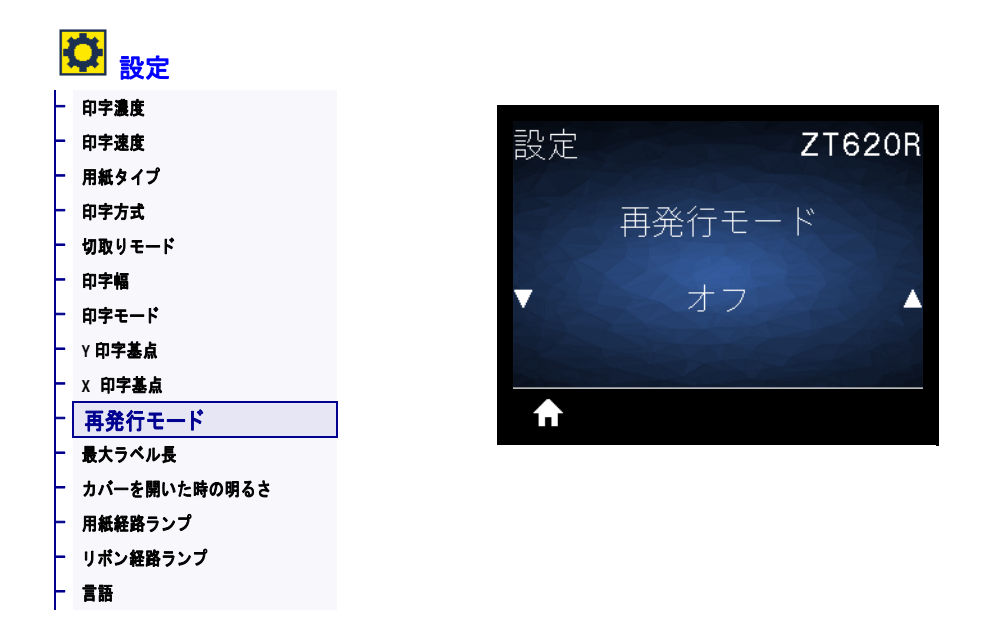

再発行モードを有効にすると、一時停止+キャンセルを長押しするか、プリンタのア イドル表示時に下方向ボタンを押して、最後に発行したラベルを再発行することが できます。

| 有効値:            | <ul><li> オン</li><li> オフ</li></ul> |
|-----------------|-----------------------------------|
| 関連のZPL コマンド :   | ^JZ                               |
| 使用する SGD コマンド : | ezpl.reprint_mode                 |

# 設定 > 最大ラベル長

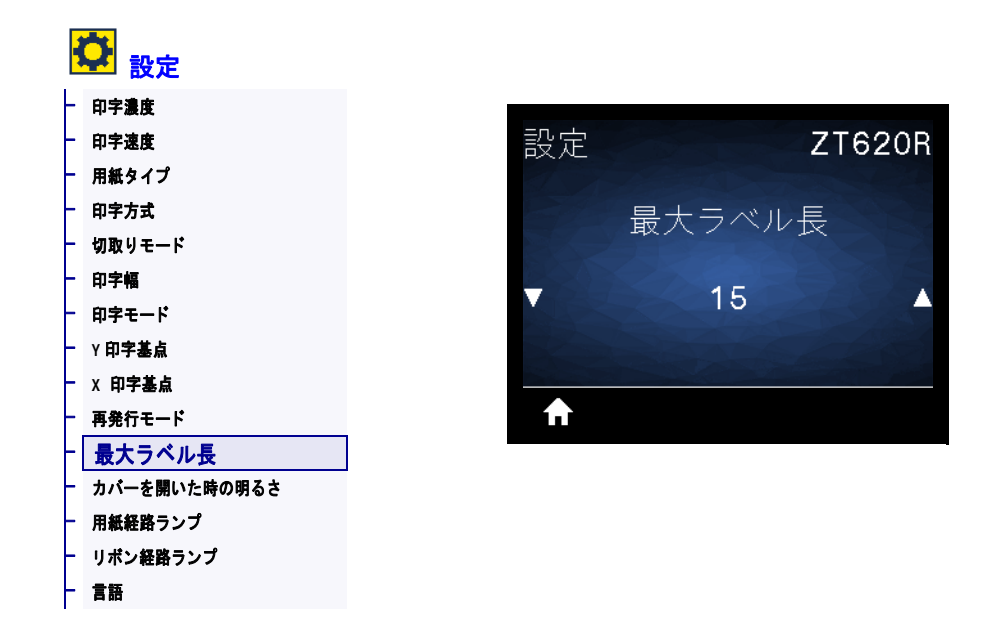

最大ラベル長は、実際のラベルの長さとラベル間のギャップの長さを合わせた値より少なくとも 25.4 mm (1.0 インチ)長い値に設定してください。設定した値が小さすぎると、プリンタは連続用紙がセットされているとみなし、キャリブレートができなくなります。

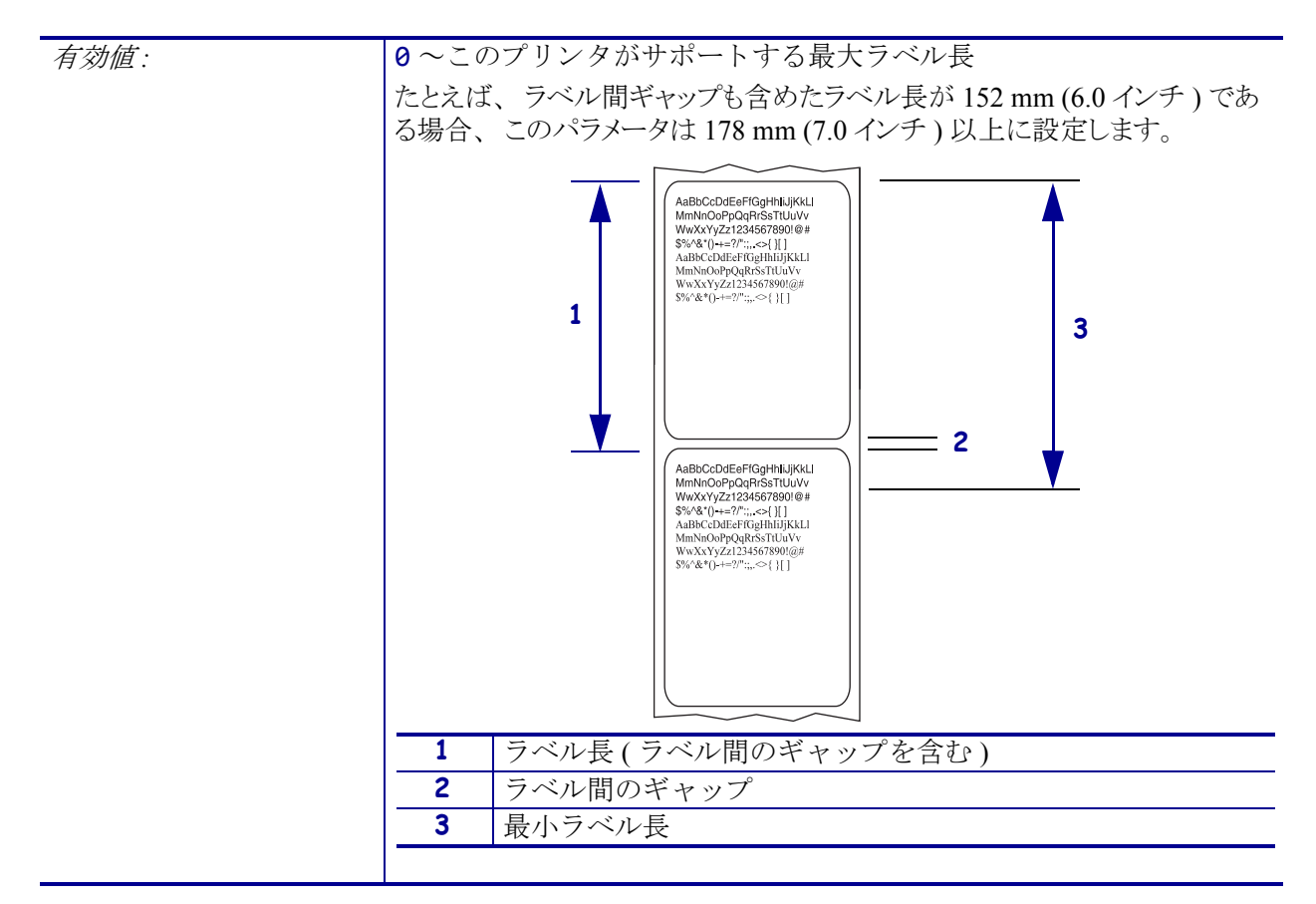

| 関連のZPL コマンド :                        | ^ML                                                                                                |
|--------------------------------------|----------------------------------------------------------------------------------------------------|
| 使用する SGD コマンド: ezpl.label_length_max |                                                                                                    |
| プリンタのWeb ページ:                        | 「View and Modify Printer Settings (プリンタの設定の表示&変更をします)」>「Media Setup (用紙設定)」>「Maximum Length (最大長)」 |

設定 > カバーを開いた時の明るさ

|   | ᅌ 設定         |   |          |     |          |      |    |
|---|--------------|---|----------|-----|----------|------|----|
| ┝ | - 印字濃度       |   |          |     |          |      |    |
|   | - 印字速度       |   | 設え       | Ē   |          | ZT62 | OR |
|   | - 用紙タイプ      |   |          |     |          |      |    |
|   | - 印字方式       |   |          | カバー | -開時の日    | 日ろさ  |    |
|   | 切取りモード       |   |          | e i | THEY VYR |      |    |
|   | 印字幅          |   |          |     |          | -    |    |
|   | 印字モード        |   |          | 同ぐ  |          |      |    |
|   | - ♀ 印字基点     |   |          |     |          |      |    |
|   | - X 印字基点     |   |          |     |          |      |    |
|   | - 再発行モード     |   | <b>A</b> |     |          |      |    |
|   | - 最大ラベル長     |   |          |     |          |      |    |
|   | カバーを開いた時の明るさ |   |          |     |          |      |    |
|   | - 用紙経路ランプ    | - |          |     |          |      |    |
|   | - リボン経路ランプ   |   |          |     |          |      |    |
| ŀ | - 言語         |   |          |     |          |      |    |

用紙アクセスドアを開いたときにオンになるライトの明るさを設定します。

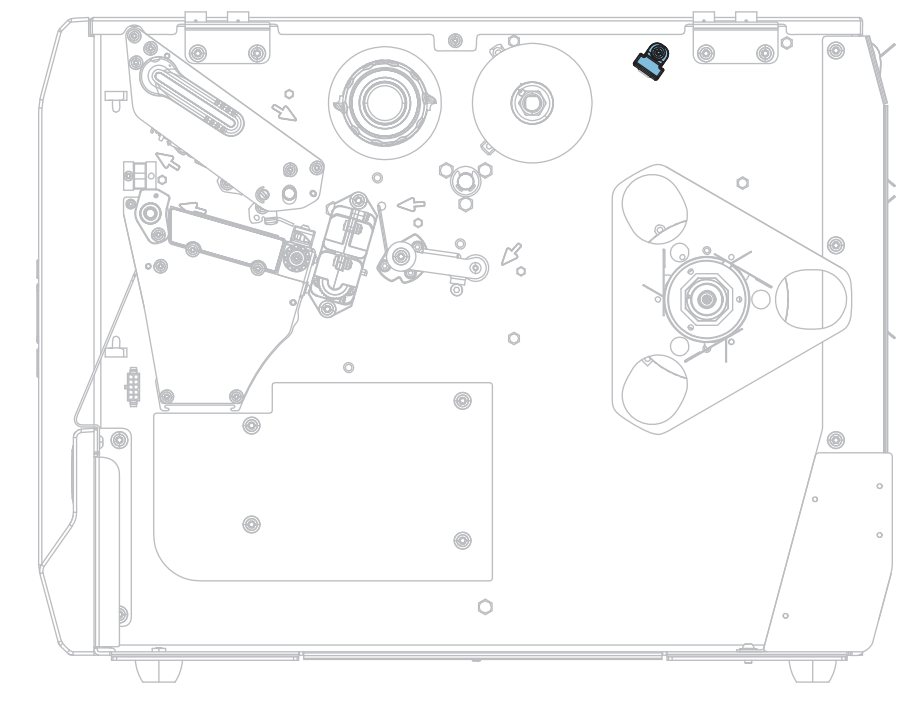

| 有効値:            | <ul> <li>高</li> <li>適正</li> <li>低</li> <li>オフ</li> </ul> |
|-----------------|----------------------------------------------------------|
| 使用する SGD コマンド : | device.light.cover_open_brightness                       |

# 設定 > 用紙経路ランプ

| ł | ☆     設定     |   |    |            |       |   |
|---|--------------|---|----|------------|-------|---|
| ┢ | 印字濃度         |   |    |            |       |   |
| - | 印字速度         |   | 設定 |            | ZT620 | R |
| - | 用紙タイプ        |   |    |            |       |   |
| - | 印字方式         |   |    | 田紙経路三      | シープ   |   |
| - | 切取りモード       |   |    |            |       |   |
| - | 印字幅          |   |    | <b>山</b> + | ÷     |   |
| - | 印字モード        |   |    |            | P     |   |
| - | Y 印字基点       |   |    |            |       |   |
| F | X 印字基点       |   |    |            |       |   |
| - | 再発行モード       |   | ₩  |            |       |   |
| - | 最大ラベル長       |   |    |            |       |   |
| - | カバーを開いた時の明るさ |   |    |            |       |   |
| - | 用紙経路ランプ      |   |    |            |       |   |
| F | リポン経路ランプ     | - |    |            |       |   |
| - | 言語           |   |    |            |       |   |

用紙切れのときに用紙経路で点灯するランプの明るさを設定します。

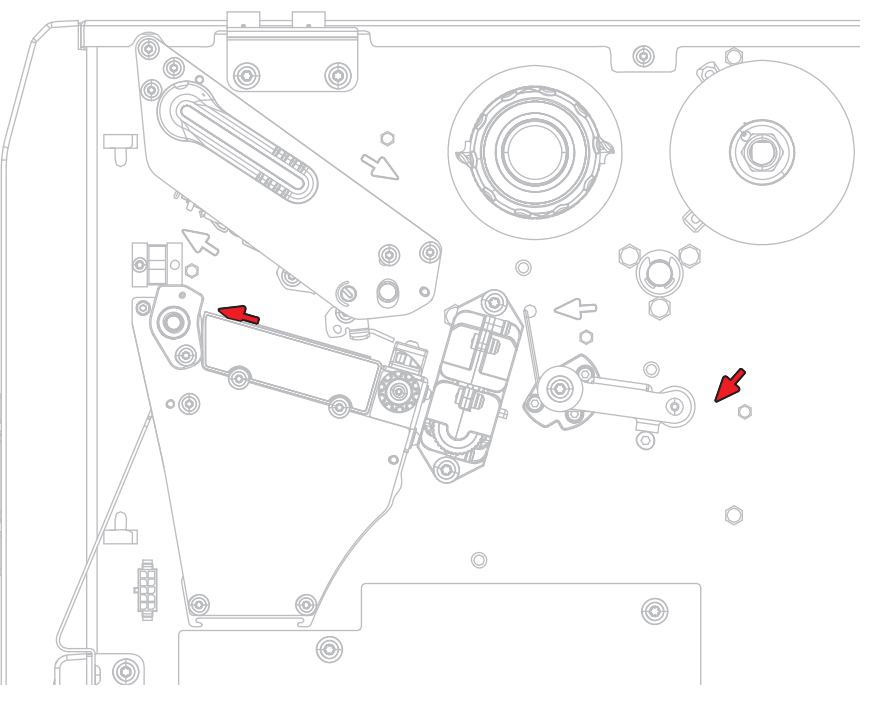

| 有効値:            | <ul> <li>高</li> <li>適正</li> <li>低</li> <li>オフ</li> </ul> |
|-----------------|----------------------------------------------------------|
| 使用する SGD コマンド : | <pre>device.light.media_path_brightness</pre>            |

# 設定 > リボン経路ランプ

|   | ♀ 設定         |    |            |           |                        |     |
|---|--------------|----|------------|-----------|------------------------|-----|
| ┢ | 印字濃度         |    |            |           |                        |     |
| ┢ | 印字速度         | 設定 |            |           | ZT62                   | OR  |
| ┢ | 用紙タイプ        |    |            |           |                        | 200 |
| ┢ | 印字方式         |    | 日式         | ン経路ラ      | $\sim -\gamma^{\circ}$ |     |
| ┢ | 切取りモード       |    |            | ~ //T// / |                        |     |
| ┢ | 印字幅          |    | <b>止</b> + |           | 古                      |     |
| ┢ | 印字モード        |    | 同で         |           |                        |     |
| ┢ | Y印字基点        |    |            |           |                        |     |
| ┢ | X 印字基点       |    |            |           |                        |     |
| ┢ | 再発行モード       | ₩  |            |           |                        |     |
| ┢ | 最大ラベル長       |    |            |           |                        |     |
| ┢ | カバーを開いた時の明るさ |    |            |           |                        |     |
| ┢ | 用紙経路ランプ      |    |            |           |                        |     |
| ┝ | リボン経路ランプ     |    |            |           |                        |     |
| ┝ | 言語           |    |            |           |                        |     |

リボン切れのときにリボン経路で点灯するランプの明るさを設定します。

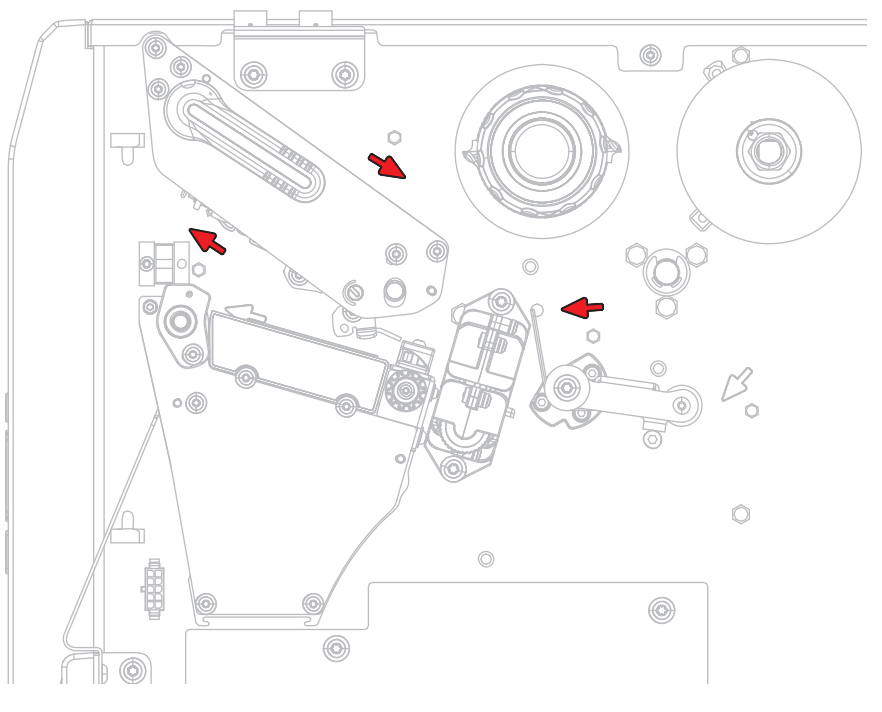

| 有効値:            | • 高                                 |
|-----------------|-------------------------------------|
|                 | • 適正                                |
|                 | • 低                                 |
|                 | ・オフ                                 |
| 使用する SGD コマンド : | device.light.ribbon_path_brightness |

### ツール > 印刷情報

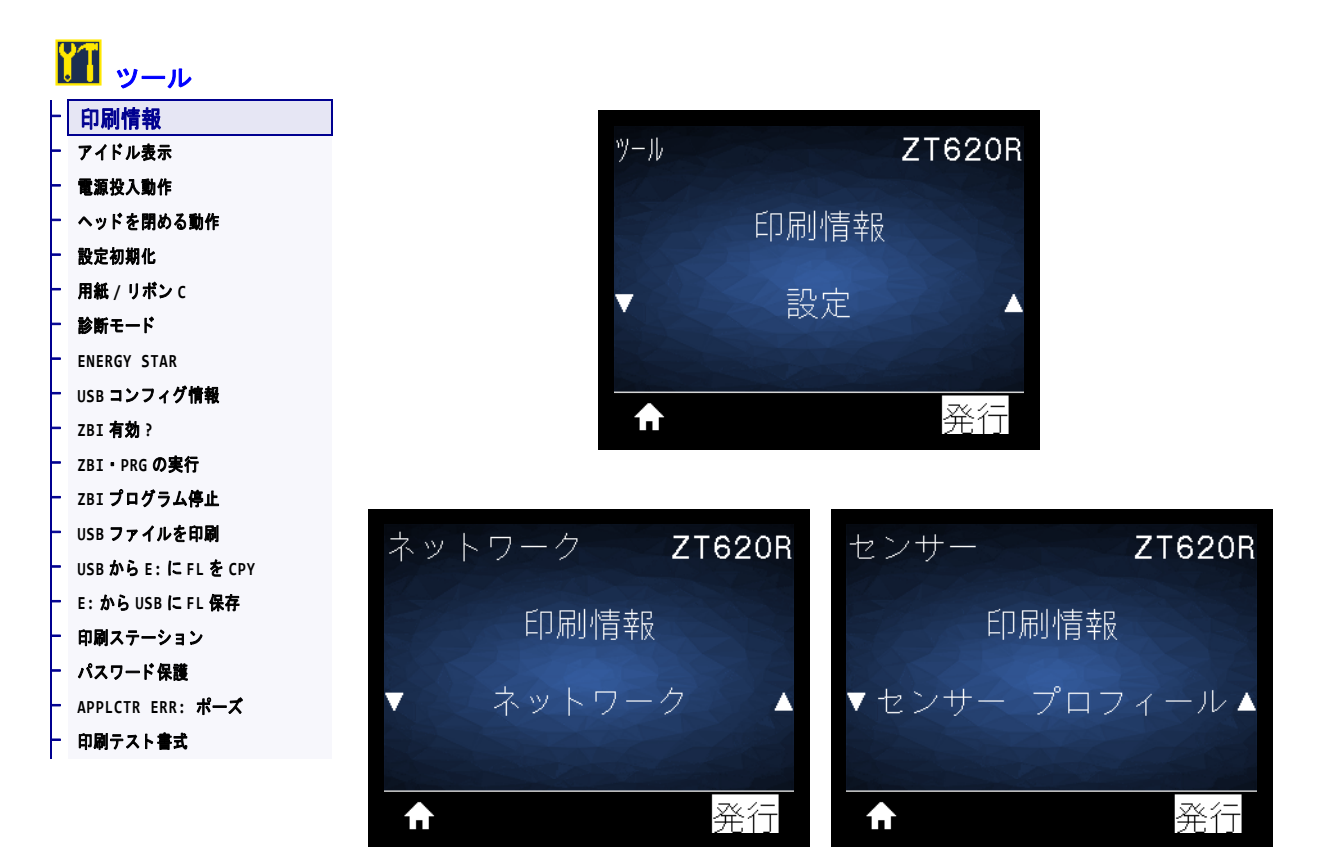

以下の指定された情報を1つ以上のラベルに印刷します。このメニュー・アイテムは、それぞれ異なるデフォルト値を持つ3つのユーザー・メニューから利用可能です。

| 有効値・ | • 設定 プリンタ設定ラベルが印刷されます。(この情報を表示する別            |
|------|----------------------------------------------|
|      | の方法については、129ページの USB コンフィグ情報を参照してく           |
|      | ださい。) ラベル・サンプルは 120 ページの図 15 に示します。          |
|      | • <b>ネットワーク</b> — インストールされているプリント・サーバまたは     |
|      | Bluetoothデバイスの設定を印刷します。ラベル・サンプルは             |
|      | 120ページの図 16 に示します。                           |
|      | • <b>フォーマット</b> — プリンタの RAM、フラッシュ・メモリ、または    |
|      | オプションのメモリ・カードに格納されている使用可能なフォー                |
|      | マットを印刷します。                                   |
|      | • <b>イメージ</b> — プリンタの RAM、フラッシュ・メモリ、またはオプション |
|      | のメモリ・カードに格納されている使用可能なイメージを印刷します。             |
|      | • フォント — プリンタで使用可能なフォント(標準のプリンタのフォント、        |
|      | およびすべてのオプションのフォントを含む)を印刷します。 フォント            |
|      | は、 RAM またはフラッシュ・メモリに保存されます。                  |
|      | • バーコード — プリンタで使用可能なバーコードを印刷します。             |
|      | バーコードは、RAM またはフラッシュ・メモリに保存されます。              |
|      | • <b>全て</b> — 上記の6枚のラベルを印刷します。               |
|      | • <b>センサープロフィール</b> — 実際のセンサー値と比較したセンサー      |
|      | 設定を表示します。結果の解釈については、240 ページの <i>セン</i>       |
|      | <i>サー・プロフィール</i> を参照してください。                  |

**120 | プリンタの設定と調整** プリンタ設定の調整

| 関連のZPL コマンド :  | 設定:~WC                                                                                             |
|----------------|----------------------------------------------------------------------------------------------------|
|                | ネットワーク:~WL                                                                                         |
|                | センサー・プロフィール:~JG                                                                                    |
|                | その他:^WD                                                                                            |
| コントロール・パネル・キー: | 設定とネットワーク:以下のいずれかを実行します。                                                                           |
|                | <ul> <li>プリンタのパワーアップ時に、キャンセルを長押しする。(旧</li> </ul>                                                   |
|                | キャンセル・セルフ・テスト)                                                                                     |
|                | • プリンタがレディ状態のときに、フィード + キャンセルを 2 秒間                                                                |
|                | 長押しする。                                                                                             |
|                | センサー・プロフィール:プリンタのパワーアップ時に、フィード+                                                                    |
|                | キャンセルを長押しする。                                                                                       |
| プリンタのWeb ページ:  | 「View and Modify Printer Settings (プリンタの設定の表示&変更をしま<br>す)」> 「Print Listings on Label (ラベルにリストを印刷)」 |

図 15・プリンタ設定ラベルのサンプル 図 16・ネットワーク設定ラベルのサンプル

| PRINTER CONFIGURATION                                     |                                              |  |  |  |
|-----------------------------------------------------------|----------------------------------------------|--|--|--|
| Zebra Technologies<br>ZTC ZT620R-203dpi :<br>76J162700886 | <b>ZP</b> ∟                                  |  |  |  |
| +30.0                                                     | . Darkness<br>Print Speed                    |  |  |  |
| -007                                                      | TEAR OFF                                     |  |  |  |
| CONTINUOUS                                                | MEDIA TYPE                                   |  |  |  |
| DIRECT-THERMAL                                            | PRINT METHOD                                 |  |  |  |
| 1344                                                      | . PRINT WIDTH<br>. LABEL LENGTH              |  |  |  |
| P1085892/00005 2<br>15.0IN 380MM                          | . PRINT HEAD ID<br>MAXIMUM LENGTH            |  |  |  |
| NAINT. OFF                                                | . EARLY MARNING                              |  |  |  |
| BIDIRECTIONAL                                             | PARALLEL COMM.                               |  |  |  |
| 9600                                                      | BAUD                                         |  |  |  |
| NONE                                                      | PARITY                                       |  |  |  |
| NONE                                                      | PROTOCOL                                     |  |  |  |
| <pre>NORMAL MODE</pre>                                    | . CONTROL PREFIX                             |  |  |  |
| 2CH                                                       | . FORMAT PREFIX<br>. DELIMITER CHAR          |  |  |  |
| ZPL II                                                    | . ZPL MODE<br>. COMMAND OVERRIDE             |  |  |  |
| FEED.                                                     | MEDIA POWER UP                               |  |  |  |
| DEFAULT                                                   | BACKFEED                                     |  |  |  |
| +0000                                                     | LEFT POSITION                                |  |  |  |
| ENABLED                                                   | ERROR ON PAUSE                               |  |  |  |
| DISABLED                                                  | . REPRINT MODE                               |  |  |  |
| 080                                                       | . Web sensor<br>. Media sensor               |  |  |  |
| 255                                                       | . TAKE LABEL<br>. MARK SENSOR                |  |  |  |
| 027                                                       | . MARK MED SENSOR<br>TRANS GAIN              |  |  |  |
| 005                                                       | . TRANS BASE<br>TRANS LED                    |  |  |  |
| 002                                                       | MARK GAIN                                    |  |  |  |
| DPCSWFXM                                                  | MODES ENABLED                                |  |  |  |
| 1344 8/MM FULL                                            | RESOLUTION                                   |  |  |  |
| V80.20.03 <                                               | FIRMUARE                                     |  |  |  |
| 6.6.0 22.89                                               | HARDHARE ID                                  |  |  |  |
| 524288kE                                                  | ONBOARD FLASH                                |  |  |  |
| MMZDDZYYYY 24HR                                           | . IDLE DISPLAY                               |  |  |  |
| 05/11/17                                                  | . RTC DATE<br>. RTC TIME                     |  |  |  |
| ENABLED                                                   | . ZBI<br>. ZBI VERSION                       |  |  |  |
| READY<br>TM:MGE MICRO                                     | . ZBI STATUS<br>. RFID READER                |  |  |  |
| 20.00.00.01                                               | . REID HA VERSION<br>. REID FA VERSION       |  |  |  |
| USA/CANADA                                                | REID REGION CODE                             |  |  |  |
| RFTD OK                                                   | REID ERR STATUS                              |  |  |  |
| 16                                                        | REID WRITE PWR                               |  |  |  |
| 0                                                         | REID VALID CTR                               |  |  |  |
| NONÉ                                                      | ADAPTIVE ANTENNA                             |  |  |  |
| 570 LABELS                                                | NONRESET CNTR                                |  |  |  |
| 570 LABELS                                                | RESET CNTR2                                  |  |  |  |
| 2,798 IN                                                  | . NUNRESET CNTR<br>. RESET CNTR1             |  |  |  |
| 2,798 IN<br>7,107 CM                                      | . RESET CNTR2<br>NONRESET CNTR               |  |  |  |
| 7.107 CM<br>7.107 CM                                      | . RESET CNTR1<br>. RESET CNTR2               |  |  |  |
| 001 WIRELESS                                              | . SLOT 1<br>SLOT 2                           |  |  |  |
| 0                                                         | . MASS STORAGE COUNT<br>HID COUNT            |  |  |  |
| OFF.<br>FIRMARE IN THIS P                                 | . USB HOST LOCK OUT<br>RINTER IS COPYRIGHTED |  |  |  |

| Network Configuration                                                                                                    |
|----------------------------------------------------------------------------------------------------|
| Zebra Technologiea<br>ZTC ZT620R-2033pi ZPL<br>76J162700886                                                                                                    |
| WiredPRIMARY NETWORK<br>PrintServer LOAD LAN FROM?<br>INTERNAL WIRED ACTIVE PRINTSRVR                                                                                                    |
| Hired#<br>AL                                                                                                    |
| LUTE10456<br>ALL                                                                                                    |
| Bluetooth<br>1021301<br>1021301<br>10200<br>102000<br>10200<br>10200<br>10200<br>10200<br>10200 |

## ツール > アイドル表示

| ツール               |     |           |
|-------------------|-----|-----------|
| 刷情報               |     |           |
| アイドル表示            | ツール | Z         |
| 電源投入動作            |     |           |
| ヘッドを閉める動作         |     | アイドル表示    |
| 定初期化              |     |           |
| 用紙 / リポン C        |     | FW/X->>=> |
| 診断モード             |     |           |
| ENERGY STAR       |     |           |
| SB コンフィグ情報        |     |           |
| BI <b>有効</b> ?    | ft  |           |
| 3I・PRG <b>の実行</b> |     |           |
| 'BI プログラム停止       |     |           |
| USB ファイルを印刷       |     |           |
| JSBからE:にFLをCPY    |     |           |
| E:から USB に FL 保存  |     |           |
| 印刷ステーション          |     |           |
| ペスワード 保護          |     |           |
| NPPLCTR ERR: ポーズ  |     |           |
| 印刷テスト書式           |     |           |

プリンタのアイドル時にプリンタ・ディスプレイに表示される情報を選択します。

| 有効値:            | <ul> <li>FW バージョン</li> <li>IP アドレス</li> </ul>              |
|-----------------|------------------------------------------------------------|
|                 | <ul> <li>MM/DD/YY 24 HR</li> <li>MM/DD/YY 12 HR</li> </ul> |
|                 | <ul><li>DD/MM/YY 24 HR</li><li>DD/MM/YY 12 HR</li></ul>    |
| 使用する SGD コマンド : | device.idle_display_format                                 |
|                 | <pre>device.idle_display_value</pre>                       |

# ツール > 電源投入動作

| 1                | ツール              |
|------------------|------------------|
| ┝                | 印刷情報             |
| ┢                | アイドル表示           |
| F                | 電源投入動作           |
| $\left  \right $ | ヘッドを閉める動作        |
| F                | 設定初期化            |
| F                | 用紙 / リポン C       |
| F                | 診断モード            |
| F                | ENERGY STAR      |
| F                | USB コンフィグ情報      |
| F                | ZBI 有効?          |
| F                | ZBI・PRG の実行      |
| F                | ZBI プログラム停止      |
| F                | USB ファイルを印刷      |
| F                | USBからE:にFLをCPY   |
| F                | E:からUSBにFL保存     |
| F                | 印刷ステーション         |
| F                | パスワード保護          |
| F                | APPLCTR ERR: ポーズ |
| F                | 印刷テスト書式          |

電源投入シーケンス時に行うプリンタの動作を設定します。

| 有効値:            | <ul> <li>キャリブレート - センサー・レベルとしきい値を調整し、ラベル<br/>長を判定し、用紙を次のウェブにフィードします。</li> <li>フィード - ラベルが最初の整合点にフィードされます。</li> <li>ラベル長 - 現在のセンサー値を使用してラベル長を判定し、用紙<br/>を次のウェブにフィードします。</li> <li>動作しません - プリンタに用紙送りをさせません。手動でウェブ<br/>が正確な位置にあることを確認するか、フィードを押して次の<br/>ウェブの位置決めを行う必要があります。</li> <li>短キャリブレート - センサーのゲインを調整せずに用紙とウェブ<br/>のしきい値を設定し、ラベルの長さを判定して用紙を次のウェブ<br/>にフィードします。</li> </ul> |
|-----------------|----------------------------------------------------------------------------------------------------|
| 関連のZPL コマンド :   | ^MF                                                                                                    |
| 使用する SGD コマンド : | ezpl.power_up_action                                                                                                    |
| プリンタのWeb ページ:   | 「View and Modify Printer Settings (プリンタの設定の表示&変更をしま<br>す)」> 「Calibration (キャリブレート)」                                                                                                    |

# ツール > ヘッドを閉める動作

| ノール                     |              |          |
|-------------------------|--------------|----------|
| 副情報                     |              |          |
| アイドル表示                  | ツール          |          |
| 電源投入動作                  |              |          |
| ヘッドを閉める動作               |              | ヘッドを閉める動 |
| 設定初期化                   |              |          |
| 用紙 / リボン C              |              | キャリブレート  |
| <b>診断モード</b>            |              |          |
| ERGY STAR               |              |          |
| コンフィグ情報                 |              |          |
| 有効?                     | $\mathbf{T}$ |          |
| ・PRG <b>の実行</b>         |              |          |
| ェ <b>プログラム停止</b>        |              |          |
| SB ファイルを印刷              |              |          |
| ISBからE:にFLをCPY          |              |          |
| E:からUSBにFL保存            |              |          |
| 「刷ステーション                |              |          |
| スワード保護                  |              |          |
| APPLCTR ERR: <b>ポーズ</b> |              |          |
| 印刷テスト書式                 |              |          |

印字ヘッドを閉めた時のプリンタの動作を設定します。

| 有効値:            | <ul> <li>キャリブレート - センサー・レベルとしきい値を調整し、ラベル<br/>長を判定し、用紙を次のウェブにフィードします。</li> <li>フィード - ラベルが最初の整合点にフィードされます。</li> <li>ラベル長 - 現在のセンサー値を使用してラベル長を判定し、用紙<br/>を次のウェブにフィードします。</li> <li>動作しません - プリンタに用紙送りをさせません。手動でウェブ<br/>が正確な位置にあることを確認するか、フィードを押して次の<br/>ウェブの位置決めを行う必要があります。</li> <li>短キャリブレート - センサーのゲインを調整せずに用紙とウェブ<br/>のしきい値を設定し、ラベルの長さを判定して用紙を次のウェブ<br/>にフィードします。</li> </ul> |  |
|-----------------|----------------------------------------------------------------------------------------------------|--|
| 関連のZPL コマンド :   | ^MF                                                                                                    |  |
| 使用する SGD コマンド : | ezpl.head_close_action                                                                                                    |  |
| プリンタのWeb ページ:   | 「View and Modify Printer Settings (プリンタの設定の表示&変更をします)」> 「Calibration (キャリブレート)」                                                                                                    |  |

ツール > 設定初期化

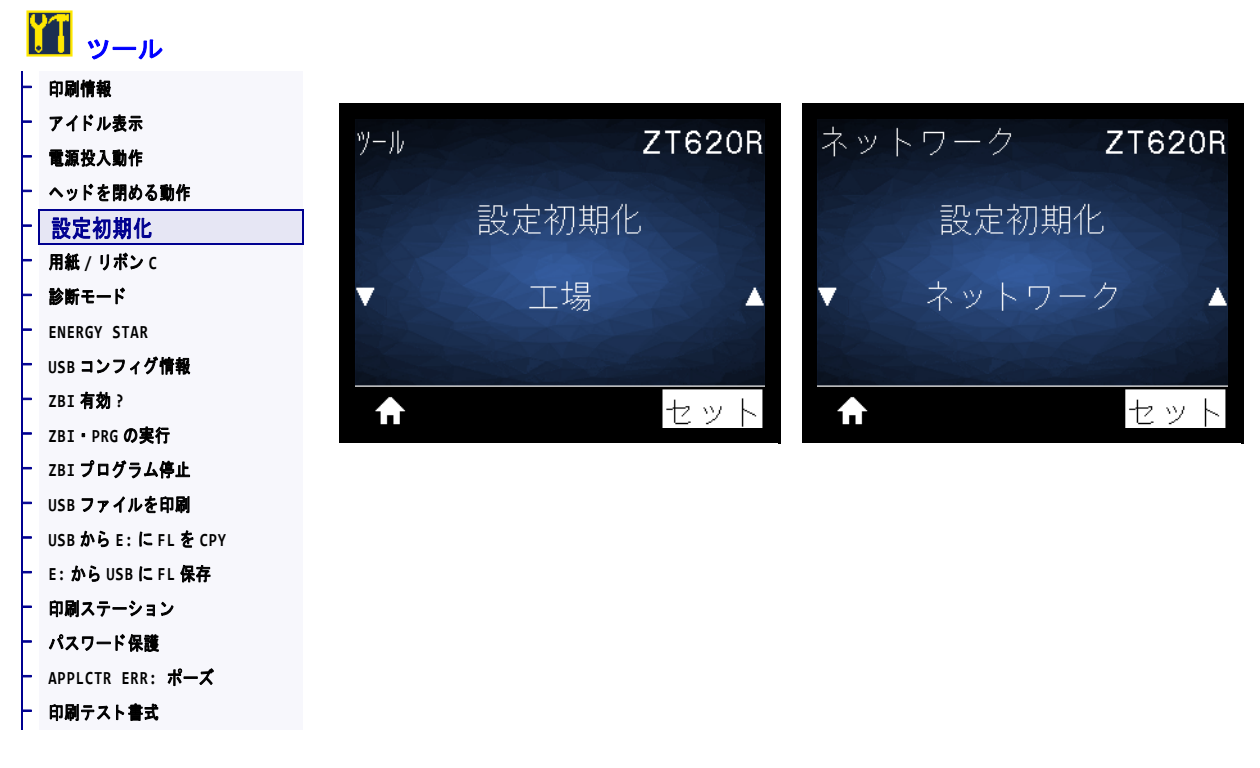

特定のプリンタ、プリント・サーバ、およびネットワークの設定を工場出荷時のデフォルト値に戻します。デフォルト設定を読み込む場合は、手動で変更したすべての設定を再読み込みする必要があるので、注意してください。このメニュー項目は、それぞれ異なるデフォルト値を持つ2つのユーザー・メニューから利用可能です。

| 有効値:          | <ul> <li>工場 — ネットワーク設定以外のすべてのプリンタ設定を工場出荷時のデフォルト値に戻します。デフォルト設定を読み込む場合は、手動で変更したすべての設定を再読み込みする必要があるので、注意してください。</li> <li>ネットワーク — プリンタの有線またはワイヤレスのプリント・サーバを再初期化します。ワイヤレス・プリント・サーバの場合、プリンタとワイヤレス・ネットワークとの再関連付けも行われます。</li> <li>最終保存 — 最後に保存した設定を読み込みます。</li> </ul> |
|---------------|----------------------------------------------------------------------------------------------------|
| 関連のZPL コマンド : | 工場 : ^JUF                                                                                                    |
|               | ネットワーク: ^JUN                                                                                                    |
|               | 最終保存: ^JUR                                                                                                    |

| コントロール・パネル・キー: | 工場:プリンタのパワーアップ時にフィード+一時停止を長押しして、<br>プリンタ・パラメータを工場出荷時の値にリセットします。<br>(旧フィード+一時停止セルフ・テスト)<br>ネットワーク:プリンタのパワーアップ時ににキャンセル+一時停止<br>を長押しして、ネットワーク・パラメータを工場出荷時の値に<br>リセットします。<br>(旧キャンセル+一時停止セルフ・テスト)<br>最終保存:N/A                                                                                                    |
|----------------|----------------------------------------------------------------------------------------------------|
| プリンタのWeb ページ:  | <ul> <li>工場:「View and Modify Printer Settings (プリンタの設定の表示&amp;変更<br/>をします)」&gt;「Restore Default Configuration (デフォルトのコン<br/>フィグに再定義してください)」</li> <li>ネットワーク:「Print Server Settings (プリント・サーバー設定)」&gt;<br/>「Reset Print Server (プリント・サーバのリセット)」</li> <li>最終保存:「View and Modify Printer Settings (プリンタの設定の表示&amp;<br/>変更をします)」&gt;「Restore Saved Configuration (保存された設定<br/>の復元)」</li> </ul> |

ツール > 用紙 / リボン C

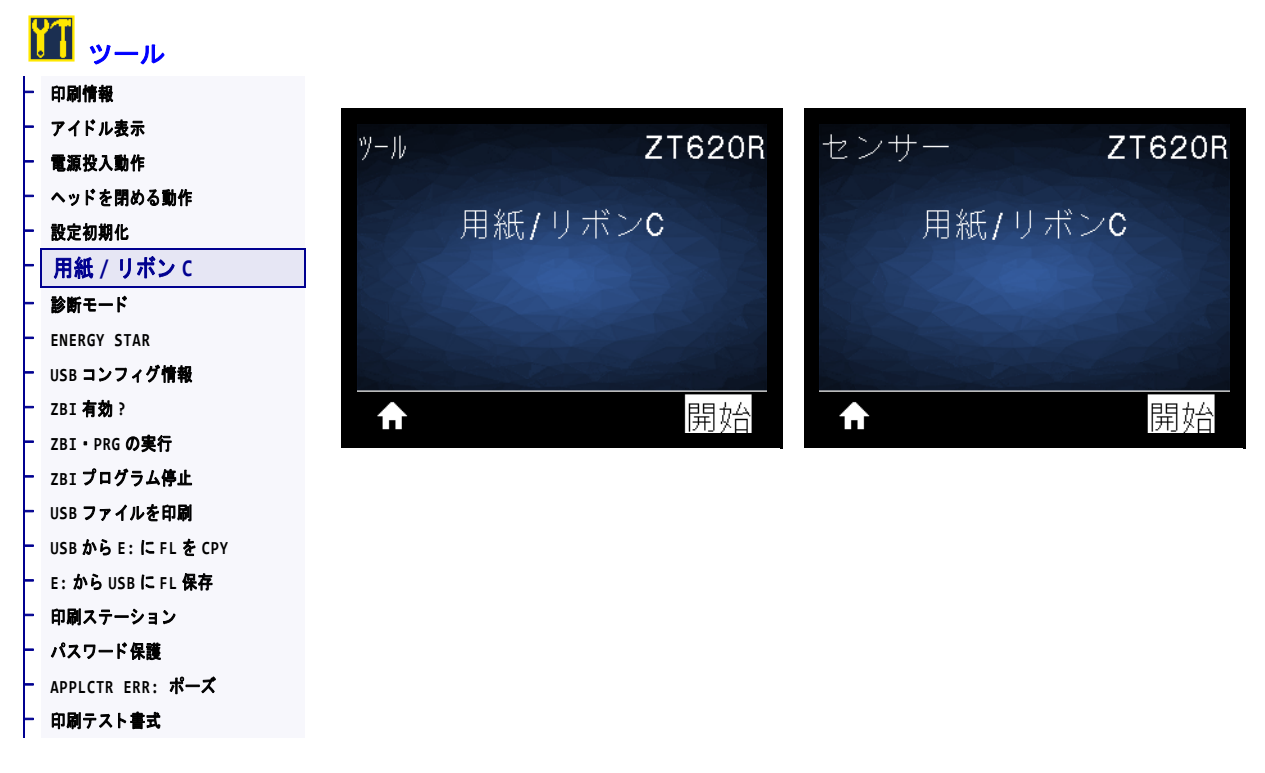

用紙センサーとリボン・センサーの感度を調整するには、プリンタをキャリブレートします。

キャリブレート手順を実行する方法の詳細については、191ページのリボンと用紙 センサーのキャリブレートを参照してください。

| 関連のZPL コマンド :   | ~JC                                                                              |
|-----------------|----------------------------------------------------------------------------------|
| 使用する SGD コマンド : | ezpl.manual_calibration                                                          |
| コントロール・パネル・キー:  | キャリブレートを開始するには、 <b>一時停止 + フィード + キャンセル</b> を<br>2 秒間長押しします。                      |
| プリンタのWeb ページ:   | キャリブレート手順は、Webページからは開始できません。セン<br>サー・キャリブレート時に行われる設定については、次のWebページ<br>を参照してください。 |
|                 | 「View and Modify Printer Settings (プリンタの設定の表示&変更をします)」> 「Calibration (キャリブレート)」  |
|                 | <b>重要・Zebra</b> 技術サポートまたは Zebra 認定技術者からの指示で<br>ない限り、これらの設定は変更しないでください。           |

## ツール > 診断モード

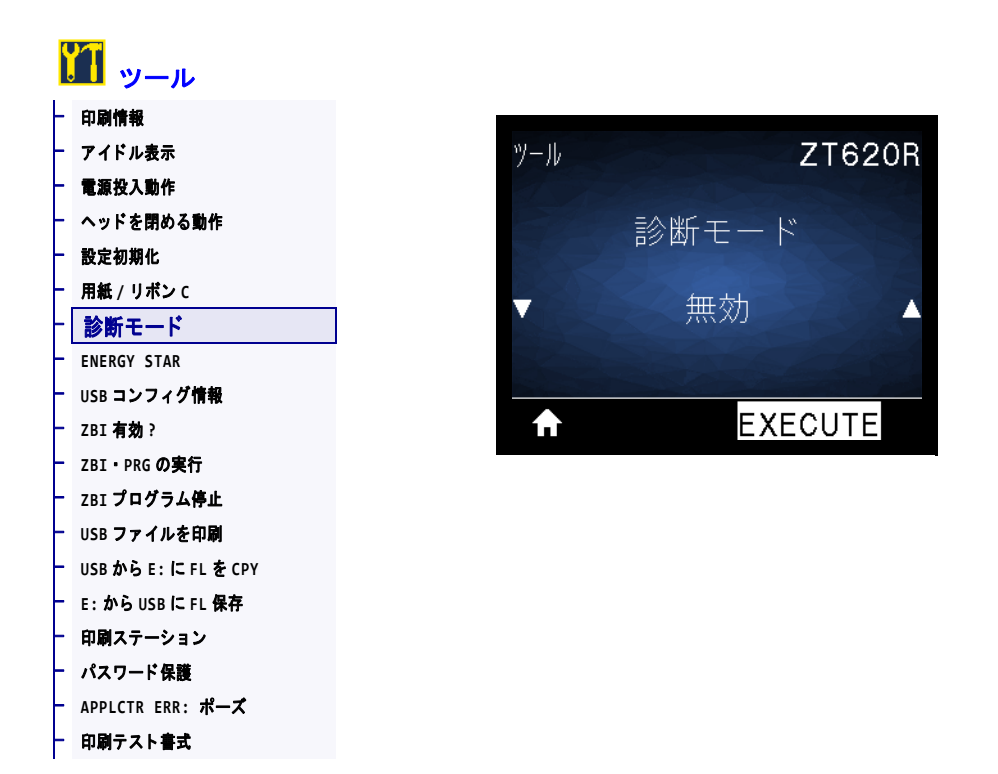

プリンタが受信するすべてのデータの16進値をプリンタで出力するには、この診断 ツールを使用します。詳細については、239ページの通信診断テストを参照してく ださい。

| 有効値:            | <ul> <li>無効</li> <li>有効</li> </ul>        |
|-----------------|-------------------------------------------|
| 関連のZPL コマンド :   | ~JD で有効、~JE で無効                           |
| 使用する SGD コマンド : | device.diagnostic_print                   |
| コントロール・パネル・キー:  | プリンタがレディ状態のときに、一時停止 + フィードを2秒間長押し<br>します。 |

## ツール > ENERGY STAR

| ヅール ZT<br>ENERGY STAR<br>★    | ール |
|-------------------------------|----|
| ッール ZT<br>ENERGY STAR<br>▼ オン |    |
| ENERGY STAR<br>オン             |    |
| ENERGY STAR<br>オン             |    |
| <ul> <li>オン</li> </ul>        | 動作 |
| <ul> <li>オン</li> </ul>        |    |
|                               |    |
| <b>↑</b>                      |    |
|                               |    |
| Τ                             |    |
|                               |    |
|                               |    |
|                               |    |
|                               |    |
|                               |    |
|                               |    |
|                               |    |
|                               |    |
|                               |    |

ENERGY STAR モードが有効な場合、タイムアウトの時間を過ぎるとプリンタは「スリープ」モードに入り、電力消費を減らします。コントロール・パネル上で任意のボタンを押すと、プリンタはアクティブな状態に戻ります。

| 有効値:            | <ul><li> オン</li><li> オフ</li></ul>    |
|-----------------|--------------------------------------|
| 使用する SGD コマンド : | power.energy_star.enable             |
|                 | <pre>power.energy_star_timeout</pre> |
|                 | (Energy Star が呼び出される前に、アイドル時間の長さを設定) |

### ツール > USB コンフィグ情報

| <b>1</b> – n       |
|--------------------|
| 印刷情報               |
| アイドル表示             |
| 電源投入動作             |
| ヘッドを閉める動作          |
| 設定初期化              |
| 用紙 / リポン C         |
| 診断モード              |
| ENERGY STAR        |
| USB コンフィグ情報        |
| ZBI <b>有効</b> ?    |
| ZBI・PRG <b>の実行</b> |
| ZBI <b>プログラム停止</b> |
| USB ファイルを印刷        |
| USBからE:にFLをCPY     |
| E:から USB に FL 保存   |
| 印刷ステーション           |
| パスワード保護            |
| APPLCTR ERR: ポーズ   |
| 印刷テスト書式            |

この機能を使用して、USBフラッシュ・ドライブなどのプリンタの設定情報を、プリンタのUSBホスト・ポートの1つに接続されたUSB大容量記憶装置にコピーします。これによって物理ラベルを印刷する必要なく、情報にアクセスできます。情報をラベルに印刷するには、119ページの印刷情報を参照してください。

| 関連のZPL コマンド : | ↑HH ホスト・コンピュータに返されたプリンタ設定情報を返します。                                                                                                    |
|---------------|----------------------------------------------------------------------------------------------------|
| プリンタのWeb ページ: | <ul> <li>「Printer Home Page (プリンタのホーム・ページ)」&gt; 「View Printer<br/>Configuration (プリンタ設定の表示)<br/>(Web ブラウザ上でプリンタ設定情報を表示)</li> <li>「View and Modify Printer Settings (プリンタの設定の表示&amp;変更をしま<br/>す)」&gt; 「Print Listings on Label (ラベルにリストを印刷)」<br/>(設定情報をラベルに印刷)</li> </ul> |

### ツール > ZBI 有効?

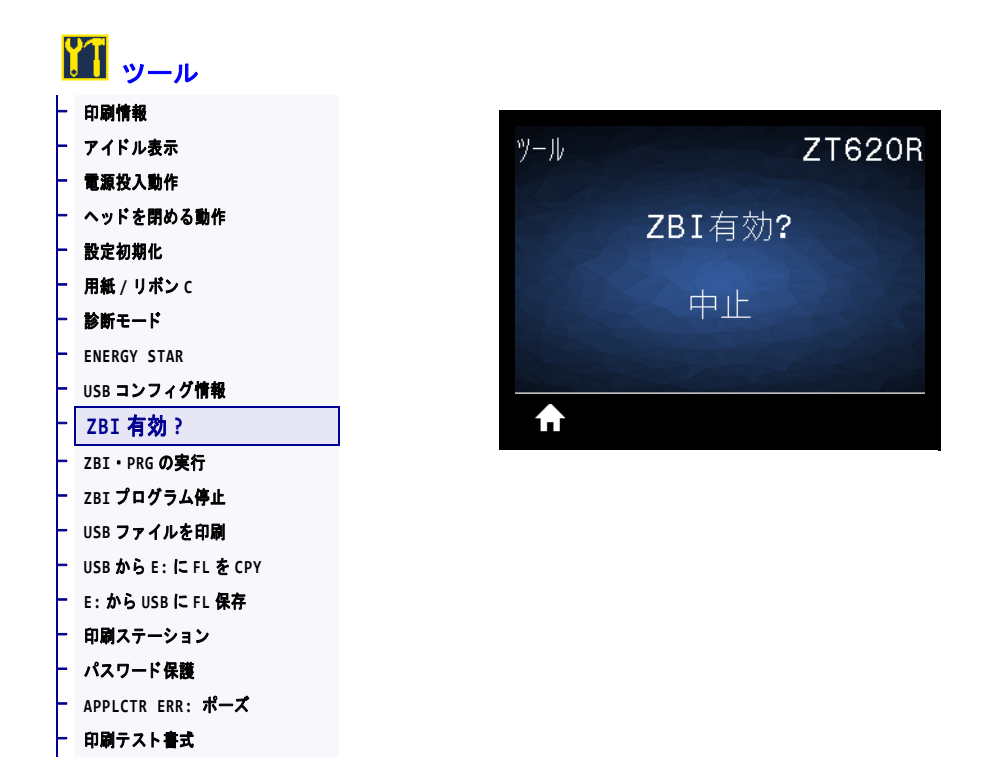

Zebra Basic Interpreter (ZBI 2.0<sup>™</sup>) は、ご使用のプリンタ対応のプログラミング・オプ ションとしてご購入いただけます。このオプションをご購入される方は、詳細につ いて最寄の Zebra 販売代理店にお問い合わせください。

使用する SGD コマンド: | zbi.key (ZBI 2.0 オプションがプリンタで有効か無効かを認識します)

### ツール > ZBI・PRG の実行

|   | <u>」</u> ッール       |              |              |                                                                               |        |
|---|--------------------|--------------|--------------|-------------------------------------------------------------------------------|--------|
| ┝ | 印刷情報               |              |              |                                                                               |        |
| ┝ | アイドル表示             | ツール          |              | ZT620R                                                                        |        |
| F | 電源投入動作             |              |              |                                                                               |        |
| F | ヘッドを閉める動作          |              | 7BI PBGの言    | <b></b><br>「<br>二<br>二<br>二<br>二<br>二<br>二<br>二<br>二<br>二<br>二<br>二<br>二<br>二 |        |
| F | 設定初期化              |              |              |                                                                               |        |
| F | 用紙 / リボン C         |              |              |                                                                               |        |
| F | 診断モード              |              | ("NONL"      |                                                                               |        |
| F | ENERGY STAR        |              |              |                                                                               |        |
| F | USB コンフィグ情報        |              |              |                                                                               |        |
| - | ZBI <b>有効</b> ?    | $\mathbf{f}$ |              | 実行                                                                            |        |
| ŀ | ZBI・PRG <b>の実行</b> |              |              |                                                                               |        |
| F | ZBI <b>プログラム停止</b> | * このメニュー項目   | リは、ご使用のプリ、   | ンタでZBI がす                                                                     | 有効になって |
| F | USB ファイルを印刷        | いる場合のみ表示     | <i>きれます。</i> |                                                                               |        |
| F | USBからE:にFLをCPY     |              |              |                                                                               |        |
| F | E:からUSBにFL保存       |              |              |                                                                               |        |
| F | 印刷ステーション           |              |              |                                                                               |        |
| ╞ | パスワード保護            |              |              |                                                                               |        |
| ŀ | APPLCTR ERR: ポーズ   |              |              |                                                                               |        |
| F | 印刷テスト書式            |              |              |                                                                               |        |

ZBI プログラムがプリンタにすでにダウンロード済みの場合は、このメニュー項目を使用して ZBI プログラムを選択すると実行できます。プログラムがプリンタにない場合は、「なし」が表示されます。

#### プリンタにダウンロードした ZBI プログラムを実行する場合は、以下の手順に従います。

- 1. 上方向または下方向のボタンを押して、このメニューからファイルを選択します。
- 2. 右選択ボタンを押して実行を選択します。プログラムが存在しない場合、実行オプションを押してもなにも実行されません。

| 関連のZPL コマンド :   | ^JI、~JI                                                                 |
|-----------------|-------------------------------------------------------------------------|
| 使用する SGD コマンド : | zbi.control.run                                                         |
| プリンタのWeb ページ:   | 「Printer Home Page (プリンタのホーム・ページ)」> 「Directory Listing<br>(ディレクトリ・リスト)」 |

## ツール > ZBI プログラム停止

| ١            | <u> </u>           |                                 |
|--------------|--------------------|---------------------------------|
| $\mathbf{F}$ | 印刷情報               |                                 |
| F            | アイドル表示             | ツール <b>ZT620R</b>               |
| F            | 電源投入動作             |                                 |
| -            | ヘッドを閉める動作          | ZBTプログラム停止                      |
| F            | 設定初期化              |                                 |
| F            | 用紙 / リボン C         |                                 |
| -            | 診断モード              |                                 |
| F            | ENERGY STAR        |                                 |
| F            | USB コンフィグ情報        |                                 |
| -            | ZBI <b>有効</b> ?    | ft STOP                         |
| F            | ZBI・PRG <b>の実行</b> |                                 |
| F            | ZBI プログラム停止        | * このメニュー項目は、ご使用のプリンタでワイヤレス・プリント |
| F            | USB ファイルを印刷        | サーバが実行されている環境に限り表示されます。         |
| +            | USBからE:にFLをCPY     |                                 |
| F            | E:からUSBにFL保存       |                                 |
| $\vdash$     | 印刷ステーション           |                                 |
| F            | パスワード保護            |                                 |
| F            | APPLCTR ERR: ポーズ   |                                 |
| F            | 印刷テスト書式            |                                 |

このメニュー項目を使用して ZBI プログラムを停止します。プリンタ・リストは実行しているプログラムのみをリストします。

#### ZBI プログラムの停止

- 1. 上方向または下方向のボタンを押して、このメニューからファイルを選択します。
- 2. 右選択ボタンを押して停止を選択します。

| 関連のZPL コマンド :   | ~JQ                                                     |                   |
|-----------------|---------------------------------------------------------|-------------------|
| 使用する SGD コマンド : | zbi.control.terminate                                   |                   |
| プリンタのWeb ページ:   | 「Printer Home Page ( プリンタのホーム・ページ )」><br>(ディレクトリ・リスト )」 | Directory Listing |

### ツール > USB ファイルを印刷

|              | <mark>们</mark> ッール |                       |                     |
|--------------|--------------------|-----------------------|---------------------|
| F            | 印刷情報               |                       |                     |
| F            | アイドル表示             | ツール                   | ZT620R              |
| F            | 電源投入動作             |                       |                     |
| F            | ヘッドを閉める動作          |                       | アイルを印刷              |
| F            | 設定初期化              | 008 /                 |                     |
| F            | 用紙 / リポン C         |                       |                     |
| -            | 診断モード              | • 9                   |                     |
| F            | ENERGY STAR        | and the second second |                     |
| F            | USB コンフィグ情報        |                       |                     |
| F            | ZBI <b>有効</b> ?    | <b>↑</b>              | 発行                  |
| F            | ZBI・PRG <b>の実行</b> |                       |                     |
| F            | ZBI <b>プログラム停止</b> | * このメニュー項目は、ブ         | リンタのUSB ホスト・ポートにUSB |
| F            | USB ファイルを印刷        | フラッシュ・ドライブが           | 差し込まれている場合にのみ使用でき   |
| F            | USBからE:にFLをCPY     | ます。                   |                     |
| F            | E:からUSBにFL保存       |                       |                     |
| F            | 印刷ステーション           |                       |                     |
| $\mathbf{F}$ | パスワード保護            |                       |                     |
| F            | APPLCTR ERR: ポーズ   |                       |                     |

**USB** フラッシュ・ドライブから印刷するファイルを選択します。この機能を使用した演習については、263 ページの USB ホスト・ポートとNFC 機能の使用の演習を参照してください。

#### USB フラッシュ・ドライブからのファイルの印刷

- USB フラッシュ・ドライブをプリンタの USB ホスト・ポートに挿入します。 プリンタが使用可能なファイルをリストします。すべて選択を使用すると、USB フラッシュ・ドライブ上のすべてのファイルを印刷できます。
- 2. 上方向または下方向のボタンを押して、このメニューからファイルを選択します。
- 3. 右選択 ボタンを押して発行を選択します。

使用する SGD コマンド: usb.host.read\_list

- 印刷テスト書式

## ツール > USB から E: に FL を CPY

| Į  | <mark>ヿ</mark> ッール |                                                                                                    |
|----|--------------------|----------------------------------------------------------------------------------------------------|
| F  | 印刷情報               |                                                                                                    |
| -  | アイドル表示             | ツール ZT620R                                                                                                    |
| -  | 電源投入動作             |                                                                                                    |
| -  | ヘッドを閉める動作          | USBからE:にFLをCPY                                                                                                   |
| F  | 設定初期化              |                                                                                                    |
| F  | 用紙 / リボン C         | ▼ オペブ発択 ▲                                                                                                    |
| -  | 診断モード              |                                                                                                    |
| F  | ENERGY STAR        | and the second second second second second second second second second second second second second second second |
| F  | USB <b>コンフィグ情報</b> |                                                                                                    |
| -  | ZBI <b>有効</b> ?    | 1. 保存                                                                                                    |
| F  | ZBI・PRG <b>の実行</b> |                                                                                                    |
| F  | ZBI <b>プログラム停止</b> | * このメニュー項目は、プリンタのUSB ホスト・ポートにUSB                                                                                 |
| F. | USB ファイルを印刷        | フラッシュ・ドライブが差し込まれている場合にのみ使用でき                                                                                     |
| -  | USBからE:にFLをCPY     | ます。                                                                                                    |
| -  | E:からUSBにFL保存       |                                                                                                    |
| ┝  | 印刷ステーション           |                                                                                                    |
| F  | パスワード保護            |                                                                                                    |

USB フラッシュ・ドライブからプリンタにコピーするファイルを選択します。この 機能を使用した演習については、263 ページの USB ホスト・ポートとNFC 機能の使 用の演習を参照してください。

#### USB フラッシュ・ドライブからコピーするファイルを選択

- USB フラッシュ・ドライブをプリンタの USB ホスト・ポートに挿入します。 プリンタが使用可能なファイルをリストします。すべて選択を使用すると、USB フラッシュ・ドライブからすべてのファイルをコピーできます。
- 2. 上方向または下方向のボタンを押して、このメニューからファイルを選択します。
- 3. 右選択ボタンを押して保存を選択します。

使用する SGD コマンド: usb.host.read\_list

APPLCTR ERR: ポーズ 印刷テスト書式

## ツール > E: から USB に FL 保存

|   | <mark>ゴ</mark> ツール |              |                      |
|---|--------------------|--------------|----------------------|
| ┝ | 印刷情報               |              |                      |
| ┝ | アイドル表示             | ツール          | ZT620R               |
| F | 電源投入動作             |              |                      |
| F | ヘッドを閉める動作          | <b>F</b> :か  | らUSBに FL 保存          |
| F | 設定初期化              |              |                      |
| ŀ | 用紙 / リボン C         |              | オペア。躍坦               |
| F | 診断モード              |              |                      |
| F | ENERGY STAR        |              |                      |
| F | USB コンフィグ情報        |              |                      |
| F | ZBI <b>有効</b> ?    | ft           | 保存                   |
| F | ZBI・PRG の実行        |              |                      |
| F | ZBI プログラム停止        | * このメニュー項目は、 | プリンタのUSB ホスト・ポートにUSB |
| - | USB ファイルを印刷        | フラッシュ・ドライフ   | 「が差し込まれている場合にのみ使用でき  |
| F | USBからE:にFLをCPY     | ます。          |                      |
| F | E:からUSBにFL保存       |              |                      |
| F | 印刷ステーション           |              |                      |
| F | パスワード保護            |              |                      |
| F | APPLCTR ERR: ポーズ   |              |                      |
| F | 印刷テスト書式            |              |                      |

プリンタから USB フラッシュ・ドライブに保存するファイルを選択します。この機 能を使用した演習については、263 ページの USB ホスト・ポートとNFC 機能の使用 の演習を参照してください。

#### プリンタから USB フラッシュ・ドライブへのファイルのコピー\*

- USB フラッシュ・ドライブをプリンタの USB ホスト・ポートに挿入します。 プリンタが使用可能なファイルをリストします。すべて選択を使用すると、USB フラッシュ・ドライブにプリンタからのすべてのファイルを保存できます。
- 2. 上方向または下方向のボタンを押して、このメニューからファイルを選択します。
- 3. 右選択ボタンを押して保存を選択します。

使用する SGD コマンド: usb.host.write\_list

### ツール > 印刷ステーション

印刷テスト書式

| <b>¥1</b> | ソール            |           |                |                                                                                                    |
|-----------|----------------|-----------|----------------|----------------------------------------------------------------------------------------------------|
| 印刷情       | 報              |           |                |                                                                                                    |
| - アイド     | ル表示            | ツール       | ZT6:           | 20R                                                                                                    |
| - 電源投     | 入動作            |           |                |                                                                                                    |
| - ヘッド     | を閉める動作         |           | 印刷ステーション       |                                                                                                    |
| - 設定初     | 期化             |           |                |                                                                                                    |
| - 用紙 /    | リポン C          |           | マナディイフも        | VS.                                                                                                    |
| - 診断モ     | - <b>ド</b>     |           | 「人力ノハイスか」      |                                                                                                    |
| ENERG     | Y STAR         |           | 兄つかりません        | 572                                                                                                    |
| USB ⊐     | ンフィグ情報         |           |                | and the second second second second second second second second second second second second second second second |
| ZBI有      | <b>劝</b> ?     | ↑         |                |                                                                                                    |
| ZBI·F     | PRG <b>の実行</b> |           |                |                                                                                                    |
| - ZBIプ    | ログラム停止         | * このメニュー項 | 目は、適切なラベル・フォー  | -マットのUSB フ                                                                                                    |
| USB フ     | アイルを印刷         | ラッシュ・ドラ   | イブが、プリンタのUSB ホ | スト・ポートに差                                                                                                    |
| USB か     | らE:にFLをCPY     | し込まれている   | 湯合にのみ表示されます。   |                                                                                                    |
| - E: から   | oUSBにFL保存      |           |                |                                                                                                    |
| 印刷        | ステーション         |           |                |                                                                                                    |
| - パスワ     | ード保護           |           |                |                                                                                                    |
| - APPLC   | TR ERR: ポーズ    |           |                |                                                                                                    |

このメニュー項目では、USB キーボード、スケールやバーコード・スキャナなど、 データ入力装置 (HID) を使用して、ラベル・フォーマットで変数フィールドに入力 し、ラベルを印刷します。このオプションを使用するには、プリンタの E: ドライブ に適切なラベル・フォーマットを保存する必要があります。この機能を使用した演 習については、263 ページの USB ホスト・ポートと NFC 機能の使用の演習を参照し てください。

プリンタの USB ホスト・ポートに HID を接続したら、このユーザー・メニューを使 用してプリンタの E: ドライブにあるフォームを選択します。フォームにある各変数 ^FN フィールドの入力を求めるプロンプトが表示されたら、印刷する希望のラベル 枚数を指定できます。

この機能に関連する ^FN コマンドの使用の詳細については、『Zebra プログラミン グ・ガイド』を参照してください。マニュアルのコピーは、 http://www.zebra.com/manualsからダウンロードできます。

| 使用する SGD コマンド : | usb.host.keyboard_input(ONに設定) |
|-----------------|--------------------------------|
|                 | usb.host.template_list         |
|                 | usb.host.fn_field_list         |
|                 | usb.host.fn_field_data         |
|                 | usb.host.fn_last_field         |
|                 | usb.host.template_print_amount |

# ツール > パスワード保護

| <u>い</u> ッール       |     |         |
|--------------------|-----|---------|
| 印刷情報               |     |         |
| アイドル表示             | ツール | ZT      |
| 電源投入動作             |     |         |
| ヘッドを閉める動作          |     | パスワード保護 |
| 設定初期化              |     |         |
| 用紙 / リポン C         | -   | trl     |
| 診断モード              |     | 14.0    |
| ENERGY STAR        |     |         |
| USB コンフィグ情報        |     |         |
| ZBI <b>有効</b> ?    | π   |         |
| ZBI・PRG <b>の実行</b> |     |         |
| ZBI プログラム停止        |     |         |
| USB ファイルを印刷        |     |         |
| USBからE:にFLをCPY     |     |         |
| E:からUSBにFL保存       |     |         |
| 印刷ステーション           | -   |         |
| バスワード保護            | 1   |         |
| APPLCTR ERR: ボース   |     |         |
| ・印刷テスト書式           |     |         |

ユーザー・メニュー項目のパスワード保護のレベルを選択します。デフォルトのプリンタ・パスワードは1234です。

| 有効値:          | <ul> <li>なし</li> <li>選択済み</li> <li>全て</li> </ul> |
|---------------|--------------------------------------------------|
| 関連のZPL コマンド : | ^KP(プリンタのパスワードを変更)                               |

# ツール > APPLCTR ERR: ポーズ

|   | <b>ゴ</b> ツール       |
|---|--------------------|
| + | 印刷情報               |
| F | アイドル表示             |
| F | 電源投入動作             |
| F | ヘッドを閉める動作          |
| F | 設定初期化              |
| F | 用紙 / リボン C         |
| F | 診断モード              |
| F | ENERGY STAR        |
| F | USB コンフィグ情報        |
| F | ZBI <b>有効</b> ?    |
| F | ZBI・PRG <b>の実行</b> |
| F | ZBI プログラム停止        |
| F | USB ファイルを印刷        |
| F | USBからE:にFLをCPY     |
| F | E:からUSBにFL保存       |
| F | 印刷ステーション           |
| F | パスワード保護            |
| F | APPLCTR ERR: ポーズ   |
| ┢ | 印刷テスト書式            |

このオプションを有効にしてプリンタが一時停止すると、プリンタはアプリケー タ・エラー状態になります。

| 有効値:          | <ul> <li>有効</li> <li>・ 無効</li> </ul>                                                                        |
|---------------|----------------------------------------------------------------------------------------------------|
| 関連のZPL コマンド : | ~33                                                                                                    |
| プリンタのWeb ページ: | View and Modify Printer Settings (プリンタの設定の表示&変更をします)><br>Advanced Setup (応用設定)> Error on Pause (エラーのため一時停止) |

### ツール > 印刷テスト書式

| <b>リ</b> ッール              |
|---------------------------|
| 印刷情報                      |
| アイトル表示<br>電源投入動作          |
| ヘッドを閉める動作                 |
| 設定初期化                     |
| 用靴 / リホン C<br>診断モード       |
| ENERGY STAR               |
| USB コンフィグ情報               |
| ZBI 有効?                   |
| ZBI・PRG の実行               |
| USB ファイルを印刷               |
| ISBからE:にFLをCPY            |
| :から USB に FL 保存           |
| 印刷ステーション                  |
| ベスワード保護<br>DDICTR FRR・ポーズ |
| <br>印刷テスト書式               |

このメニューを使用すると特定のタイプのラベルを印刷するテスト・シーケンスを開始でき、 印刷の問題へのトラブルシューティングに役立ちます。ラベルのサンプルと追加情報については 232 ページの印刷テスト書式オプションを参照してください。

| 有効値:            | • <b>印字濃度</b> — 印字濃度レベルを増分してイメージを繰り返し印刷します                                                                                     |
|-----------------|----------------------------------------------------------------------------------------------------|
|                 | <b>・ 最初のドット位置</b> ― 最初のドット位置とY印字基点を指定し、                                                                                        |
|                 | フベルの位直の調整に役立てます。                                                                                                    |
|                 | ・ 印子フィノーシークンスを開始します。詳細は 254 ページの印子<br><i>ライン</i> を参照してください。*                                                                   |
|                 | <ul> <li>イメージ圧縮 — 線や円を含むイメージを印刷し、イメージの圧縮<br/>また拡大に関する問題の解決に役立ちます。</li> </ul>                                                   |
|                 | <ul> <li>エレメントなし — 印字ヘッド・エレメントが機能していないこと<br/>を示す横長のイメージを印刷します。</li> </ul>                                                      |
| 使用する SGD コマンド : | <b>print.troubleshooting_label_choices</b> (ラベルのタイプを指定<br>します。)                                                                |
|                 | <b>print.troubleshooting_label_print</b> (ラベルを印刷します。)                                                                          |
| コントロール・パネル・キー:  | 印字ライン・テスト・シーケンスを開始するもう1つの方法として、<br>一時停止ボタンを押しながらプリンタを再起動することができます。<br>フロント・パネルの最初のランプが消えるまで、一時停止ボタンを長<br>押しします。(旧一時停止セルフ・テスト)* |

\*このテスト・シーケンスは多数のラベルを印刷します。 詳細については、234 ページの *印字ライン*を参照してください。

# ネットワーク > ACT プリントサーバ

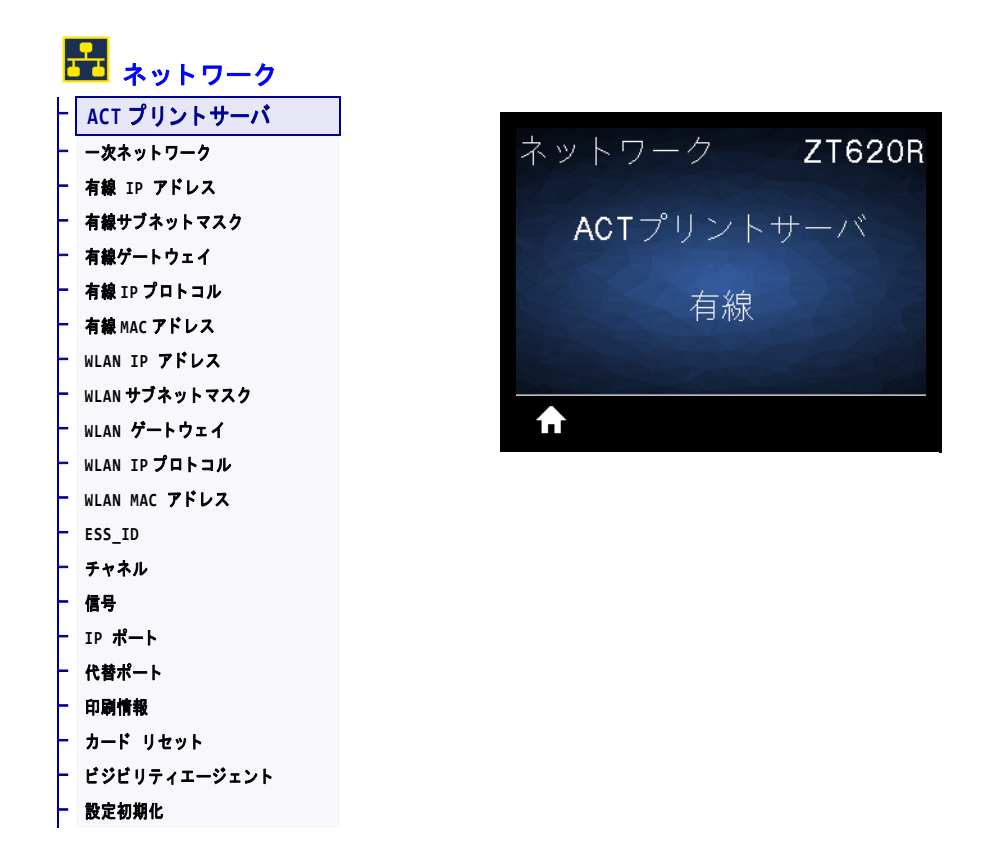

有線またはワイヤレス・プリント・サーバが現在アクティブかどうかを表示します。

## ネットワーク > 一次ネットワーク

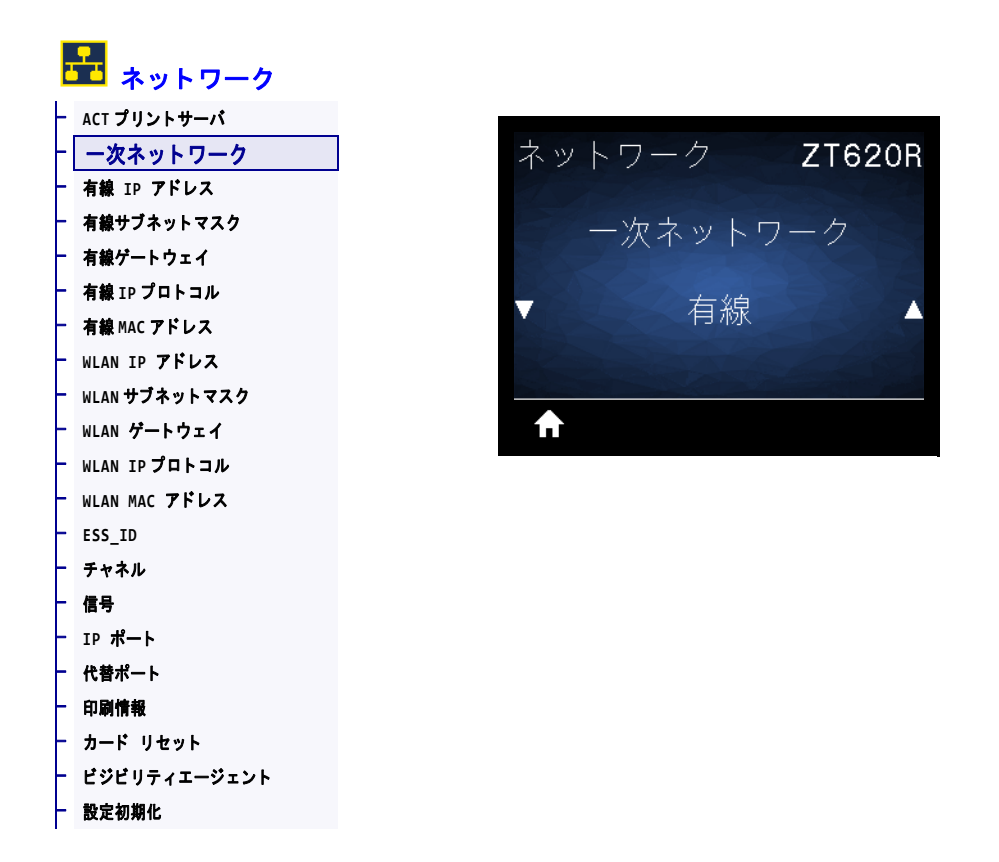

有線またはワイヤレス・プリント・サーバが一次的と考えられるかどうかを表示ま たは変更します。いずれのサーバが一次的かを選択できます。

## ネットワーク > 有線 IP アドレス

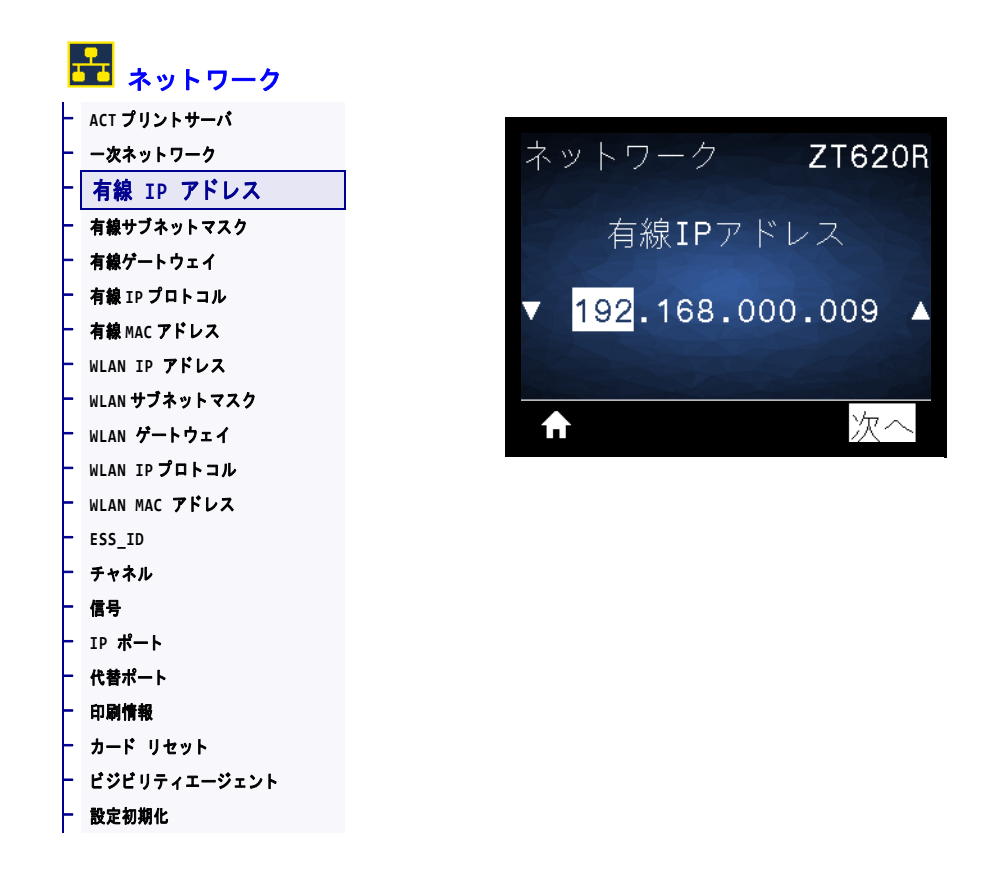

プリンタの有線 IP アドレスを表示し、必要に応じて変更します。

この設定に対する変更を保存するには、145 ページの*有線 IP プロトコル*を確定に設 定してから、プリント・サーバをリセットします (157 ページの カード リセットを参 照)。詳細については、260 ページの *IP アドレスが変更される*を参照してください。

| 有劾值:            | 000 to 255 (各フィールド)                                                                                                    |
|-----------------|----------------------------------------------------------------------------------------------------|
| 関連のZPL コマンド :   | ^ND                                                                                                    |
| 使用する SGD コマンド : | internal_wired.ip.addr                                                                                                    |
| プリンタのWeb ページ:   | 「View and Modify Printer Settings (プリンタの設定の表示&変更をします)」<br>>「Network Communications Setup (ネットワーク通信設定)」><br>「TCP/IP Settings (TCP/IP 設定)」 |

### ネットワーク > 有線サブネットマスク

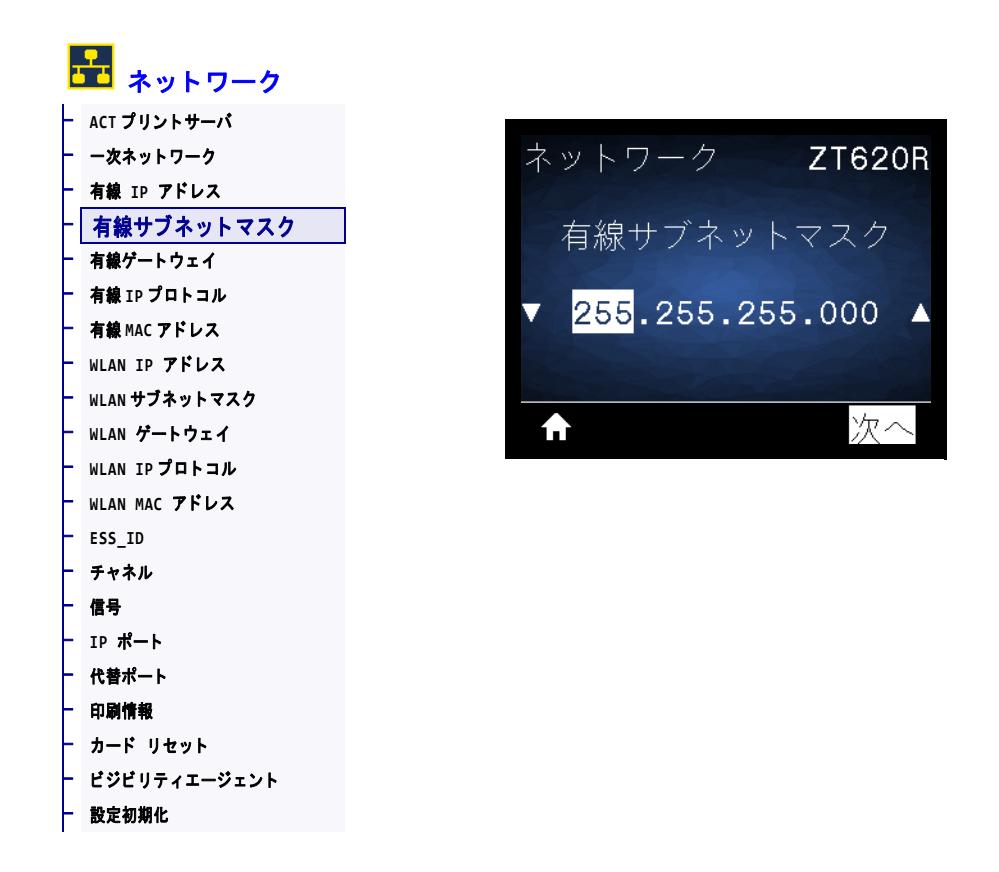

有線サブネット・マスクを表示し、必要に応じて変更します。

この設定に対する変更を保存するには、145ページの*有線 IP プロトコル*を確定に設 定してから、プリント・サーバをリセットします (157ページの カード リセットを参 照)。詳細については、260ページの *IP アドレスが変更される*を参照してください。

| 有劾值:            | 000 to 255 (各フィールド)                                                                                                    |
|-----------------|----------------------------------------------------------------------------------------------------|
| 関連のZPL コマンド :   | ^ND                                                                                                    |
| 使用する SGD コマンド : | <pre>internal_wired.ip.netmask</pre>                                                                                                    |
| プリンタのWeb ページ:   | 「View and Modify Printer Settings (プリンタの設定の表示&変更をします)」<br>>「Network Communications Setup (ネットワーク通信設定)」><br>「TCP/IP Settings (TCP/IP 設定)」 |

# ネットワーク > 有線ゲートウェイ

| ł | 🛃 ネットワーク      |                 |
|---|---------------|-----------------|
| ┢ | ACT プリントサーバ   |                 |
| ┢ | 一次ネットワーク      | ネットワーク ZT620    |
| ┢ | 有線 IP アドレス    |                 |
| ┢ | 有線サブネットマスク    | - 右線ゲートウェイ      |
| ┢ | 有線ゲートウェイ      |                 |
| ┢ | 有線 IP プロトコル   |                 |
| F | 有線 MAC アドレス   | 192.168.000.254 |
| ┢ | WLAN IP アドレス  |                 |
| ┢ | WLAN サブネットマスク |                 |
| F | WLAN ゲートウェイ   | 1 次~            |
| ┢ | WLAN IPプロトコル  |                 |
| ┢ | WLAN MAC アドレス |                 |
| F | ESS_ID        |                 |
| ┢ | チャネル          |                 |
| + | 信号            |                 |
| + | IP ポート        |                 |
| + | 代替ポート         |                 |
| ┢ | 印刷情報          |                 |
| + | カード リセット      |                 |
| + | ビジビリティエージェント  |                 |
| ┢ | 設定初期化         |                 |

デフォルト有線ゲートウェイを表示し、必要に応じて変更します。

この設定に対する変更を保存するには、145ページの*有線 IP プロトコル*を確定に設 定してから、プリント・サーバをリセットします (157ページの カード リセットを参 照)。詳細については、260ページの *IP アドレスが変更される*を参照してください。

| 有効値:            | 000 to 255 (各フィールド)                                                                                                    |
|-----------------|----------------------------------------------------------------------------------------------------|
| 関連のZPL コマンド :   | ^ND                                                                                                    |
| 使用する SGD コマンド : | internal_wired.ip.gateway                                                                                                    |
| プリンタのWeb ページ:   | 「View and Modify Printer Settings (プリンタの設定の表示&変更をしま<br>す)」>「Network Communications Setup (ネットワーク通信設定)」><br>「TCP/IP Settings (TCP/IP 設定)」 |
### ネットワーク > 有線 IP プロトコル

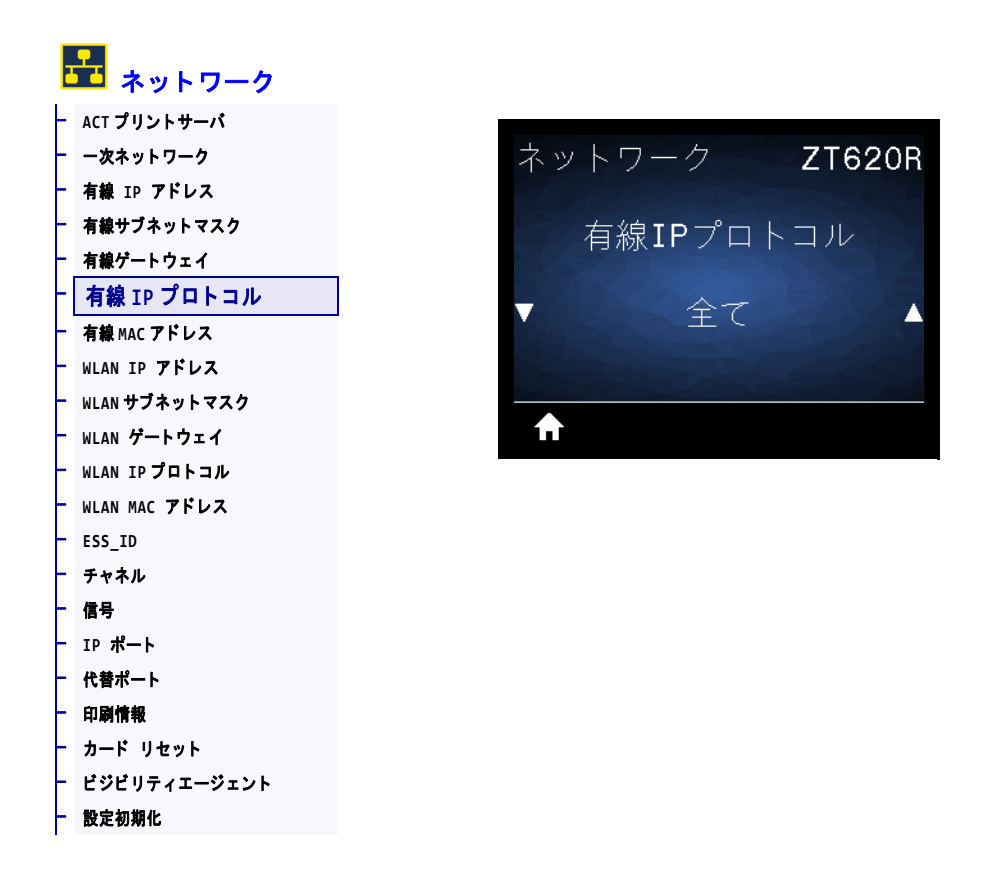

このパラメータは、ユーザー(確定)またはサーバ(ダイナミック)のどちらで有線 プリント・サーバの IP アドレスを選択できるかを示します。ダイナミック・オプ ションを選択した場合、このパラメータは、プリント・サーバがサーバから IP アド レスを受信する方法を指定します。詳細については、260ページの IP アドレスが変 更されるを参照してください。

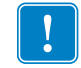

**重要**・ネットワーク設定で行った変更内容を反映させるには、プリント・サーバを リセットする必要があります。

| 有効値:            | <ul> <li>全て</li> <li>収集のみ</li> <li>RARP</li> <li>BOOTP</li> <li>DHCP</li> <li>DHCP &amp; BOOTP</li> <li>確定</li> </ul>                |
|-----------------|----------------------------------------------------------------------------------------------------|
| 関連のZPL コマンド :   | ^ND                                                                                                    |
| 使用する SGD コマンド : | internal_wired.ip.protocol                                                                                                    |
| プリンタの Web ページ:  | 「View and Modify Printer Settings (プリンタの設定の表示&変更をします)」>「Network Communications Setup (ネットワーク通信設定)」><br>「TCP/IP Settings (TCP/IP 設定)」 |

# ネットワーク > 有線 MAC アドレス

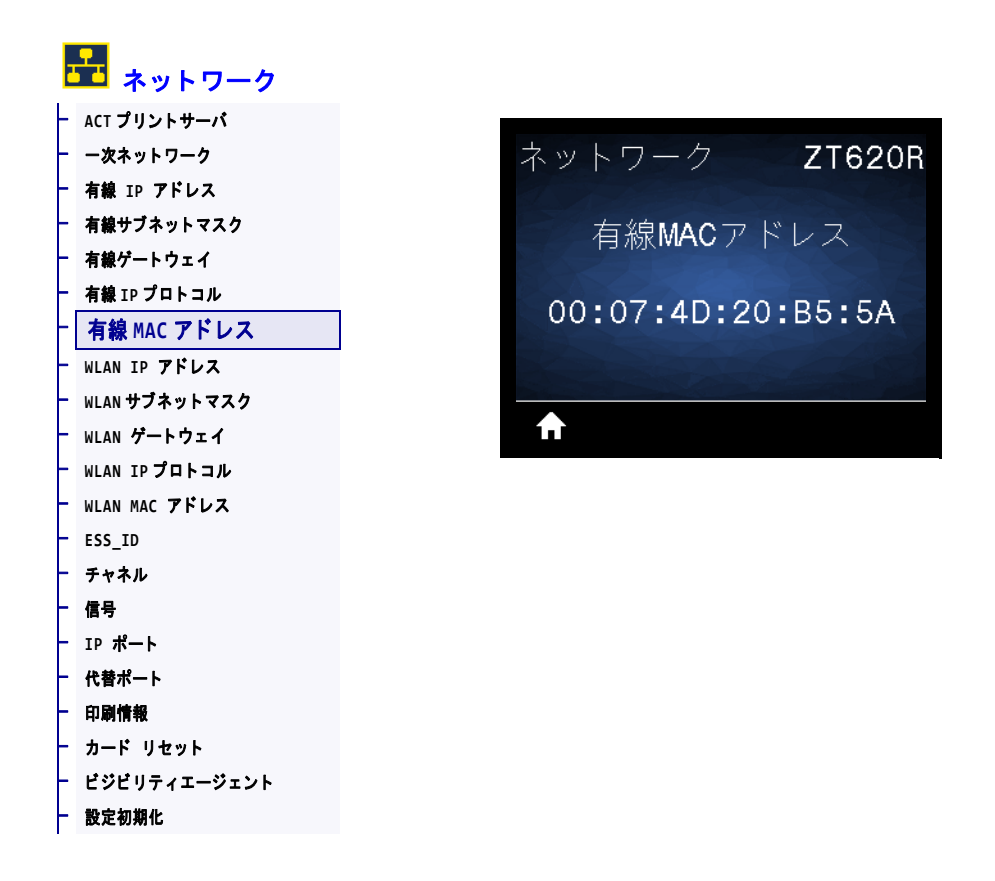

有線プリント・サーバの Media Access Control (MAC) アドレスを表示します。

| 使用する SGD コマンド : | internal_wired.mac_addr                                                                                                    |
|-----------------|----------------------------------------------------------------------------------------------------|
| プリンタのWeb ページ:   | 「View and Modify Printer Settings (プリンタの設定の表示&変更をしま<br>す)」>「Network Communications Setup (ネットワーク通信設定)」><br>「TCP/IP Settings (TCP/IP 設定)」 |

### ネットワーク > WLAN IP アドレス

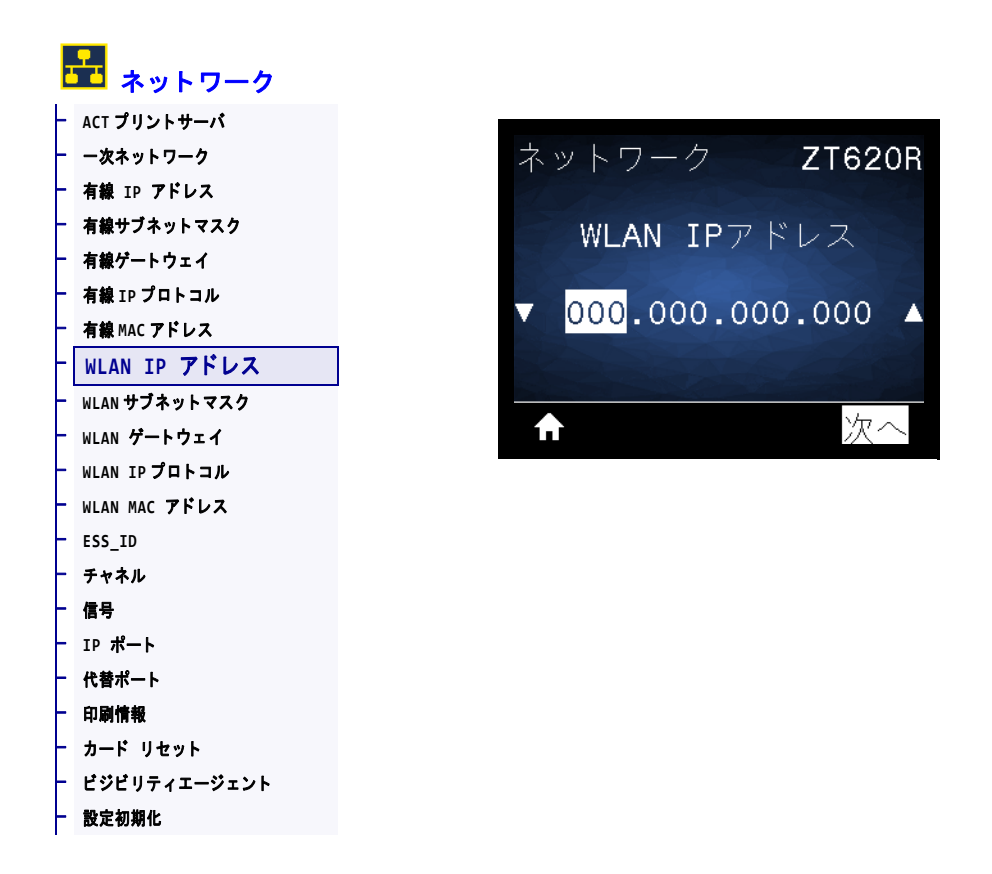

プリンタのワイヤレス IP アドレスを表示し、必要に応じて変更します。

この設定に対する変更を保存するには、150ページの WLAN IP プロトコルを確定に設定してから、プリント・サーバをリセットします (157ページの カード リセットを参照)。 詳細については、260ページの IP アドレスが変更されるを参照してください。

| 有効値:            | 000 to 255 (各フィールド)                                                                                                    |
|-----------------|----------------------------------------------------------------------------------------------------|
| 関連のZPL コマンド :   | ^ND                                                                                                    |
| 使用する SGD コマンド : | ip.addr,wlan.ip.addr                                                                                                    |
| プリンタのWeb ページ:   | 「View and Modify Printer Setting s( プリンタの設定の表示&変更をしま<br>す)」> 「Network Communications ( 用紙設定 )」> 「Wireless Setup<br>(最大長)」 |

# ネットワーク > WLAN サブネットマスク

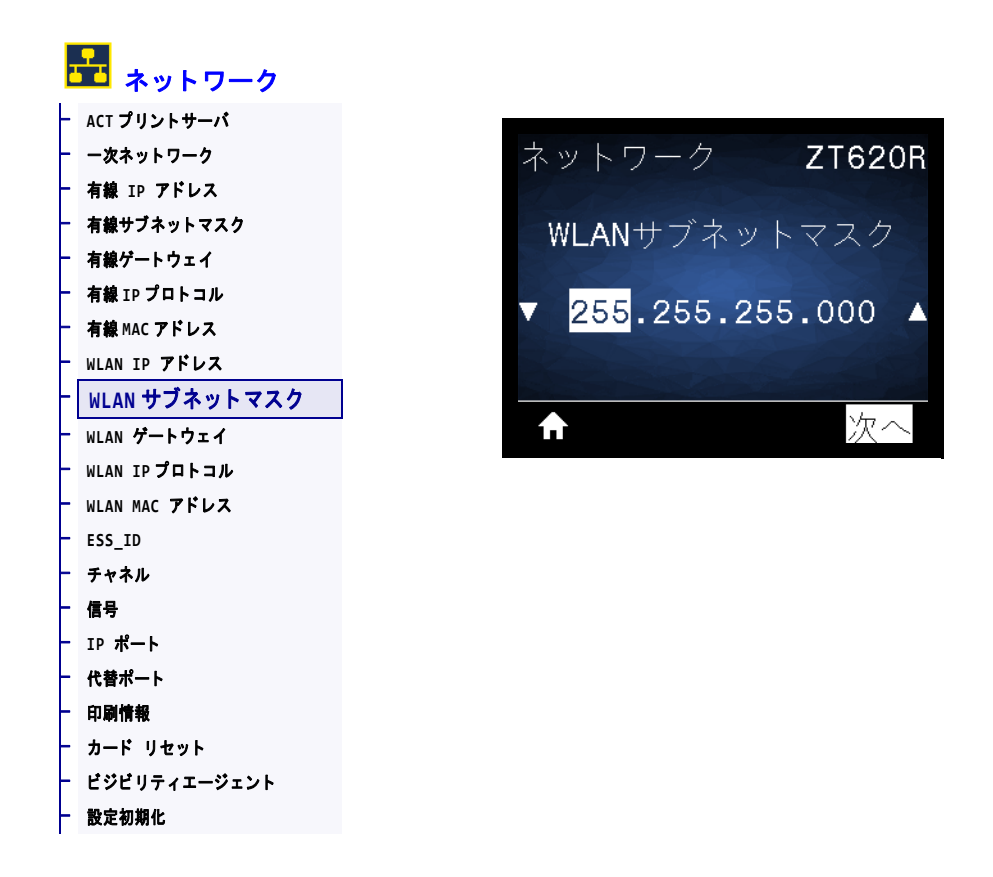

ワイヤレス・サブネット・マスクを表示し、必要に応じて変更します。

この設定に対する変更を保存するには、150ページの WLAN IP プロトコルを確定に設定してから、プリント・サーバをリセットします (157ページの カード リセットを参照)。 詳細については、260ページの IP アドレスが変更されるを参照してください。

| 有効値:            | 000 to 255 (各フィールド)                                                                                                    |
|-----------------|----------------------------------------------------------------------------------------------------|
| 関連のZPL コマンド :   | ^ND                                                                                                    |
| 使用する SGD コマンド : | wlan.ip.netmask                                                                                                    |
| プリンタのWeb ページ:   | 「View and Modify Printer Settings( プリンタの設定の表示&変更をしま<br>す)」> 「Network Communications ( 用紙設定 )」> 「Wireless Setup<br>(最大長)」 |

### NETWORK (ネットワーク) > WLAN ゲートウェイ

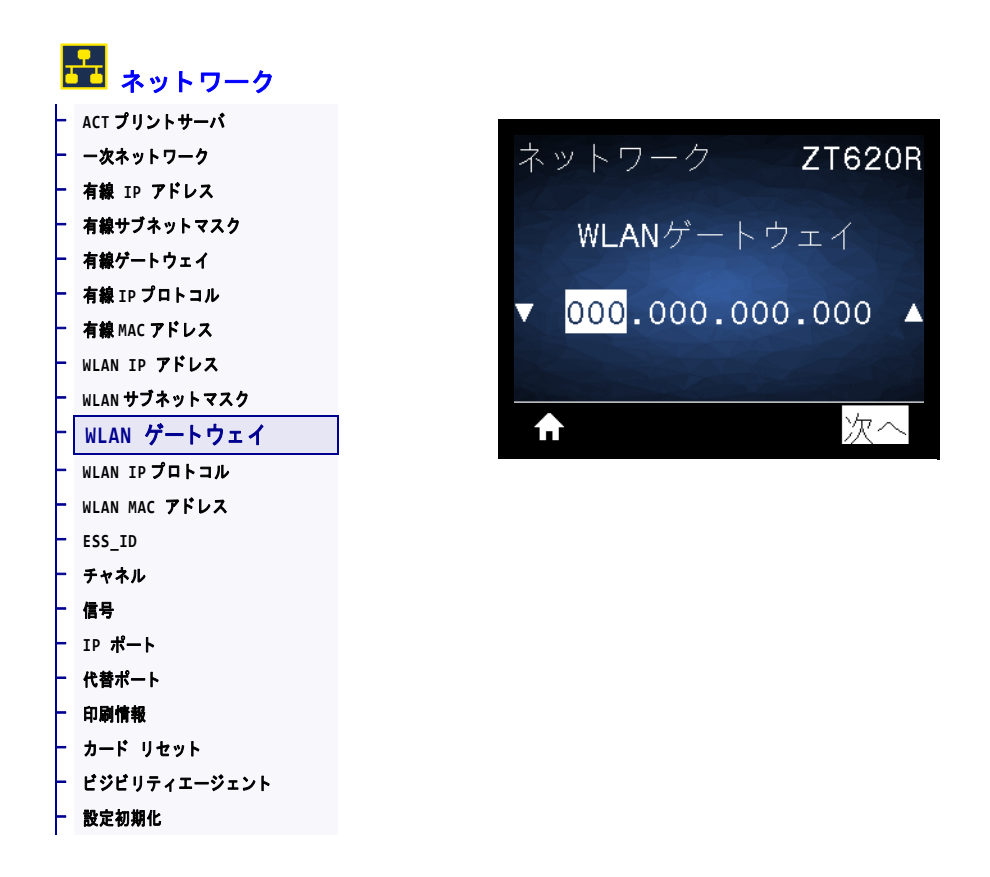

デフォルト・ワイヤレス・ゲートウェイを表示し、必要に応じて変更します。

この設定に対する変更を保存するには、150 ページの WLAN IP プロトコルを確定に設定してから、プリント・サーバをリセットします (157 ページの カード リセットを参照)。 詳細については、260 ページの IP アドレスが変更されるを参照してください。

| 有効值:            | 000 to 255 (各フィールド)                                                                                                    |
|-----------------|----------------------------------------------------------------------------------------------------|
| 関連のZPL コマンド :   | ^ND                                                                                                    |
| 使用する SGD コマンド : | wlan.ip.gateway                                                                                                    |
| プリンタのWeb ページ:   | 「View and Modify Printer Settings (プリンタの設定の表示&変更をします)」 >「Network Communications Setup (ネットワーク通信設定)」> 「Wireless Setup (ワイヤレス・セットアップ)」 |

### NETWORK (ネットワーク) > WLAN IP プロトコル

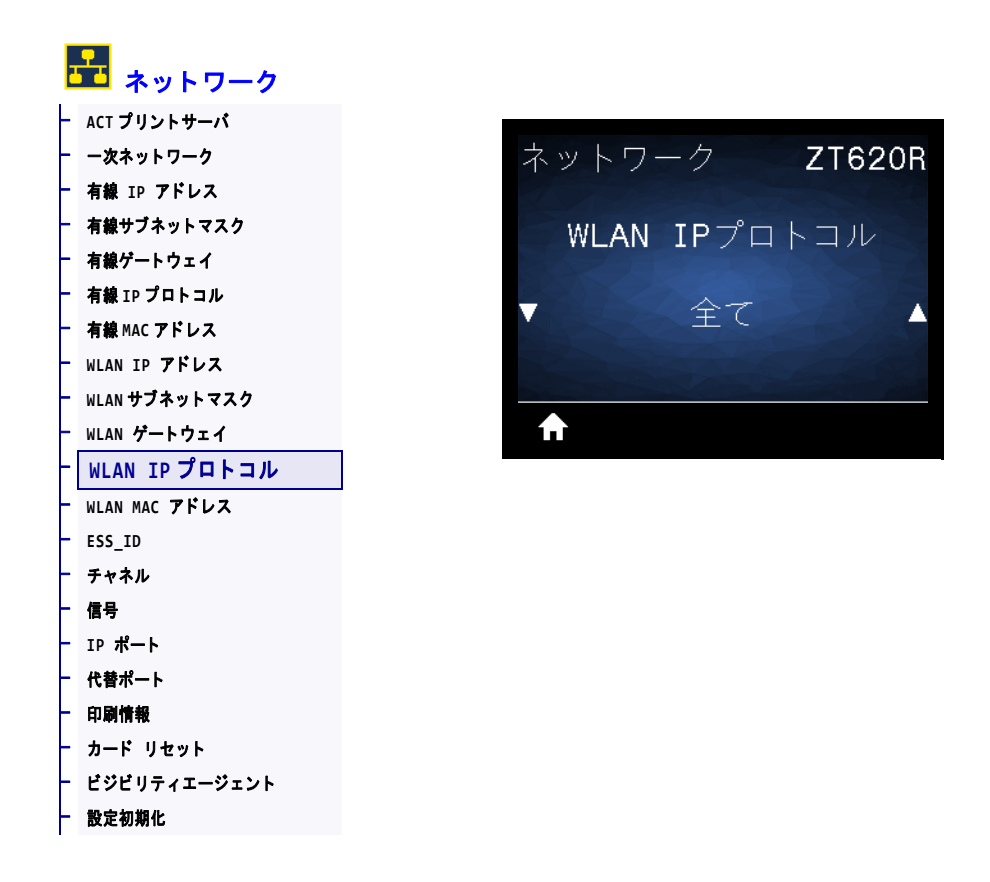

このパラメータは、ユーザー(確定)またはサーバ(ダイナミック)のどちらでワイ ヤレス・プリント・サーバの IP アドレスを選択できるかを示します。ダイナミッ ク・オプションを選択した場合、このパラメータは、プリント・サーバがサーバか ら IP アドレスを受信する方法を指定します。詳細については、260ページの IP アド レスが変更されるを参照してください。

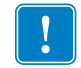

**重要**・ネットワーク設定で行った変更内容を反映させるには、プリント・サーバを リセットする必要があります。

| 有効値:            | <ul> <li>全て</li> <li>収集のみ</li> <li>RARP</li> <li>BOOTP</li> <li>DHCP</li> <li>DHCP &amp; BOOTP</li> <li>確定</li> </ul>                      |
|-----------------|----------------------------------------------------------------------------------------------------|
| 関連のZPL コマンド :   | ^ND                                                                                                    |
| 使用する SGD コマンド : | wlan.ip.protocol                                                                                                    |
| プリンタの Web ページ:  | 「View and Modify Printer Settings (プリンタの設定の表示&変更をしま<br>す)」>「Network Communications Setup (ネットワーク通信設定)」><br>「Wireless Setup (ワイヤレス・セットアップ)」 |

### ネットワーク > WLAN MAC アドレス

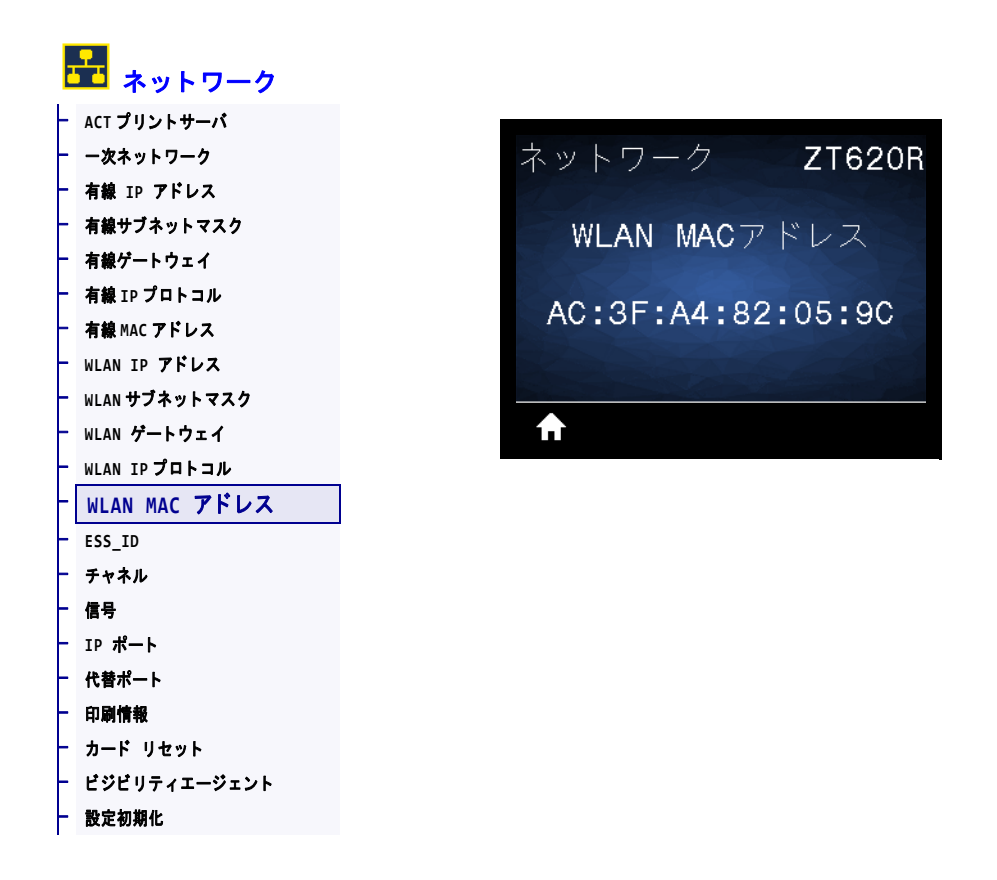

ワイヤレス・プリント・サーバの Media Access Control (MAC) アドレスを表示します。

| 使用する SGD コマンド : | wlan.mac_addr                                                                                                    |
|-----------------|----------------------------------------------------------------------------------------------------|
| プリンタのWeb ページ:   | 「View and Modify Printer Settings (プリンタの設定の表示&変更をしま<br>す)」>「Network Communications Setup (ネットワーク通信設定)」><br>「Wireless Setup (ワイヤレス・セットアップ)」 |

# ネットワーク > ESS\_ID

| ネットワーク        |          |
|---------------|----------|
| ACT プリントサーバ   |          |
| 一次ネットワーク      | ネットワーク   |
| 有線 IP アドレス    |          |
| 有線サブネットマスク    | ESS ID   |
| 有線ゲートウェイ      |          |
| 有線 IP プロトコル   | 105      |
| 有線 MAC アドレス   | 125      |
| WLAN IP アドレス  |          |
| WLAN サブネットマスク |          |
| WLAN ゲートウェイ   | <b>↑</b> |
| WLAN IPプロトコル  |          |
| WLAN MAC アドレス |          |
| ESS_ID        |          |
| チャネル          |          |
| 信号            |          |
| IP ポート        |          |
| 代替ポート         |          |
| 印刷情報          |          |
| カード リセット      |          |
| ビジビリティエージェント  |          |
| 設定初期化         |          |
|               |          |

Extended Service Set Identification (ESS\_ID) は、ご使用のワイヤレス・ネットワークの ID です。この設定は、現在のワイヤレス設定の ESS\_ID を表示しますが、コント ロール・パネルからは変更できません。

| 有劾值:            | 32 文字の英数字文字列 (デフォルトは 125)                                                                                                    |
|-----------------|----------------------------------------------------------------------------------------------------|
| 使用する SGD コマンド : | wlan.essid                                                                                                    |
| プリンタのWeb ページ:   | 「View and Modify Printer Settings (プリンタの設定の表示&変更をしま<br>す)」>「Network Communications Setup (ネットワーク通信設定)」><br>「Wireless Setup (ワイヤレス・セットアップ)」 |

# ネットワーク > チャネル

| 2        | 🏪 ネットワーク      |
|----------|---------------|
| ┢        | ACT プリントサーバ   |
| ┢        | 一次ネットワーク      |
| ┢        | 有線 IP アドレス    |
| ┢        | 有線サブネットマスク    |
| ┢        | 有線ゲートウェイ      |
| +        | 有線 IP プロトコル   |
| $\vdash$ | 有線 MAC アドレス   |
| +        | WLAN IP アドレス  |
| +        | WLAN サブネットマスク |
| +        | WLAN ゲートウェイ   |
| +        | WLAN IP プロトコル |
| ┢        | WLAN MAC アドレス |
| +        | ESS_ID        |
| +        | チャネル          |
| ┢        | 信号            |
| +        | IP ポート        |
| F        | 代替ポート         |
| ┝        | 印刷情報          |
| F        | カード リセット      |
| F        | ビジビリティエージェント  |
| ┢        | 設定初期化         |
|          |               |

ワイヤレス・ネットワークがアクティブになり、認証されると、使用中のワイヤレ ス・チャネルを表示します。

| 使用する SGD コマンド : | wlan.channel                                                                                                    |
|-----------------|----------------------------------------------------------------------------------------------------|
| プリンタのWeb ページ:   | 「View and Modify Printer Settings (プリンタの設定の表示&変更をします)」>「Network Communications Setup (ネットワーク通信設定)」><br>「Wireless Setup (ワイヤレス・セットアップ)」 |

# NETWORK (ネットワーク) > 信号

| 2 | 🏪 ネットワーク            |
|---|---------------------|
| - | ACT プリントサーバ         |
| - | 一次ネットワーク            |
| • | 有線 IP アドレス          |
|   | 有線サブネットマスク          |
|   | 有線ゲートウェイ            |
|   | 有線 IP プロトコル         |
| • | 有線 MAC アドレス         |
| • | WLAN IP <b>アドレス</b> |
|   | WLAN サブネットマスク       |
|   | WLAN ゲートウェイ         |
|   | WLAN IPプロトコル        |
|   | WLAN MAC アドレス       |
|   | ESS_ID              |
|   | チャネル                |
|   | 信号                  |
|   | IP ポート              |
|   | 代替ポート               |
|   | 印刷情報                |
|   | カード リセット            |
|   | ビジビリティエージェント        |
|   | 設定初期化               |

ワイヤレス・ネットワークがアクティブになり、認証されると、ワイヤレス信号の 強さを表示します。

| 使用する SGD コマンド : | wlan.signal_strength                                                                                                    |
|-----------------|----------------------------------------------------------------------------------------------------|
| プリンタのWeb ページ:   | 「View and Modify Printer Settings (プリンタの設定の表示&変更をします)」>「Network Communications Setup (ネットワーク通信設定)」><br>「Wireless Setup (ワイヤレス・セットアップ)」 |

### ネットワーク > IP ポート

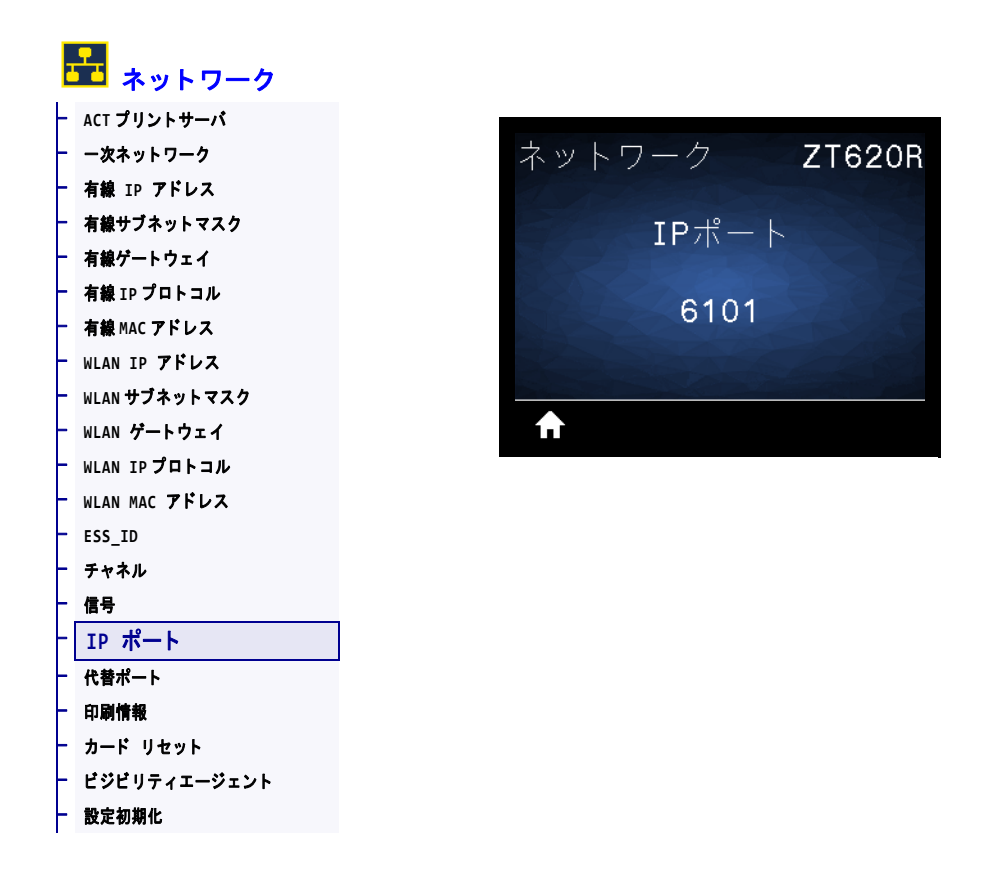

このプリンタ設定は、TCP プリント・サービスがリッスンしているワイヤレス・プリント・サーバのポート番号を参照します。ホストからの通常の TCP 通信は、このポートに送信される必要があります。

| 使用する SGD コマンド : | internal_wired.ip.port                                                                                                    |
|-----------------|----------------------------------------------------------------------------------------------------|
| プリンタのWeb ページ:   | 「View and Modify Printer Settings (プリンタの設定の表示&変更をしま<br>す)」>「Network Communications Setup (ネットワーク通信設定)」><br>「TCP/IP Settings (TCP/IP 設定)」 |

# ネットワーク > 代替ポート

| 🋃 ネットワーク             |                                          |
|----------------------|------------------------------------------|
| - ACT プリントサーバ        |                                          |
| - 一次ネットワーク           | ネットワーク Z                                 |
| - 有線 IP アドレス         |                                          |
| - 有線サブネットマスク         | 代替ポート                                    |
| - 有線ゲートウェイ           |                                          |
| - 有線 IP プロトコル        | 9100                                     |
| - <b>有線</b> MAC アドレス | 9100                                     |
| - WLAN IP アドレス       | the second second second second          |
| - WLAN サブネットマスク      |                                          |
| - WLAN ゲートウェイ        | ft i i i i i i i i i i i i i i i i i i i |
| - WLAN IPプロトコル       |                                          |
| - WLAN MAC アドレス      |                                          |
| - ESS_ID             |                                          |
| - チャネル               |                                          |
| - 信号                 |                                          |
| - IP ポート             |                                          |
| - 代替ポート              |                                          |
| - 印刷情報               |                                          |
| - カード リセット           |                                          |
| - ビジビリティエージェント       |                                          |
| - 設定初期化              |                                          |

このコマンドは、代替 TCP ポートのポート番号を設定します。

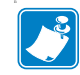

**注**・このコマンドをサポートするプリント・サーバは、1次ポートと代替ポートの 両方の接続を同時に監視します。

| 使用する SGD コマンド : | <pre>internal_wired.ip.port_alternate</pre>                                                                                              |  |
|-----------------|----------------------------------------------------------------------------------------------------|--|
| プリンタの Web ページ:  | 「View and Modify Printer Settings (プリンタの設定の表示&変更をしま<br>す)」>「Network Communications Setup (ネットワーク通信設定)」><br>「TCP/IP Settings (TCP/IP 設定)」 |  |

# ネットワーク > カード リセット

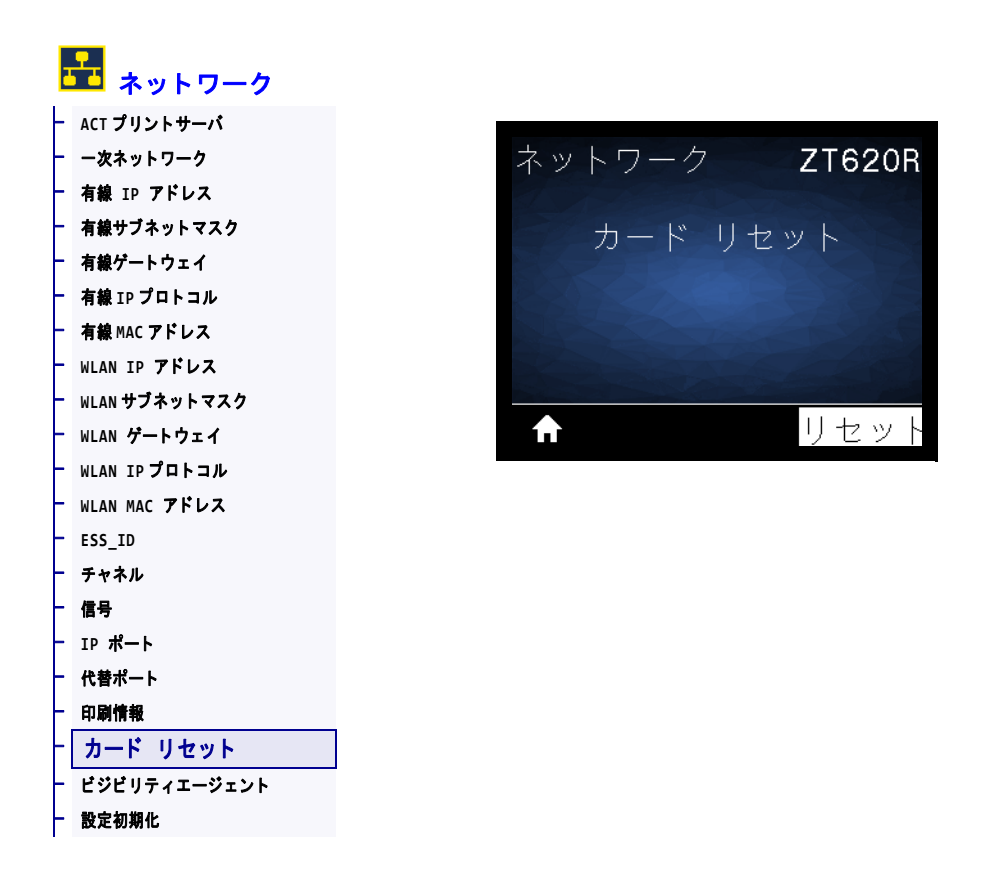

このオプションは有線またはワイヤレス・プリント・サーバをリセットし、ネットワーク設定に対して行った変更を保存します。

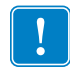

**重要**・ネットワーク設定で行った変更内容を反映させるには、プリント・サーバを リセットする必要があります。

| 関連のZPL コマンド :   | ~WR                                                                                |
|-----------------|------------------------------------------------------------------------------------|
| 使用する SGD コマンド : | device.reset                                                                       |
| プリンタのWeb ページ:   | 「Print Server Settings ( プリント・サーバー設定 )」> 「Reset Print Server<br>( プリント・サーバのリセット )」 |

# ネットワーク>ビジビリティエージェント

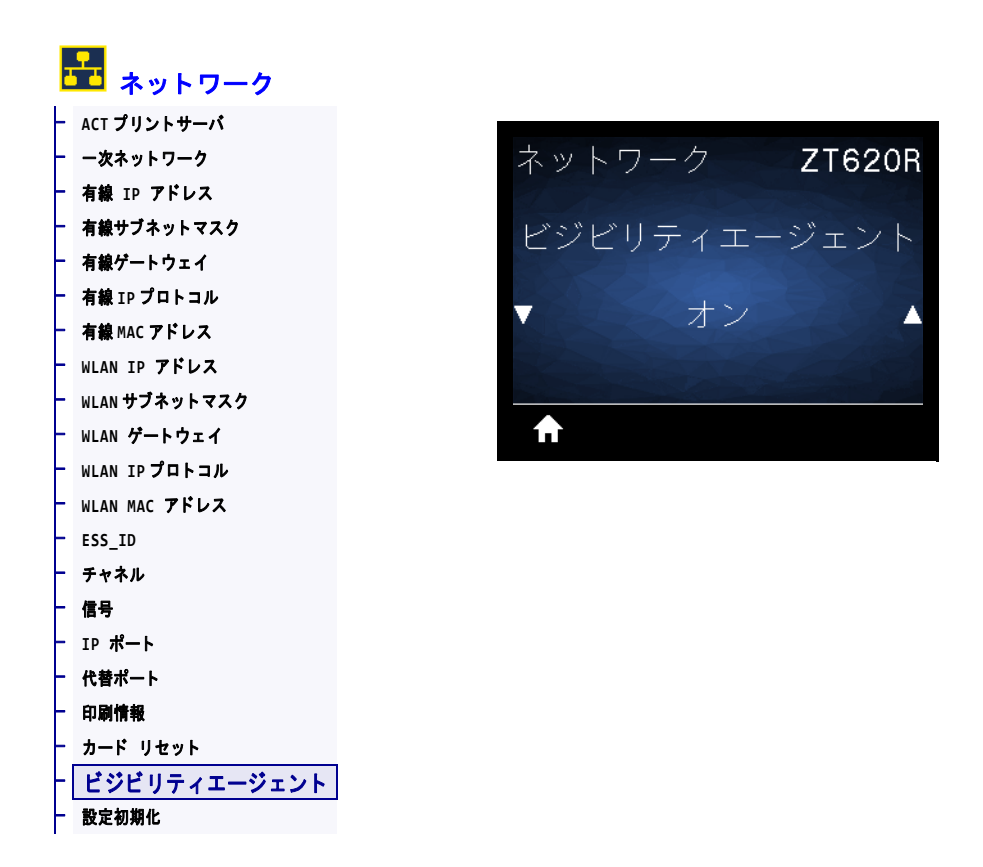

プリンタは有線またはワイヤレス・ネットワークに接続されている場合、暗号化さ れ証明書で認証された Web socket 接続を使用するクラウドベースの Zebra Printer Connector を介して、Zebra の Asset Visibility Service への接続を試みます。プリンタ が検出データと設定とアラート・データを送信します。ラベル・フォーマットで印 刷されたデータは転送されません。

この機能をオプト・アウトするには、この設定を無効にします。詳細については、 アプリケーション・ノート「Opting Out of the Asset Visibility Agent (Asset Visibility Agent のオプト・アウト)」(http://www.zebra.com)を参照してください。

| 有効値:            | <ul> <li>オン</li> <li>オフ</li> </ul>                                                                                                    |
|-----------------|----------------------------------------------------------------------------------------------------|
| 使用する SGD コマンド : | weblink.zebra_connector.enable                                                                                                    |
| プリンタのWeb ページ:   | 「View and Modify Printer Settings (プリンタの設定の表示&変更をします)」 >「Network Communications Setup (ネットワーク通信設定)」> 「Cloud Connect Settings (クラウド接続設定)」 |

# RFID > RFID ステータス

| ŀ |                    |      |        |
|---|--------------------|------|--------|
| + | RFID ステータス         |      |        |
| - | RFID 調整            | RFID | ZT620R |
| - | RFID <b>データの読取</b> |      |        |
| - | RFID テスト           | RFID | ステータス  |
| - | RFID PRG POS       |      |        |
| - | RFID <b>アンテナ</b>   | BE   |        |
| - | RFID 読取りパワー        | III  | ID OR  |
| - | RFID <b>書込みパワー</b> |      |        |
| F | RFID <b>有効カウント</b> |      |        |
| ┢ | RFID <b>無効カウント</b> | T T  |        |

プリンタの RFID サブシステムのステータスを表示します。

| 関連のZPL コマンド :   | ^HL または~HL          |
|-----------------|---------------------|
| 使用する SGD コマンド : | rfid.error.response |

### RFID > RFID 調整

| NIN | RFID               |      |        |    |
|-----|--------------------|------|--------|----|
| -   | RFID ステータス         |      |        |    |
| -   | RFID 調整            | RFID |        | ZT |
| -   | RFID <b>データの読取</b> |      |        |    |
| -   | RFID テスト           |      | RFID調整 | 5  |
| -   | RFID PRG POS       |      |        |    |
| -   | RFID アンテナ          |      |        |    |
| -   | RFID <b>読取りパワー</b> |      |        |    |
| -   | RFID <b>書込みパワー</b> |      |        |    |
| -   | RFID <b>有効カウント</b> |      |        |    |
| -   | RFID <b>無効カウント</b> |      |        |    |

RFID 用紙のタグ・キャリブレートを開始します。(用紙およびリボンのキャリブレートと同じではありません)。処理中、プリンタは用紙を移動させ、RFID タグ位置をキャリブレートし、使用されている RFID 用紙に最適な設定を特定します。これらの設定にはプログラミング位置、使用するアンテナ・エレメント、使用する読み取り/書き込みのパワー・レベルが含まれます。詳細については、『RFID プログラミング・ガイド3』を参照してください。

!

**重要**・このコマンドを実行する前に、プリンタに RFID 用紙をセットし、プリンタ をキャリブレートし、印字ヘッドを閉じ、1 枚以上のラベルをフィードして、タ グ・キャリブレーションが正確な位置から開始することを確認してください。 キャリブレートされているタグの前後のトランスポンダーはすべてそのままにしま す。これにより、プリンタは、隣接するタグをエンコードしない RFID 設定を特定 できます。タグ・キャリブレート手順中にバックフィードできるように、プリンタ の前面からら用紙の一部がはみ出すことができるようにします。

| 関連のZPL コマンド :   | ^HR                |
|-----------------|--------------------|
| 使用する SGD コマンド : | rfid.tag.calibrate |

### RFID > RFID データの読取

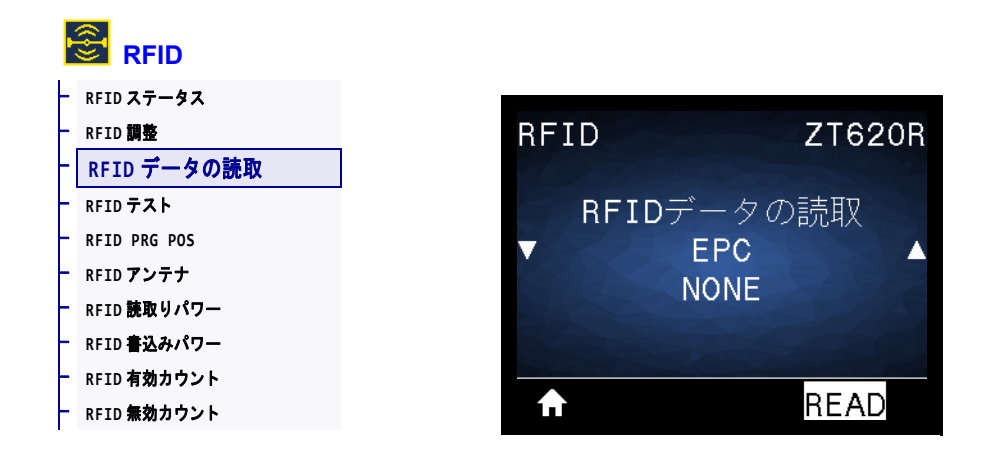

RFID アンテナ上の RFID タグから指定のタグ・データを読み取って返します。タグ・データの読み取り中は、プリンタは動作しません。印字ヘッドの開閉はできます。

#### RFID タグに保存されている情報を読み取って表示する場合は、

- 1. トランスポンダーが RFID アンテナ上に重なるように、RFID ラベルを配置します。
- 2. 上方向または下方向のボタンを使用して、読み取って表示する情報のタイプを選択します。
- 3. 右選択ボタンを押して読取を選択します。 テストの結果がディスプレイに表示されます。

| 有効値:            | <b>epc</b> — EPC データの最初の 128 ビットを読み取ります。 |  |  |
|-----------------|------------------------------------------|--|--|
|                 | TID 情報 — TID (タグ ID)の最初の 32 ビットを読み取ります。  |  |  |
|                 | <b>パスワードステータス</b> — タグのアクセス・パスワードとキル・パス  |  |  |
|                 | ワードを読み取ります。                              |  |  |
|                 | プロトコルビット — EPC メモリ・バンクからプロトコル・ビットを       |  |  |
|                 | 読み取り、その値を EPC サイズに変換します。                 |  |  |
|                 | 記憶バンクサイズ — EPC、TID、およびユーザー・メモリ・バンク       |  |  |
|                 | のサイズを読み取ります。                             |  |  |
| 関連のZPL コマンド :   | ^RF                                      |  |  |
| 使用する SGD コマンド : | rfid.tag.read.content                    |  |  |
|                 | rfid.tag.read.execute                    |  |  |

### RFID > RFID テスト

| 2 L | RFID               |              |         |
|-----|--------------------|--------------|---------|
| F   | RFID ステータス         |              |         |
| -   | RFID 調整            | RFID         | ZT620F  |
| -   | RFID <b>データの読取</b> |              |         |
| H   | RFID テスト           |              | RFIDテスト |
| F   | RFID PRG POS       |              |         |
| -   | RFID <b>アンテナ</b>   |              |         |
| -   | RFID <b>読取りパワー</b> |              |         |
| -   | RFID <b>書込みパワー</b> |              |         |
| F   | RFID <b>有効カウント</b> |              |         |
| -   | RFID <b>無効カウント</b> | $\mathbf{f}$ | 開始      |

RFID テストでは、プリンタがトランスポンダーに対する読み取りと書き込みを試行します。このテストではプリンタは動作しません。

#### RFID ラベルをテストするには、

- 1. トランスポンダーが RFID アンテナ配列に重なるように、 RFID ラベルを配置します。
- 右選択ボタンを押して「開始」を選択します。
   テストの結果がディスプレイに表示されます。

| 有効値:            | <ul> <li>速く — EPC 読み取りテストと EPC 書き込みテスト (ランダム・データ使用)を実行します。</li> <li>読取り — EPC 読み取りテストを実行します。</li> <li>書込み — EPC 書き込みテスト(ランダム・データ使用)を実行します。</li> </ul> |
|-----------------|----------------------------------------------------------------------------------------------------|
| 使用する SGD コマンド : | rfid.tag.test.contentおよびrfid.tag.test.execute                                                                                                    |

### **RFID > RFID PRG POS**

| $\left  \right $ | RFID ステータス         |          |         |        |
|------------------|--------------------|----------|---------|--------|
|                  | RFID 調整            | RFID     |         | ZT620R |
| ł                | RFID <b>データの読取</b> |          |         |        |
| ł                | RFID テスト           | B        | FID PRG | POS    |
|                  | RFID PRG POS       |          |         |        |
|                  | RFID アンテナ          |          | FO      |        |
|                  | RFID <b>読取りパワー</b> |          | IU      |        |
| ł                | RFID <b>書込みパワー</b> |          |         |        |
|                  | RFID <b>有効カウント</b> |          |         |        |
|                  | RFID <b>無効カウント</b> | <b>↑</b> |         |        |

RFID タグ・キャリブレーションで希望するプログラミング位置(読み取り/書き込み位置)に達しない場合は、値を指定できます。

| 有効値:            | <ul> <li>F0~Fxxx (xxx はミリメートル単位でのラベル長か、999 のいずれか短い方) プリンタは、指定した分だけラベルを前方にフィードしてからプログラミングを開始します。</li> <li>B0~B30 プリンタは、指定した分だけラベルをバックフィードしてからプログラミングを開始します。バックフィードのため、後方のプログラミング位置を使用する場合に、空の用紙ライナーがプリンタの前面から出るようにします。</li> </ul> |
|-----------------|----------------------------------------------------------------------------------------------------|
| 関連のZPL コマンド :   | ^RS                                                                                                    |
| 使用する SGD コマンド : | rfid.position.program                                                                                                    |
| プリンタのWeb ページ:   | 「View and Modify Printer Settings (プリンタの設定の表示&変更をします)」> 「RFID Setup (RFID 設定)」> 「PROGRAM POSITION (プログラム位置)」                                                                                                    |

# RFID > RFID アンテナ

| ŀ        |                    |      |         |        |
|----------|--------------------|------|---------|--------|
| F        | RFID ステータス         |      |         |        |
| -        | RFID 調整            | RFID |         | ZT620R |
| -        | RFID <b>データの読取</b> |      |         |        |
| -        | RFID テスト           |      | BFIDアンテ | +      |
| -        | RFID PRG POS       |      |         |        |
| -        | RFID アンテナ          |      | A 4     |        |
| -        | RFID <b>読取りパワー</b> |      | 74      |        |
| -        | RFID <b>書込みパワー</b> |      |         |        |
| -        | RFID <b>有効カウント</b> |      |         |        |
| $\vdash$ | RFID <b>無効カウント</b> |      |         |        |

RFID タグ・キャリブレートで希望するアンテナに達しない場合は、 値を指定できます。

| 有劾值:            | A1、A2、A3、A4                                                                                                    |
|-----------------|----------------------------------------------------------------------------------------------------|
|                 | B1、B2、B3、B4                                                                                                    |
|                 | C1、C2、C3、C4                                                                                                    |
|                 | D1、D2、D3、D4                                                                                                    |
|                 | E1、E2、E3、E4                                                                                                    |
| 関連のZPL コマンド :   | ^RW                                                                                                    |
| 使用する SGD コマンド : | rfid.reader_1.antenna_port                                                                                             |
| プリンタのWeb ページ:   | 「View and Modify Printer Settings ( プリンタの設定の表示&変更をしま<br>す )」> 「RFID Setup (RFID 設定 )」> 「RFID ANTENNA (RFID ア<br>ンテナ )」 |

### RFID > RFID 読取りパワー

| F | RFID ステータス         |    |         |        |
|---|--------------------|----|---------|--------|
| ┝ | RFID 調整            | RF | =ID     | ZT620R |
| ┝ | RFID <b>データの読取</b> | <  |         |        |
| ┝ | RFID テスト           |    | BFID読取い | パワー    |
| ┝ | RFID PRG POS       |    |         |        |
| F | RFID アンテナ          |    | 16      |        |
| ┝ | RFID <b>読取りパワー</b> |    | 10      |        |
| ┝ | RFID <b>書込みパワー</b> |    |         |        |
| ┝ | RFID <b>有効カウント</b> |    |         |        |
| ┝ | RFID <b>無効カウント</b> |    |         |        |

RFID タグ・キャリブレートで希望する読み取りパワーに達しない場合は、値を指定できます。

| 有効値:            | $0 \sim 30$                                                                                                    |
|-----------------|----------------------------------------------------------------------------------------------------|
| 関連のZPL コマンド :   | ^RW                                                                                                    |
| 使用する SGD コマンド : | rfid.reader_1.power.read                                                                                       |
| プリンタのWeb ページ:   | 「View and Modify Printer Settings (プリンタの設定の表示&変更をします)」> 「RFID Setup (RFID 設定)」> 「RFID READ PWR (RFID 読み取りパワー)」 |

# RFID > RFID 書込みパワー

| ŀ |                    |   |        |        |
|---|--------------------|---|--------|--------|
| + | RFID ステータス         | _ |        |        |
| F | RFID 調整            |   | RFID   | ZT620R |
| F | RFID <b>データの読取</b> |   |        |        |
| - | RFID テスト           |   | BEID書) | しみパワー  |
| F | RFID PRG POS       |   |        |        |
| F | RFID <b>アンテナ</b>   |   | 1      | 6      |
| F | RFID <b>読取りパワー</b> |   |        | 0      |
| F | RFID 書込みパワー        |   |        |        |
| F | RFID <b>有効カウント</b> |   |        |        |
| + | RFID <b>無効カウント</b> |   |        |        |

RFID タグ・キャリブレートで希望する書き込みパワーに達しない場合は、値を指定できます。

| 有劾值:            | $0 \sim 30$                                                                                                    |
|-----------------|----------------------------------------------------------------------------------------------------|
| 関連のZPL コマンド :   | ^RW                                                                                                    |
| 使用する SGD コマンド : | rfid.reader_1.power.write                                                                                           |
| プリンタのWeb ページ:   | 「View and Modify Printer Settings ( プリンタの設定の表示&変更をします)」> 「RFID Setup (RFID 設定)」> 「RFID WRITE PWR (RFID<br>書き込みパワー)」 |

# RFID > RFID 有効カウント

| ŀ | RFID               |            |        |
|---|--------------------|------------|--------|
| + | RFID ステータス         |            |        |
| ┢ | RFID 調整            | RFID       | ZT620R |
| ┢ | RFID <b>データの読取</b> |            |        |
| F | RFID テスト           | BFID有      | 効力ウント  |
| ┢ | RFID PRG POS       |            |        |
| ┢ | RFID <b>アンテナ</b>   |            | 0      |
| + | RFID <b>読取りパワー</b> |            | U      |
| ┢ | RFID <b>書込みパワー</b> |            |        |
| + | RFID <b>有効カウント</b> |            |        |
| ┝ | RFID <b>無効カウント</b> | <b>f</b> t | リセット   |

RFID 有効ラベル・カウンタをゼロにリセットします。

| 関連のZPL コマンド :   | ~RO                            |
|-----------------|--------------------------------|
| 使用する SGD コマンド : | odometer.rfid.valid_resettable |

# RFID > RFID 無効カウント

|   | RFID                    |          |        |
|---|-------------------------|----------|--------|
| - | RFID <mark>ステータス</mark> |          |        |
| - | RFID 調整                 | RFID     | ZT620R |
| F | RFID <b>データの読取</b>      |          |        |
| - | RFID テスト                | BFID無効力「 | ケント    |
| - | RFID PRG POS            |          |        |
| F | RFID アンテナ               | 0        |        |
| - | RFID <b>読取りパワー</b>      | U        |        |
| - | RFID <b>書込みパワー</b>      |          |        |
| F | RFID <b>有効カウント</b>      |          |        |
| - | RFID <b>無効カウント</b>      |          | リセット   |

RFID 無効ラベル・カウンタをゼロにリセットします。

| 関連のZPL コマンド :   | ~RO                           |
|-----------------|-------------------------------|
| 使用する SGD コマンド : | odometer.rfid.void_resettable |

### 言語 > 言語

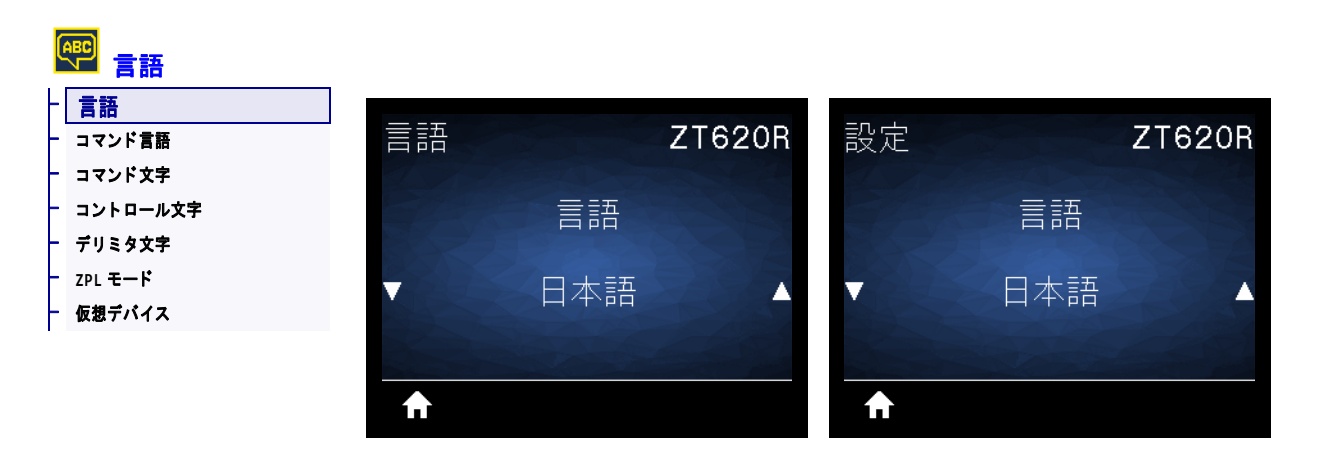

必要に応じて、プリンタの表示言語を変更します。この変更内容は、以下の表記に 反映されます。

- ホーム・メニュー
- ユーザー・メニュー
- エラー・メッセージ
- プリンタ設定ラベル、ネットワーク設定ラベル、およびユーザー・メニューからの印刷に設定できるその他のラベル

| 有効値:            | 英語、スペイン語、フランス語、ドイツ語、イタリア語、ノルウェー<br>語、ポルトガル語、スウェーデン語、デンマーク語、スペイン語 2、<br>オランダ語、フィンランド語、チェコ語、日本語、ハングル、ルーマ<br>ニア語、ロシア語、ポーランド語、簡体字、繁体字<br>注・このパラメータの選択肢は、実際の当該言語で表示される<br>ため、自分の判読できる言語が見つけやすくなっています。 |
|-----------------|----------------------------------------------------------------------------------------------------|
| 関連のZPL コマンド:    | ^KL                                                                                                    |
| 使用する SGD コマンド : | display.language                                                                                                    |
| プリンタのWeb ページ:   | 「View and Modify Printer Settings (プリンタの設定の表示&変更をしま<br>す)」> 「General Setup (基本設定)」> 「Language (言語)」                                                                                              |

# 言語 > コマンド言語

| <b>祭 言語</b> |     |               |
|-------------|-----|---------------|
| 言語          |     |               |
| コマンド言語      | 言語  | ZT620R        |
| - コマンド文字    |     |               |
| - コントロール文字  |     | コマンド言語        |
| - デリミタ文字    |     |               |
| - ZPLモード    |     |               |
| - 仮想デバイス    | и п | YBRID_XML_ZPL |
|             |     |               |
|             |     |               |
|             |     |               |

適切なコマンド言語を表示するか、選択します。

# 言語>コマンド文字

| <b>殿</b> 言語 |     |        |       |
|-------------|-----|--------|-------|
| - 言語        |     |        |       |
| コマンド言語      |     | 語 Z1   | [620R |
| コマンド文字      |     |        |       |
| - コントロール文字  |     | コマンド文字 |       |
| デリミタ文字      |     |        |       |
| zpl モード     |     | ^ (EE) |       |
| - 仮想デバイス    |     | (5)    |       |
|             |     |        |       |
|             |     |        |       |
|             | f i |        |       |

フォーマット・コマンド・プレフィックスとは、ZPL/ZPL II フォーマット命令内で パラメータのプレース・マーカーとして使用される2桁の16進値です。プリンタで は、ZPL/ZPL II フォーマット命令の開始を示す、この16進文字が検索されます。

ラベル・フォーマットで使用されている文字に一致するフォーマット・コマンド文 字を設定します。

重要・フォーマット・コマンド・プレフィックス、コントロール文字、デリ ミタ文字に対して、同じ 16 進値を使用することはできません。プリンタが正 しく機能するには、それぞれ別の文字を使用する必要があります。この値を コントロール・パネルから設定する場合、プリンタはすでに使用中の値をす べてスキップします。

| 有効値:            | 00 $\sim$ FF                                                                           |
|-----------------|----------------------------------------------------------------------------------------|
| 関連のZPL コマンド :   | ^CC または ~CC                                                                            |
| 使用する SGD コマンド : | zpl.caret                                                                              |
| プリンタのWeb ページ:   | 「View and Modify Printer Settings (プリンタの設定の表示&変更をしま<br>す)」> 「ZPL Control (ZPL コントロール)」 |

# 言語 > コントロール文字

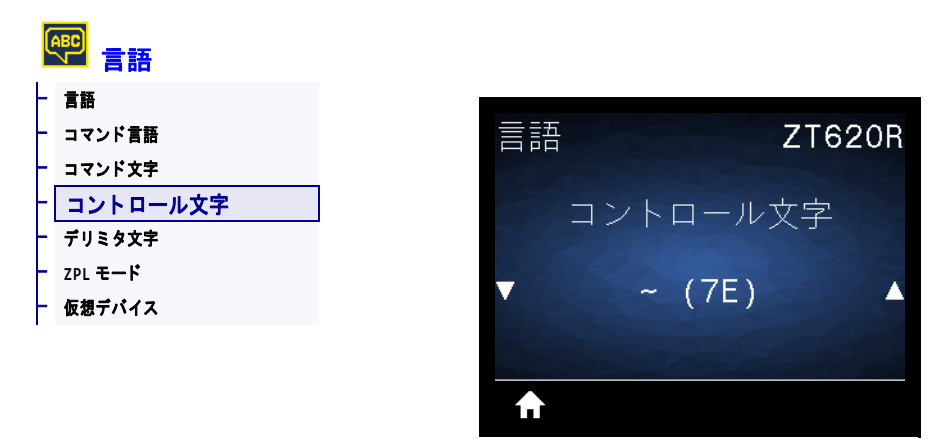

プリンタでは、ZPL/ZPL II コントロール命令の開始を示す、2桁の16進文字が検索 されます。ラベル・フォーマットで使用されている文字に一致するコントロール・ プレフィックス文字を設定してください。

| 有効値:            | 00 $\sim$ FF                                                                           |
|-----------------|----------------------------------------------------------------------------------------|
| 関連のZPL コマンド :   | ^CT または ~CT                                                                            |
| 使用する SGD コマンド : | zpl.control_character                                                                  |
| プリンタのWeb ページ:   | 「View and Modify Printer Settings (プリンタの設定の表示&変更をしま<br>す)」> 「ZPL Control (ZPL コントロール)」 |

# 言語 > デリミタ文字

| C  | <b>門</b> 言語 |    |        |        |
|----|-------------|----|--------|--------|
| -  | 言語          |    |        |        |
| -  | コマンド言語      | 言語 |        | ZT620R |
| -  | コマンド文字      |    |        |        |
| -  | コントロール文字    |    | デリミタ女  | 之      |
| -[ | デリミタ文字      |    |        | 1      |
| -  | ZPL モード     |    | (00)   |        |
| -  | 仮想デバイス      |    | , (20) |        |
|    |             |    |        |        |
|    |             |    |        |        |
|    |             |    |        |        |

デリミタ文字とは、ZPL/ZPL II フォーマット命令内でパラメータのプレース・マー カーとして使用される2桁の16進値です。ラベル・フォーマットで使用されている 文字に一致するデリミタ文字を設定します。

| 有効値:            | 00 $\sim$ FF                                                                           |
|-----------------|----------------------------------------------------------------------------------------|
| 関連のZPL コマンド :   | ^CD または ~CD                                                                            |
| 使用する SGD コマンド : | zpl.delimiter                                                                          |
| プリンタのWeb ページ:   | 「View and Modify Printer Settings (プリンタの設定の表示&変更をしま<br>す)」> 「ZPL Control (ZPL コントロール)」 |

# 言語 > ZPL モード

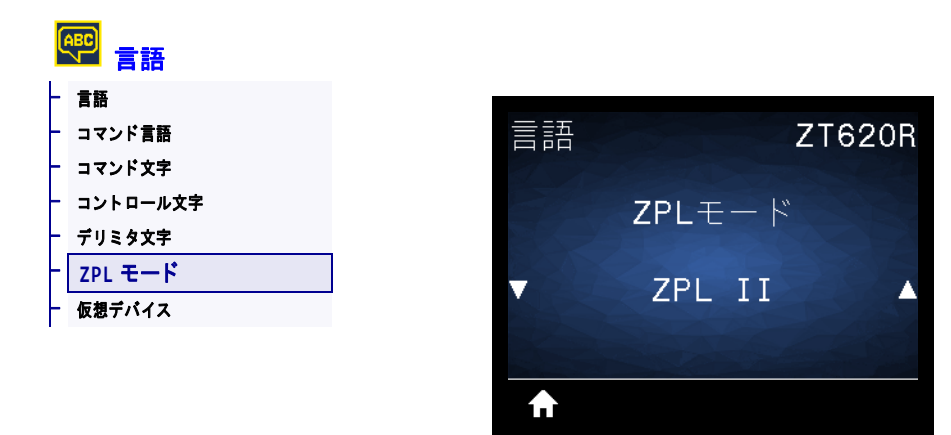

ラベル・フォーマットで使用されているモードに一致するモードを選択します。プリンタは ZPL または ZPL II で記述されたラベル・フォーマットを受け入れ、既存の ZPL フォーマットを書き換える必要はありません。プリンタは、ここにリストされている方法のいずれかで変更されるまで、選択されたモードのままです。

| 有効値:            | • ZPL II<br>• ZPL                                                                      |
|-----------------|----------------------------------------------------------------------------------------|
| 関連のZPL コマンド :   | ^SZ                                                                                    |
| 使用する SGD コマンド : | zpl.zpl_mode                                                                           |
| プリンタのWeb ページ:   | 「View and Modify Printer Settings (プリンタの設定の表示&変更をしま<br>す)」> 「ZPL Control (ZPL コントロール)」 |

# 言語 > 仮想デバイス

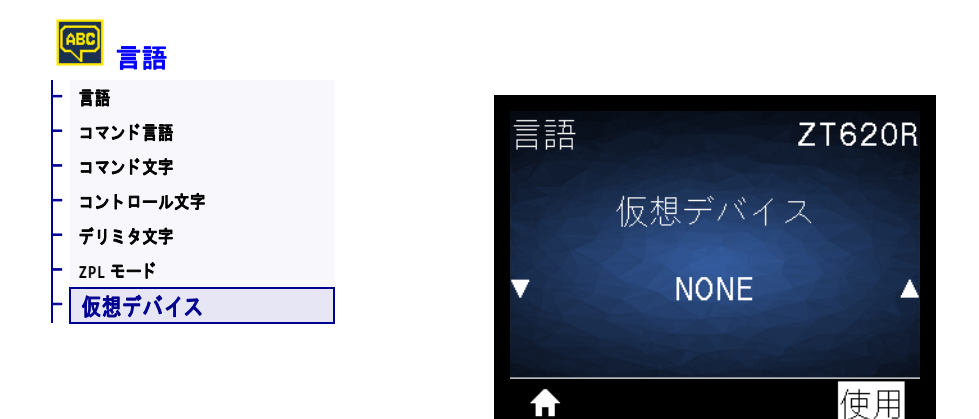

プリンタに仮想デバイス・アプリケーションがインストールされている場合、この ユーザー・メニューから有効または無効にできます。仮想デバイスの詳細について は、適切な仮想デバイスのユーザー・ガイドを参照するか、最寄りの販売代理店に お問い合わせください。

センサー > センサー タイプ

| 日 センサー       |
|--------------|
| - センサー タイプ   |
| - 用紙 / リボン C |
| - 印刷情報       |
| - セルフ調整センサ   |
| - ラベル・センサー   |
| - ラベル剥離 S.   |
|              |

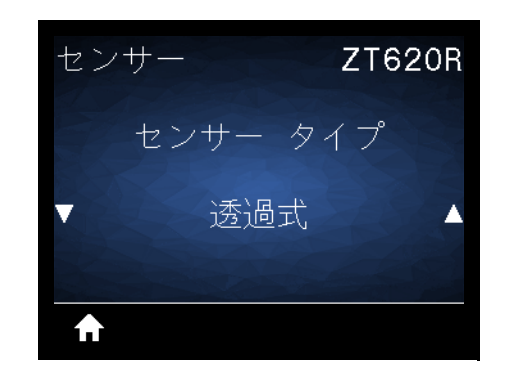

使用する用紙に適切な用紙センサーを選択します。通常、反射式センサーは黒マー ク用紙の専用です。透過式センサーは、その他の用紙タイプに使用できます。

| 有効値:            | <ul> <li>透過式</li> <li>反射器</li> </ul>                                               |
|-----------------|------------------------------------------------------------------------------------|
| 関連のZPL コマンド :   | ^JS                                                                                |
| 使用する SGD コマンド : | device.sensor_select                                                               |
| プリンタのWeb ページ:   | 「View and Modify Printer Settings (プリンタの設定の表示&変更をしま<br>す)」> 「Media Setup ( 用紙設定 )」 |

### センサー > セルフ調整センサ

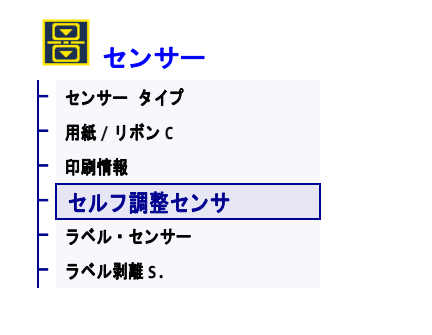

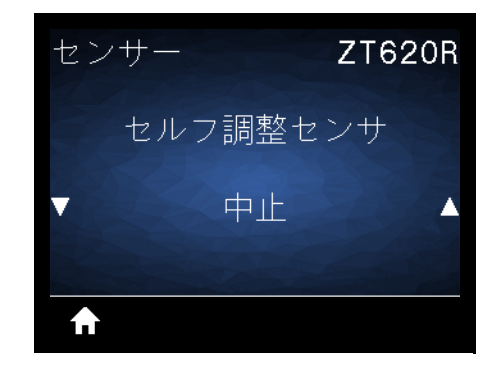

この設定を有効にすると、プリンタは自動的に用紙設定の検出を試行します。この 設定を行っても用紙が正確に検出されない場合は、手動でキャリブレートする必要 があります。

| 有効値:            | <ul><li>・ いいえ</li><li>・ はい</li></ul>    |
|-----------------|-----------------------------------------|
| 使用する SGD コマンド : | <pre>sensor.self_adjusting_enable</pre> |

### センサー > ラベル・センサー

|   | 日 センサー          |   |          |        |        |
|---|-----------------|---|----------|--------|--------|
| - | センサー タイプ        |   | للے ج جا |        | 770000 |
| F | 用紙/リホンC<br>印刷情報 |   | セノリ      |        | Z1620R |
| ╞ | セルフ調整センサ        | 1 | =        | ラベル・セン | サー     |
| Ľ | ラベル・センサー        |   |          |        |        |
| Γ | フヘル利産う。         |   |          | 204    |        |
|   |                 |   |          |        |        |
|   |                 |   |          |        |        |

ラベル・センサーの感度を設定します。

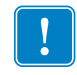

**重要**・この値は、センサー・キャリブレート時に設定されます。Zebra 技術サポートまたは Zebra 認定の保守技術者からの指示でないかぎり、この設定は変更しないでください。

| 有劾值:            | 0 ~ 255                                                                          |
|-----------------|----------------------------------------------------------------------------------|
| 使用する SGD コマンド : | ezpl.label_sensor                                                                |
| プリンタのWeb ページ:   | 「View and Modify Printer Settings (プリンタの設定の表示&変更をしま す)」> 「Calibration (キャリブレート)」 |

### センサー > ラベル剥離 S.

| 日 センサー          |      |        |
|-----------------|------|--------|
| - センサー タイプ<br>- | センサー | ZT620R |
| - 印刷情報          |      |        |
| - セルフ調整センサ      | ラベ   | ル剥離S.  |
| - ラベル・センサー      |      |        |
| - ラベル剥離 S.      |      | 50     |
|                 |      | 00     |
|                 |      |        |
|                 |      |        |

ラベル剥離 LED の感度を設定します。

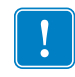

**重要**・この値は、センサー・キャリブレート時に設定されます。Zebra 技術サポートまたは Zebra 認定の保守技術者からの指示でないかぎり、この設定は変更しないでください。

f

| 有効值:            | 0 ~ 255                                                                          |
|-----------------|----------------------------------------------------------------------------------|
| 使用する SGD コマンド : | ezpl.take_label                                                                  |
| プリンタのWeb ページ:   | 「View and Modify Printer Settings (プリンタの設定の表示&変更をしま す)」> 「Calibration (キャリブレート)」 |

| 📅 # ト            |         |  |  |
|------------------|---------|--|--|
| $\left  \right $ | ボー・レート  |  |  |
| -                | データ ビット |  |  |
| F                | パリティ    |  |  |
| ┝                | フロー制御   |  |  |
| ┝                | WML     |  |  |

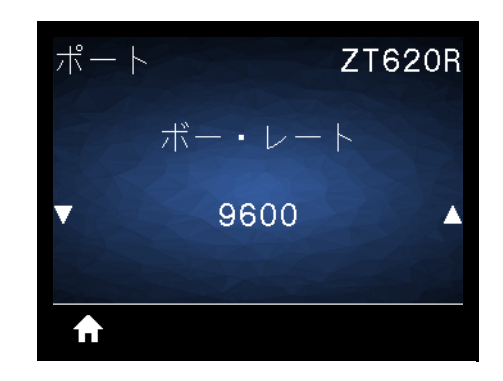

ホスト・コンピュータで使用されている値に一致するボー値を選択します。

| • 115200                                                                                           |  |
|----------------------------------------------------------------------------------------------------|--|
| • 57600                                                                                            |  |
| • 38400                                                                                            |  |
| • 28800                                                                                            |  |
| • 19200                                                                                            |  |
| • 14400                                                                                            |  |
| • 9600                                                                                             |  |
| • 4800                                                                                             |  |
| ^SC                                                                                                |  |
| comm.baud                                                                                          |  |
| · 「View and Modify Printer Settings (プリンタの設定の表示&変更をします)」> 「Serial Communications Setup (シリアル通信設定)」 |  |
|                                                                                                    |  |
# ポート > データ ビット

| 📅 ポート |         |  |
|-------|---------|--|
| F     | ボー・レート  |  |
| -     | データ ビット |  |
| F     | パリティ    |  |
| +     | フロー制御   |  |
| -     | WML     |  |

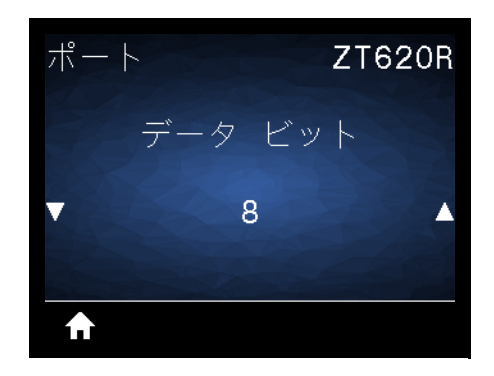

ホスト・コンピュータで使用されている値に一致するデータ・ビット値を選択します。

| 有効値:            | 7または8                                                                                                |
|-----------------|----------------------------------------------------------------------------------------------------|
| 関連のZPL コマンド :   | ^SC                                                                                                  |
| 使用する SGD コマンド : | comm.data_bits                                                                                       |
| プリンタのWeb ページ:   | 「View and Modify Printer Settings (プリンタの設定の表示&変更をしま<br>す)」> 「Serial Communications Setup (シリアル通信設定)」 |

ポート > パリティ

| G | ₩<br>₩<br> |
|---|------------|
| F | ボー・レート     |
| - | データ ビット    |
| H | パリティ       |
| F | フロー制御      |
| F | WML        |
|   |            |

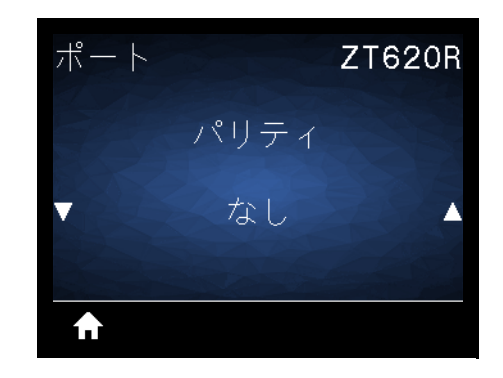

ホスト・コンピュータで使用されている値に一致するパリティ値を選択します。

| 有効値:            | <ul> <li>なし</li> <li>偶数</li> <li>奇数</li> </ul>                                                       |
|-----------------|----------------------------------------------------------------------------------------------------|
| 関連のZPL コマンド :   | ^SC                                                                                                  |
| 使用する SGD コマンド : | comm.parity                                                                                          |
| プリンタのWeb ページ:   | 「View and Modify Printer Settings (プリンタの設定の表示&変更をしま<br>す)」> 「Serial Communications Setup (シリアル通信設定)」 |

#### ポート > フロー制御

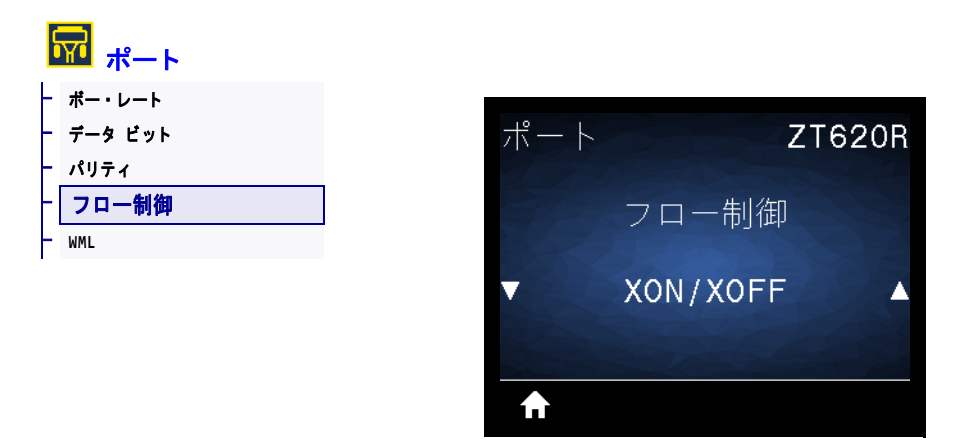

ホスト・コンピュータで使用されている値に一致するハンドシェイク・プロトコル を選択します。

| 有効値:            | <ul> <li>XON/XOFF</li> <li>RTS/CTS</li> <li>DSR/DTR</li> </ul>                                       |
|-----------------|----------------------------------------------------------------------------------------------------|
| 関連のZPL コマンド :   | ^SC                                                                                                  |
| 使用する SGD コマンド : | comm.handshake                                                                                       |
| プリンタのWeb ページ:   | 「View and Modify Printer Settings (プリンタの設定の表示&変更をしま<br>す)」> 「Serial Communications Setup (シリアル通信設定)」 |

## ポート > WML

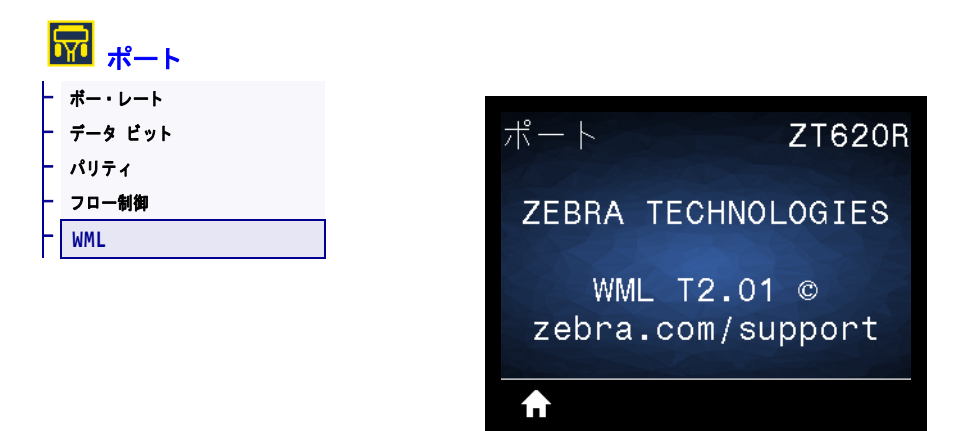

Wireless Markup Language (WML) バージョンの表示この値は変更できません。

## BLUETOOTH > BT アドレス

|                        | BLUETOOTH         |           |           |
|------------------------|-------------------|-----------|-----------|
| $\left  \cdot \right $ | BT <b>アドレス</b>    |           |           |
| - '                    | モード               | BLUETOOTH | ZT620R    |
| -                      | 検出                |           |           |
| -                      | つながりました           | BTアドレス    |           |
| -                      | BT <b>仕様パージョン</b> |           |           |
| F                      | 最小安全モード           | 24:71:89  | :4F:15:09 |
|                        |                   |           |           |
|                        |                   |           |           |
|                        |                   | <b>^</b>  |           |

プリンタの Bluetooth デバイス・アドレスを表示します。

使用する SGD コマンド: bluetooth.address

## BLUETOOTH > モード

| BLUETOOTH        |                |        |
|------------------|----------------|--------|
| - BT <b>アドレス</b> |                |        |
| ーモード             | BLUETOOTH      | ZT620F |
| - 検出             | and the second |        |
| - つながりました        |                | - K"   |
| - BT 仕様パージョン     |                |        |
| - 最小安全モード        |                |        |
|                  |                |        |
|                  | Standard A     |        |
|                  |                |        |
|                  | <b>f</b>       |        |

Bluetooth 接続ペア・プリンタのデバイス・タイプ(2次(通常)または1次)を表示します。

## BLUETOOTH > 検出

| - BTアドレス<br>- モード<br>- 按田         | BLUETOOTH | ZT620R  |
|-----------------------------------|-----------|---------|
| 夜山<br> - つながりました<br> - BT 仕様パージョン | 検出        |         |
| - 最小安全モード                         | ON        |         |
|                                   | <b>A</b>  | and the |

Bluetooth デバイス・ペアリングに関して、プリンタを「検出可能」にするかどうか 選択します。

| 有効値:            | <ul> <li>オン — Bluetooth 検出可能モードを有効にする。</li> <li>オフ — Bluetooth 検出可能モードを無効にする。</li> </ul> |
|-----------------|------------------------------------------------------------------------------------------|
| 使用する SGD コマンド : | bluetooth.discoverable                                                                   |

## BLUETOOTH > つながりました

| BLUETOOT          | н |                 |        |
|-------------------|---|-----------------|--------|
| - BT <b>アドレス</b>  |   |                 |        |
| - <del>t</del> -ř |   | BLUETOOTH       | ZT620R |
| - 検出              |   |                 |        |
| - つながりました         |   | っながり            | ました    |
| - BT 仕様パージョン      |   | 2.0.15          | 6.010  |
| - 最小安全モード         |   |                 |        |
|                   |   |                 |        |
|                   |   | A second second |        |
|                   |   |                 |        |
|                   |   |                 |        |

ペアリング先のデバイスに対する Bluetooth 接続ステータスを表示します(はい/いいえ)。

## BLUETOOTH > BT 仕様バージョン

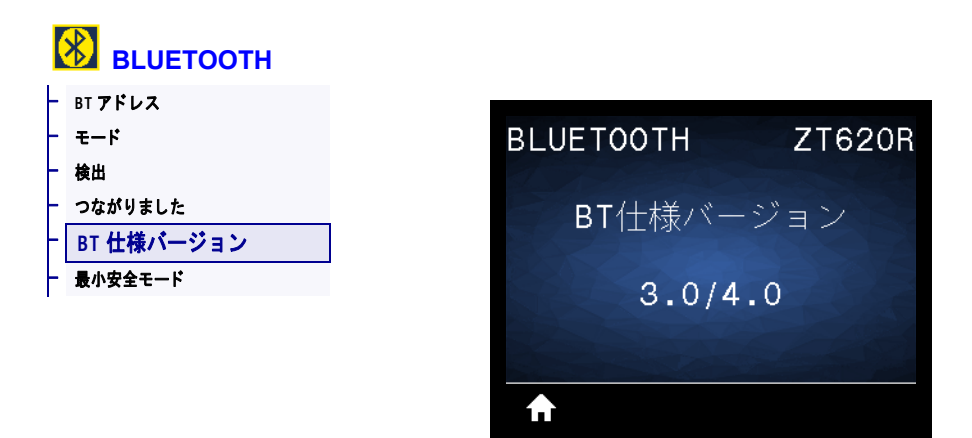

Bluetooth 動作仕様レベルを表示します。

使用する SGD コマンド: bluetooth.radio\_version

## BLUETOOTH > 最小安全モード

| F | BT <b>アドレス</b>    |           |                |
|---|-------------------|-----------|----------------|
| - | モード               | BLUETOOTH | ZT620R         |
| F | 検出                |           |                |
| - | つながりました           | 最小安全于     | - K            |
| F | BT <b>仕様パージョン</b> |           |                |
| - | 最小安全モード           |           |                |
|   |                   |           |                |
|   |                   |           |                |
|   |                   |           | and the second |
|   |                   |           |                |

プリンタに適用されるセキュリティの Bluetooth 最小レベルを表示します。

## リボンと用紙センサーのキャリブレート

このセクションで説明する手順に従って、プリンタのキャリブレートを行い、用紙 センサーやリボンのセンサーの感度を調整します。キャリブレートを開始する際の オプションの要約については、126ページの*用紙/ リボンCを*参照してください。

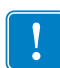

**重要・**キャリブレート手順を次の説明のとおりに実行してください。1つのセン サーのみを調整する場合でも、すべての手順を実行する必要があります。この手順 中に**キャンセル**を長押しすると、いつでも手順をキャンセルできます。

#### センサーのキャリブレートを実行するには、次の手順を実行します。

- 1. プリンタをレディ状態に設定して、次の方法のいずれかで用紙とリボンのキャリ ブレートを開始します。
  - **一時停止 + キャンセル** を 2 秒間長押しします。
  - ezpl.manual\_calibration SGD コマンドをプリンタに送信します。このコマンドの詳細については、『Zebra プログラミング・ガイド』を参照してください。
  - コントロール・パネル・ディスプレイで、次のメニュー項目までナビゲートします。
     この項目は、TOOLS(ツール)メニューおよび SENSORS(センサー)メニューにあります。
     右選択ボタンを押して「開始」を選択します。

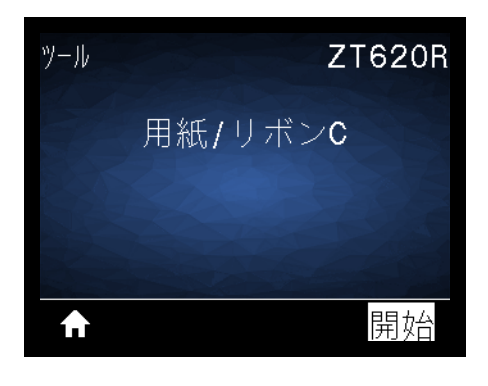

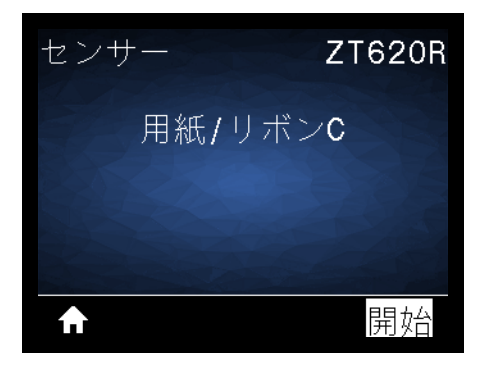

プリンタでは、以下が行われます。

- ステータス・ランプと消耗品ランプが1回点滅(黄色)します。
- 一時停止ランプが黄色く点滅します。
- コントロール・パネルに、次のメッセージが表示されます。

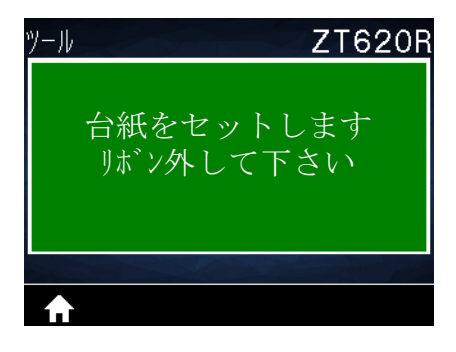

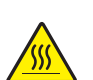

2.

**注意**・印字ヘッドが高温になり、ひどい火傷を引き起こす危険があります。印字ヘッドが冷めるまで時間をおいてください。

印字ヘッド・オープン・レバーを上方に回して、印字ヘッド・アセンブリを開 けます。

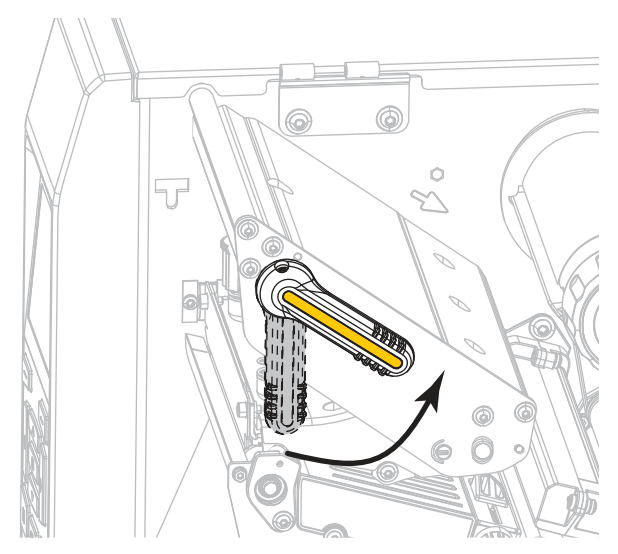

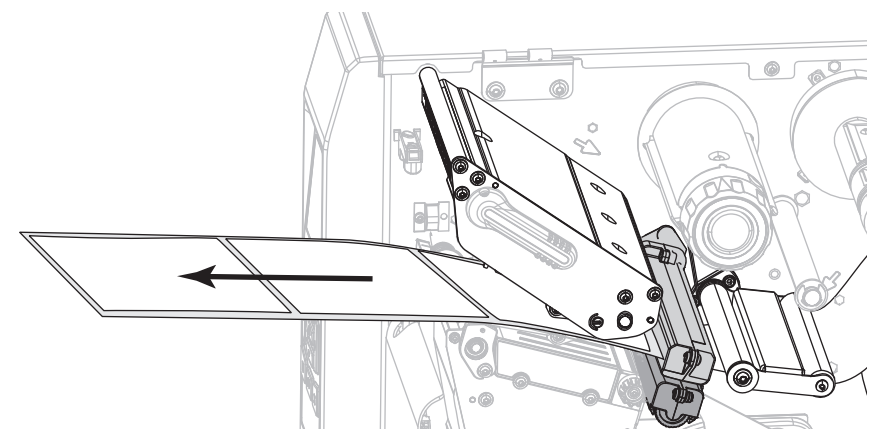

3. 用紙を約 203 mm (8 インチ) くらいプリンタから引き出します。

4. 露出したラベルを剥がし、ライナーだけを残します。

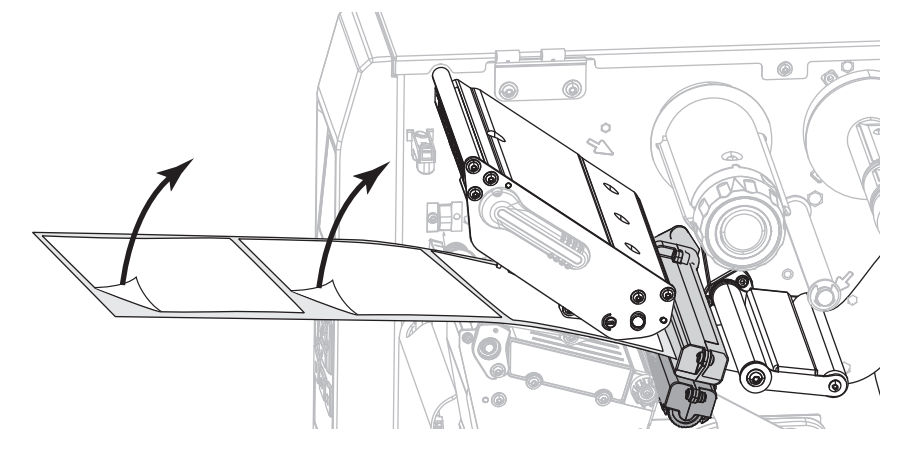

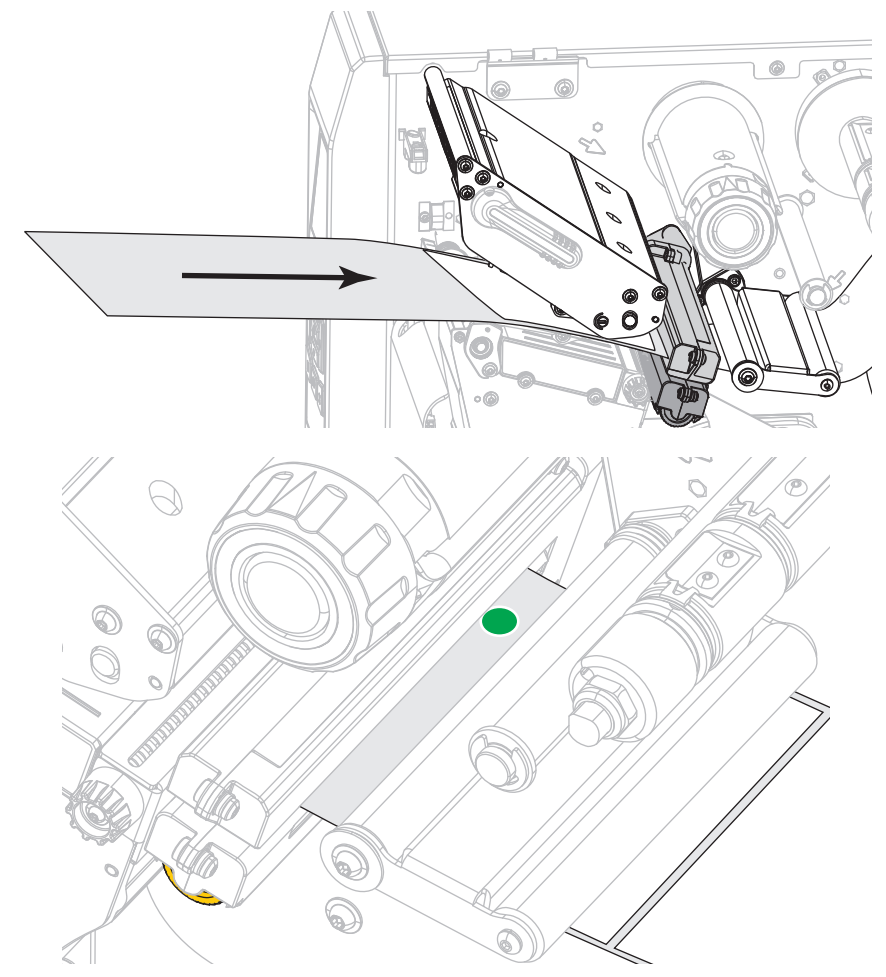

5. 用紙をプリンタに引き入れ、台紙だけが用紙センサーの下部にある緑色のランプ 上にくるようにします。

- 6. リボンを取り外します(リボンを使用している場合)。
- 7. 印字ヘッド・オープン・レバーを下方向に、印字ヘッドが固定位置でロックされ るまで回します。

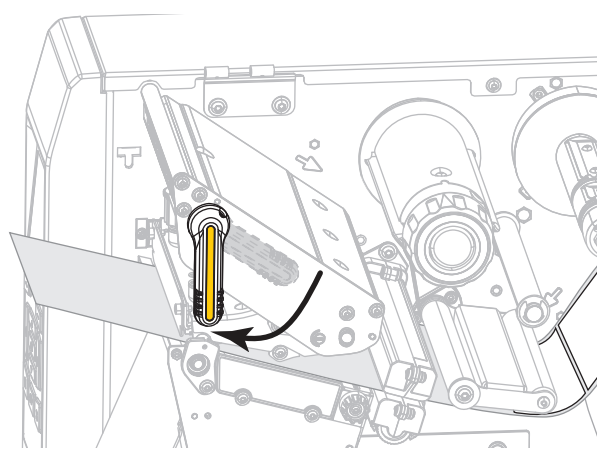

- 8. 一時停止を押すと、用紙のキャリブレーション処理が開始します。
  - 一時停止ランプが消えます。
  - 消耗品ランプが点滅します。
  - コントロール・パネルに、次のメッセージが表示されます。

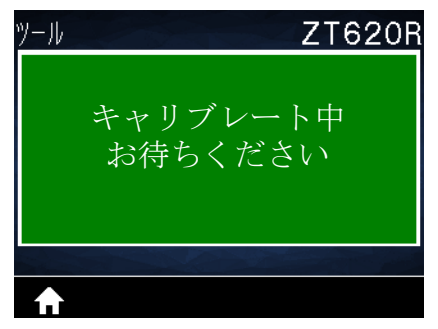

処理が完了すると、以下の状態になります。

- 消耗品ランプの点滅が停止します。
- 一時停止ランプが黄色に点滅します。
- コントロール・パネルに、次のメッセージが表示されます。

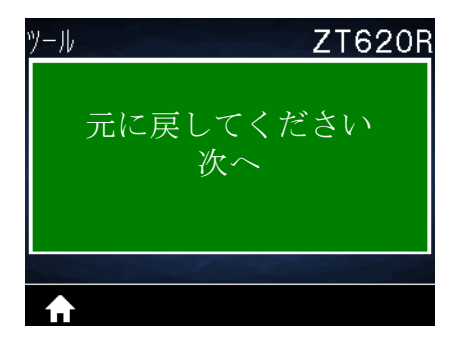

9. 印字ヘッド・オープン・レバーを上方に回して、印字ヘッド・アセンブリを開け ます。

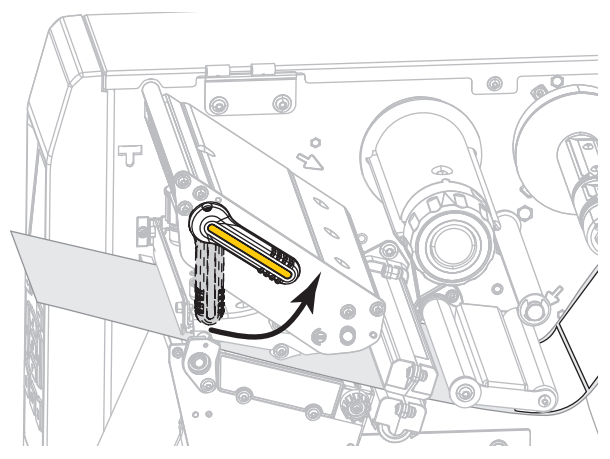

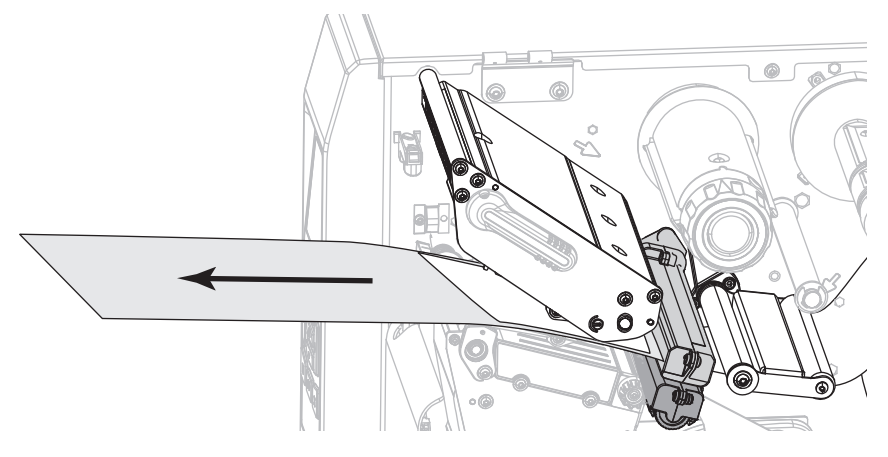

10. ラベルの位置が用紙センサーの下にくるまで用紙を前方向に引っ張ります。

- 11. リボンを元に戻します(リボンを使用している場合)。
- 12. 印字ヘッドを閉じます。

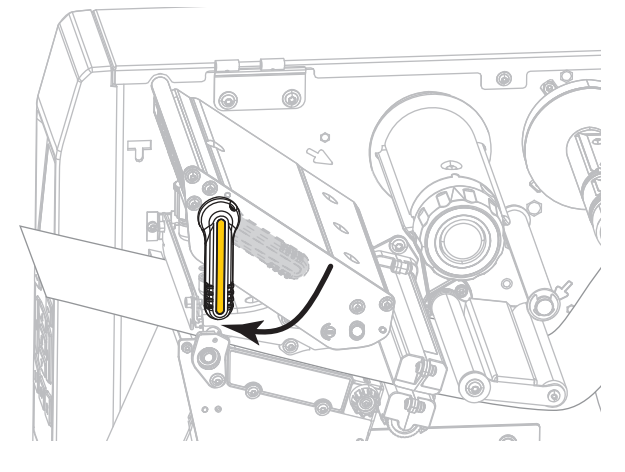

13. 用紙アクセス用ドアを閉めます。

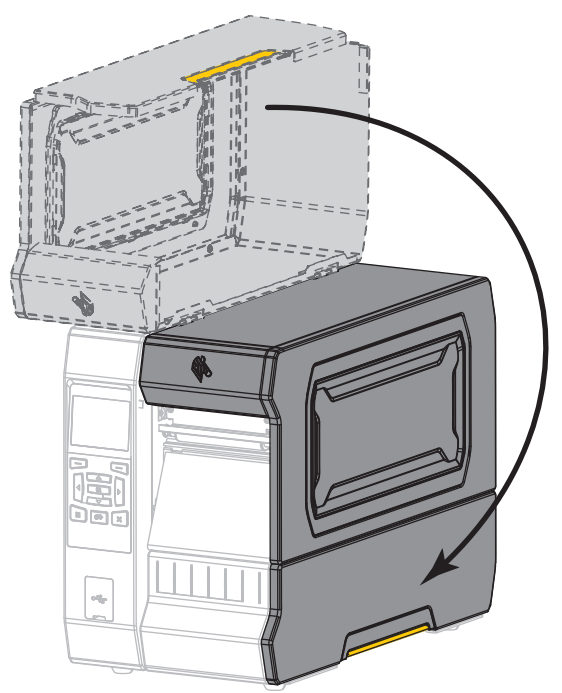

14. 一時停止ボタンを押して印刷を有効にします。

# 印字ヘッド圧力とトグル位置の調整

必要に応じて印字ヘッドの圧力トグルを調整して、圧力を上げたり下げたりできます。また、トグルを左右に移動させて、特定の部分の圧力を調整することもできます。

トグルが適切な位置に配置されていなかったり、適切な圧力を適用するよう調整さ れていなかったりすると、次のような問題が発生する可能性があります。

- 用紙やリボンがすべる
- リボンにシワが寄る
- 印刷中に用紙が左右に動く
- 用紙の一方の側の印刷が薄すぎるか、濃すぎる

良質の印刷を行うために必要な最低限の印字ヘッド圧力を使用します。圧力が高い ほど、印刷ヘッド・エレメントの耐用年数が短くなる可能性があります。

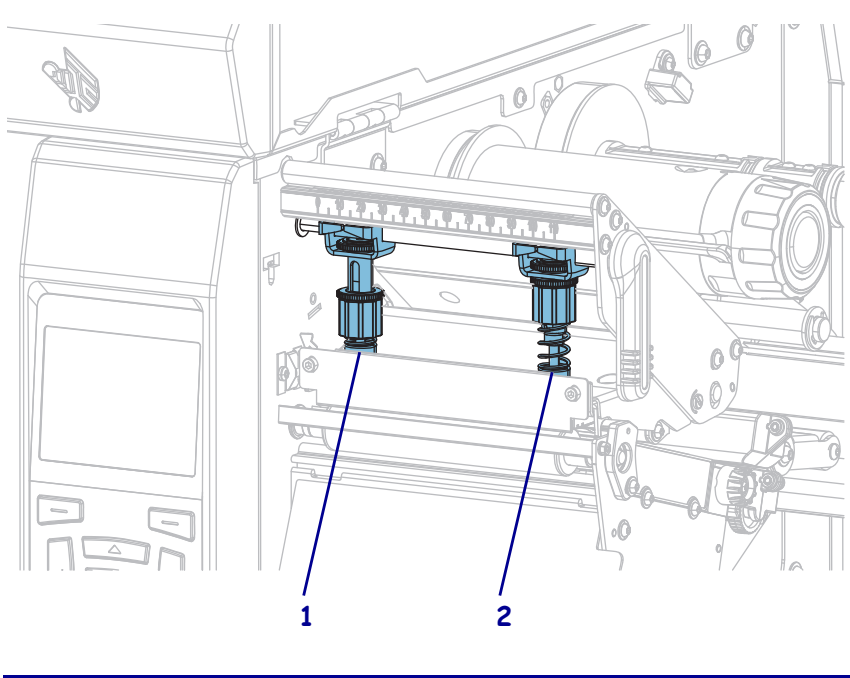

図 17・印字ヘッドの圧カトグル

| 1 | 内側のトグル |
|---|--------|
| 2 | 外側のトグル |

#### トグル位置の調整

#### 印字ヘッドのトグルを調整するには、次の手順を実行します。

1. 印字ヘッド・オープン・レバーを回して印字ヘッド・アセンブリを開き、トグル の圧力を減らします。

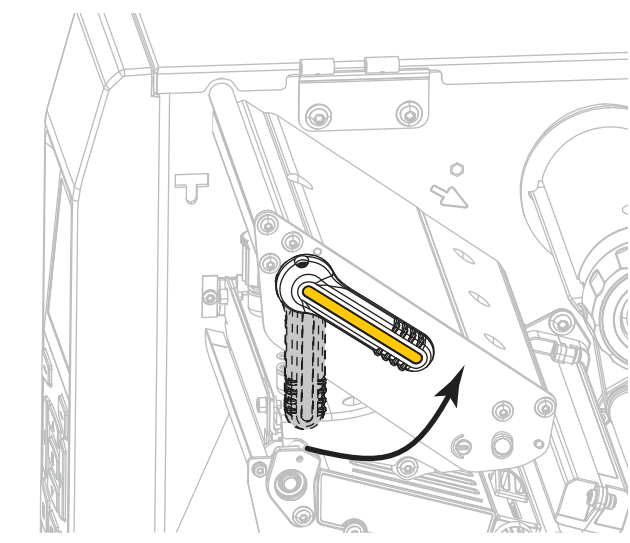

2. トグルの上部にあるロック・ナットを緩めて動かせるようにします。

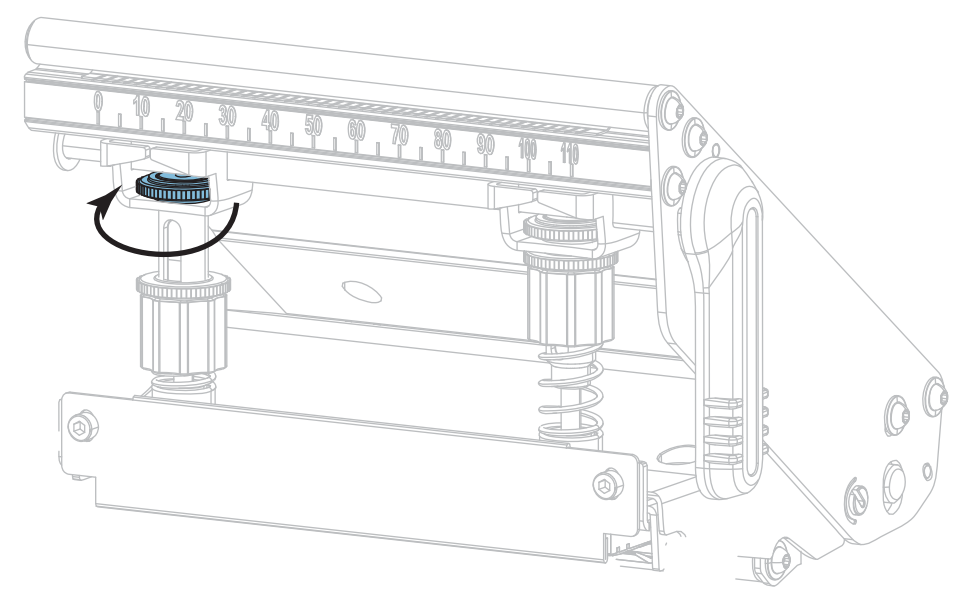

3. 必要に応じてトグルの位置を移動し、用紙にかかる圧力を均一にします。用紙の 幅が極端に狭い場合は、内側のトグルを用紙の中央に配置し、外側のトグルの圧 力を下げます。

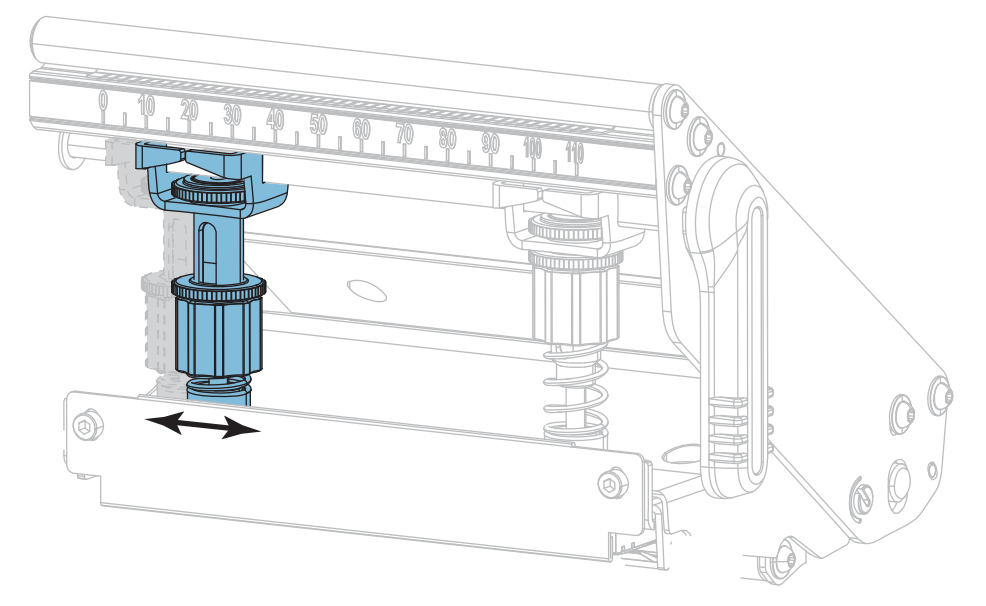

4. ロック・ナットを締めます。

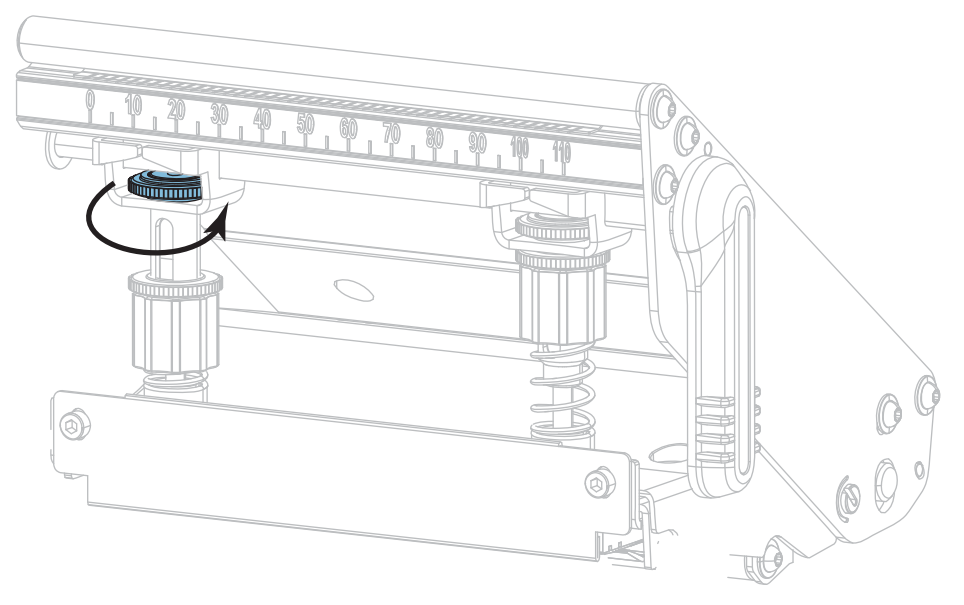

#### 印字ヘッド圧力の調整

トグルを適切に配置しても印字品質やその他の問題が解決しない場合は、印字ヘッドの圧力を調整します。目的の印字品質を得られる最低圧力に設定すると、印字 ヘッドの寿命を最長にすることができます。

#### 印字ヘッドの圧力を調整するには、以下の手順を実行します。

- 1. 139ページの印刷テスト書式の印字ライン・オプションを開始します。
- 2. ラベルの印刷中にコントロール・パネルを使用して、ラベルが黒ではなくグレー で印刷されるまで、印字濃度の設定を下げます。(104 ページの印字濃度参照)。
- 3. 以下の問題について、対策をご覧ください。

| 用紙の状態                                | 対策              |
|--------------------------------------|-----------------|
| 良好な印字品質を得るために<br>全体的に圧力を高める必要が<br>ある | 両方のトグルの圧力を高めます。 |
| 良好な印字品質を得るために<br>全体的に圧力を下げる必要が<br>ある | 両方のトグルの圧力を下げます。 |
| ラベル左側の印刷が薄すぎる                        | 内側のトグルの圧力を高めます。 |
| ラベル右側の印刷が薄すぎる                        | 外側のトグルの圧力を高めます。 |
| 印刷中に左へ移動する                           | 外側のトグルの圧力を高めます。 |
|                                      | または             |
|                                      | 内側のトグルの圧力を下げます。 |
| 印刷中に右へ移動する                           | 内側のトグルの圧力を高めます。 |
|                                      | または             |
|                                      | 外側のトグルの圧力を下げます。 |

上記の問題が発生しない場合は、これらの手順を行わないでください。

4. 印字ヘッドの圧力を調整するには、調整するトグルの上側の刻み付きナットを緩めます。

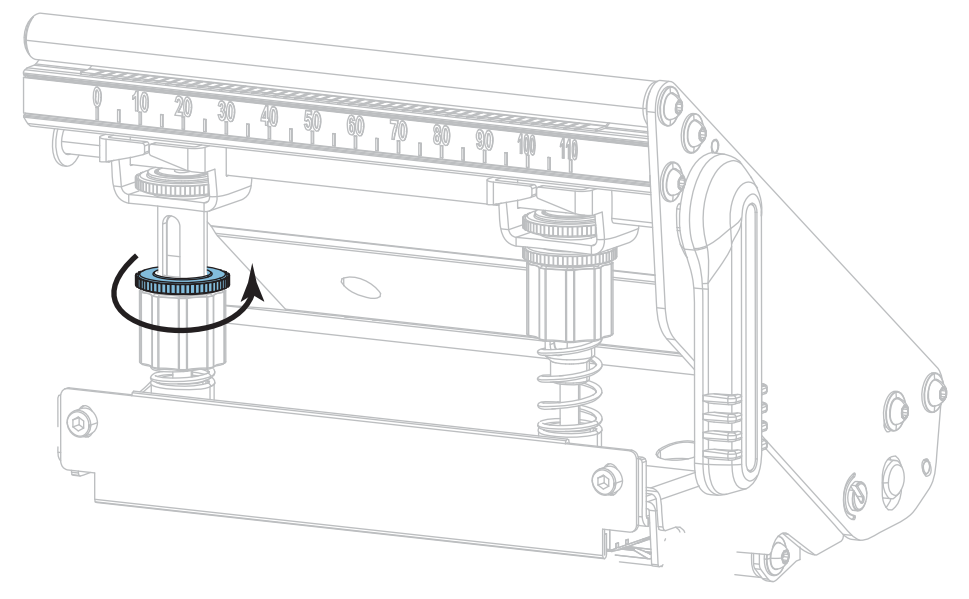

5. 下側のナットを回転させ、圧力を上げるか下げるかします。

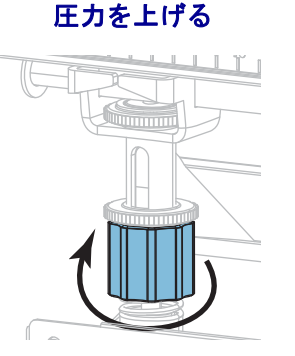

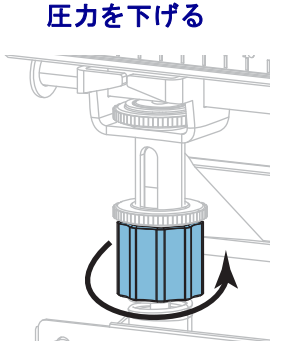

6. 下側のナットを適切な位置に保ったまま、上側の刻み付きナットを締めます。

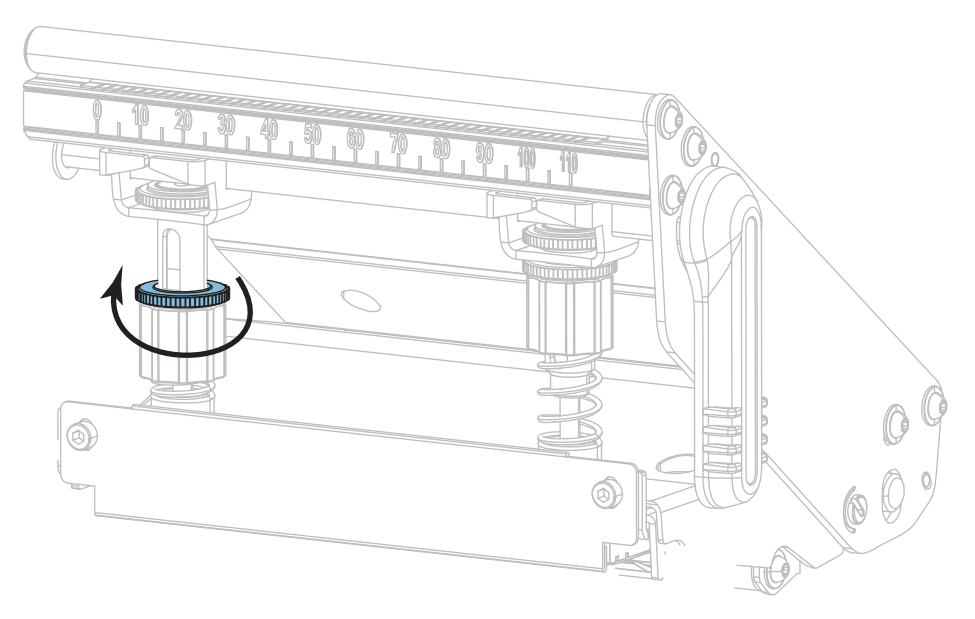

- 7. 必要に応じて、139ページの*印刷テスト書式*の印字ライン・オプションを再度開 始します。
- 8. ラベルの印刷中に、コントロール・パネルを使用して、ラベルが再びグレーでは なく黒で印刷されるまで、印字濃度の設定を上げます。(104 ページの*印字濃度* 参照)。
- 9. 印字品質を確認し、必要に応じて印字ヘッドの圧力が適切になるまでこの手順を 繰り返します。

## センサー位置の調整

透過式用紙センサー・アセンブリは、2つのパーツ(光源と光センサー)から成りま す。底部の用紙センサーが光源で、上部の用紙センサーが光センサーです。用紙は これら2つのパーツ間を通過します。

センサーの位置は、プリンタがラベルの先頭を検出できないときにのみ調整してく ださい。この状況では、プリンタに用紙が装着されていてもディスプレイに用紙切 れエラーが表示されます。切れ込みまたは穴のある単票用紙の場合、センサーは切 れ込みまたは穴の位置にくるように配置する必要があります

#### 透過式用紙センサーを調整するには、以下の手順を実行します。

- 1. 用紙経路がはっきり見えるよう、リボンを外します。
- 2. 用紙を装着し、用紙センサーの下部で点灯する緑色のランプを確認します。

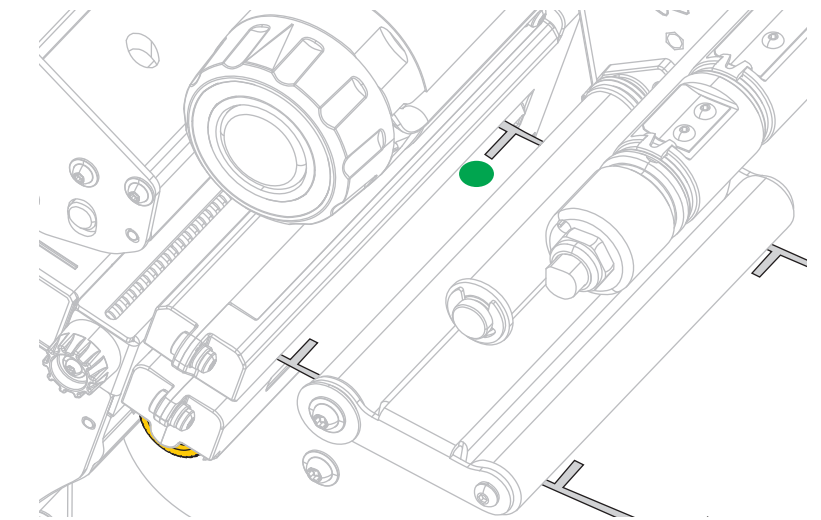

**3.** 必要であれば、金色の透過式センサー調整つまみを回し、センサーが用紙のノッ チまたは穴の位置に配置されるまで動かします。

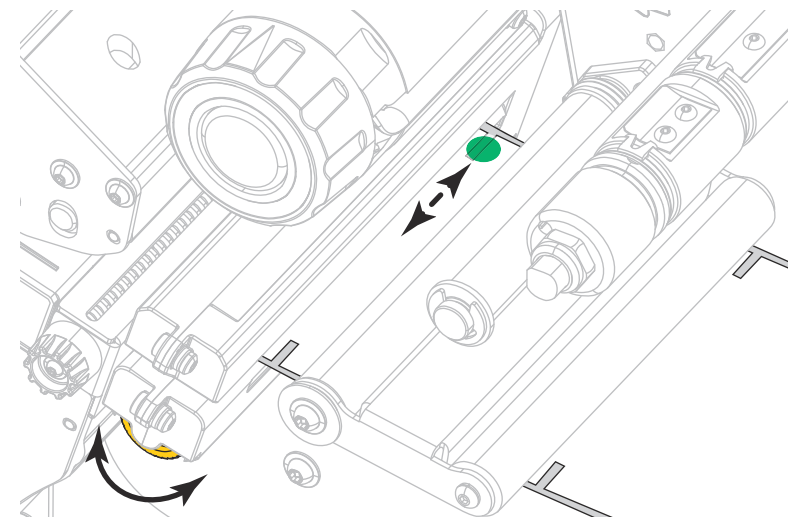

## 使用済みリボンの取り外し

リボン・ロールを交換するたびに、少なくとも、リボン巻き取りスピンドルから使 用済みリボンを取り外す必要があります。リボンの幅が印字ヘッドの幅の半分以下 である場合は、新しい用紙ロールを装着するたびに、使用済みリボンの取り外しを 行う必要があります。これは、リボン巻き取りスピンドルに対する一様でない圧力 がスピンドル上のリボンリリースバーに干渉することをなくすためです。

#### 使用済みのリボンを取り外すには、次の手順を実行します。

1. リボンの残りの有無に応じて、次のように操作します。

| リボンの跡 | 操作                                            |
|-------|-----------------------------------------------|
| なし    | 次の手順に進みます。                                    |
| あり    | リボンはリボン巻き取りスピンドルの手前で切ります。                     |
|       | らないでくにさい。スピントルの上で直に切ると、スピンドルを傷つけることがあります。<br> |

2. リボン巻き取りスピンドルを押さえながら、リボン・リリース・ノブを左に止ま るまで回します。

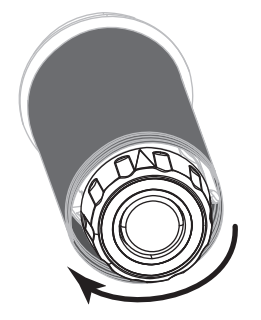

リボン・リリース・バーが下がり、リボンを押さえていたスピンドルのグリップが緩みます。

- 3. リボン・リリース・バーが下がったら、可能な場合はリボン巻き取りスピンドル を右に一回転させてスピンドル上のリボンを緩めます。
- 4. 使用済みリボンをリボン巻き取りスピンドルから外して、廃棄します。

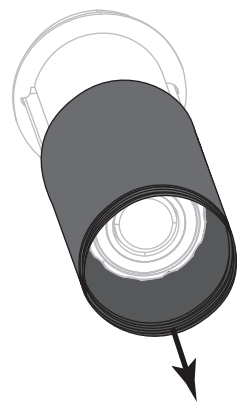

## 巻き取り/ライナー巻き取りプレートのインストール

巻き取りモードでは巻き取り/ライナー巻き取りプレートは、剥離モードやアプリ ケータ・モードとは異なる位置で使用します。

#### 剥離モード / アプリケータ・モード

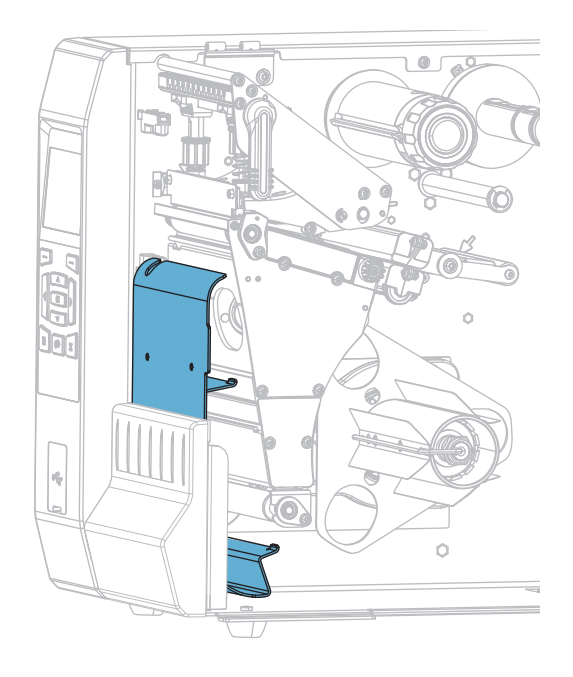

#### 剥離モードまたはアプリケータ・モード向けの巻き取り / ライナー巻き取りプレー トのインストール

1. プリンタ基部の外側にあるスタッドの刻み付きナット(1)を緩めます。

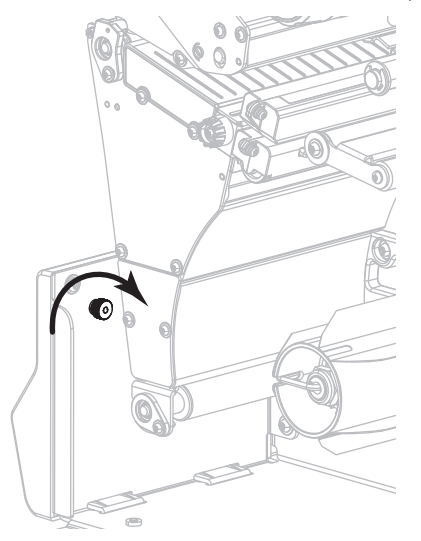

2. 巻き取り / 剥離プレートにある鍵穴の大きい穴を、刻み付きナットに合わせ、プレートをスライドさせてスタッドに当たるまで下げます。

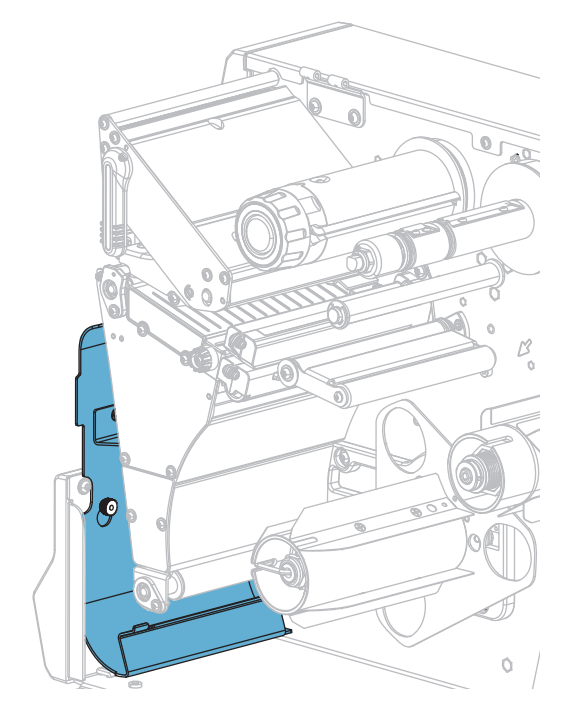

3. 刻み付きナットを締めます。

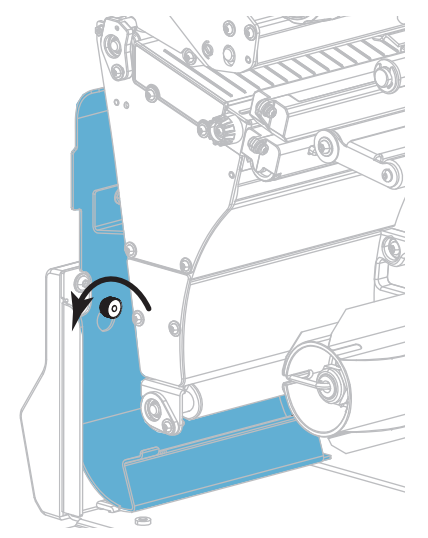

巻き取りモード

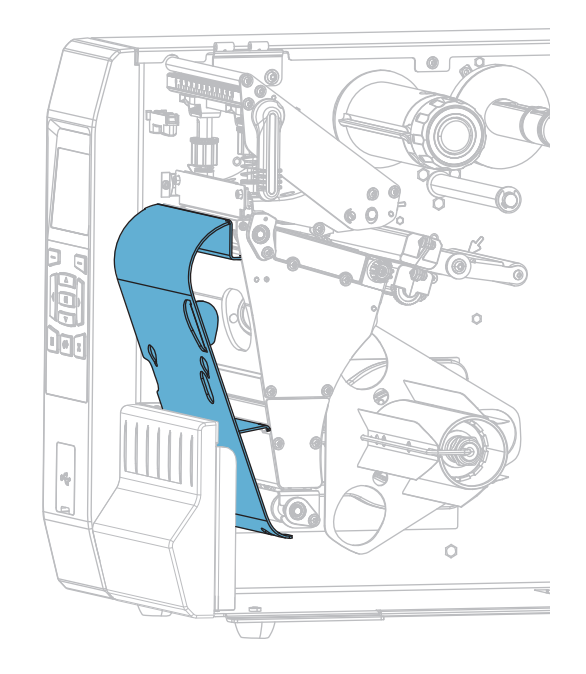

#### 巻き取りモード向けの巻き取り/ライナー巻き取りプレートのインストール

1. 巻き取り / ライナー巻き取りプレート用の 4 つのマウント・スロットの位置を確認します。

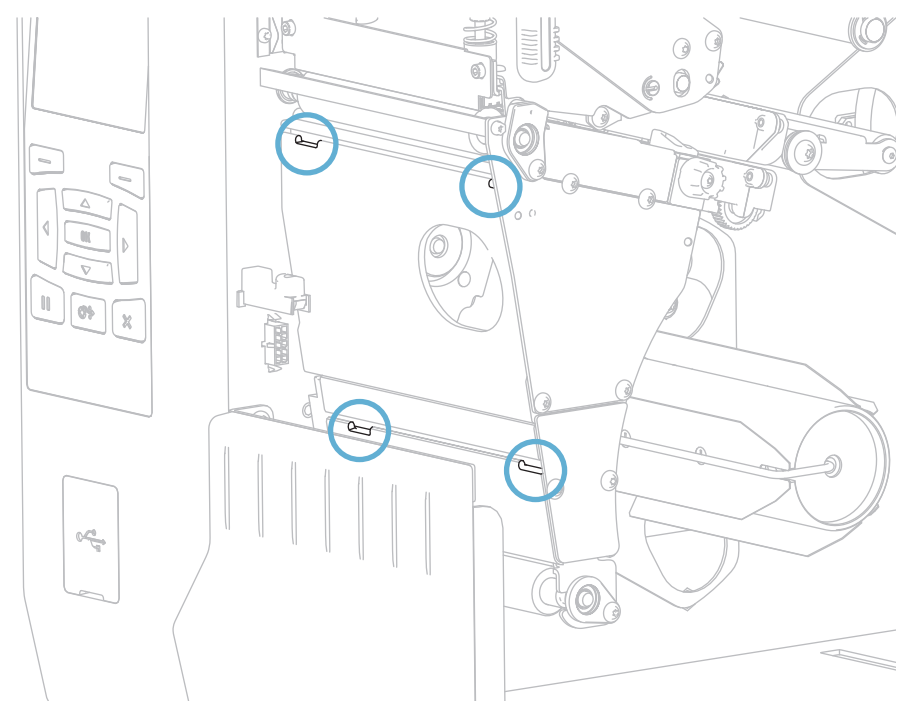

- 210 プリンタの設定と調整 巻き取り/ライナー巻き取りプレートのインストール
  - 2. 巻き取り / ライナー巻き取りプレートにある 4 つのマウント・タブの位置を確認 します。

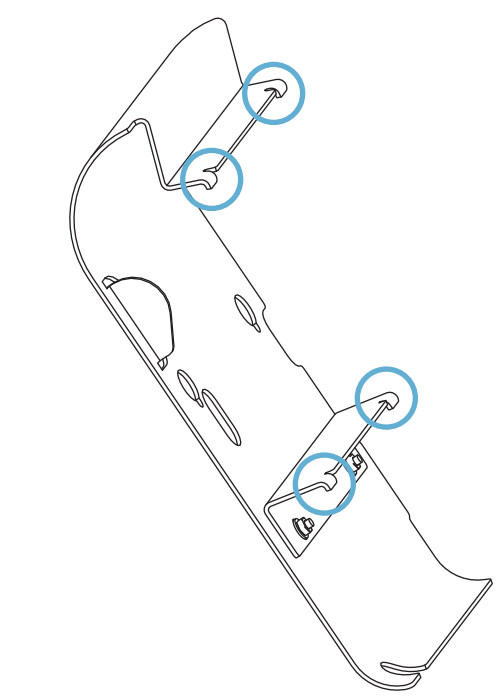

 巻き取りプレートのマウント・タブを、プリンタのマウント・スロットにはめ、 巻き取りプレートを左にスライドさせて、それ以上進まないところまで押し込み ます。

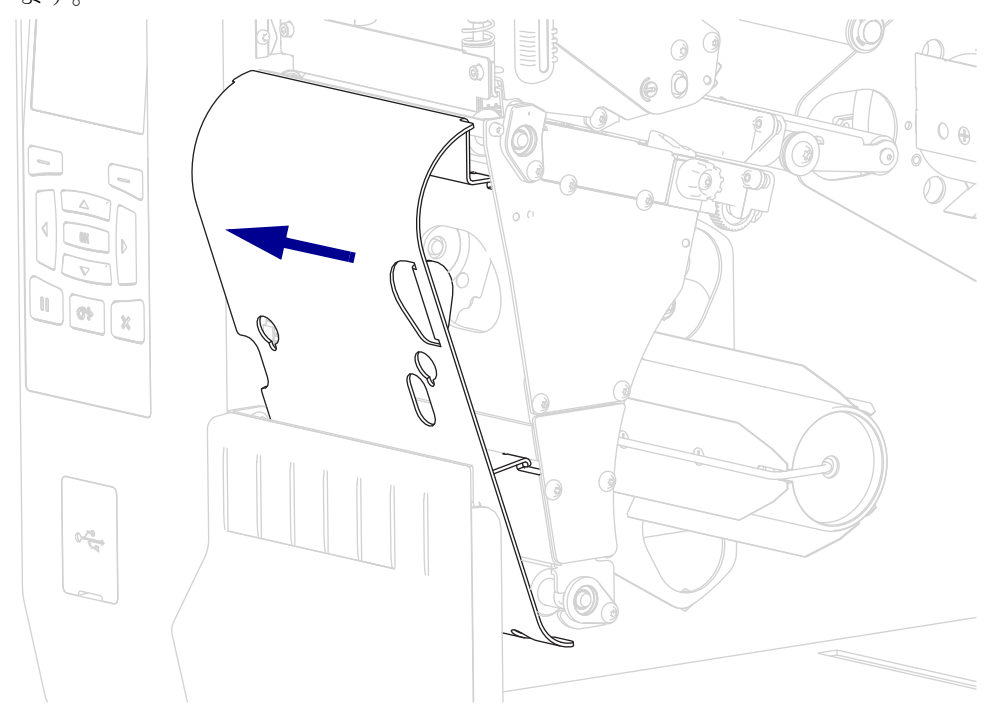

# 定期的なメンテナンス

このセクションでは、定期的なクリーニングおよびメンテナンスの手順について説明します。

#### 目次

| クリーニングのスケジュールと手順             | 212 |
|------------------------------|-----|
| 外装、用紙コンパートメント、およびセンサーのクリーニング | 213 |
| 印字ヘッドとプラテン・ローラーのクリーニング       | 214 |
| カッター・モジュールのクリーニング            | 218 |
| プリンタ・コンポーネントの交換              | 226 |
| 交換部品の注文                      | 226 |
| プリンタ・コンポーネントのリサイクル           | 226 |
| 潤滑油                          | 226 |

# クリーニングのスケジュールと手順

定期的な予防メンテナンスは、通常のプリンタ操作で重要な要素です。ご使用のプリンタをきちんと手入れすることで、起こりうる問題の発生を最小限に抑え、印字品質の基準を保持することができます。

用紙やリボンが印字ヘッドを横切って移動するため、長期間の使用により、セラ ミックの保護コーティングが磨耗して剥がれ、最終的には印字エレメント(ドット) が劣化します。磨耗を防止するために、以下の点を心掛けてください。

- 印刷ヘッドを頻繁にクリーニングします。
- ・印字ヘッド圧力と加熱温度(印字濃度)のバランスを最適化して、設定値を最小にしてください。
- 熱転写モードを使用しているときは、摩擦の大きなラベル用紙に印字ヘッドのエレメントが触れるのを防止するために、リボンは必ず用紙の幅以上のものをご使用ください。

**重要・Zebra**では、クリーニング液の使用によってこのプリンタに生じた損傷の責任 は負いません。

個別のクリーニング手順については、次ページ以降で説明します。表 5 には、ク リーニングの推奨スケジュールを示します。これらの間隔は、あくまで目安として 記載しております。お客様の用途や用紙のタイプによっては、より頻繁なクリーニ ングが必要となる場合があります。

| 部位              |                            | 方法                | 頻度                                                                                                    |
|-----------------|----------------------------|-------------------|----------------------------------------------------------------------------------------------------|
| 印字ヘッド           |                            | 溶剤 *              | <b>ダイレクト・サーマル・モード</b> :ロール用<br>紙1本(または折り畳み用紙 500 フィート)<br>を使用済の後に毎回。<br><b>熱転写モード:1</b> ロールのリボンを使用済<br>み後に毎回。 |
| プラテン・ローラー       |                            | 溶剤 *              |                                                                                                    |
| 用紙センサー          |                            | 空気ブロー             |                                                                                                    |
| リボン・センサー        |                            | 空気ブロー             |                                                                                                    |
| 用紙経路            |                            | 溶剤 *              |                                                                                                    |
| リボン経路           |                            | 溶剤 *              |                                                                                                    |
| ピンチ・ロ・<br>の一部 ) | ーラー ( 剥離オプション              | 溶剤 *              |                                                                                                    |
| カッター・<br>モジュール  | 連続、感圧紙をカット<br>する場合         | 溶剤 *              | 用紙1ロールを使用済み後に毎回(用途および用紙のタイプによってはそれより頻繁)。                                                                      |
|                 | タグストックまたはラベル<br>台紙をカットする場合 | 溶剤 * および<br>空気ブロー | 用紙 2 ロールから 3 ロールを使用済み後に<br>毎回。                                                                                |
| 切り取り/家          | り離バー                       | 溶剤*               | 月1回                                                                                                    |
| ラベル剥離センサー       |                            | 空気ブロー             | 半年に1回                                                                                                    |

表5・クリーニングの推奨スケジュール

\* Zebra では、予防メンテナンス・キット (部品番号 47362 または部品番号 105950-035 マルチパック)の使用を推 奨しています。このキットの代わりに、99.7%のイソプロピル・アルコールに浸した清潔な綿棒を使用するこ とも可能です。

600 dpi プリンタには、Save-a-Printhead クリーニング・フィルムを使用してください。この特殊コーティングが 施されたフィルムを使用すると、印字ヘッドを傷めずに溜まった不純物を取り除くことができます。詳細につ いては、公認の再販業者または流通業者にお問い合わせください。

#### 外装、用紙コンパートメント、およびセンサーのクリーニング

時間の経過とともに、ご使用のプリンタの外側にも内側にも、特に厳しい動作環境 にある場合は、埃や汚れなどのゴミがたまります。

#### プリンタの外装

プリンタの外装表面は、必要があれば、糸くずのでない布と、水で薄めた少量の洗 剤を使用してクリーニングできます。ざらざらしたものや摩擦性のクリーニング液、 クリーニング溶剤などは使用しないでください。

**重要・Zebra**では、クリーニング液の使用によってこのプリンタに生じた損傷の責任 は負いません。

#### 用紙コンパートメントとセンサー

#### センサーをクリーニングするには、次の手順を実行します。

- 1. ブラシ、空気ブローまたは掃除機を使用して、用紙経路およびリボン経路に溜 まった用紙くずや埃を清掃します。
- 2. ブラシ、空気ブローまたは掃除機を使用して、センサーに溜まった用紙くずや埃 を清掃します。

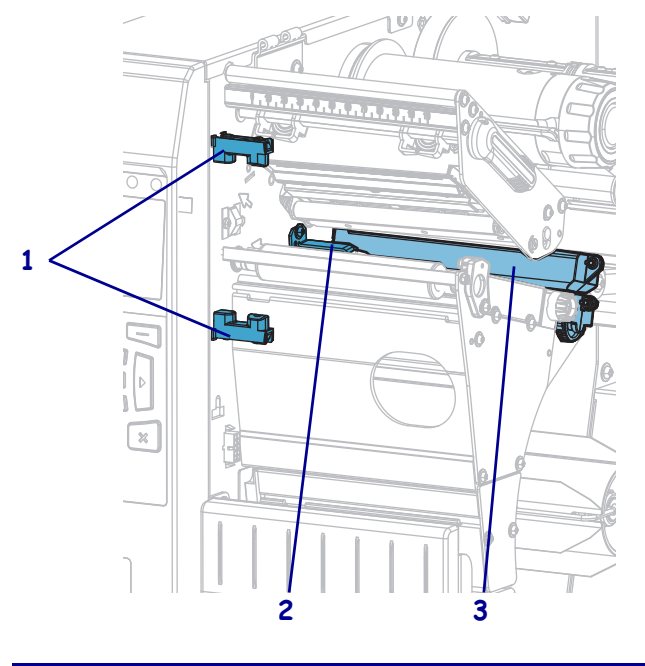

| 1 | ラベル剥離センサー |
|---|-----------|
| 2 | リボン・センサー  |
| 3 | 用紙センサー    |

## 印字ヘッドとプラテン・ローラーのクリーニング

バーコードやグラフィックに空白が見られるなど、一貫した印字品質が得られない ときは、印字ヘッドが汚れている可能性があります。推奨されるクリーニングのス ケジュールについては、212ページの表 5 を参照してください。

注意・印字ヘッドが開いている近くで作業をする場合、指輪、腕時計、ネックレス、ID バッジなど、印字ヘッドに触れそうな金属製のものは、すべて外してください。開いた印 字ヘッドの近くで作業をする際、プリンタの電源を切ることは必須ではありませんが、 Zebra では、万一に備えて電源をオフにすることを推奨しています。電源を切ると、ラベ ル・フォーマットなどの一時設定はすべて失われるため、印刷を再開する前に再度読み込 む必要があります。

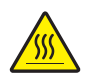

**注意**・印字ヘッドが高温になり、ひどい火傷を引き起こす危険があります。印字ヘッドが 冷めるまで時間をおいてください。

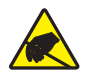

**注意**・印字ヘッド・アセンブリに触れる前に、プリンタの金属フレームを触るか静電気除 去リスト・ストラップとマットを使用するなどして、蓄積した静電気をすべて除去してく ださい。

#### 印字ヘッドとプラテン・ローラーをクリーニングするには、次の手順を実行します。

1. 用紙アクセス用ドアを開きます。

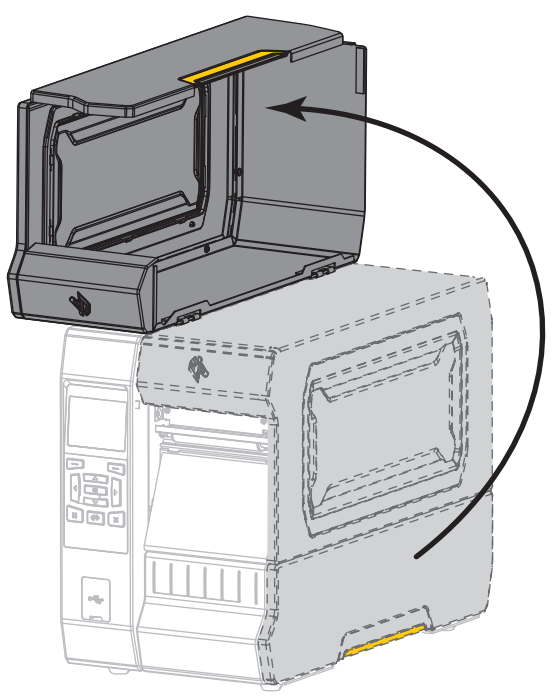

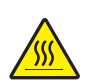

2. 注意・印字ヘッドが高温になり、ひどい火傷を引き起こす危険があります。印字ヘッドが冷めるまで時間をおいてください。

印字ヘッド・オープン・レバーを上方に回して、印字ヘッド・アセンブリを開 けます。

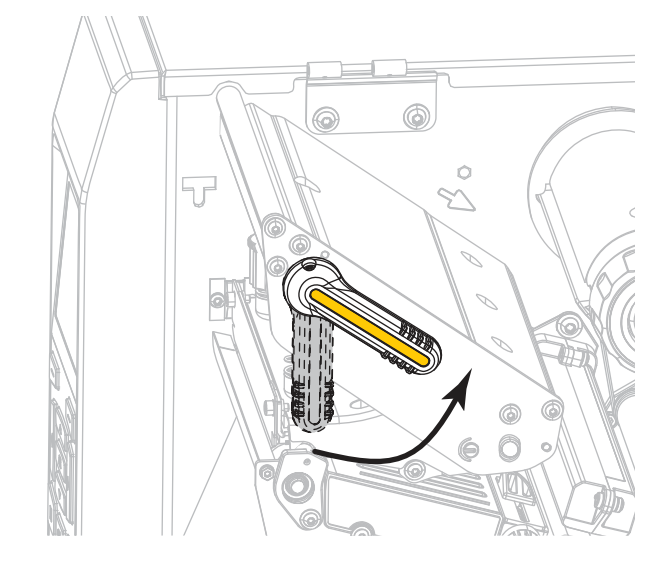

- 3. リボン(使用している場合)と用紙を取り外します。
- 4. Zebra 予防メンテナンス・キットの綿棒を使用して、印刷ヘッド・アセンブリ上の茶色い帯を端から端まで拭き取ります。予防メンテナンス・キットの代わりに、99.7%のイソプロピル・アルコールに浸した清潔な綿棒を使用することも可能です。溶剤が蒸発するまでお待ちください。

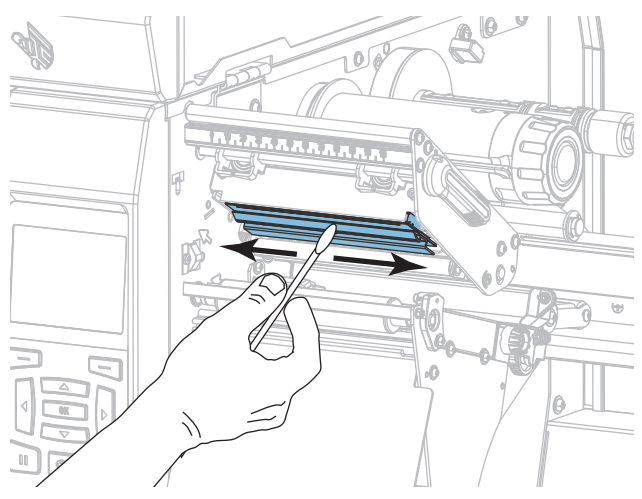

5. プラテン・ローラーを手で回しながら、綿棒で入念にクリーニングします。溶剤 が蒸発するまでお待ちください。

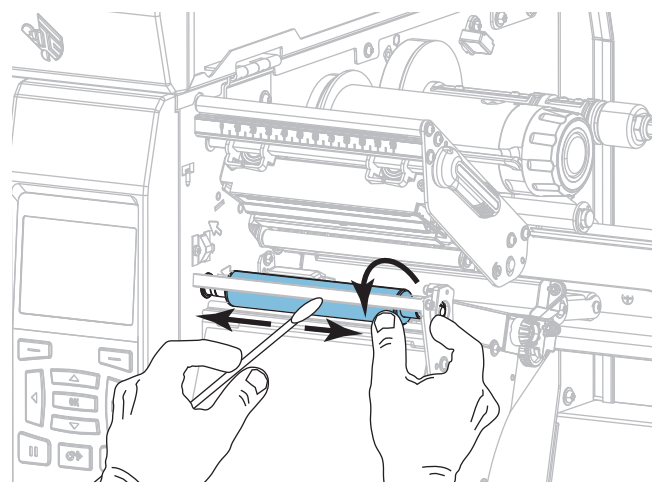

- 6. リボン(リボンを使用する場合)と用紙をセットし直します。詳細については、 58ページのリボンの装着または32ページの用紙の装着を参照してください。
- 7. 印字ヘッド・オープン・レバーを下方向に、印字ヘッドが固定位置でロックされ るまで回します。

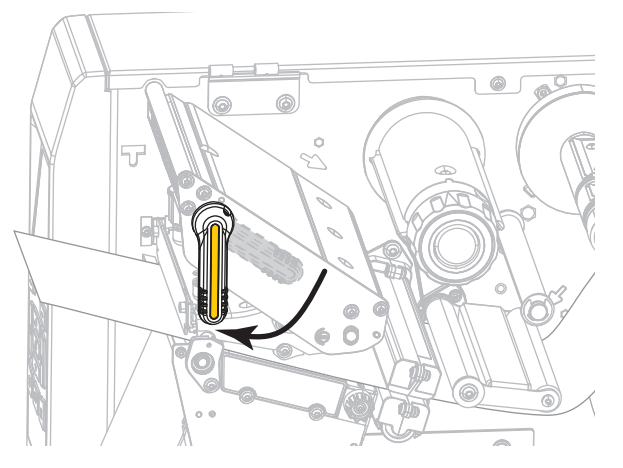
8. 用紙アクセス用ドアを閉めます。

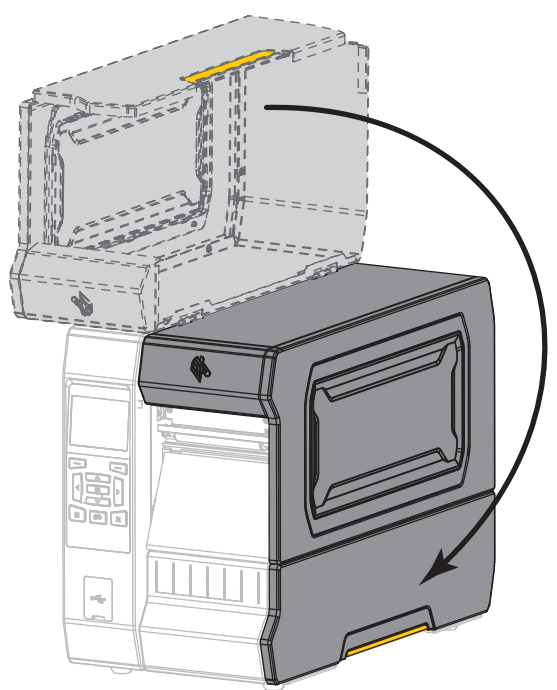

プリンタが動作可能になります。

 一時停止モードを終了して印刷可能にするには一時停止を押します。
 プリンタは、それぞれの設定によって、ラベル・キャリブレートを実行するか、 またはラベルをフィードします。

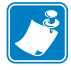

**注**・この手順を実行しても印字品質が改善されない場合は、*Save-A-Printhead* クリーニング・フィルムを使用して印字ヘッドのクリーニングを試みてください。 この特殊コーティングが施されたフィルムを使用すると、印字ヘッドを傷めずに 溜まった不純物を取り除くことができます。詳細については、正規の Zebra 販売 会社までお電話ください。

## カッター・モジュールのクリーニング

カッターでラベルがきれいに切断されない、またはラベルが詰まってしまう場合に は、カッターの刃をクリーニングします。

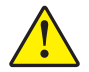

**注意**・使用者の安全を確保するため、この手順を行う前に、常に電源を切ってプリンタの 電源コードを抜いてください。

カッター・モジュールをクリーニングするには、次の手順を実行します。

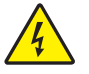

1.

**注意**・以下の作業を開始する前に、必ずプリンタの電源スイッチをオフ (**O**) にし、電源との接続を切断してください。

必ずプリンタの電源スイッチをオフ(**O**)にし、AC 電源コードの接続を切断してください。

2. 用紙アクセス用ドアを開きます。

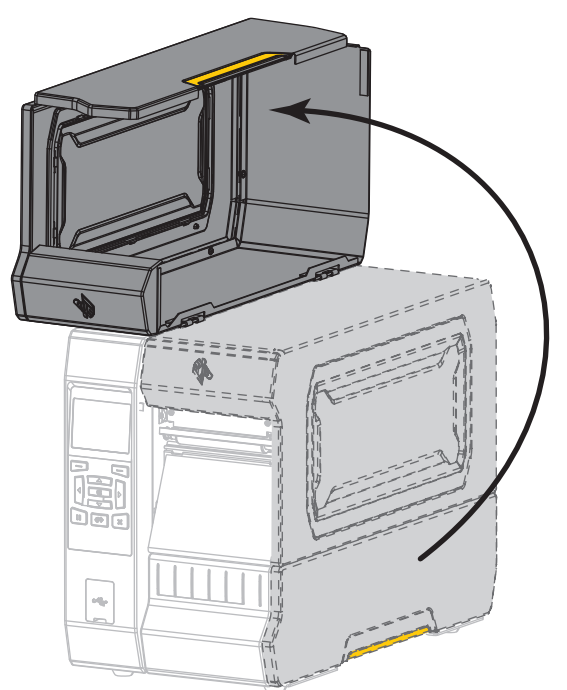

3. 用紙をカッター・モジュールから取り除きます。

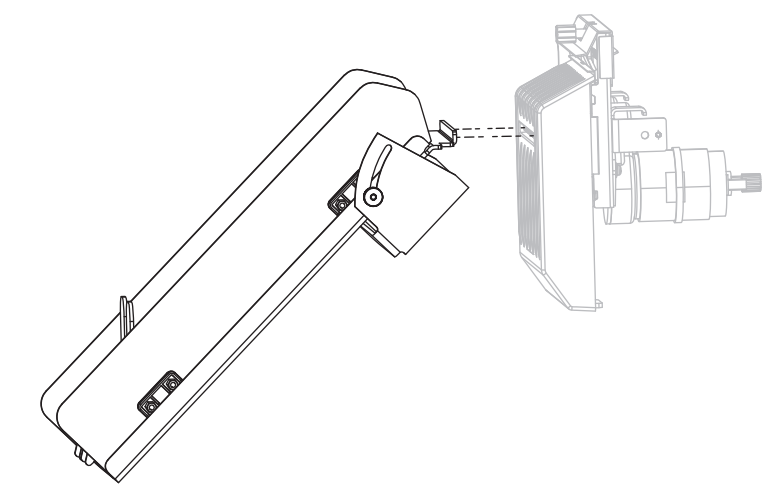

4. カッターのキャッチ・トレーを取り外します(使用した場合)。

5. カッター・シールド上の蝶ネジとロック・ワッシャを緩めて取り外します。

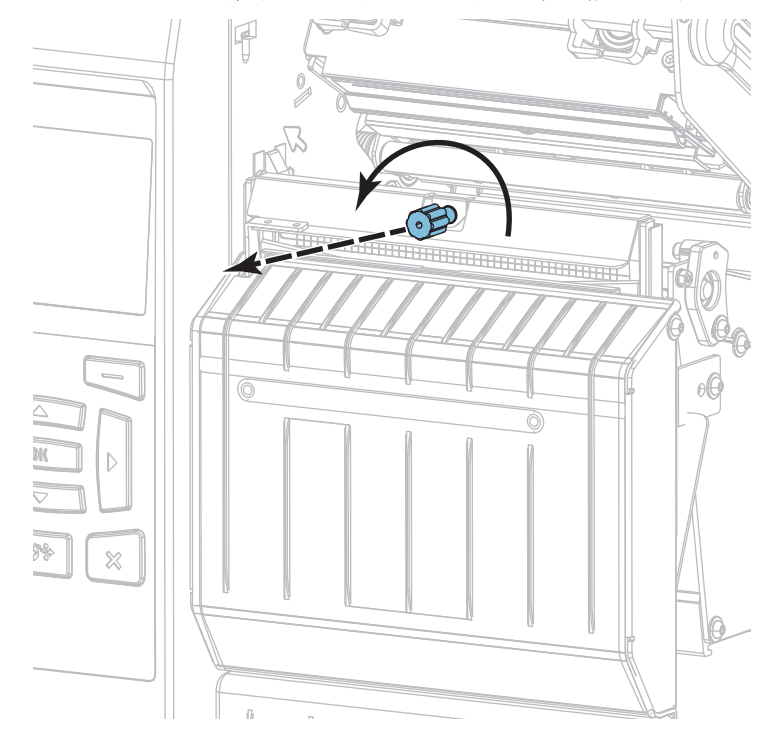

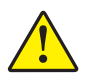

6. 注意・カッターには鋭い刃が付いています。指で刃をなでたり、刃に触れたりしない ように注意してください。

カッター・シールドを取り外します。

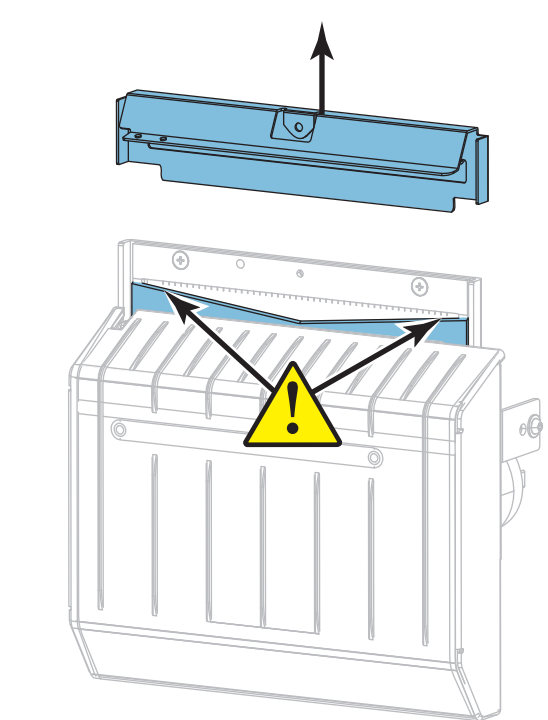

7. カッターの刃がすべて露出していますか?

カッターの刃が下がった位置にある

カッターの刃がすべて露出している

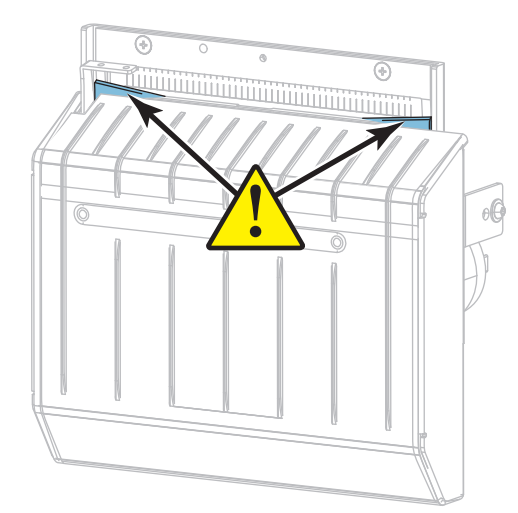

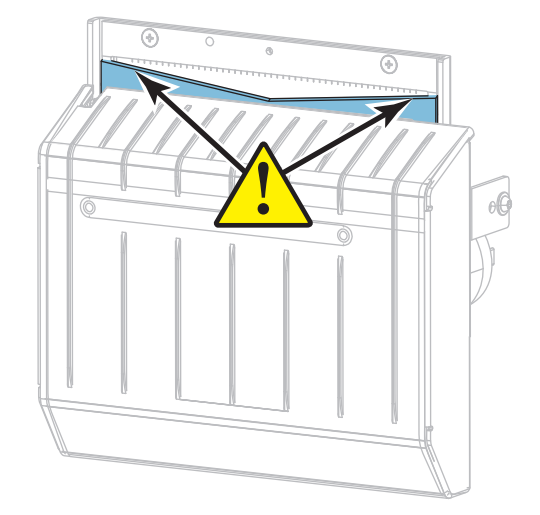

| 刃の状態      | 必要な手順                                                     |
|-----------|-----------------------------------------------------------|
| 下がった位置にある | 手順8を続行して、プリンタからカッター・モジュールを<br>取り外し、カッターの刃を上方に回転できるようにします。 |
| すべて露出している | 手順9(223ページ)に進みます。                                         |

8. **重要**・手順のこの部分は、必ず経験豊富なユーザーが行ってください。また、前の手順で示したように、カッターの刃がクリーニング用にすべて露出していない場合にのみ行ってください。

8-a. カッターの取り付けネジを外します。

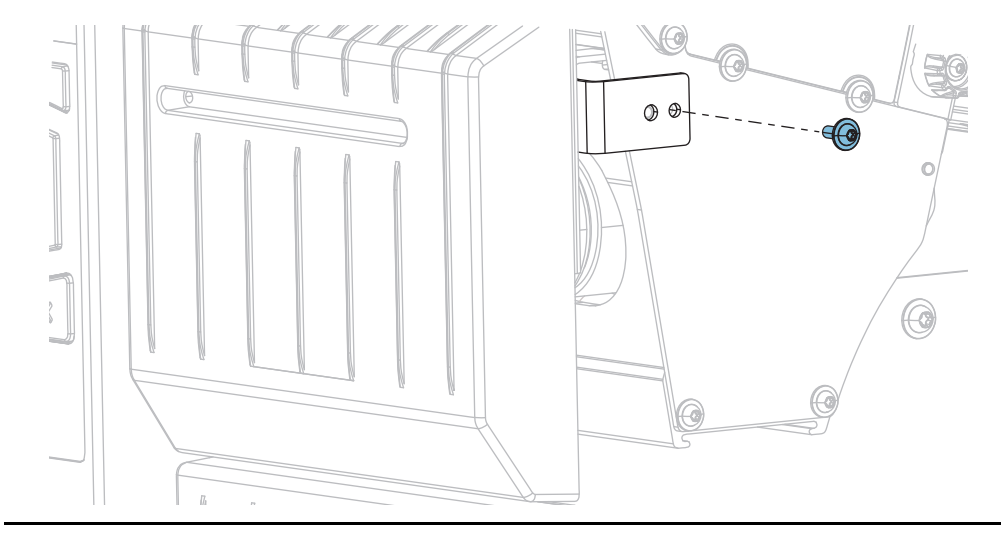

8-b. カッター・モジュールを右にスライドさせ、カッター・アセンブリ・タブ(1)とカッター・カバー・タブ(2)をプリンタの対応するスロット(3)に合わせ、カッター・モジュールを持ち上げてプリンタから取り外します。カッター・モジュールとプリンタをつなぐケーブルを傷つけないよう注意してください。必要に応じて、これらのケーブルを取り外してください。

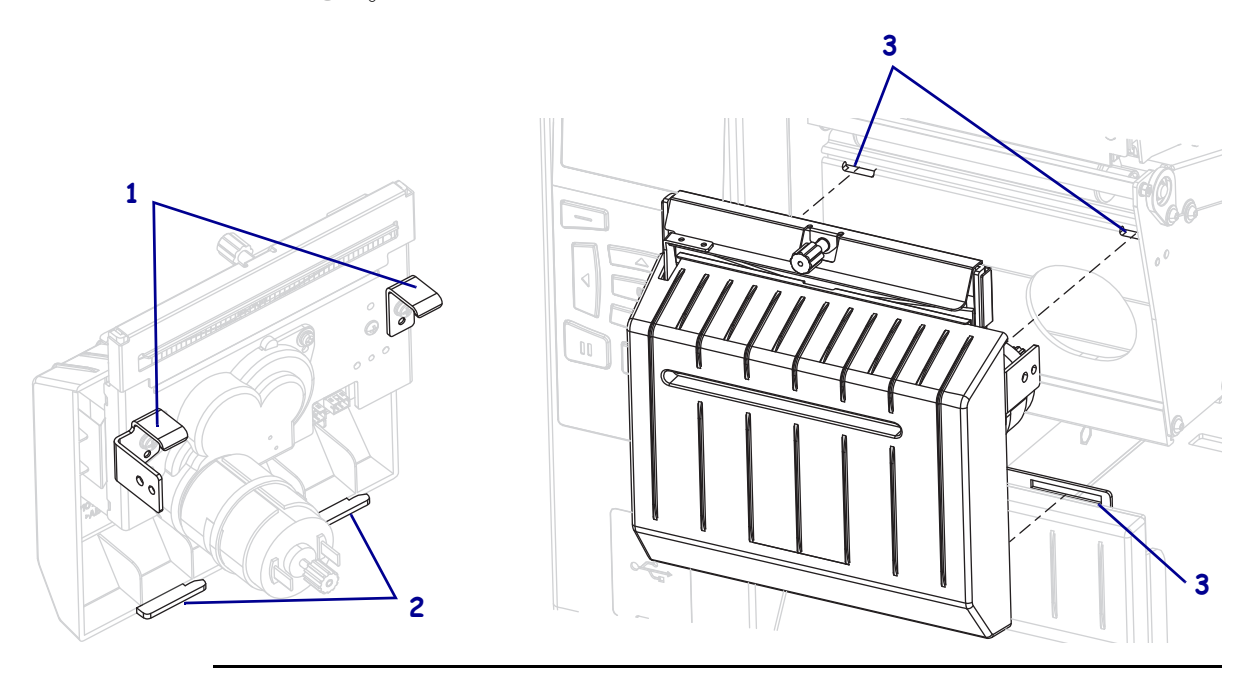

<sup>!</sup> 

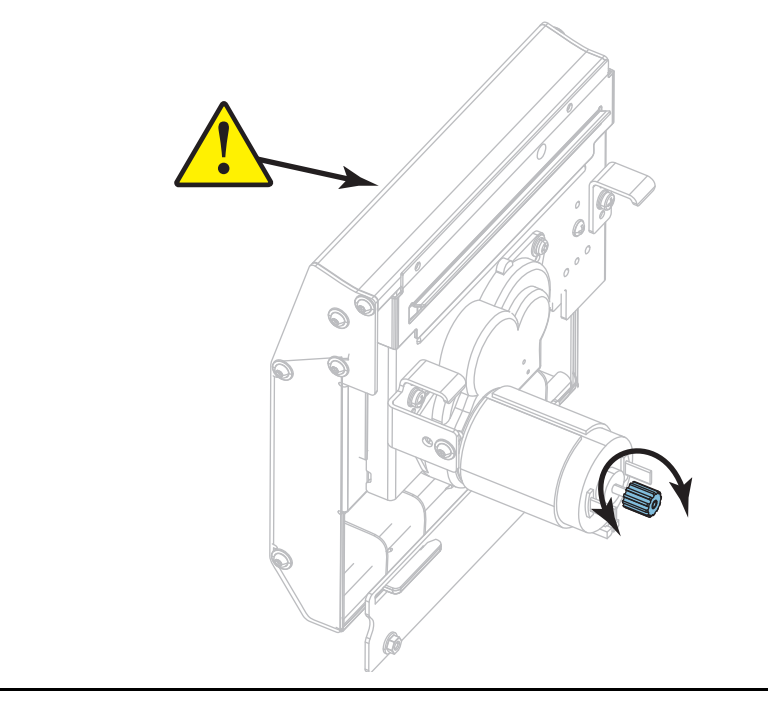

**8-c.** カッター・モジュールの後ろで、カッター・モーターの蝶ネジを回し、 カッターの刃を完全に露出します。

- **8-d.** カッター・モジュールとプリンタをつなぐケーブルを外していた場合は、 もう1度つなぎます。
- 8-e. カッター・アセンブリ・タブ(1)とカッター・カバー・タブ(2)をプリン タの対応するスロット(3)に合わせ、カッター・アセンブリをスライドさ せてプリンタに再度取り付けます。カッター・モジュールとプリンタを つなぐケーブルを傷つけないよう注意してください。

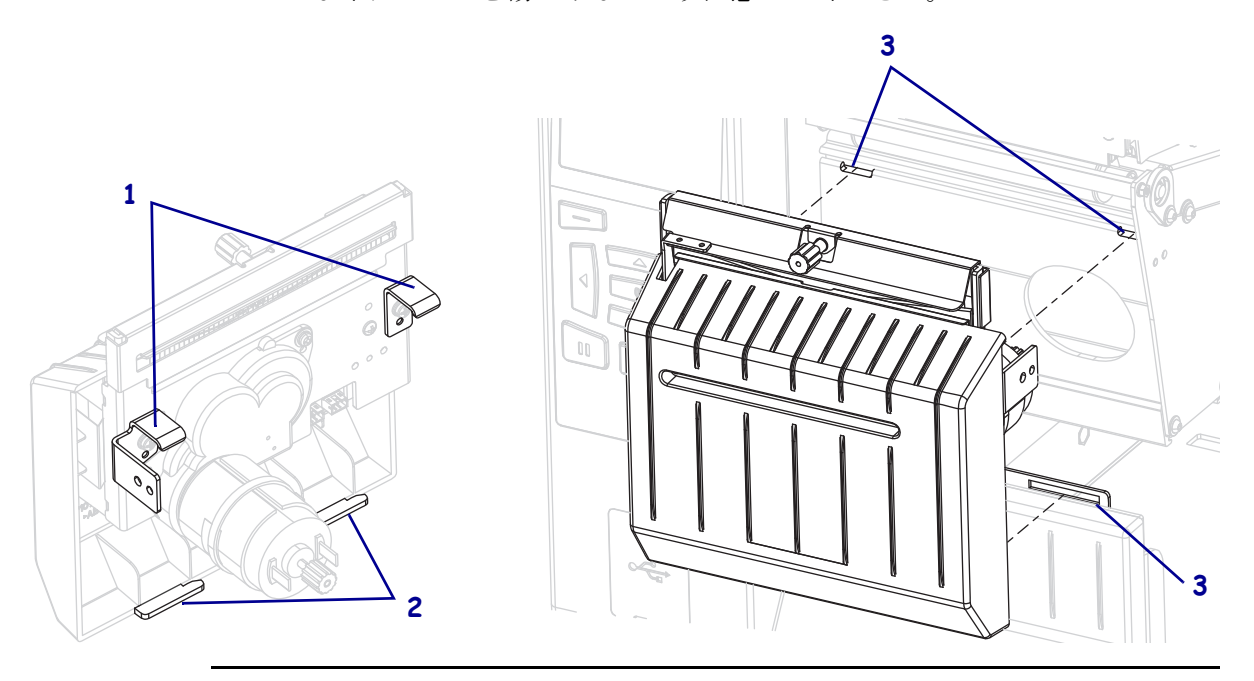

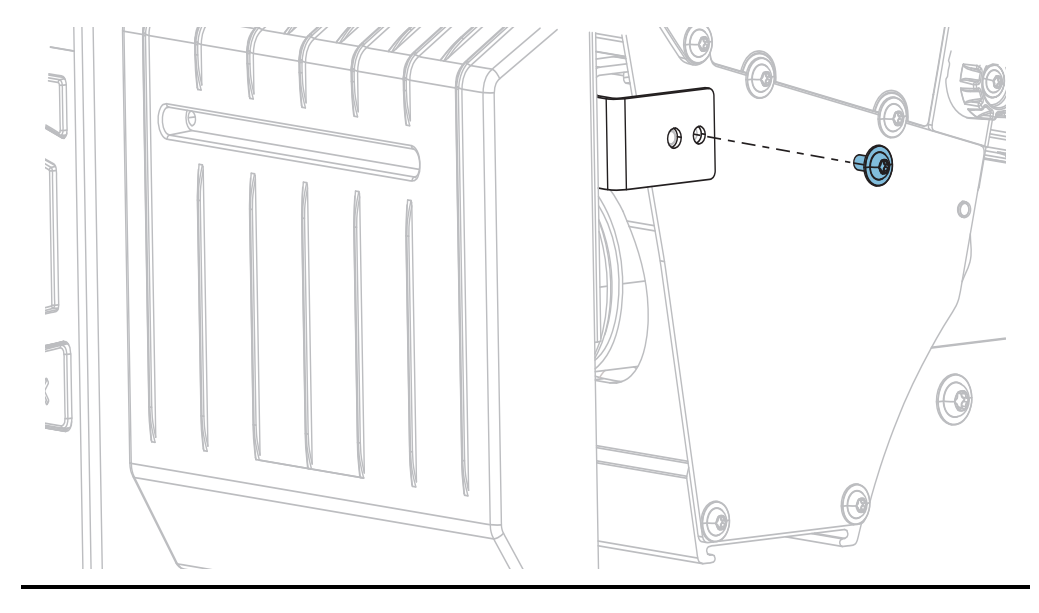

**8-f.** カッター・モジュールを左にスライドさせ、カッターの取り付けネジを もう1度取り付けます。

8-g. 手順9に進みます。

予防メンテナンス・キット (パーツ番号 47362)の綿棒を使用して、切り取り面の上部(1)とカッターの刃(2)を拭き取ります。予防メンテナンス・キットの代わりに、99.7%のイソプロピル・アルコールに浸した清潔な綿棒を使用することも可能です。溶剤が蒸発するまでお待ちください。

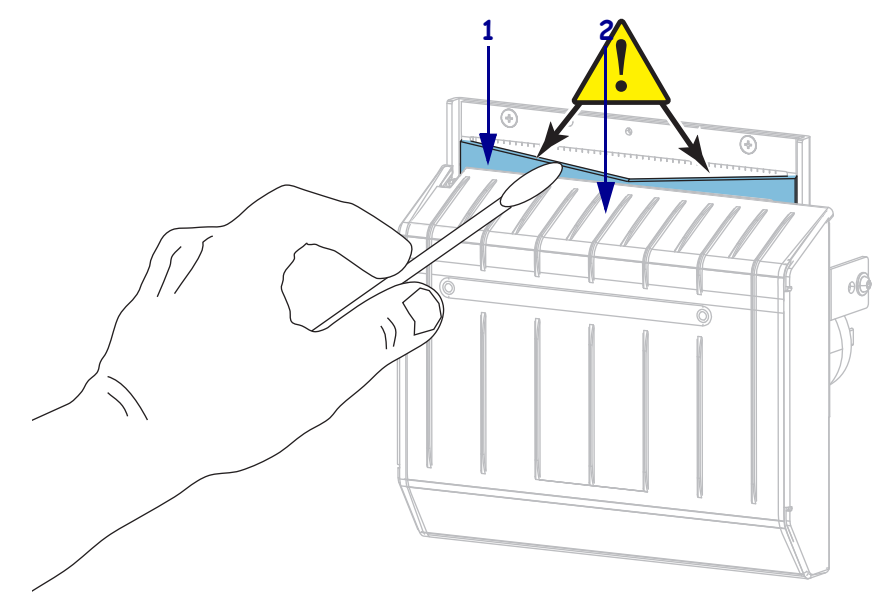

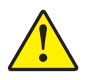

10. 注意・カッターには鋭い刃が付いています。オペレータの安全のため、カッター・ シールドを元の位置に戻します。

カッター・シールドを交換して、前の手順で取り外した蝶ネジとロック・ワッ シャで固定します。

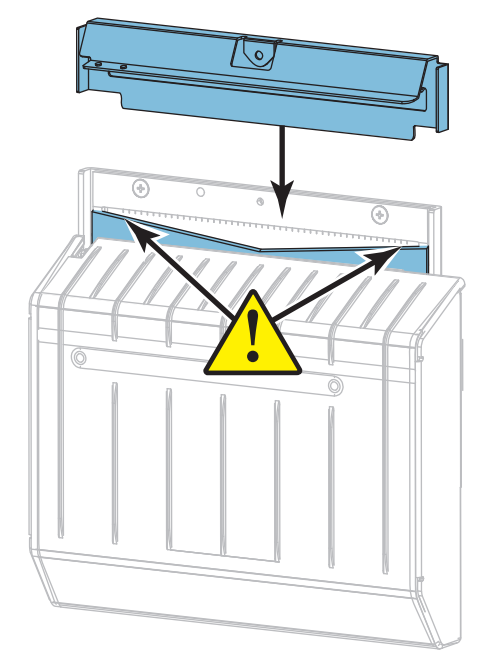

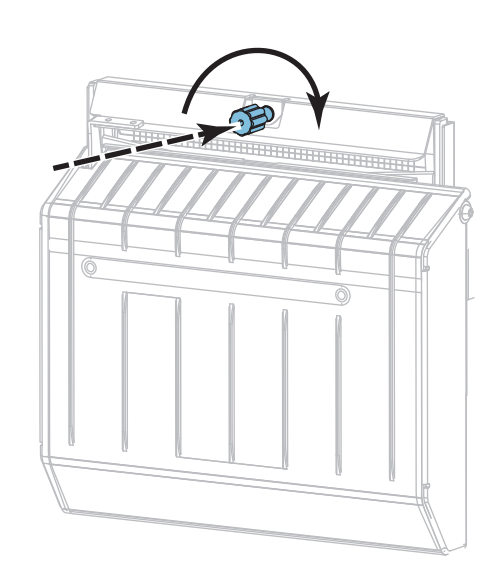

11. 用紙を再び装着します。

12. 用紙アクセス用ドアを閉めます。

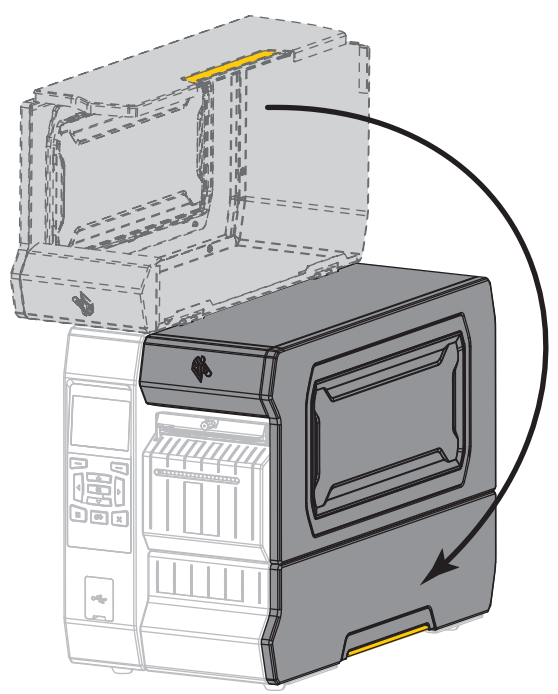

- **13.** 電源にプリンタ電源コードを差し込み、プリンタをオン(I)にします。 カッターの刃が動作位置に戻ります。
- 14. カッターのキャッチ・トレーを再び取り付けます(使用した場合)。

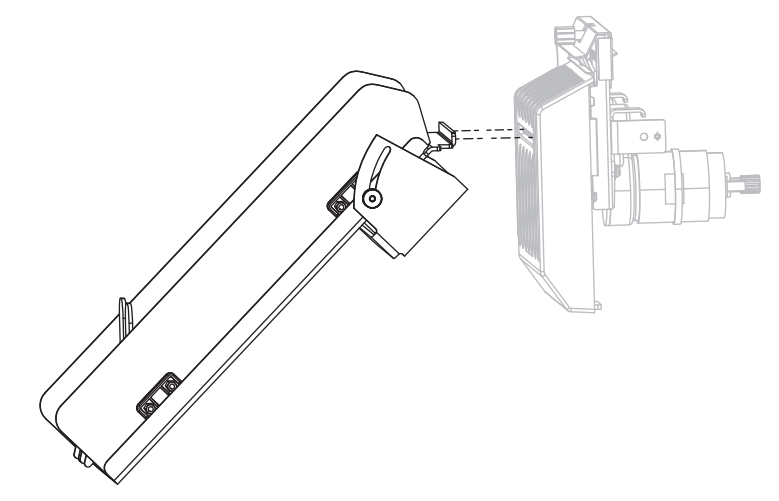

15. カッターがまだ正常に動作しない場合は、資格のあるサービス技師に連絡してください。

# プリンタ・コンポーネントの交換

印刷ヘッドやプラテン・ローラーなど、一部のプリンタ・コンポーネントは時間の 経過と共に消耗しますが、簡単に取り替えられます。定期的にクリーニングするこ とで、このようなコンポーネントの寿命を延ばすことができます。推奨するクリー ニング間隔については、212ページの表 5 を参照してください。

## 交換部品の注文

製品ライン全体で最適な印刷品質と適切なプリンタ・パフォーマンスを得るため、 Zebra では Zebra<sup>™</sup>純正のサプライ品をトータル・ソリューションの一部として使用 することを強くお勧めします。特に、ZT600シリーズのプリンタは、Zebra<sup>™</sup>純正プ リントヘッドでのみ機能させることで、安全性と印刷品質を最大化するように設計 されています。

部品の注文情報については、正規の Zebra 販売会社にお問合せください。

## プリンタ・コンポーネントのリサイクル

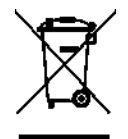

このプリンタ・コンポーネントは、ほとんどリサイクルできます。プリンタのメイン・ロジック・ボードにはバッテリがあり、適切な方法で処分する必要があります。

プリンタ・コンポーネントは地方自治体の廃棄物処理に従って処分してください。 バッテリは自治体の定める法律に従って処分し、その他のプリンタ・コンポーネン トは地域の規制に従って処分してください。詳細については、 http://www.zebra.com/environment を参照してください。

# 潤滑油

このプリンタには潤滑油は不要です。

**注意**・市販の潤滑油をこのプリンタに使用すると、塗装や機械部品を損傷する可能性があります。

# 診断とトラブルシューティング

このセクションでは診断テストについて説明し、印刷の最適化や、プリンタに関する問題のトラブルシューティングに役立つその他の情報をお伝えします。

一般的手順のビデオについては、http://www.zebra.com/zt600-infoをご覧ください。

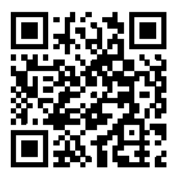

#### 目次

| 28             |
|----------------|
| 29             |
| 31             |
| 32             |
| 37             |
| 39             |
| 0              |
| 4              |
| 2              |
| 4              |
| 9              |
| 53             |
| 55             |
| 58             |
| ;9             |
| 22332444455555 |

# QR コードと QuickHelp ヘルプ・ページ

プリンタには多数のアラートまたはエラー・メッセージとともに、スマートフォン から QuickHelp ページを表示できるオプションが含まれます。このオプションが利 用可能な場合、アラートまたはエラー・メッセージの右下隅に QR と表示されます。

#### エラー・メッセージから QuickHelp ページにアクセスするには、以下を実行します。

1. メッセージが画面に表示されている間に、右選択を押して QR を選択します。 そのエラー・メッセージに固有の QuickHelp ページが表示されます。このページ には、次のような QR コードが含まれています。

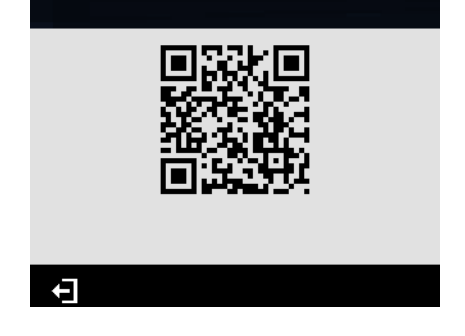

 QR コードをスマートフォンでスキャンします。
 スマートフォンは、そのエラー・メッセージ固有のビデオか、ご使用中のプリン タ向け Zebra サポート・ページのいずれかにアクセスします。

# バーコードの品質判定

図 18 は、印字の濃度と速度などプリンタの設定が、バーコードの品質にどのように 影響するかを示しています。印字濃度は、良好な印字品質が得られる最低値に設定 してください。232 ページの印刷テスト書式オプションや237 ページの最適な印字 濃度および速度のテストなどのテストを使用すると、ご使用のプリンタと用紙に とって最適な設定を判断するために役立ちます。

回転バーコード CODE-39: CODE έġ 薄すぎる \*CODE- 39\* やや薄い \*CODE-39\* 挿バーコ 仕様範囲内 1 \*CODE-39\* やや濃い \*CODE-39\* 濃すぎる

図 18・バーコード濃度比較

**濃すぎる**明らかにラベルが濃すぎます。判読可能ですが、「仕様範囲内」とは認め にくいレベルです。

- 標準バーコードのバーのサイズが大きくなっています。
- 小さい英数字の文字の開いた部分にインクがたまる場合があります。
- 回転バーコードのバーと空白部分が混じっています。

やや濃い やや濃いラベルは、一目瞭然には判別できません。

- 標準バーコードは、「仕様範囲内」です。
- 小さい英数字の文字が太く、つぶれている場合もあります。
- •回転バーコードの空白部分が、「仕様範囲内」のものに比べて小さいため、コードを判読できない場合があります。

**「仕様範囲内」**「仕様範囲内」のバーコードは検証器でのみ確認可能ですが、目で判断できる特徴がいくつかあります。

- 標準バーコードのバーは、完全でムラがなく、空白部分は鮮明ではっきりと見分けられます。
- 回転バーコードのバーは、完全でムラがなく、空白部分は鮮明ではっきりと見分けられます。やや濃いバーコードより不鮮明な場合もありますが、このバーコードは「仕様範囲内」です。
- 標準モードと回転モードのいずれにおいても、小さい英数字がはっきりしています。

**やや薄い**「仕様範囲内」のバーコードには、場合によっては濃いめのラベルよりも 薄めのラベルのほうが好まれます。

 標準バーコードおよび回転バーコードはどちらも仕様範囲内ですが、小さい英数 字が不鮮明な場合があります。

薄すぎる 明らかにラベルが薄すぎます。

- 標準バーコードおよび回転バーコードのバーと空白部分が不完全です。
- 小さい英数字を判読できません。

# プリンタ 診断テスト

診断テストでは、プリンタとそのコンポーネントの状態に関する特定の情報が提供 されます。結果のプリントアウトは、プリンタの最適な動作状態の判断と、問題が あった場合のトラブルシューティングに役立つ情報を提供します。

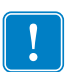

**重要**・このセクションの診断テストを実行するときは、ホストからプリンタにデー タを送信しないでください。

| L.C. |  |
|------|--|
| 5    |  |
|      |  |
|      |  |

## 注・

- 最善の結果を得るために、これらの診断テストを実行するときは全幅の用紙を 使用してください。
- 使用している用紙が印刷されるイメージよりも短い場合、イメージは複数のラベルにまたがって印刷されます。
- プリンタがアプリケータ・モードに設定され、台紙がアプリケータによって使用されている場合は、ラベルが続行可能になった時点で、アプリケータ操作者はテスト・ラベルを取り除く必要がある場合があります。

## 印刷テスト書式オプション

オプション139ページの印刷テスト書式は、トラブルシューティングやプリンタの 調整に役立つ各種のラベルを印刷するために使用できます。このセクションでは、 このオプションの選択について説明します。

#### 印字濃度

| ツール | ZT620R   |
|-----|----------|
|     | 印刷テスト書式  |
| T   | 印字濃度   ▲ |
|     |          |
| €   | 発行       |

プリンタは印字濃度レベルを増分させてイメージの印刷を繰り返します。パターン が明確で読みやすくなった時点で、キャンセル・ボタンを押して印刷プロセスを停止します。

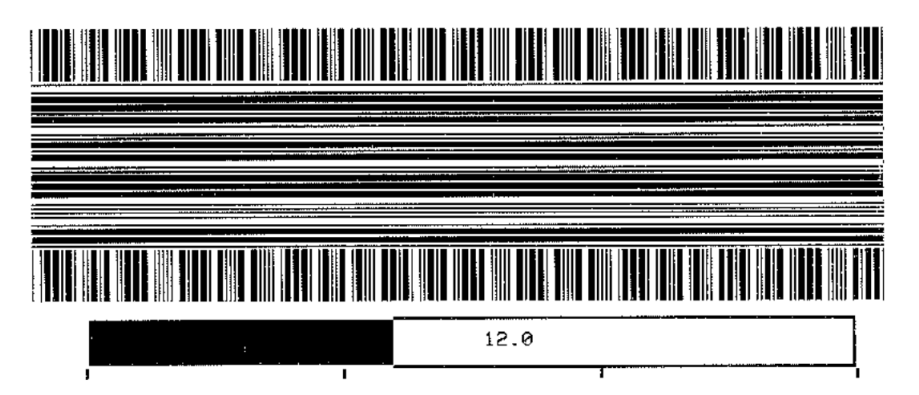

イメージの番号を使用して、最適な印字濃度を判断します。必要に応じて、上記の ラベルで最善の結果を得られる印字濃度に設定を変更します。(104ページの印字濃 度参照)。

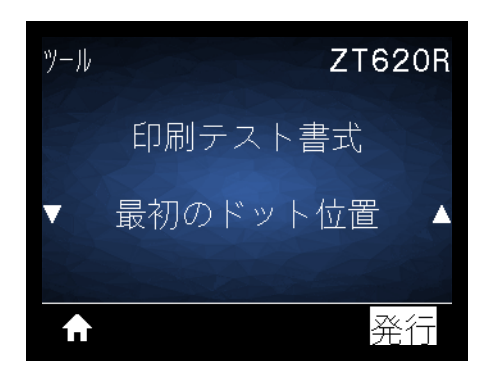

プリンタは、ラベル上のイメージの位置を調整するために役立つようイメージを印刷します。イメージ上のラインはY印字基点と左端から印刷され、ラベルの左上隅の位置を指定します。

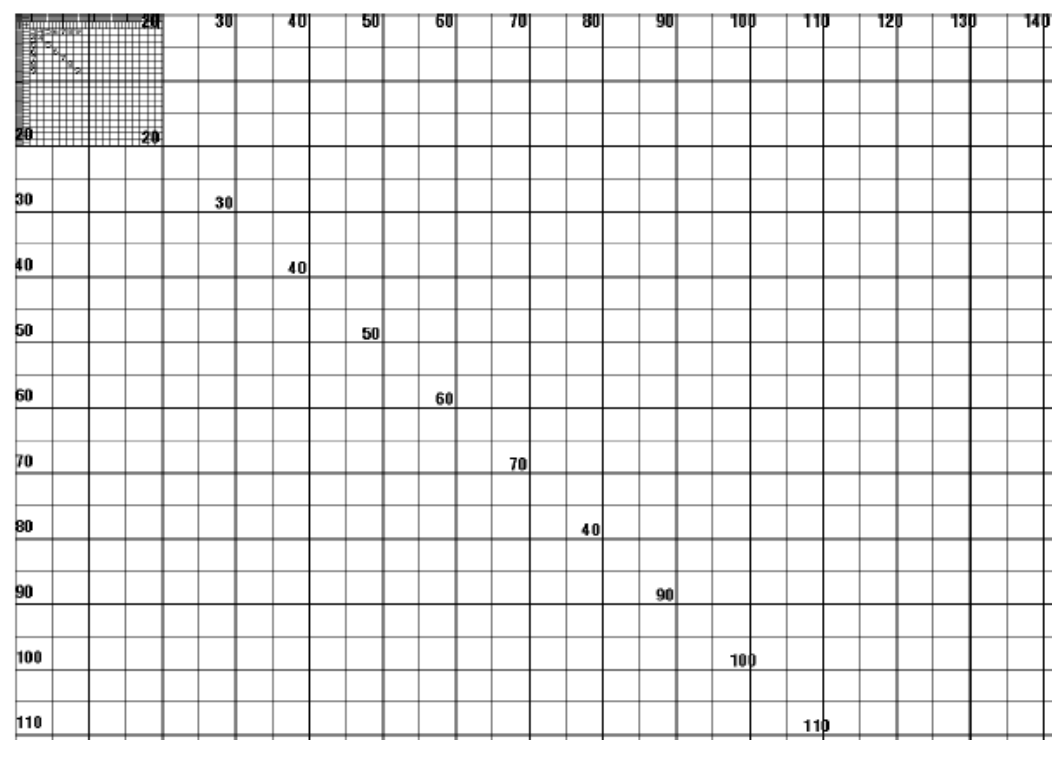

必要に応じて、108ページの切取りモードと112ページの*X印字基点*を使用して、 イメージの位置を調整します。

#### 234 | 診断テストとトラブルシューティング プリンタ 診断テスト — 印刷テスト書式オプション

印字ライン

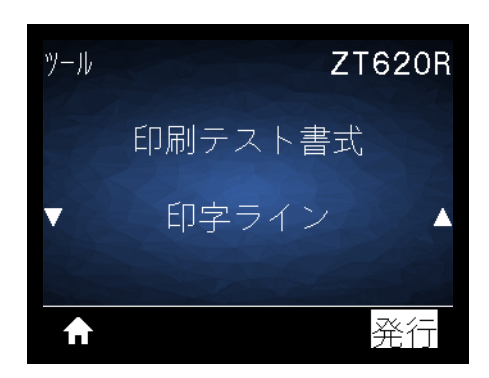

プリンタはインク/印字ヘッド・テスト・イメージを、各種の速度で複数回印刷するテスト・シーケンスを開始しします。これらのテスト・ラベルは、プリンタの機 械部品の調整や、印字ヘッド・エレメントが機能していないかどうかの判別に使用 できます。

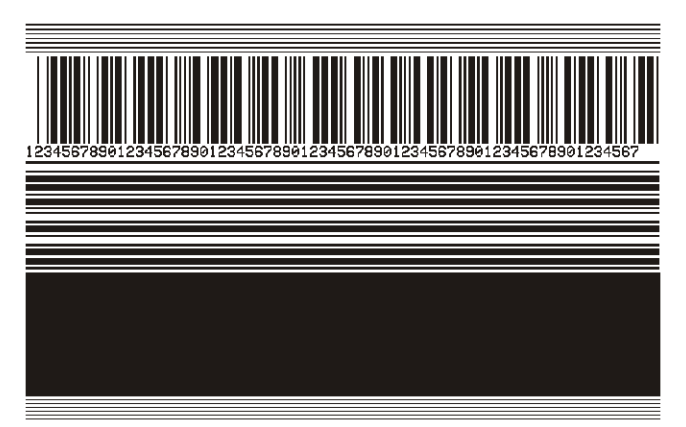

テスト・シーケンスの各段階で、プリンタは特定の速度でラベルを複数枚印刷した 後、一時停止します。

- 同じ速度でもっとラベルを印刷するには一時停止を押します。
- テスト・シーケンスの次の段階に進むにはキャンセルを押します。
- テスト・シーケンスを終了するにはキャンセルを長押しします。

| 段階 | 一度に印刷するラベル数 | 印字速度                |
|----|-------------|---------------------|
| 1  | 15 ラベル      | プリンタの最低速度           |
| 2  | 15 ラベル      | 152 mm (6 インチ ) / 秒 |
| 3  | 50 ラベル      | プリンタの最低速度           |
| 4  | 50 ラベル      | 152 mm (6 インチ ) / 秒 |
| 5  | 50 ラベル      | プリンタの最大速度           |

印字ライン・テスト・シーケンスを開始するもう1つの方法は、一時停止を押したま ま、プリンタを再起動することです。コントロール・パネルの最初のランプが消え たら、一時停止ボタンを離します。(旧一時停止セルフ・テスト)

#### イメージ圧縮

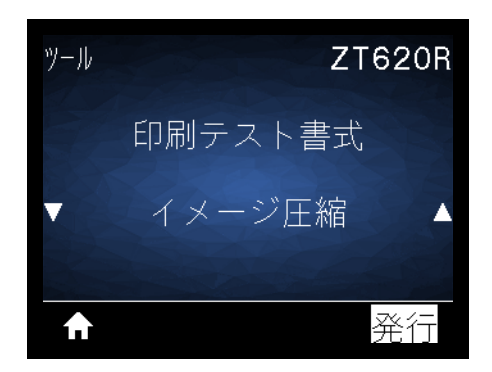

プリンタはイメージを印刷する際にイメージの端に一定間隔で対角線、円、ハッシュ・マークを印刷し、イメージの圧縮または拡大に関する問題についてサポートします。イメージが歪んでいる場合は、ハッシュ・マーク間の距離を測ったり、円と線を比較したりできます。

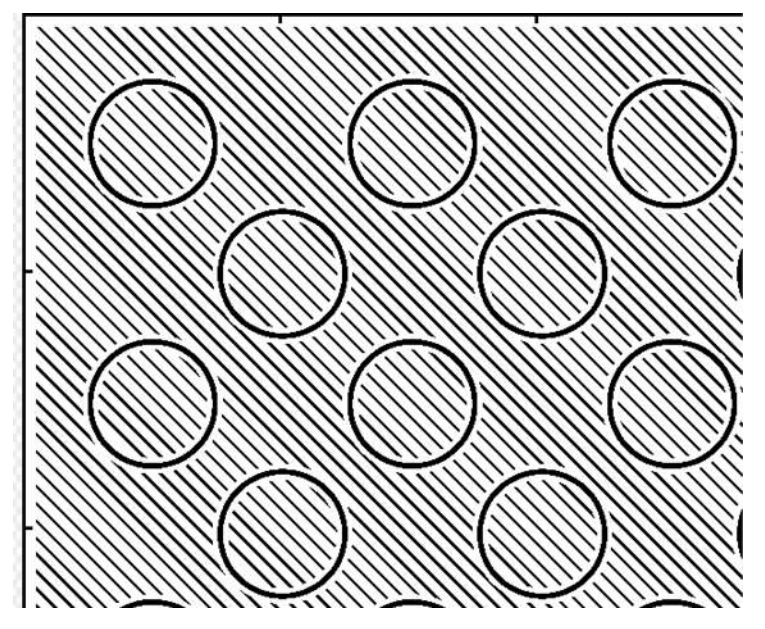

236 | 診断テストとトラブルシューティング プリンタ 診断テスト — 印刷テスト書式オプション

エレメントなし

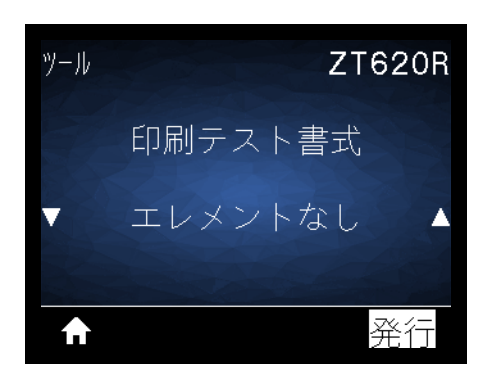

プリンタは印字ヘッド・エレメントが機能しているかどうかを示すための、横長の イメージを印刷します。

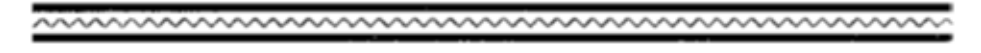

## 最適な印字濃度および速度のテスト

(このテストは旧フィード・セルフ・テストです。)用紙のタイプが異なると、別の濃度設定 が必要になる場合があります。このセクションでは、仕様の範囲内のバーコードを印刷す るための最適な濃度を判断できる、簡単で効果的な方法を説明します。

フィード・セルフ・テストでは、各ラベルは各種の印字濃度設定と各種の印字速度で印刷 されます。各ラベルには、相対濃度と印字速度が印刷されます。これらのラベルのバー コードについては、ANSIの判定を利用してその印刷品質を確認できます。

印字濃度の値はプリンタの現在の濃度値(相対濃度-3)より低い3種類の設定で開始 され、徐々に濃度を増し、最後に現在の濃度値(相対濃度+3)より3段階高い濃度に なります。

#### 最適な印字濃度および速度のセルフ・テストを実行するには、次の手順に従います。

- 1. 設定ラベルを印刷し、プリンタの現在の設定を確認します。(119ページの印刷情報 参照)。
- 2. プリンタをオフ (O) にします。
- 3. フィードを押しながら、プリンタをオン(I)にします。コントロール・パネルの最初のランプが消えるまで、フィードを長押しします。

プリンタが、さまざまな速度と濃度設定(図19)で一連のラベルを印刷します。 濃度の設定には、設定ラベルに示されている値よりも高いものと低いものが含ま れます。

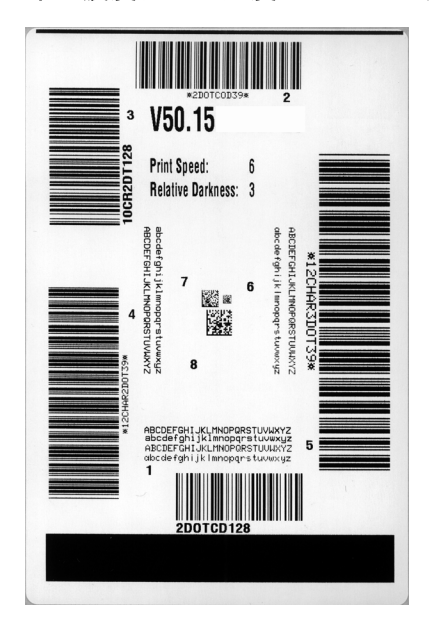

#### 図 19・印字濃度および速度のテスト・ラベル

#### 238 | 診断テストとトラブルシューティング プリンタ 診断テスト — 最適な印字濃度および速度のテスト

- 4. 229ページのバーコードの品質判定を参照してください。テスト・ラベルを検査して、どのラベルがアプリケーションに最適な印刷品質であるか判断します。バーコード検証器がある場合は、バーコード検証器を使用してバー/空白部分を測定し、印刷のコントラストを計算します。バーコード検証器がない場合は、目視およびシステム・スキャナを使用して、このセルフ・テストで印刷されるラベルに基づいて最適の濃度設定を選択することをお勧めします。
- 5. 相対濃度の値と印字速度は、最適なテスト・ラベルに印刷されます。
- 6. 相対濃度の値を加えるか差し引いて、設定ラベルで指定された濃度の値を調整しま す。結果の数値が、そのラベルとリボンの組み合わせおよび印刷速度に最適な濃度 の値となります。
- 7. 必要に応じて、濃度の値を最適テスト・ラベルの濃度の値に変更します。
- 8. 必要に応じて、印刷速度を最適なテスト・ラベルの印刷速度と同じにします。

## 通信診断テスト

通信診断テストは、プリンタとホスト・コンピュータの相互接続を確認するための トラブルシューティング・ツールです。プリンタが診断モード中は、ホスト・コン ピュータから送信されたデータがすべて ASCII 文字として印刷されます。ASCII テ キストの下には、16 進値が表示されます。プリンタは、CR(改行)などの制御コー ドを含め、受信したすべての文字を印刷します。図 20 は、このテストによる一般的 なテスト・ラベルを示したものです。

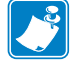

注・テスト・ラベルは上下が逆になって印刷されます。

**^FS^F0394**, 25^AA
5E 46 53 5E 46 4F 33 39 34 2C 32 35 5E 41 41 **N**, 18, 10^FDC0000
4E 2C 31 38 2C 31 30 5E 46 44 28 30 30 30 30 **999-9997FS**29 39 39 39 2D 39 39 39 5E 46 53 0D 0A **^F00**, 50^AAN, 18,
5E 46 4F 30 2C 35 30 5E 41 41 4E 2C 31 38 2C **10^FDCENTER STA**31 30 5E 46 44 43 45 4E 54 45 52 20 53 54 41

図 20・通信診断テスト・サンプル・ラベル

#### 通信診断モードを終了するには、次の手順を実行します。

- 1. 印刷幅を、テストに使用するラベルの幅以下に設定します。 (109 ページの 印字幅参照)。
- 診断モード・オプションを有効にします。(詳細については、127ページの診断モードを参照)
   プリンタは診断モードになり、ホスト・コンピータから受信したすべてのデータがテスト・ラベルに印刷されます。
- テスト・ラベルのエラー・コードを確認します。エラーがある場合は、通信パラメータ が正しいことを確認します。

テスト・ラベルのエラーは、以下のとおりです。

- FE はフレーミング・エラーを示します。
- OE はオーバーラン・エラーを示します。
- PE はパリティ・エラーを示します。
- NE はノイズを示します。
- 4. セルフ・テストを終了して通常の操作に戻るには、プリンタの電源を入れ直すか、診 断モード・オプションを無効に設定します。

# センサー・プロフィール

センサー・プロフィール・イメージ(実際には複数のラベルやタグに展開される)を 使用して以下の状況のトラブルシューティングを行います。

- プリンタでラベル間のギャップ(ウェブ)を判定できない
- ・ プリンタが、ラベルの事前印刷の領域をギャップ(ウェブ)と誤って認識する
- プリンタがリボンを検出できない

プリンタをレディ状態に設定して、次の方法のいずれかでセンサー・プロフィール を印刷します。

| コントロール・パネ | a。 | プリンタをオフ ( <b>O</b> ) にします。  |  |  |
|-----------|----|-----------------------------|--|--|
| ル上のボタンの使用 | b。 | フィード + キャンセルを押しながら、プリンタの電源  |  |  |
|           |    | をオン (I) にします。               |  |  |
|           | c. | コントロール・パネルの最初のランプが消えるま      |  |  |
|           |    | で、フィード + キャンセルを長押しします。      |  |  |
| ZPL の使用   | a。 | ~JG コマンドをプリンタに送信します。このコマン   |  |  |
|           |    | ドの詳細については、『Zebra プログラミング・ガイ |  |  |
|           |    | ド』を参照してください。                |  |  |
| コントロール・パネ | a。 | センサー・メニューにある以下の項目までナビゲー     |  |  |
| ル・ディスプレイの |    | トします。                       |  |  |
| 使用        |    |                             |  |  |
|           |    | センサー <b>ZT620R</b>          |  |  |
|           |    |                             |  |  |
|           |    | 印刷情報                        |  |  |
|           |    |                             |  |  |
|           |    | ▼センサー プロフィール▲               |  |  |
|           |    |                             |  |  |
|           |    |                             |  |  |
|           |    | ▲ 発行                        |  |  |
|           |    |                             |  |  |
|           | b. | 右選択ボタンを押して発行を選択します。         |  |  |

印刷結果とこのセクションで示す例を比べてください。センサーの感度を調整する には、プリンタをキャリブレートします (191 ページの *リボンと用紙センサーのキャ リブレート*を参照してください )。

#### **診断テストとトラブルシューティング 241** プリンタ 診断テスト — センサー・プロフィール

リボン・センサー・プロフィール(図 21) センサー・プロフィールの「RIBBON(リ ボン)」という語の付いたライン(1)は、リボン・センサーの読み取り値を示します。 リボン・センサーのしきい値設定は、「OUT(ありません)」(2)で示されます。リボン の読み取り値がしきい値未満の場合、プリンタはリボンがセットされたことを認識 しません。

#### 図 21・センサー・プロフィール(リボンのセクション)

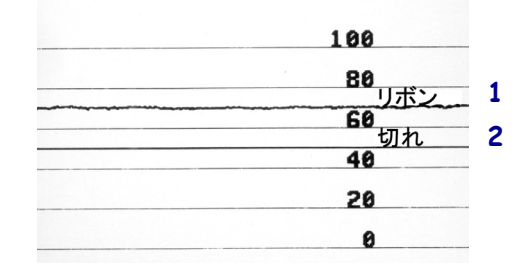

**用紙センサー・プロフィール(図22)** センサー・プロフィールの「MEDIA(用紙)」 という語の付いたライン(1)は、用紙センサーの読み取り値を示します。用紙セン サーのしきい値設定は、「ウェブ」(2)で示されます。用紙切れしきい値は、「ありま せん」(3)で示されます。下向きの突起(4)はラベル間のギャップ(ウェブ)を示しま す。また、突起間のライン(5)はラベルのある位置を示します。

センサー・プロフィールの印刷サンプルを用紙の長さと比較すると、印刷サンプル の突起間の距離と用紙のギャップ間の距離が同じ長さになるはずです。距離が同じ でない場合は、プリンタによるギャップの位置の判定が難しくなります。

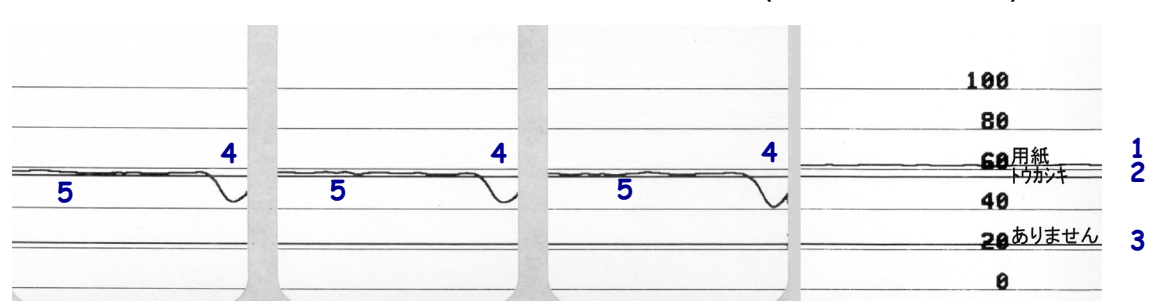

図 22・センサー・プロフィール(用紙のセクション)

# インジケータ・ランプ

| STATUS<br>STATUS<br>(ステータス) (一時停止)<br>(データ)<br>(サプライ)<br>(ネットワーク)                                         | ステータス・ランプが緑色点灯(他のランプはプリンタ<br>のパワーアップ時に2 秒間黄色点灯)<br>プリンタが使用可能です。                                                                                                    |
|----------------------------------------------------------------------------------------------------|----------------------------------------------------------------------------------------------------|
| STATUS PAUSE DATA SUPPLIES NETWORK<br>(ステータス)(一時停止)(データ)(サプライ)(ネットワーク)                                    | <i>一時停止ランプが黄色点灯。</i><br>プリンタが一時停止しています。                                                                                                    |
| STATUS PAUSE DATA SUPPLIES NETWORK<br>(ステータス) (一時停止) (データ)(サプライ)(ネットワーク)                                  | ステータス・ランプが赤色点灯<br>消耗品ランプが赤色点灯<br>用紙切れです。プリンタに何らかの問題が発生して<br>いて、ユーザーが介入しないと続行できません。                                                                                   |
| STATUS PAUSE DATA<br>(ステータス)(一時停止) (データ) (オフライ) (ネットワーク)                                                  | ステータス・ランプが赤色点灯<br>消耗品ランプが赤色点滅<br>リボンがなくなりました。プリンタに何らかの問題が発生し<br>ていて、ユーザーが介入しないと続行できません。                                                                              |
| STATUS<br>(ステータス) (一時停止)<br>(フータ)<br>(フータ)<br>(アータ)<br>(アータ)<br>(アータ)<br>(アーク)                            | ステータス・ランプが黄色点灯<br>消耗品ランプが黄色点滅<br>プリンタがダイレクト・サーマル・モードなのでリ<br>ボンは不要ですが、リボンが装着されています。                                                                                   |
| STATUS PAUSE DATA SUPPLIES NETWORK<br>(ステータス) (一時停止) (データ)(サプライ)(ネットワーク)                                  | ステータス・ランプが赤色点灯<br>一時停止ランプが黄色点灯<br>印字ヘッドが開いています。プリンタに何らかの問<br>題が発生していて、ユーザーが介入しないと続行で<br>きません。                                                                        |
| STATUS PAUSE DATA SUPPLIES NETWORK<br>(ステータス)(一時停止) (データ) (サプライ) (ネットワーク)                                 | <ul> <li>ステータス・ランプが黄色点灯</li> <li>印字ヘッドの温度が高すぎます。</li> <li>注意・印字ヘッドが高温になり、ひどい火傷を引き</li> <li>起こす危険があります。印字ヘッドが冷めるまで時間をおいてください。</li> </ul>                              |
| ST/TUS     PAUSE     DATA     SUPPLIES     NETWORK       (ステータス) (一時停止)     (データ)     (サブライ)     (ネットワーク) | <ul> <li>ステータス・ランプが黄色点滅</li> <li>このインジケータ・ランプの点滅は、次のいずれかを示しています。</li> <li>印字ヘッドの温度が低すぎます。</li> <li>電源供給装置の温度が高すぎます。</li> <li>メイン・ロジック・ボード (MLB)の温度が高すぎます。</li> </ul> |
| STATUS<br>STATUS<br>(ステータス) (一時停止) (データ) (サプライ) (ネットワーク)                                                  | ステータス・ランプが赤色点灯<br>一時停止ランプが赤色点灯<br>データ・ランプが赤色点灯<br>印字ヘッドが純正の Zebra <sup>™</sup> 印字ヘッドではない他<br>のヘッドと交換されています。Zebra <sup>™</sup> 純正印字ヘッ<br>ドを取り付けて続行してください。             |

#### 表 6・インジケータ・ライトが示すプリンタの状態

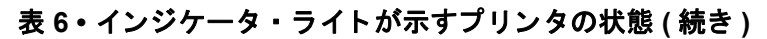

|                                                                            | ステータス・ランプが赤色卢減                                                                                                    |
|----------------------------------------------------------------------------|----------------------------------------------------------------------------------------------------|
| STATOS PAUSE DATA SUPPLIES NETWORK<br>(ステータス)(一時停止)(データ)(サブライ)(ネットワーク)     | プリンタが印字ヘッドの dpi 設定を読み取れません。                                                                                                    |
| ZebraNet 有線イーサネット・オプションの                                                   | あるプリンタ                                                                                                    |
| STATUS PAUSE DATA SUPPLIES NETWORK<br>(ステータス) (一時停止) (データ) (サプライ) (ネットワーク) | <i>ネットワーク・ランプが消灯</i><br>イーサネット・リンクを使用できません。                                                                                      |
| STATUS PAUSE DATA SUPPLIES NETWORK<br>(ステータス) (一時停止) (データ) (サプライ) (ネットワーク) | ネットワーク・ランプが緑色点灯<br>100Base リンクが見つかりました。                                                                                          |
| STATUS PAUSE DATA SUPPLIES NETWORK<br>(ステータス) (一時停止) (データ) (サプライ) (ネットワーク) | <i>ネットワーク・ランプが黄色点灯</i><br>10 Base リンクが見つかりました。                                                                                   |
| STATUS PAUSE DATA SUPPLIES NETWORK<br>(ステータス) (一時停止) (データ) (サプライ) (ネットワーク) | <i>ネットワーク・ランプが赤色点灯</i><br>イーサネットにエラーが発生しています。プリンタ<br>がネットワークに接続されていません。                                                          |
| ZebraNet ワイヤレス・オプションのあるブ                                                   | リンター                                                                                                    |
| STATUS PAUSE DATA SUPPLIES NETWORK<br>(ステータス) (一時停止) (データ) (サプライ) (ネットワーク) | <i>ネットワーク・ランプが消灯</i><br>パワーアップ時に無線デバイスが見つかりました。<br>プリンタがネットワークとの接続を試行します。プ<br>リンタとネットワークの接続時にランプが赤く点滅<br>します。次に、プリンタとネットワークの認証時に |
| STATUS<br>(ステータス)(一時停止)<br>(データ)<br>(サプライ)<br>(ホットワーク)                     | ランブが黄色く点滅します。                                                                                                    |
| STATUS PAUSE DATA SUPPLIES NET VORK<br>(ステータス)(一時停止) (データ) (サプライ)          |                                                                                                    |
| STATUS PAUSE DATA SUPPLIES NETWORK<br>(ステータス) (一時停止) (データ) (サプライ) (ネットワーク) | <i>ネットワーク・ランプが緑色点灯</i><br>無線デバイスがネットワークに接続および認証され<br>ています。また、WLAN 信号強度は強です。                                                      |
| STATUS PAUSE DATA<br>(ステータス)(一時停止) (データ) SUPPLIES NĚTVŮSK<br>(オットワーク)      | <i>ネットワーク・ランプが緑色点滅</i><br>無線デバイスがネットワークに接続および認証され<br>ています。ただし、WLAN 信号強度は弱です。                                                     |
| STATUS PAUSE DATA SUPPLIES NETWORK<br>(ステータス)(一時停止)(データ)(サプライ)(ネットワーク)     | <i>ネットワーク・ランプが赤色点灯</i><br>WLAN にエラーが発生しています。プリンタがネッ<br>トワークに接続されていません。                                                           |

#### 244 | 診断とトラブルシューティング | トラブルシューティング — アラートとエラー・メッセージ

# トラブルシューティング

## アラートとエラー・メッセージ

| ディスプレイ /<br>インジケータ・ランプ                                              | 考えられる原因                                                 | 奨励される解決策                                                                                                    |
|---------------------------------------------------------------------|---------------------------------------------------------|----------------------------------------------------------------------------------------------------|
| ヘッド・オープン<br>ヘッドを閉めます                                                | 印字ヘッドが完全に閉じて<br>いません。                                   | 印字ヘッドを完全に閉じ<br>ます。                                                                                                    |
| ステータス・ランプが赤色点灯<br>一時停止ランプが黄色点灯                                      | 印字ヘッド・オープン・セ<br>ンサーが正常に動作してい<br>ません。                    | センサーの交換について<br>は、サービス技師にお問い<br>合わせください。                                                                                      |
| 用紙切れ<br>用紙のセット                                                      | 用紙がセットされていない<br>か、正しくセットされてい<br>ません。                    | 用紙を正しくセットしま<br>す。32 ページの <i>用紙の装着</i><br>を参照してください。                                                                          |
| ステータス・ランプが赤色点灯<br>消耗品ランプが赤色点灯                                       | 用紙センサーの調整不良<br>です。                                      | 用紙センサーの位置を確認<br>します。                                                                                                    |
|                                                                     | プリンタは単票用紙を使用<br>するよう設定されています<br>が、連続用紙がセットされ<br>ています。   | <ol> <li>適切な用紙タイプをセットするか、プリンタを現在の用紙タイプにリセットします。</li> <li>プリンタをキャリブレートします。191ページの<br/>リボンと用紙センサーのキャリブレートを参照してください。</li> </ol> |
| <b>警告</b><br>リボンがあります<br>ステータス・ランプが黄色点灯<br>消耗品ランプが黄色点滅              | リボンが装着されています<br>が、プリンタはダイレク<br>ト・サーマル・モードに設<br>定されています。 | 感熱用紙では、リボンは必<br>要ありません。感熱用紙を<br>使用する場合、リボンは取<br>り外してください。このエ<br>ラー・メッセージによる印<br>刷への影響はありません。                                 |
|                                                                     |                                                         | 熱転写用紙に印刷する場合<br>はリボンが必要です。 プリン<br>タを熱転写モードに設定して<br>ください。 107 ページの印字<br>方式を参照してください。                                          |
| 印字ヘッドが認証されていない<br>印字ヘッドの交換 ステータス・ランプが赤色点灯 一時停止ランプが赤色点灯 データ・ランプが赤色点灯 | 印字ヘッドが純正の<br>Zebra™印字ヘッドではな<br>い他のヘッドと交換されて<br>います。     | Zebra™ 純正印字ヘッドを<br>取り付けます。                                                                                                   |

# **診断とトラブルシューティング 245** - アラートとエラー・メッセージ

| トラブルシューティング — アラートとエラー・メッセ | <u>z</u> — |
|----------------------------|------------|
|----------------------------|------------|

| ディスプレイ /<br>インジケータ・ランプ                                | 考えられる原因                                                                                                    | 奨励される解決策                                                                                                    |
|-------------------------------------------------------|----------------------------------------------------------------------------------------------------|----------------------------------------------------------------------------------------------------|
| <b>アラート</b><br>リボン切れ<br>ステータス・ランプが黄色点灯<br>消耗品ランプが黄色点滅 | <ul> <li>熱転写モードで:</li> <li>リボンがセットされていません。</li> <li>リボンが正しく設定されていません。</li> <li>リボン・センサーがリボンを検出していません。</li> <li>用紙がリボン・センサーをブロックしています。</li> </ul> | <ol> <li>リボンを正しくセットしま<br/>す。32 ページの<i>用紙の<br/>装着</i>を参照してください。</li> <li>プリンタをキャリブレー<br/>トします。191 ページの<br/>リボンと用紙センサーの<br/>キャリブレートを参照し<br/>てください。</li> </ol>                                                                |
|                                                       | 熱転写モードで、リボンが正<br>しく取り付けられているにもか<br>かわらずプリンタがリボンを認<br>識しませんでした。                                                                                   | <ol> <li>センサー・プロフィール<br/>を印刷します (119 ページの 印刷/情報を参照して<br/>ください)。リボン切れ<br/>しきい値 (2) がおそらく<br/>高過ぎて、リボンの検出<br/>位置を示すライン (1) よ<br/>り上にあります。</li> <li>100</li> <li>80</li> <li>リボン</li> <li>1</li> <li>60</li> <li>9</li> </ol> |
|                                                       |                                                                                                    | <ol> <li>プリンタをキャリブレートするか(191ページのリボン<br/>と用紙センサーのキャリ<br/>ブレートを参照)、プリン<br/>タ設定初期化します<br/>(124ページの設定初期<br/>化を参照)。</li> </ol>                                                                                                  |
|                                                       | 感熱用紙を使用しています<br>が、プリンタが誤って熱転<br>写モード用に設定されてい<br>るため、リボンのセットを<br>待っています。                                                                          | プリンタを感熱モードに設定<br>します。 107 ページの <i>印字</i><br><i>方式</i> を参照してください。                                                                                                    |

## 246 | 診断とトラブルシューティング | トラブルシューティング — アラートとエラー・メッセージ

| ディスプレイ /<br>インジケータ・ランプ                      | 考えられる原因                                                                                                    | 奨励される解決策                                                                                                    |
|---------------------------------------------|----------------------------------------------------------------------------------------------------|----------------------------------------------------------------------------------------------------|
| 印字ヘッド過剰高温<br>印刷停止                           | 注意・印字ヘッドは高温になっているため、重度の火<br>傷を引き起こす危険があります。印字ヘッドが冷める<br>まで時間をおいてください。                                                                      |                                                                                                    |
| ステータス・ランプが黄色点灯                              | 印字ヘッドの温度が高すぎ<br>ます。                                                                                                    | プリンタが冷却するまで時間<br>をおいてください。印字ヘッ<br>ド・エレメントの温度が許容<br>範囲の動作温度まで低下す<br>ると、印刷が自動的に再開さ<br>れます。<br>このエラーが続く場合は、プ<br>リンタの設置場所を変更する<br>ことや印字速度を遅めにする<br>ことを考慮してください。 |
| ヘッド低温       印刷停止       サーミスタ       印字ヘッドの交換 | 注意・印字ヘッドのデータ・ケーブルまたは電源ケーブ<br>ルが正しく接続されていないと、このエラー・メッセージ<br>が示されることがあります。印字ヘッドは高温になってい<br>るため、重度の火傷を引き起こす危険があります。印字<br>ヘッドが冷めるまで時間をおいてください。 |                                                                                                    |
| ステータス・ランプが黄色点灯<br>プリンタに、これらのメッセージま          | 印字ヘッドのデータ・ケー<br>ブルが正しく接続されてい<br>ません。                                                                                                    | 印字ヘッドの接続について<br>は、サービス技師にお問い<br>合わせください。                                                                                                    |
| たはメッセージの循環のいずれかが<br>示されます。                  | 印字ヘッドのサーミスタに<br>エラーがあります。                                                                                                    | 印字ヘッドの交換について<br>は、サービス技師にお問い<br>合わせください。                                                                                                    |

**診断とトラブルシューティング 247** トラブルシューティング — アラートとエラー・メッセージ

| ディスプレイ /<br>インジケータ・ランプ          | 考えられる原因                                                                                                    | 奨励される解決策                                                                                                    |
|---------------------------------|----------------------------------------------------------------------------------------------------|----------------------------------------------------------------------------------------------------|
| ヘッド低温<br>印刷停止<br>ステータス・ランプが黄色点滅 | 注意・印字ヘッドのデータ・ケーブルまたは電源ケーブ<br>ルが正しく接続されていないと、このエラー・メッセージ<br>が表示されることがあります。印字ヘッドは高温になって<br>いるため、重度の火傷を引き起こす危険があります。印<br>字ヘッドが冷めるまで時間をおいてください。 |                                                                                                    |
|                                 | 印字ヘッドの温度が、動<br>作温度の下限に近づいて<br>います。                                                                                                    | 印字ヘッドが適切な動作温<br>度に達するまで印刷を続行<br>します。エラーが消えない<br>場合には、動作環境の温度<br>が低すぎて適切な印刷がで<br>きない場合が考えられま<br>す。プリンタを暖かい場所<br>に移動してください。              |
|                                 | 印字ヘッドのデータ・ケー<br>ブルが正しく接続されてい<br>ません。                                                                                                    | 印字ヘッドの接続について<br>は、サービス技師にお問い<br>合わせください。                                                                                               |
|                                 | 印字ヘッドのサーミスタに<br>エラーがあります。                                                                                                    | 印字ヘッドの交換について<br>は、サービス技師にお問い<br>合わせください。                                                                                               |
| 切り取りエラー                         | 注意・カッターには鋭い<br>でたり、刃に触れたりし                                                                                                    | 刃が付いています。 指で刃をな<br>ないように注意してください。                                                                                                    |
| ステータス・ランプが赤色点灯<br>一時停止ランプが黄色点灯  | カッターの刃が用紙経路に<br>入っています。                                                                                                    | プリンタの電源をオフにし<br>て、プリンタの電源コード<br>を抜きます。カッター・モ<br>ジュールにゴミがないかど<br>うか点検し、必要に応じて<br>218 ページのカッター・モ<br>ジュールのクリーニングの<br>指示に従ってクリーニング<br>します。 |
| USB メモリ<br>デバイスを使用?<br>はい い     | USB ホスト・ポートが<br>無効化しています。USB<br>デバイスがポートに接続<br>されました。                                                                                       | USB デバイスを使用するに<br>は、「 <b>はい</b> 」を選択するか、<br>以下の SGD コマンドをプ<br>リンタに送信します。<br>! U1 setvar<br>"usb.host.lock_out" "on"                    |

## 248 | 診断とトラブルシューティング | トラブルシューティング — アラートとエラー・メッセージ

| ディスプレイ /<br>インジケータ・ランプ                     | 考えられる原因                                                   | 奨励される解決策                                                                                                    |
|--------------------------------------------|-----------------------------------------------------------|----------------------------------------------------------------------------------------------------|
| メモリ不足<br>グラフィックを保存中<br>メモリ不足<br>フォーマットを保存中 | メモリが不足しているた<br>め、エラー・メッセージの<br>2 行目に示されている機能<br>を実行できません。 | ラベル・フォーマットまたはプ<br>リンタのパラメータを調整し<br>て、プリンタのメモリの一部を<br>解放します。メモリを解放す<br>るには、印字幅をデフォルト<br>設定のままにせず、実際の<br>ラベルの幅に調整します。<br>109 ページの印字幅を参照し |
| メモリ不足<br>ビットマップを保存中<br>メモリ不足<br>フォントを保存中   |                                                           | 取り付けられていないデバ<br>イスや使用できないデバイ<br>スにデータが送られていな<br>いかどうか確認します。                                                                            |
|                                            |                                                           | 問題が解決しない場合は、<br>サービス技師にお問い合わ<br>せください。                                                                                                 |

# 印刷の問題

| パーコードをスキャンできない                  |                                           |                                                                           |
|---------------------------------|-------------------------------------------|---------------------------------------------------------------------------|
| 問題                              | 考えられる原因                                   | 奨励される解決策                                                                  |
| ラベルに印刷された<br>バーコードをスキャ<br>ンできない | 印刷が薄すぎるか濃すぎる<br>ため、バーコードが仕様を<br>満たしていません。 | 237 ページの <i>最適な印字濃度および速度の<br/>テスト</i> を実行します。必要に応じて印刷濃度<br>または印刷速度を調整します。 |
|                                 | バーコードの周囲に十分な<br>空白がありません。                 | ラベル上のバーコードとその他の印刷領域の間、およびバーコードとラベルの端の間には、最低 3.2 mm (1/8 インチ)の空白を残しておきます。  |

# 印字が一貫して薄すぎるまたは濃すぎる

| 問題                               | 考えられる原因                                      | 奨励される解決策                                                                                                    |
|----------------------------------|----------------------------------------------|----------------------------------------------------------------------------------------------------|
| ラベル全体の印刷<br>が薄すぎるか、濃<br>すぎる      | 用紙またはリボンが高速処<br>理に適していません。                   | 高速処理用に推奨されているサプライ製品と交換します。 詳細については、<br>http://www.zebra.com/supplies を御覧ください。                                                                         |
|                                  | プリンタが不適切な濃度レ<br>ベルに設定されています。                 | 最適な印刷品質を得るため、アプリケー<br>ションに設定できる最低の濃度に設定しま<br>す。237 ページの最適な印字濃度および速<br>度のテストを実行すると、最適な濃度を設<br>定することができます。<br>濃度設定の変更方法については、104 ペー<br>ジの印字濃度を参照してください。 |
|                                  | アプリケーションに適して<br>いない用紙とリボンの組み<br>合わせを使用しています。 | <ol> <li>互換性のある組み合わせを見出すため、<br/>別のタイプの用紙またはリボンに切り替<br/>えてください。</li> <li>必要に応じて、公認の Zebra 再販業者ま<br/>たは流通業者にお問い合わせください。</li> </ol>                      |
|                                  | 印字ヘッドの圧力が不適切<br>です。                          | 印字ヘッド圧力を良好な印字品質に必要な<br>最低値に設定します。198 ページの <i>印字</i><br>ヘッド圧力とトグル位置の調整を参照して<br>ください。                                                                   |
| ラベル全体の一方の<br>側の印刷が薄すぎる<br>か、濃すぎる | 印字ヘッドの圧力が不適切<br>です。                          | 印字ヘッド圧力を良好な印字品質に必要な値<br>に調整します。198ページの印字ヘッド圧力<br>とトグル位置の調整を参照してください。                                                                                  |

| 印字品質が不良           |                                                |                                                                                                    |
|-------------------|------------------------------------------------|----------------------------------------------------------------------------------------------------|
| 問題                | 考えられる原因                                        | 奨励される解決策                                                                                                    |
| ラベルに染みが付い<br>ている  | 用紙またはリボンが高速処<br>理に適していません。                     | 高速処理用に推奨されているサプライ製品と交換します。 詳細については、<br>http://www.zebra.com/supplies を御覧ください。                                                                                                    |
| 厚いラベルの印刷結<br>果が不良 | 印字ラインの位置が用紙に<br>対して最適になっていませ<br>ん。             | 厚い用紙向けに印字ラインを調整する手順<br>については、メンテナンス・マニュアルを<br>参照してください。                                                                                                    |
| 一般的な印字品質の<br>問題   | プリンタが不適切な印字速<br>度に設定されています。                    | 最適な印字品質を得るには、コントロー<br>ル・パネル、ドライバ、またはソフトウェ<br>アを使用して、アプリケーションに設定で<br>きる最低の印字速度に設定します。<br>237ページの最適な印字濃度および速度の<br>テストを実行すると、ご使用のプリンタに<br>最適な設定を確認できます。<br>印字速度の変更方法については、105ペー<br>ジの印字速度を参照してください。 |
|                   | アプリケーションに適して<br>いないラベルとリボンの組<br>み合わせを使用しています。  | <ol> <li>互換性のある組み合わせを見出すため、<br/>別のタイプの用紙またはリボンに切り替<br/>えてください。</li> <li>必要に応じて、公認の Zebra 再販業者ま<br/>たは流通業者にお問い合わせください。</li> </ol>                                                                 |
|                   | プリンタが不適切な濃度レ<br>ベルに設定されています。                   | 最適な印刷品質を得るため、アプリケー<br>ションに設定できる最低の濃度に設定しま<br>す。237 ページの最適な印字濃度および速<br>度のテストを実行すると、最適な濃度を設<br>定することができます。<br>濃度設定の変更方法については、104 ペー<br>ジの印字濃度を参照してください。                                            |
|                   | 印字ヘッドが汚れています。                                  | 印字ヘッドとプラテン・ローラーをクリー<br>ニングします。214 <i>ページの印字ヘッドと<br/>プラテン・ローラーのクリーニング</i> を参照<br>してください。                                                                                                    |
|                   | 印字ヘッドの圧力またはそ<br>のバランスが不適切です。                   | 印字ヘッド圧力を良好な印字品質に必要な<br>最低値に設定します。198 ページの <i>印字</i><br>ヘッド圧力とトグル位置の調整を参照して<br>ください。                                                                                                    |
|                   | ラベルのフォーマットがスケー<br>ラブルではないフォントをス<br>ケーリングしています。 | フォントの問題についてはラベルのフォー<br>マットを確認してください。                                                                                                    |

## 空白のラベルにグレーの斜線がある

| 問題                      | 考えられる原因      | 奨励される解決策                                                       |
|-------------------------|--------------|----------------------------------------------------------------|
| 空白のラベルに細か<br>いグレーの斜線がある | リボンにシワがあります。 | 253 ページの <i>リボン の問題</i> で、リボンにシ<br>ワがある場合の原因と解決策を参照してく<br>ださい。 |

## 印刷抜け

| 問題                     | 考えられる原因              | 奨励される解決策                                                       |
|------------------------|----------------------|----------------------------------------------------------------|
| 複数のラベルに長い<br>印刷ヌケの跡がある | 印刷エレメントが損傷して<br>います。 | サービス技師にお問い合わせください。                                             |
|                        | リボンにシワがあります。         | 253 ページの <i>リボン の問題</i> で、リボンにシ<br>ワがある場合の原因と解決策を参照してく<br>ださい。 |

## 整合性のロス

| 問題                                                 | 考えられる原因                  | 奨励される解決策                                                                                       |
|----------------------------------------------------|--------------------------|------------------------------------------------------------------------------------------------|
| ラベルでの印刷整合<br>性のロス。<br>フォーム上部の位置<br>が過剰に縦方向にず<br>れる | プラテン・ローラーが汚れ<br>ています。    | 印字ヘッドとプラテン・ローラーをクリー<br>ニングします。214 ページの <i>印字ヘッドと</i><br><i>プラテン・ローラーのクリーニング</i> を参照<br>してください。 |
|                                                    | 用紙ガイドの位置が正しく<br>ありません。   | 用紙ガイドが正しくセットされていること<br>を確認します。32 ページの <i>用紙の装着</i> を参<br>照してください。                              |
|                                                    | 用紙タイプの設定が不適切<br>です。      | 正しい用紙のタイプ (ギャップ / 切れ込み、<br>連続またはマーク ) 用にプリンタを設定し<br>ます。106 ページの <i>用紙タイプ</i> を参照して<br>ください。    |
|                                                    | 用紙が正しく装着されてい<br>ません。     | 用紙を正しくセットします。32 ページの <i>用</i><br><i>紙の装着</i> を参照してください。                                        |
| ラベルが位置ずれか<br>飛ばされる                                 | プリンタがキャリブレート<br>されていません。 | プリンタをキャリブレートします。<br>191 ページの <i>リボンと用紙センサーのキャ<br/>リブレート</i> を参照してください。                         |
|                                                    | ラベル・フォーマットが不<br>適切です。    | ラベル・フォーマットを確認し、必要に応<br>じて訂正します。                                                                |
| 3 つのラベルのうち<br>1 つが位置ずれ、ま<br>たは誤印刷される               | プラテン・ローラーが汚れ<br>ています。    | 印字ヘッドとプラテン・ローラーをクリー<br>ニングします。214 ページの <i>印字ヘッドと</i><br><i>プラテン・ローラーのクリーニング</i> を参照<br>してください。 |
|                                                    | 用紙が仕様に適合していま<br>せん。      | 仕様に合った用紙を使用します。286 ペー<br>ジの <i>用紙仕様</i> を参照してください。                                             |

| フォーム上部の位置<br>が縦方向にずれる  | プリンタのキャリブレー<br>ションがずれています。                      | プリンタをキャリブレートします。<br>191 ページの <i>リボンと用紙センサーのキャ<br/>リブレート</i> を参照してください。                                                                                              |
|------------------------|-------------------------------------------------|----------------------------------------------------------------------------------------------------|
|                        | プラテン・ローラーが汚れ<br>ています。                           | 印字ヘッドとプラテン・ローラーをクリー<br>ニングします。214 ページの <i>印字ヘッドと<br/>プラテン・ローラーのクリーニング</i> を参照<br>してください。                                                                            |
| イメージまたはラベ<br>ルが縦方向にずれる | プリンタでは単票ラベルが使<br>用されていますが、 設定は連<br>続モードになっています。 | プリンタを正しい用紙のタイプ(ギャップ/<br>切れ込み、連続、またはマーク - 106 ページ<br>の <i>用紙タイプ</i> 参照)に設定し、必要に応じ<br>て、プリンタをキャリブレートします<br>(191 ページの <i>リボンと用紙センサーのキャ</i><br><i>リブレート</i> を参照してください)。 |
|                        | 用紙センサーが正しくキャ<br>リブレートされていません。                   | プリンタをキャリブレートします。<br>191 ページの <i>リボンと用紙センサーのキャ<br/>リブレート</i> を参照してください。                                                                                              |
|                        | プラテン・ローラーが汚れ<br>ています。                           | 印字ヘッドとプラテン・ローラーをクリー<br>ニングします。214 ページの <i>印字ヘッドと<br/>プラテン・ローラーのクリーニング</i> を参照<br>してください。                                                                            |
|                        | 印字ヘッドの圧力設定(ト<br>グル)が不適切です。                      | 印字ヘッドの圧力を調整し、正しく動作す<br>ることを確認します。198 ページの <i>印字</i><br>ヘッド圧力とトグル位置の調整を参照して<br>ください。                                                                                 |
|                        | 用紙またはリボンが正しく<br>ロードされていません。                     | 用紙とリボンが正しくロードされているこ<br>とを確認します。32 ページの <i>用紙の装着</i> お<br>よび 32 ページの <i>用紙の装着</i> を参照してくだ<br>さい。                                                                     |
|                        | 用紙に互換性がありません。                                   | プリンタ仕様に合った用紙を使用してくだ<br>さい。ラベル間の切れ目または切れ込みが<br>2~4mmであり、等間隔であることを確認<br>します (286 ページの <i>用紙仕様</i> を参照)。                                                               |
# リボン の問題

一般的手順のビデオについては、http://www.zebra.com/zt600-infoをご覧ください。

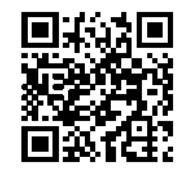

| リボンが破れている                           |                                               |                                                                                                    |
|-------------------------------------|-----------------------------------------------|----------------------------------------------------------------------------------------------------|
| 問題                                  | 考えられる原因                                       | 奨励される解決策                                                                                                    |
| リボンが損傷または<br>溶解している<br>濃度の設定が高すぎます。 | 濃度の設定が高すぎます。                                  | <ol> <li>濃度の設定を下げます。濃度設定の変<br/>更方法については、104ページの印字濃<br/>度を参照してください。</li> <li>印字ヘッドを完全にクリーニングしま<br/>す。214ページの印字ヘッドとプラテ<br/>ン・ローラーのクリーニングを参照し<br/>てください。</li> </ol> |
|                                     | リボンのコーティング面が<br>適切でありません。このプ<br>リンタには使用できません。 | 適切な面がコーティングされているリボン<br>と交換してください。詳細については、<br>24ページの <i>リボンのコーティング面を</i> 参照<br>してください。                                                                            |

# リボンにシワがある

| 問題        | 考えられる原因                                        | 奨励される解決策                                                                                                    |
|-----------|------------------------------------------------|----------------------------------------------------------------------------------------------------|
| リボンにシワがある | リボンが正しく設定されま<br>せんでした。                         | リボンを正しくセットします。58 ページの<br><i>リボンの装着</i> を参照してください。                                                                                                    |
|           | 焼き付け温度が不適切です。                                  | 最適な印刷品質を得るため、アプリケー<br>ションに設定できる最低の濃度に設定しま<br>す。237 ページの最適な印字濃度および速<br>度のテストを実行すると、最適な濃度を設<br>定することができます。<br>濃度設定の変更方法については、104 ペー<br>ジの印字濃度を参照してください。 |
|           | 印字ヘッドの圧力またはそ<br>のバランスが不適切です。                   | 印字ヘッド圧力を良好な印字品質に必要な<br>最低値に設定します。198ページの <i>印字</i><br>ヘッド圧力とトグル位置の調整を参照して<br>ください。                                                                    |
|           | 用紙が正しくフィードされず、<br>左右に「ずれて」います。                 | 用紙ガイドを調整して用紙を正しい位置に<br>セットするか、サービス技師にお問い合わ<br>せください。                                                                                                  |
|           | 印字ヘッドまたはプラテン・<br>ローラーが正しく装着され<br>ていない可能性があります。 | サービス技師にお問い合わせください。                                                                                                    |

П

| リボンの検出の問題                                                                                            |                                                        |                                                                                                    |
|----------------------------------------------------------------------------------------------------|--------------------------------------------------------|----------------------------------------------------------------------------------------------------|
| 問題                                                                                                   | 考えられる原因                                                | 奨励される解決策                                                                                                    |
| リボンがなくなって<br>もプリンタが検知し<br>ない<br>熱転写モードで、リ<br>ボンが正しく取り付<br>けられているにもか<br>かわらず、プリンタ<br>がリボンを認識しな<br>かった | プリンタのキャリブレート<br>またはセットがリボンなし<br>に正しく行われたことが考<br>えられます。 | <ol> <li>リボンセンサーに検出されるようにリ<br/>ボンが正しくセットされていることを<br/>確認します。印字ヘッドの下で、リボ<br/>ンはプリンタのファイアウォールの近<br/>くまで戻っていることを確認してくだ<br/>さい。58ページのリボンの装着を参照<br/>してください。</li> <li>プリンタをキャリブレートします。<br/>191ページのリボンと用紙センサーの<br/>キャリブレートを参照してください。</li> </ol> |
| リボンが正しく装着さ<br>れているにもかかわら<br>ず、 プリンタがリボン<br>切れを表示する                                                   | プリンタが、使用している<br>ラベルおよびリボンに合わ<br>せてキャリブレートされて<br>いません。  | プリンタをキャリブレートします。<br>191 ページの <i>リボンと用紙センサーのキャ<br/>リブレート</i> を参照してください。                                                                                                    |

# RFID の問題

**RFID**の詳細については、『*RFID プログラミング・ガイド 3*』を参照してください。 このマニュアルのコピーは、http://www.zebra.com/manuals から入手できます。

| プリンタが RFID インレイで停止する                        |                                                                                                    |                                                                                                    |
|---------------------------------------------|----------------------------------------------------------------------------------------------------|----------------------------------------------------------------------------------------------------|
| 問題                                          | 考えられる原因                                                                                                | 奨励される解決策                                                                                                    |
| プリンタが RFID イン<br>レイで停止します。                  | プリンタが、ラベル間の<br>ギャップまでではなく、<br>RFID インレイまでしかラベ<br>ル長をキャリブレートしま<br>せでした。                                 | <ol> <li>「MEDIA POWER UP (電源投入時の用紙<br/>動作)」パラメータと「HEAD CLOSE (ヘッ<br/>ドを閉める)」パラメータに、「FEED<br/>(フィード)」を選択します (122 ページの <i>電<br/>源投入動作</i>または 123 ページのヘッドを<br/>閉める動作を参照)。</li> <li>プリンタを手動でキャリブレートします<br/>(191 ページのリボンと用紙センサーの<br/>キャリブレートを参照)。</li> </ol> |
| ラベルが無効になる                                   |                                                                                                    |                                                                                                    |
| 問題                                          | 考えられる原因                                                                                                | 奨励される解決策                                                                                                    |
| 収率が低く、ロール<br>ごとに無効になる<br>RFID タグが多すぎ<br>ます。 | RFID ラベルがプリンタの仕<br>様を満たしていません。ト<br>ランスポンダーが、一貫し<br>たプログラミングを可能に<br>する領域内にありません。                        | ラベルが、使用しているプリンタのトランスポン<br>ダー配置仕様に準拠していることを確認してく<br>ださい。トランスポンダー配置の情報について<br>は、http://www.zebra.com/transponders を参照<br>してください。<br>詳細については、『 <i>RFID プログラミング・ガイ</i><br>ド3』を参照するか、または公認の Zebra<br>RFID 再販業者に問い合わせてください。                                   |
|                                             | RFID の読み取り/書き込み<br>のパワー・レベルが不適切<br>です。                                                                 | RFID の読み取り/書き込みのパワー・レベ<br>ルを変更します。詳細については、『 <i>RFID</i><br><i>プログラミング・ガイド 3</i> 』を参照してく<br>ださい。                                                                                                    |
|                                             | 別の RF ソースからの RF ( 無<br>線周波数 ) 干渉があります。<br>プリンタが、プリンタ・<br>ファームウェアとリーダー・<br>ファームウェアの古いバー<br>ジョンを使用しています。 | <ul> <li>必要に応じて、以下の手順の1つ以上を実行します。</li> <li>プリンタを、固定されている RFID リーダーから遠くに離します。</li> <li>RFID プログラミングの間中、用紙アクセス用ドアをしっかり閉めておきます。</li> <li>更新されたファームウェアについては、<br/>http://www.zebra.com/firmware をご覧ください。</li> </ul>                                          |

| ラベルが無効になる                | (続き)                                                             |                                                                                                    |
|--------------------------|------------------------------------------------------------------|----------------------------------------------------------------------------------------------------|
| 問題                       | 考えられる原因                                                          | 奨励される解決策                                                                                                    |
| プリンタはすべてのラ<br>ベルを無効にします。 | プリンタが、使用している<br>用紙に合わせてキャリブ<br>レートされていません。                       | プリンタを手動でキャリブレートします (191 ペー<br>ジの <i>リボンと用紙センサーのキャリブレー</i><br>トを参照)。                                                                                                    |
|                          | ご使用のプリンタでサポー<br>トされていないタグ・タイ<br>プの RFID ラベルを使用して<br>います。         | プリンタがサポートするラベルは、Gen 2<br>RFID ラベルのみです。詳細については、<br>『 <i>RFID プログラミング・ガイド 3</i> 』を参照<br>するか、または公認の Zebra RFID 再販業者<br>に問い合わせてください。                                                                                                    |
|                          | プリンタが RFID リーダーと<br>通信できません。                                     | <ol> <li>プリンタをオフ (O) にします。</li> <li>10 秒、待機します。</li> <li>プリンタをオン (I) にします。</li> <li>それでも問題が解決しない場合は、RFID<br/>リーダーに欠陥があるか、RFID リーダーと<br/>プリンタの接続が不完全である可能性があり<br/>ます。技術サポートまたは資格のある Zebra<br/>RFID のサービス技師に連絡してください。</li> </ol>                                                                             |
|                          | 別の RF ソースからの RF ( 無<br>線周波数 ) 干渉があります。                           | <ul> <li>必要に応じて、以下の手順の1つ以上を実行します。</li> <li>プリンタを、固定されている RFID リーダーまたはその他の RF ソースから遠くに離します。</li> <li>RFID プログラミングの間中、用紙アクセス用ドアをしっかり閉めておきます。</li> </ul>                                                                                                    |
|                          | ラベル・デザイナー・ソフ<br>トウェアの設定が正しくあ<br>りません。                            | ラベル・デザイナー・ソフトウェアの設定<br>は、プリンタの設定を無効化します。ソフ<br>トウェアとプリンタの設定がマッチしてい<br>ることを確認してください。                                                                                                    |
|                          | プログラミング位置が正し<br>くありません ( 特に、使用<br>しているタグがプリンタの<br>仕様を満たしている場合 )。 | <ul> <li>必要に応じて、以下の手順の1つ以上を実行します。</li> <li>RFID プログラミング位置を確認するか、ラベル・デザイナー・ソフトウェアのプログラム位置の設定を確認します。プログラミング位置が正しくない場合は、設定を変更します。</li> <li>RFID プログラミング位置をデフォルトに再定義します。</li> <li>詳細については、『<i>RFID プログラミング・ガイド3</i>』を参照してください。トランスポンダーの配置の詳細については、<br/>http://www.zebra.com/transponders を参照してください。</li> </ul> |
|                          | 送信している RFID ZPL また<br>は SGD コマンドが正しくあ<br>りません。                   | ラベル・フォーマットを確認してください。<br>詳細については、『 <i>RFID プログラミング・</i><br>ガイド <b>3</b> 』を参照してください。                                                                                                    |

| KFID のての他の问題                                                                              |                                                                                            |                                                                                                    |  |
|-------------------------------------------------------------------------------------------|--------------------------------------------------------------------------------------------|----------------------------------------------------------------------------------------------------|--|
| 問題                                                                                        | 考えられる原因                                                                                    | 奨励される解決策                                                                                                    |  |
| RFID パラメータが<br>セットアップ・モー<br>ドで表示されず、<br>RFID 情報がプリン<br>タの設定ラベルに表<br>示されません。<br>プリンタは、正しくプ | プリンタの電源をオフ ( <b>O</b> ) にし<br>た後すぐにオン ( <b>I</b> ) にしたた<br>め、RFID リーダーが正しく初<br>期化されませんでした。 | <ul> <li>プリンタの電源をオフにした後、最低 10 秒<br/>待機してから、電源をオンにしてください。</li> <li>1. プリンタをオフ (O) にします。</li> <li>2. 10 秒、待機します。</li> <li>3. プリンタをオン (I) にします。</li> <li>4. セットアップ・モードの RFID パラメー<br/>タをチェックするか、新しい設定ラベル<br/>の RFID 情報をチェックします。</li> </ul>                                                                                                    |  |
| ロクノミンク され しいな<br>い RFID ラベルでも無<br>効にしません。                                                 | 不正なバージョンのプリン<br>タまたはリーダー・ファー<br>ムウェアがプリンタにロー<br>ドされました。<br>プリンタが RFID サブシステ<br>ムと通信できません。  | <ol> <li>正しいバージョンのファームウェアがプ<br/>リンタにロードされていることを確認し<br/>ます。詳細については、『<i>RFID プログラ<br/>ミング・ガイド3</i>』を参照してください。</li> <li>必要に応じて、正しいプリンタまたは<br/>リーダー・ファームウェアをダウンロー<br/>ドします。</li> <li>それでも、問題が解決しない場合は、技<br/>術サポートに連絡してください。</li> <li>プリンタをオフ (O)にします。</li> <li>プリンタをオン (I)にします。</li> <li>それでも問題が解決しない場合は、<br/>RFID リーダーに欠陥があるか、RFID</li> </ol> |  |
|                                                                                           |                                                                                            | リーダーとプリンタの接続が不完全であ<br>る可能性があります。技術サポートまた<br>は資格のあるサービス技師に連絡してく<br>ださい。                                                                                                    |  |
| プリンタまたはリー<br>ダー・ファームウェ<br>アのダウンロードを<br>試行すると、デー<br>タ・ランプが点滅を<br>続けます。                     | ダウンロードが失敗しまし<br>た。各ファームウェアをダ<br>ウンロードする前に、プリ<br>ンタの電源をオン/オフす<br>ると、最良の結果が得られ<br>ます。        | <ol> <li>プリンタをオフ(O)にします。</li> <li>10秒、待機します。</li> <li>プリンタをオン(I)にします。</li> <li>ファームウェアのダウンロードを再試行します。</li> <li>それでも、問題が解決しない場合は、技術サポートに連絡してください。</li> </ol>                                                                                                    |  |

# 通信の問題

Г

| ラベルのフォーマットが認識されない                                                    |                                                                      |                                                                                                    |  |
|----------------------------------------------------------------------|----------------------------------------------------------------------|----------------------------------------------------------------------------------------------------|--|
| 問題                                                                   | 考えられる原因                                                              | 奨励される解決策                                                                                                    |  |
| ラベルのフォーマットが<br>プリンタに送信されたが<br>認識されない。データ・<br>ランプが点滅しない               | 通信パラメータが不適切<br>です。                                                   | ご使用の接続について、プリンタのドラ<br>イバまたはソフトウェアの通信設定を確<br>認します(必要な場合)。62ページの<br><i>Install プリンタ・ドライバのインストー</i><br>ル、プリンタとコンピュータの接続の手<br>順に従って、プリンタ・ドライバを再イ<br>ンストールできます。 |  |
|                                                                      |                                                                      | リアル・ポート設定を確認します。<br>103 ページのポートを参照してください。                                                                                                    |  |
|                                                                      |                                                                      | シリアル通信を使用している場合は、ヌ<br>ル・モデム・ケーブルまたはヌル・モデ<br>ム・アダプタを使用していることを確認<br>してください。                                                                                  |  |
|                                                                      |                                                                      | プリンタのハンドシェイク・プロトコル<br>設定を確認します。ホスト・コンピュー<br>タが使用している設定に一致するハンド<br>シェイク・プロトコルを選択してくださ<br>い。183 ページのフロー制御を参照してく<br>ださい。                                      |  |
| ラベルのフォーマットが<br>プリンタに送信されたが<br>認識されない。データ・<br>ランプが点滅するが、印<br>刷が行われない。 | プリンタに設定されてい<br>るプレフィックス文字と<br>デリミタ文字がラベル・<br>フォーマットの文字と一<br>致していません。 | プレフィックス文字とデリミタ文字を確<br>認します。171 ページの <i>コマンド文字</i> お<br>よび 173 ページの <i>デリミタ文字を</i> 参照し<br>てください。                                                            |  |
|                                                                      | 誤ったデータがプリンタ<br>に送信されています。                                            | コンピュータの通信設定を確認します。<br>設定がプリンタの設定に一致しているこ<br>とを確認します。                                                                                                    |  |
|                                                                      |                                                                      | それでも問題が解決しない場合は、ラベ<br>ル・フォーマットを確認します。                                                                                                    |  |
| ラベルが正常に印刷されな                                                         | r v                                                                  |                                                                                                    |  |
| 問題                                                                   | 考えられる原因                                                              | 奨励される解決策                                                                                                    |  |
| ラベルのフォーマットは<br>プリンタに送信された。<br>ラベルが何枚か印刷され                            | シリアル通信設定が不適<br>切です。                                                  | フロー制御設定が一致することを確認します。                                                                                                    |  |
| るが、その後、プリンタ<br>でラベル上の画像が飛ぶ<br>か 誤った位置に配置さ                            |                                                                      |                                                                                                    |  |
| れるか、印刷されない<br>か、歪んで印刷される                                             |                                                                      | プリンタのドライバまたはソフトウェア<br>の通信設定を確認します(必要な場合)。                                                                                                    |  |

# その他の問題

| ディスプレイの問題                         |                                                           |                                                                                                    |
|-----------------------------------|-----------------------------------------------------------|----------------------------------------------------------------------------------------------------|
| 問題                                | 考えられる原因                                                   | 奨励される解決策                                                                                                    |
| コントロール・パネ<br>ルに判読できない言<br>語が表示される | コントロール・パネルまた<br>はファームウェア・コマン<br>ドによって言語パラメータ<br>が変更されました。 | <ol> <li>コントロール・パネル・ディス<br/>プレイで、言語メニューまでス<br/>クロールします。</li> <li>このメニューのアイテムにアクセスす<br/>るには、「OK」を押してください。</li> <li>最初のメニュー・オプションで上方向ま<br/>たは下方向ボタンを使用して、言語の選<br/>択肢をスクロールします。このパラ<br/>メータの選択肢は、実際の当該言語で<br/>表示されるため、自分の判読できる言<br/>語が見つけやすくなっています。</li> <li>表示する言語を選択します。</li> </ol> |
| ディスプレイの文字<br>または文字の一部が<br>欠けている   | ディスプレイの交換が必要<br>な可能性があります。                                | サービス技師にお問い合わせください。                                                                                                    |

## USB ホスト・ポートが USB デバイスを認識しない

| 問題                                                                                            | 考えられる原因                                           | 奨励される解決策                                                      |
|-----------------------------------------------------------------------------------------------|---------------------------------------------------|---------------------------------------------------------------|
| プリンタが USB デバイ<br>スを認識していない<br>か、USB ホスト・<br>ポートにプラグインし<br>た USB デバイス上の<br>ファイルを読み取って<br>いません。 | プリンタは、現在、最大 1<br>TB までの USB ドライブし<br>かサポートしていません。 | 1 TB 以下の USB ドライブを使用してくだ<br>さい。                               |
|                                                                                               | USB デバイスが、独自の外<br>部電源を必要とする可能性<br>があります。          | USB デバイスに外部電源が必要な場合は、<br>機能する電源にドライブが差し込まれてい<br>ることを確認してください。 |

### プリンタ・パラメータが予測したとおりに設定されていない

| 問題                                                        | 考えられる原因                                                                                                    | 奨励される解決策                                                                                                    |
|-----------------------------------------------------------|----------------------------------------------------------------------------------------------------|----------------------------------------------------------------------------------------------------|
| パラメータの設定変更<br>が反映されていない。<br>または<br>一部のパラメータが<br>予期せず変化した。 | ファームウェアの設定また<br>はコマンドにより、パラ<br>メータの変更機能が妨げら<br>れています。<br>ラベル・フォーマットのコ<br>マンドにより、パラメータ<br>が以前の設定に戻されてい<br>ます。 | ご使用のソフトウェアのラベルのフォー<br>マットまたは設定を確認し、フォーマット<br>をプリンタに送信してください。<br>必要に応じて、『Programming Guide for ZPL,<br>ZBI, Set-Get-Do, Mirror, and WML』を参照する<br>か、サービス技師にお問い合わせください。 |

| IP アドレスが変更される                                                                     |                                                         |                                                                                                    |
|-----------------------------------------------------------------------------------|---------------------------------------------------------|----------------------------------------------------------------------------------------------------|
| 問題                                                                                | 考えられる原因                                                 | 奨励される解決策                                                                                                    |
| プリンタの電源をし<br>ばらくオフにする<br>と、その後、プリン<br>タが新しい IP アド<br>レスをプリント・<br>サーバに再割り当て<br>する。 | ネットワークの設定が原因<br>で、ネットワークが新しい<br>IP アドレスを再割り当てし<br>ています。 | <ul> <li>プリンタが IP アドレスを変更することで問題が起きる場合は、次の手順を実行して静的 IP アドレスを割り当ててください。</li> <li>1. プリント・サーバ(有線、ワイヤレス、またはその両方)の IP アドレス、サブネット・マスク、ゲートウェイに割り当てるべき値を確認します。</li> <li>2. 適切な IP プロトコルの値を「確定」に変更します。145 ページの 有線 IP プロトコル を参照してください。</li> <li>3. 適切なプリント・サーバの IP アドレス、サブネット・マスク、ゲートウェイの値を、固定したい値に変更します。</li> <li>有線:</li> <li>142 ページの 有線 IP アドレス</li> <li>143 ページの 有線 ゲートウェイ</li> <li>ワイヤレス:</li> <li>147 ページの 有線 ゲートウェイ</li> <li>ワイヤレス:</li> <li>147 ページの MLAN IP アドレス</li> <li>148 ページの MLAN IP アドレス</li> <li>148 ページの WLAN ゲートウェイ</li> <li>4. 157 ページの ガード リセットを使用してネットワークをリセットし、変更を保存します。</li> </ul> |

| キャリブレートの問題              |                                            |                                                                                                 |
|-------------------------|--------------------------------------------|-------------------------------------------------------------------------------------------------|
| 問題                      | 考えられる原因                                    | 奨励される解決策                                                                                        |
| 自動キャリブレート<br>に失敗した      | 用紙またはリボンが正しく<br>ロードされていません。                | 用紙とリボンが正しくロードされているこ<br>とを確認します。58 ページの <i>リボンの装着</i><br>および 32 ページの <i>用紙の装着</i> を参照してく<br>ださい。 |
|                         | センサーが用紙またはリボ<br>ンを検出できませんでした。              | プリンタを主導でキャリブレートします。<br>191 ページの <i>リボンと用紙センサーのキャ<br/>リブレート</i> を参照してください。                       |
|                         | センサーが汚れているか、 正<br>しくセットされていません。            | センサーがクリーニングされ、適切に配置<br>されていることを確認します。                                                           |
|                         | 用紙タイプの設定が不適切<br>です。                        | 正しい用紙のタイプ(ギャップ/切れ込み、<br>連続またはマーク)用にプリンタを設定し<br>ます。106 ページの <i>用紙タイプ</i> を参照して<br>ください。          |
| 単票ラベルが連続ラ<br>ベルとして扱われる。 | プリンタが、使用している<br>用紙に合わせてキャリブ<br>レートされていません。 | プリンタをキャリブレートします。<br>191 ページの <i>リボンと用紙センサーのキャ<br/>リブレート</i> を参照してください。                          |
|                         | プリンタが連続用紙用に設<br>定されています。                   | 正しい用紙のタイプ(ギャップ/切れ込み、<br>連続またはマーク)用にプリンタを設定し<br>ます。106 ページの <i>用紙タイプ</i> を参照して<br>ください。          |

# プリンタがロックされて動かない

| 問題                                                                         | 考えられる原因                      | 奨励される解決策                                                  |
|----------------------------------------------------------------------------|------------------------------|-----------------------------------------------------------|
| すべてのインジケー<br>タ・ランプが点灯し<br>ているが、ディスプ<br>レイに何も表示され<br>ず、プリンタがロッ<br>クされて動かない。 | 内部の電子的傷害または<br>ファームウェアの故障です。 | プリンタの電源を入れ直します。それでも<br>問題が解決しない場合は、サービス技師に<br>お問い合わせください。 |
| 起動時にプリンタ<br>がロックされて動<br>かない。                                               | メイン・ロジック・ボード<br>の故障です。       |                                                           |

Г

#### 262 | 診断とトラブルシューティング | トラブルシューティング — その他の問題

| · |      |      |
|---|------|------|
|   | <br> | <br> |
|   |      |      |
|   | <br> | <br> |
|   |      |      |
|   |      | <br> |
|   | <br> | <br> |
|   |      |      |
|   | <br> | <br> |
|   |      |      |
|   |      |      |
|   | <br> | <br> |
|   |      |      |
|   | <br> | <br> |

# USB ホスト・ポートと NFC 機能の使用

このセクションでは、Zebra プリンタの USB ホスト・ポートを使用する方法と、プリンタの近距離無線通信 (NFC) 機能を使用する方法について説明します。これらの 情報は演習形式で提示され、高度なユーザー向けの SGD コマンドも一覧されます。

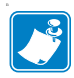

注・これらの演習では、印刷中に複数のタグを使用することがありますが、演習を 完了することは必須ではありません。USB ホスト・ポートと NFC 機能の仕組みが 理解できる情報も含まれています。

#### 目次

| 演習に必要なアイテム                                        |
|---------------------------------------------------|
| 演習を完了するためのファイル264                                 |
| USB ホスト                                           |
| 演習 1: ファイルを USB フラッシュ・ドライブにコピーし、 USB ミラーを実行する 268 |
| 演習 2: USB フラッシュ・ドライブからラベル・フォーマットを印刷する 270         |
| 演習 3: ファイルを USB フラッシュ・ドライブにコピーしたり、USB フラッシュ・      |
| ドライブからコピーする                                       |
| 演習 4:保存したファイルに USB キーボードでデータを入力し、ラベルを印刷する 273     |
| 近距離無線通信 (NFC)                                     |
| 演習 5:保存したファイルにスマート・デバイスでデータを入力し、 ラベルを印刷する 275     |

# 演習に必要なアイテム

ここに記載された演習の実行には、以下のアイテムが必要です。

- 最大1テラバイト(1TB)のUSBフラッシュ・ドライブ(「サム・ドライブ」または「メモリ・スティック」とも呼ぶ)。1TBを超えるドライブはプリンタで認識されません。
- ・ USB キーボード
- 下記のさまざまな添付ファイル
- スマート・フォン用無料 Zebra ユーティリティ・アプリ (Google Play ストアで Zebra Tech を検索)

#### 演習を完了するためのファイル

このセクションの演習を完了するために必要な実際のファイルは、その大半がここ に添付されています。これらのファイルをコンピュータにコピーしてから、演習を 開始してください。可能な場合は、ファイルの内容が表示されます。コーディング を含むファイルの内容は、テキストやイメージとして表示できず、下記の図には含 まれません。

#### ファイル 1: ZEBRA.BMP

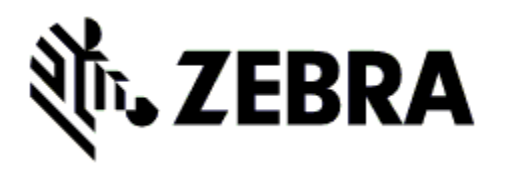

ファイル 2: SAMPLELABEL.TXT

^XA
^FO385,75^XGE:zebra.bmp^FS
^FO100,475^A0N,50,50^FDMirror from USB
Completed^FS
^XZ

この簡単なラベル・フォーマットを使用 すると、ミラーリング演習の最後に、 Zebra ロゴとテキスト行が印刷されます。

#### ファイル 3: LOGO.ZPL

ファイル 4: USBSTOREDFILE.ZPL

```
CT~~CD,~CC^CT~

^XA~TA012~JSN^LT0^LH0,0^JMA^PR4,4~SD15^LRN^CI0^XZ

~DG000.GRF,07680,024,,[image data]

^XA

^LS0

^SL0

^BY3,3,91^FT35,250^BCN,,Y,N^FC%,{,#^FD%d/%m/%Y^FS

^FT608,325^XG000.GRF,1,1^FS

^FT26,75^A0N,28,28^FH\^FDThis label was printed from a

format stored^FS

^FT26,125^A0N,28,28^FH\^FDon a USB Flash Memory drive.^FS

^BY3,3,90^FT33,425^BCN,,Y,N

^FD>:Zebra Technologies^FS

^PQ1,0,1,Y^XZ

^XA^ID000.GRF^FS^XZ
```

このラベル・フォーマット を使用すると、イメージと テキストが印刷されます。 このファイルは、印刷でき るように、ルート・レベル の USB メモリデバイスに保 存されます。

#### ファイル 5: VLS\_BONKGRF.ZPL

ファイル 6: VLS\_EIFFEL.ZPL

ファイル7: KEYBOARDINPUT.ZPL

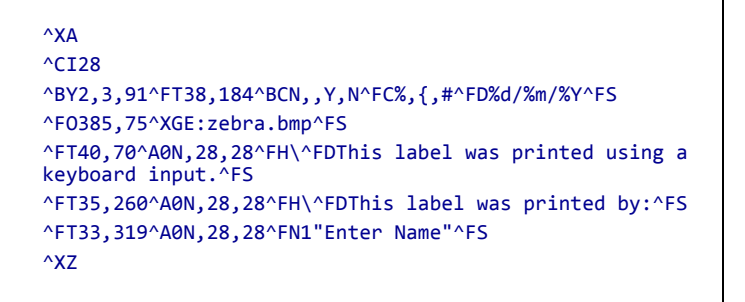

このラベル・フォーマットは USB キーボード入力の演習に 使用され、以下のことを行い ます。

- リアルタイム・クロック (RTC)の設定に基づいて、 現在の日付の付いたバー コードを作成します。
- Zebra ロゴのグラフィック を印刷します。
- 一定のテキストを印刷します。
- ^FNにより、ユーザー名の 入力を促すプロンプトが表示され、入力した内容がプリンタで印刷されます。

#### ファイル 8: SMARTDEVINPUT.ZPL

| ^XA                                                                                           |
|-----------------------------------------------------------------------------------------------|
| ^CI28                                                                                         |
| ^BY2,3,91^FT38,184^BCN,,Y,N^FC%,{,#^FD%d/%m/%Y^FS                                             |
| ^FO385,75^XGE:zebra.bmp^FS                                                                    |
| <pre>^FT40,70^A0N,28,28^FH\^FDThis label was printed using a<br/>smart device input.^FS</pre> |
| <pre>^FT35,260^A0N,28,28^FH\^FDThis label was printed by:^FS</pre>                            |
| ^FT33,319^A0N,28,28^FN1"Enter Name"^FS^XZ                                                     |
|                                                                                               |

前のラベルと同じラベル・ フォーマットですが、テキス トの印刷だけ異なります。こ のフォーマットは、スマー ト・デバイスの入力演習に使 用します。

#### ファイル 9: ファームウェア・ファイル

プリンタのファームウェア・ファイルをダウンロードし、コンピュータにコピーし て演習で使用できます。この手順は、好みで省略できます。

最新のファームウェア・ファイルは、http://www.zebra.com/firmware からダウンロードできます。

# USB ホスト

USB ホスト・ポートを使用すると、USB デバイス(キーボード、スキャナ、USB フ ラッシュ・ドライブなど)をプリンタに接続できます。このセクションの演習では、 USB ミラーの実行方法、ファイルをプリンタへ転送したりプリンタから転送する方 法、プロンプトで要求された情報を入力し、その情報でラベルを印刷する方法を学 習します。

図 23・USB ホスト・ポートの位置

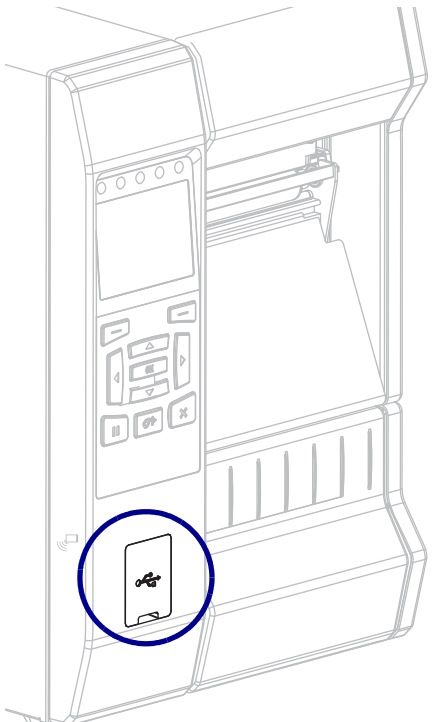

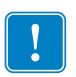

**重要**・USB ホスト・ポートを使用する場合、ファイル名には1~16 個の英数字(A、 a、B、b、C、c、…、0、1、2、3、…)だけを使用してください。ファイル名には、 アジア系の文字、キリル文字、アクセント記号付き文字を使用しないでください。 ファイル名に下線が使用されていると、正しく動作しない機能もあります。代わり にピリオドを使用してください。

# 演習 1: ファイルを USB フラッシュ・ドライブにコピーし、USB ミ ラーを実行する

**1.** USB フラッシュ・ドライブで、以下のアイテムを作成します。

| 4 鷆 Ze | bra      |
|--------|----------|
|        | appl     |
|        | commands |
|        | files    |

- Zebra という名前のフォルダ
- そのフォルダ内に3つのサブフォルダ:
  - appl
  - commands
  - files
- 2. /appl フォルダに、プリンタの最新ファームウェアのコピーを格納します。

**注**・ファイル名に下線が使用されていると、正しく動作しない機能もあります。 代わりにピリオドを使用してください。

- 3. /files フォルダには、以下のファイルを格納します。
  - ファイル 1: **ZEBRA.BMP**
- 4. /commands フォルダには、以下のファイルを格納します。
  - ファイル 2: SAMPLELABEL.TXT
  - ファイル 3: LOGO.ZPL
- 5. プリンタ前面の USB ホスト・ポートに、 USB フラッシュ・ドライブを挿入します。
- 6. コントロール・パネルを観察し、待機します。 以下のことが起きるはずです。
  - USB フラッシュ・ドライブのファームウェアがプリンタのファームウェアと 異なる場合は、USB フラッシュ・ドライブのファームウェアがプリンタにダ ウンロードされます。その後、プリンタは再起動し、プリンタ設定ラベルを 印刷します。(USB フラッシュ・ドライブにファームウェアがない場合や ファームウェアのバージョンが同じ場合は、このプリンタ動作はスキップさ れます。)
  - /files フォルダにファイルがダウンロードされ、ディスプレイにダウン ロード中のファイル名が短時間表示されます。
  - /commands フォルダ内のファイルが実行されます。
  - プリンタが再起動して
     ミラー処理が完了しました
     というメッセージを表示します。
- 7. USB フラッシュ・ドライブをプリンタから取り外します。

#### 演習 1: 上級ユーザー向け情報

下記のコマンドの詳細については、『Zebra<sup>®</sup> プログラミング・ガイド』を参照してください。

- ミラーリングを有効または無効にする:
- ! U1 setvar "usb.mirror.enable" "value" 値: "on" または "off"

USB フラッシュ・ドライブの USB ホストポートへの挿入時に発生する自動ミラーリングを有効または無効にする:

- ! U1 setvar "usb.mirror.auto" "value" 値: "on" または "off"
- ミラーリングが失敗した場合にミラーリング操作を繰り返す回数を指定する:
- USB デバイス上のミラーファイル取得位置へのパスを変更する:
  - ! U1 setvar "usb.mirror.appl\_path" "new\_path" デフォルト: "zebra/appl"
- プリンタ上のミラーファイル取得位置へのパスを変更する:
  - ! U1 setvar "usb.mirror.path" "path" デフォルト:"zebra"
- USB ポートを使用する機能を有効または無効にする:
  - ! U1 setvar "usb.host.lock\_out" "value" 値: "on" または "off"

# 演習 2: USB フラッシュ・ドライブからラベル・フォーマットを印刷する

「Print USB File (USB ファイルを印刷)」オプションを使用すると、USB 大容量記憶 装置 (USB フラッシュ・ドライブなど)からファイルを印刷できます。USB 大容量記 憶装置から印刷できるのは印刷可能ファイル (.ZPL と.XML)だけであり、それらの ファイルは、ディレクトリでなく、ルート・レベルに位置する必要があります。

1. 以下のファイルを USB フラッシュ・ドライブにコピーします。

- ファイル 4: USBSTOREDFILE.ZPL
- ファイル 5: VLS\_BONKGRF.ZPL
- ファイル 6: VLS\_EIFFEL.ZPL
- 2. プリンタ前面の USB ホスト・ポートに、USB フラッシュ・ドライブを挿入します。
- 3. プリンタのコントロール・パネルで、左選択ボタン(ホーム・アイコン ♠ の下 にある)を押して、プリンタのホーム・メニューにアクセスします。
- 4. 矢印ボタンで、ツール・メニューまでスクロールします。
- 5.「OK」を押します。
- 6. 矢印ボタンで「USB ファイルを印刷」までスクロールします。

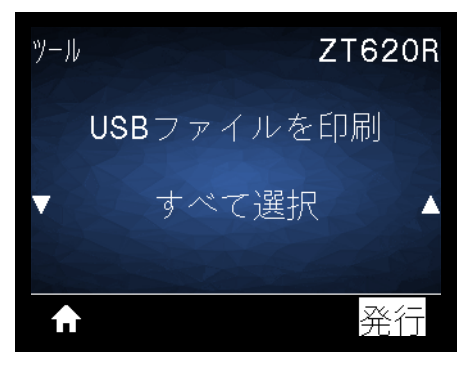

プリンタが実行可能ファイルを読み取って処理します。使用可能なファイルが一覧されます。「**すべて選択**」を使用すると、USBフラッシュ・ドライブ上のすべてのファイルを印刷できます。

- **7.** 必要に応じて、上方向ボタンまたは下方向ボタンを使用して USBSTOREDFILE.zplを選択します。
- 8. 右選択ボタンを押して「発行」を選択します。 ラベルが印刷されます。

# 演習 3: ファイルを USB フラッシュ・ドライブにコピーしたり、USB フラッシュ・ドライブからコピーする

「Copy USB File (USB ファイルをコピー)」オプションを使用すると、USB 大容量記憶装置からプリンタのフラッシュ・メモリ(E:ドライブ)にファイルをコピーできます。

- **1.** 以下のファイルを USB フラッシュ・ドライブのルート・ディレクトリにコピー します。これらのファイルは、サブフォルダに入れないでください。
  - ファイル 7: KEYBOARDINPUT.ZPL
  - ファイル 8: SMARTDEVINPUT.ZPL
- 2. プリンタ前面の USB ホスト・ポートに、 USB フラッシュ・ドライブを挿入します。
- 3. プリンタのコントロール・パネルで、左選択ボタンを押して、プリンタのホーム・メニューにアクセスします。
- 4. 矢印ボタンで、ツール・メニューまでスクロールします。
- **5.**「OK」を押します。
- 6. 矢印ボタンで「USBから E: に FL を CPY」までスクロールします。

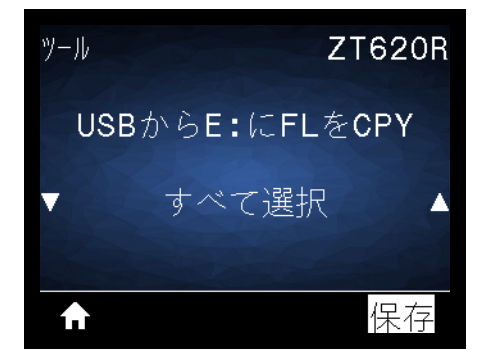

プリンタが実行可能ファイルを読み取って処理します。使用可能なファイルが一覧されます。「**すべて選択**」を使用すると、USBフラッシュ・ドライブからすべてのファイルをコピーできます。

- 7. 必要に応じて、上方向 または 下方向のボタンを使用して STOREFMT.ZPL ファイ ルを選択します。
- 8. 右選択ボタンを押して「保存」を選択します。

プリンタがファイルを E:メモリに保存します。すべてのファイル名が大文字に 変換されます。

- 9. 上記のプロセスを繰り返して STOREFMTM1.ZPL ファイルを選択します。
- **10. 右選択**ボタンを押して「保存」を選択します。 プリンタがファイルを E:メモリに保存します。

11. USB フラッシュ・ドライブを USB ホスト・ポートから取り外します。

注記:これで、ユーザー・メニュー項目「E:から USB に FL 保存」を使用して、 これらのファイルをプリンタから USB フラッシュ・ドライブにコピーできます。

| A        | 保存           |
|----------|--------------|
| V        | すべて選択        |
|          | E:からUSBにFL保存 |
| <u> </u> | ZT620F       |

「すべて選択」オプションを使用すると、USBフラッシュ・ドライブにプリンタからのすべてのファイルを保存できます。コピーした.ZPLファイルはすべて後処理され、プリンタに送信して通常どおり実行できるようになります。

## 演習 4: 保存したファイルに USB キーボードでデータを入力し、ラベル を印刷する

プリント・ステーション機能を使用すると、USB キーボードやバーコード・スキャ ナなど、データ入力装置 (HID) を使用して、^FN フィールド・データを\*.ZPL テン プレート・ファイルに入力できます。

- 1. 前の演習を実行したら、USB キーボードを USB ホスト・ポートに接続します。
- 2. 矢印ボタンで、ツール・メニューまでスクロールします。
- **3.**「OK」を押します。
- 4. 矢印ボタンで「印刷ステーション」までスクロールします。

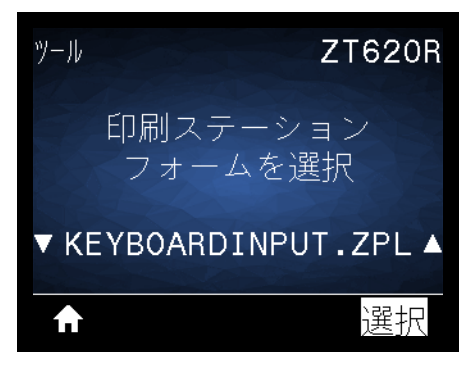

プリンタが実行可能ファイルを読み取って処理します。使用可能なファイルが一 覧されます。

- 5. 必要に応じて、上方向または下方向のボタンを使用して KEYBOARDINPUT.ZPL ファイルを選択します。
- 6. 右選択ボタンを押して「選択」を選択します。 プリンタがファイルにアクセスし、ファイルへの ^FN フィールド情報の入力を 求めるプロンプトを表示します。この場合、プリンタはユーザー名の入力を求め てきます。
- 名前を入力して、<ENTER>を押します。
   プリンタは、印刷するラベルの数の入力を求めてきます。
- 8. ラベル数を指定して、再度 <ENTER> を押します。 指定した数のラベルが、該当するフィールドに名前を表示して印刷されます。

# 近距離無線通信 (NFC)

Zebra Print Touch™機能を使用すると、Android™ベースのNFC対応スデバイス(スマート・フォンやタブレットなど)をプリンタのNFCロゴ(図24)にタッチさせることで、そのデバイスをプリンタにペアリングできます。つまり、デバイスを使用して、求められた情報を入力し、その情報でラベルを印刷することができます。

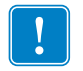

**重要**・一部のデバイスでは、その設定を変更しないと、プリンタとの NFC 通信ができません。問題がある場合は、サービス・プロバイダか、またはスマート・デバイスのメーカーに詳細を問い合わせてください。

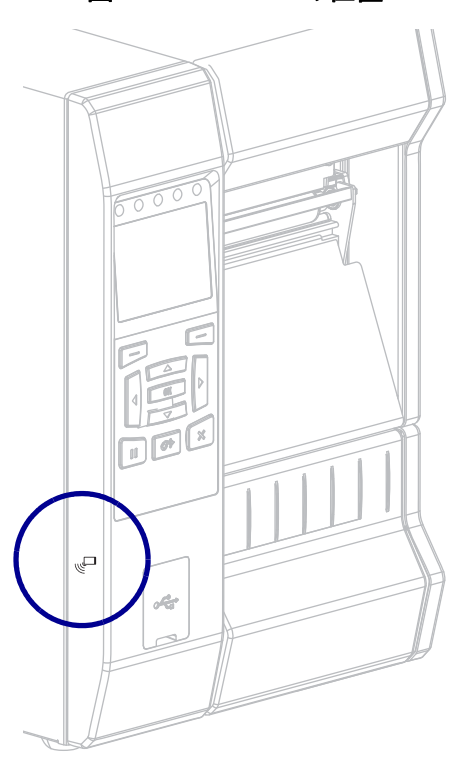

図 24・NFC ロゴの位置

# 演習 5: 保存したファイルにスマート・デバイスでデータを入力し、 ラベルを 印刷する

**注**・この演習の手順は、スマート・デバイスやサービス・プロバイダ、無料の Zebra ユーティリティ・アプリをスマート・デバイスにインストール済みかどうか によって、若干異なる場合があります。

Bluetooth インターフェイスを使用するようにプリンタを設定する手順については、 『Zebra Bluetooth User Guide』を参照してください。このマニュアルのコピーは、 http://www.zebra.com/manuals から入手できます。

- Zebra ユーティリティ・アプリをデバイスにインストールしていない場合は、デバイスのアプリ・ストアに移動し、Zebra ユーティリティ・アプリを検索してインストールします。
- 2. スマート・デバイスをプリンタ上の NFC アイコンに近づけて、プリンタ 6 んと ペアリングさせます。
  - a. 必要な場合は、スマート・デバイスを使用してプリンタに関する Bluetooth 情報にアクセスします。手順については、デバイス・メー カーのマニュアルを参照してください。
  - **b.** 必要な場合は、Zebra プリンタのシリアル番号を選択して、デバイス とペアリングさせます。
  - c. プリンタがスマート・デバイスを検出すると、ペアリングの受入または拒否を求めてくることがあります。必要な場合は、プリンタ上の左選択ボタンを押して、「受入」を選択します。一部のスマート・デバイスは、このプロンプトなしで、プリンタとペアリングします。

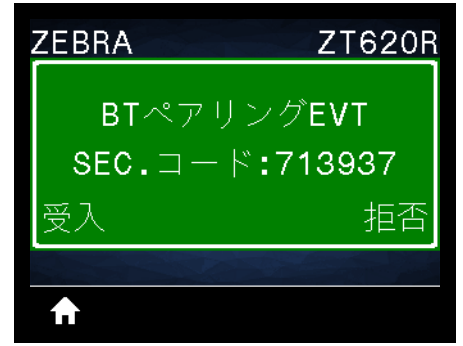

プリンタとデバイスがペアリングします。

3. デバイスで Zebra ユーティリティ・アプリを起動します。 Zebra ユーティリティ・アプリのメイン・メニューが表示されます。

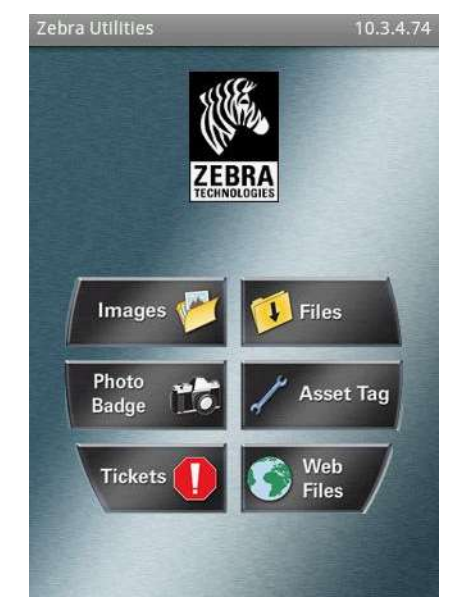

- 4. Apple デバイスの場合は、以下の手順を実行します。
  - a. 右下隅にある設定アイコンをタップします。
  - **b.** 「Get Labels From Printer (プリンタからラベルを取得)」の設定をオンに変更します。
  - **c.** 「Done (実行 )」をタップします。
- 5.「ファイル」をタップします。 スマート・デバイスがプリンタからデータを取得して表示します。

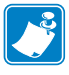

**注**・この取得プロセスの完了には、1分以上かかる場合があります。

- 6. 表示されたフォーマットをスクロールし、E:SMARTDEVINPUT.ZPLを選択します。 ラベル・フォーマットの ^FN フィールドに基づいて、スマート・デバイスが ユーザー名の入力を求めてきます。
- 7. プロンプトに名前を入力します。
- 8. 必要に応じて、印刷するラベル数を変更します。
- 9. 「発行」をタップして、ラベルを印刷します。

# 7

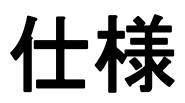

このセクションでは、一般的なプリンタ仕様、印刷仕様、リボン仕様、および用紙 仕様をリストします。

#### 目次

| 一般仕様    | 278 |
|---------|-----|
| 電気仕様    | 281 |
| 電源コード仕様 | 282 |
| ワイヤレス仕様 | 283 |
| 印刷仕様    | 284 |
| 用紙仕様    | 286 |
| リボン仕様   | 288 |

# 一般仕様

|               |          | ZT610™                                                                                                    | ZT620™                 |
|---------------|----------|----------------------------------------------------------------------------------------------------|------------------------|
| 高さ            |          | 395.68 mm (15.58 インチ )                                                                                                    | 395.68 mm (15.58 インチ ) |
| 幅             |          | 268.2 mm (10.56 インチ )                                                                                                    | 341.45 mm (13.44 インチ ) |
| 奥行き           |          | 505.0 mm (19.88 インチ )                                                                                                    | 505 mm (19.88 インチ )    |
| 重さ            |          | 22.7 kg (50 ポンド )                                                                                                    | 26 kg (20 ポンド )        |
| 温度            | 動作       | 熱転写: 40° ~ 105°F (5° ~ 40°                                                                                                    | C)                     |
|               |          | ダイレクト・サーマル: 32° ~ 105°F (0° ~ 40°C)                                                                                                    |                        |
|               | 保管       | $-22^{\circ} \sim 140^{\circ} \text{F} (-30^{\circ} \sim 60^{\circ} \text{C})$                                                                                                    |                        |
| 相対湿度          | 動作       | 20~85%(結露なし)                                                                                                    |                        |
|               | 保管       | 20~85%(結露なし)                                                                                                    |                        |
| 通信インターフェイスの仕様 | 標準       | <ul> <li>20~85%(結露なし)</li> <li>Bluetooth®バージョン4.0</li> <li>制限および要件</li> <li>多くのモバイル・デバイスは、プリンタから半径</li> <li>30フィート以内ならプリンタと通信できます。</li> <li>接続と設定</li> <li>Bluetooth インターフェイスを使用するようにプリンタを</li> <li>設定する手順については、『Zebra Bluetooth User Guide』</li> <li>を参照してください。このマニュアルのコピーは、</li> <li>http://www.zebra.com/manuals から入手できます。</li> <li>USB ホスト・ポート</li> <li>詳細については、263 ページの USB ホスト・ポートとNFC</li> <li>機能の使用を参照してください。</li> <li>制限および要件</li> <li>プリンタの 2 つの USB ホスト・ポートにはそれぞれ、デバイスを1 つずつのみ接続できます。3 台目のデバイスを</li> <li>いずれかのデバイスの USB ポートに接続して使用することはできません。また、アダプタを使用してプリンタの</li> <li>USB ホスト・ポートを分割することで、一度に複数のデバイスを接続することもできません。</li> <li>接続と設定</li> </ul> |                        |
|               |          | これ以外の設定は不要です。                                                                                                    |                        |
|               | (次のページに続 | く)                                                                                                    |                        |

#### **仕様 279** 一般仕様

| _                      |            | ZT610™                                                                                                    | ZT620™                                                                                                    |
|------------------------|------------|----------------------------------------------------------------------------------------------------|----------------------------------------------------------------------------------------------------|
| 通信インター<br>フェイス<br>(続き) | 標準<br>(続き) | Zebra PrintTouch/近距離無線通信 (NFC)         詳細については、263 ページの USB ホスト・ポートとNFC         機能の使用 を参照してください。         制限および要件         NFC 通信は、デバイスをプリンタ上の適切な場所にデバイスを接触させることで開始する必要があります。         接続と設定         一部のデバイスでは、その設定を変更しないと、プリンタとの NFC 通信ができません。                                                                                                    |                                                                                                    |
|                        |            | <b>USB 2.0 データ・インターフェ</b><br>制限および要件<br>・ 最大ケーブル長 = 5 m (16<br>接続と設定<br>これ以外の設定は不要です。                                                                                                    | イス<br>5.4 フィート)                                                                                                    |
|                        |            | <ul> <li>有線ギガビット内蔵イーサネッ制限および要件</li> <li>プリンタは LAN を使用すります。</li> <li>一番下のオプション・スト・サーバーをインスト接続と設定</li> <li>設定手順については、『Zebnよびワイヤレス・プリントを参照してください。このかhttp://www.zebra.com/manuals</li> </ul>                                                                                                    | <ul> <li>ト・プリント・サーバ</li> <li>するように構成する必要があ</li> <li>ロットに2つ目の有線プリン</li> <li>ールできます。</li> <li>raNet 有線プリント・サーバお</li> <li>・サーバ・ユーザー・ガイド』</li> <li>マニュアルのコピーは、</li> <li>sから入手できます。</li> </ul> |
|                        |            | <ul> <li>RS-232/C シリアル・データ・</li> <li>2400 ~ 115000 ボー</li> <li>パリティ、ビット / 文字</li> <li>7 または 8 データ・ビッ</li> <li>XON-XOFF、RTS/CTS、<br/>イク・プロトコルが必要</li> <li>5 V で 750 mA (ピン1~</li> <li>制限および要件</li> <li>標準のモデム・ケーブル<br/>ム・ケーブルを使用して<br/>アダプタに接続する必要</li> <li>最大ケーブル長 = 15.24 r</li> <li>ホスト・コンピュータに<br/>メータの変更が必要にな<br/>接続と設定</li> <li>ホスト・コンピュータに合え<br/>タ・ビット数およびストッエ<br/>よび XON/XOFF または DTI<br/>必要があります。</li> </ul> | インターフェイス ト<br>または DTR/DSR ハンドシェ 9) を使用する場合、ヌルモデ<br>プリンタまたはヌルモデム・ があります。 n (50 フィート) 合わせて、プリンタのパラ る場合があります。 わせて、ボー・レート、デー プ・ビット数、パリティ、お R のコントロールを設定する                                     |

|                        |       | ZT610™                                                                                                    | ZT620™                                          |
|------------------------|-------|----------------------------------------------------------------------------------------------------|-------------------------------------------------|
| 通信インター<br>フェイス<br>(続き) | オプション | <ul> <li>フイヤレス・プリント・サーバ</li> <li>詳細については、283 ページのださい。</li> <li>制限および要件</li> <li>ワイヤレス・ローカル・(WLAN)上の任意のコンできます。</li> <li>プリンタの Web ページカ</li> <li>プリンタの Web ページカ</li> <li>プリンタは WLAN を使用あります。</li> <li>一番上のオプション・スきます。</li> <li>設定</li> <li>設定手順については、『Zebrよびワイヤレス・プリントを参照してください。このやhttp://www.zebra.com/manuals</li> <li>IEEE 1284 双方向パラレル・デ制限および要件</li> <li>最大ケーブル長 = 3 m (10)</li> <li>最大ケーブル長 = 1.83 m</li> <li>ホスト・コンピュータにメータを変更する必要は</li> <li>一番上または一番下のオンストールできます。</li> <li>接続と設定</li> <li>これ以外の設定は不要です。</li> </ul> |                                                 |
|                        |       | DB15F コネクタ付<br><b>外部 ZebraNet 10/100 プリント</b><br>パラレル・データ・インターフ                                                                                                    | ・ <b>サーバ</b><br>マテイス・オプションが必要                   |
| メモリ                    |       | 1 ギガビット DRAM (32 MB 最<br>2 ギガビット フラッシュ (512 M<br>ラッシュ)                                                                                                    | <u>- オス・オフラヨンが必要</u><br>大容量)<br>MB 最大容量 オンボード・フ |

# 電気仕様

|               | ZT610™                | ZT620™ |  |
|---------------|-----------------------|--------|--|
| 電気            | 100-240 VAC、 50-60 Hz |        |  |
| 消費電力          | 120 VAC、 60 Hz        |        |  |
| 起動電流 : (Irms) | 37.0                  | 37.0   |  |
| アイドル時の電力(ワット) | 7.8                   | 8.2    |  |
| アイドル時の電力 (VA) | 13.9                  | 17.5   |  |
| スリープ時の電力(ワット) | 3.0                   | 3.1    |  |
| スリープ時の電力 (VA) | 10.6                  | 14.3   |  |
| 印刷時の電力(ワット)   | 122.0                 | 128.0  |  |
| 印刷時の電力 (VA)   | 130.0                 | 156.0  |  |
| 消費電力          | 230 VAC、 50 Hz        |        |  |
|               | 49.0                  | 49.0   |  |
| アイドル時の電力(ワット) | 7.5                   | 7.9    |  |
|               | 26.9                  | 35.6   |  |
| スリープ時の電力(ワット) | 3.2                   | 3.2    |  |
| スリープ時の電力(VA)  | 23.2                  | 31.6   |  |
| 印刷時の電力(ワット)   | 120.0                 | 127.0  |  |
| 印刷時の電力 (VA)   | 134.0                 | 156.0  |  |

# 電源コード仕様

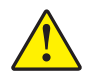

**注意**・人体と機器の安全を確保するため、設置する地域や国で使用が認可されている3芯の電源コードを必ず使用してください。このコードは、IEC 320 メス・コネクタを使用し、その地域に適した3芯のアース付きプラグ構成であることが必要です。

注文内容に応じて、プリンタに電源コードが付属する場合と付属しない場合があります。電源コードが付属していない場合や付属のコードがご使用の要件に適していない場合には、図 25 と以下のガイドラインを参照してください。

図 25・電源コード仕様

| 1      | 使用する国に適した AC 電源プラグ。図 26 に示す国際安全規格の認定マークのうち、少な                                                                                             |
|--------|----------------------------------------------------------------------------------------------------|
|        | くとも1つのマークが刻印されている必要があります。安全を確保し、電磁気の干渉を低                                                                                                  |
|        | 減するために、シャーシにグランド (アース)が接続されていること。                                                                                                    |
| 2      | 使用する国で認定されているケーブル (3 芯 HAR ケーブルなど )                                                                                                    |
| 3      | IEC 320 コネクタ。図 26 に示す国際安全規格の認定マークのうち、少なくとも1つのマー                                                                                           |
|        | クが刻印されている必要があります。                                                                                                    |
| 4      | 長さ3m(9.8フィート)以下。定格10アンペア、AC250V。                                                                                                    |
| 3<br>4 | <ul> <li>IEC 320 コネクタ。図 26 に示す国際安全規格の認定マークのうち、少なくとも1つの<br/>クが刻印されている必要があります。</li> <li>長さ 3 m (9.8 フィート)以下。定格 10 アンペア、AC 250 V。</li> </ul> |

図 26・国際安全規格の認証マーク

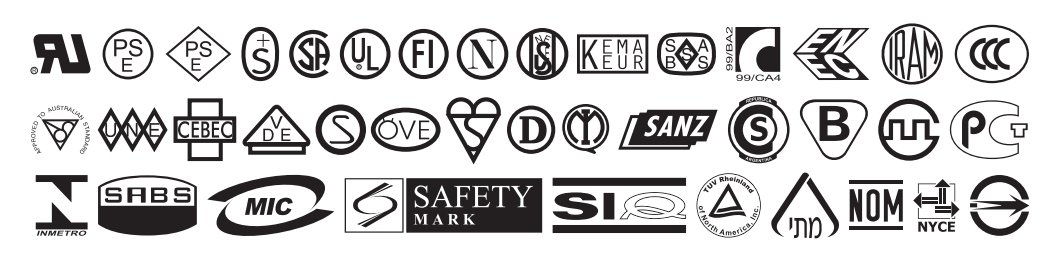

# ワイヤレス仕様

| アンテナ情報                                                              |                                      |
|---------------------------------------------------------------------|--------------------------------------|
| <ul> <li>タイプ=パッチ</li> <li>ダイン(D)</li> </ul>                         |                                      |
| • $\mathcal{T} + \mathcal{V} = 2.4 \text{GHz} \le 3.66 \text{dB}_1$ |                                      |
| • $7 + 7 = 5$ GHz ( $3.19$ dB1                                      |                                      |
| • 196-9974=303-4                                                    |                                      |
| WLAN 仕様                                                             | F                                    |
| 802.11 b                                                            | Bluetooth 4.1+低エネルギー (LE)            |
| • 2.4 GHz                                                           | • 2.4 GHz                            |
| ・ DSSS (DBPSK、DQPSK、および CCK)                                        | • FHSS(BDR/EDR)、GFSK (Bluetooth 低エネル |
| • RF 電力 17.77 dBm (EIRP)                                            | ギー)                                  |
| 802 11 σ                                                            | • RF 電力 9.22 dBm (EIRP)              |
| • 24 GHz                                                            | Bluetooth クラシック+低エネルギー (LE)          |
| • OFDM                                                              | • 2.4 GHz                            |
|                                                                     | • FHSS(BDR/EDR), DSSS (Bluetooth LE) |
| (BPSK と QPSK を使用する 16QAM および                                        | • RF 電力 9.22 dBm (EIRP)              |
| 64QAM)                                                              | • FHSS(BDR/EDR), DSSS (Bluetooth LE) |
| • RF 電力 18.61 dBm (EIRP)                                            | • RF 電力 9.22 dBm (EIRP)              |
| 802.11 n                                                            | DEID MC- 無約エンジョンル                    |
| • 2.4 GHz                                                           | RFID Mbe 無禄モンユール                     |
| • OFDM                                                              | • 605 • 928 MHZ<br>• FHSS            |
|                                                                     | • RF 雷力 <27 893 dBm                  |
| (BPSK と QPSK を使用する 16QAM および                                        |                                      |
| ofQAM)                                                              | EVM Android WLAN および Bluetooth 無線モ   |
| • Kr 电力 18.02 ubiii (EIKP)                                          | ジュール (カラー・タッチ・ディスプレイ向け)              |
| 802.11 a/n                                                          | • 2.4 および 5 GHz                      |
| - 5.15 $\sim$ 5.25 GHz, 5.25 $\sim$ 5.35 GHz, 5.47 $\sim$           | • RF 電力 14.79 dBm (Bluetooth クラシック)  |
| 5.725 GHz                                                           | • KF 電力 24.1 dBm (2.4G)              |
| • OFDM (BPSK と QPSK を使用する 16QAM お                                   | • KF                                 |
| よび 64QAM)                                                           |                                      |
| • RF 電刀 17.89 dBm (EIRP)                                            |                                      |
| 802.11 ac                                                           |                                      |
| - 5.15 $\sim$ 5.25 GHz, 5.25 $\sim$ 5.35 GHz, 5.47 $\sim$ 5.725 GHz |                                      |
| • OFDM (BPSK と QPSK を使用する 16QAM お                                   |                                      |
| よび 64QAM)                                                           |                                      |
| • RF 電力 13.39 dBm (EIRP)                                            |                                      |

# 印刷仕様

|                                                              |         | ZT610                                                      | ZT620                                                       |
|--------------------------------------------------------------|---------|------------------------------------------------------------|-------------------------------------------------------------|
| 印刷解像度                                                        |         | 203 dpi (8 ドット /mm)                                        | 203 dpi (8 ドット /mm)                                         |
|                                                              |         | 300 dpi (12 ドット /mm)                                       | 300 dpi (12 ドット /mm)                                        |
|                                                              |         | 600 dpi (24 ドット /mm)                                       | N/A                                                         |
| 最大印字幅                                                        | 203 dpi | 104 mm (4.09 インチ )                                         | 168 mm (6.6 インチ )                                           |
|                                                              | 300 dpi | 104 mm (4.09 インチ )                                         | 168 mm (6.6 インチ )                                           |
|                                                              | 600 dpi | 104 mm (4.09 インチ )                                         | N/A                                                         |
| プログラム可能な一定印字<br>速度 (1 秒あたりのインチ<br>数 /ips または 1 秒あたりの<br>ミリ数) | 203 dpi | 50.8 ~ 355.6 mm (2 ~ 14<br>インチ)/秒、増分単位は<br>25.4 mm (1 インチ) | 50.8 ~ 304.8 mm (2 ~ 12<br>インチ)/秒、増分単位は<br>25.4 mm (1 インチ)  |
|                                                              | 300 dpi | 50.8 ~ 304.8 mm (2 ~ 12<br>インチ)/秒、増分単位は<br>25.4 mm (1 インチ) | 50.8 ~ 203.2 mm (2 ~ 8<br>インチ) / 秒、増分単位は<br>25.4 mm (1 インチ) |
|                                                              | 600 dpi | 25.4 ~ 152.4 mm (1 ~ 6<br>インチ)/秒、増分単位は<br>25.4 mm (1 インチ)  | N/A                                                         |
| ドット・サイズ (公称)<br>(幅x高さ)                                       | 203 dpi | 0.125 mm x 0.125 mm<br>(0.0049 インチ x 0.0049 イ<br>ンチ )      | 0.125 mm x 0.125 mm<br>(0.0049 インチ x 0.0049 イ<br>ンチ )       |
|                                                              | 300 dpi | 0.084 mm x 0.099 mm<br>(0.0033 インチ x 0.0039 イ<br>ンチ )      | 0.084 mm x 0.099 mm<br>(0.0033 インチ x 0.0039 イ<br>ンチ )       |
|                                                              | 600 dpi | 0.042 mm x 0.042 mm<br>(0.0016 インチ x 0.0016 イ<br>ンチ )      | N/A                                                         |
| 最初のドット位置<br>(用紙の内側の端から測定)                                    | 203 dpi | 3.5 mm ± 1.25 mm.<br>(0.14 インチ ± 0.05)                     | 2.5 mm ± 0.9mm<br>(0.10 インチ ± 0.035 インチ)                    |
|                                                              | 300 dpi | 2.1 mm ± 1.25 mm<br>(0.08 インチ ± 0.05 インチ )                 | 2.5 mm ± 0.9mm<br>(0.10 インチ ± 0.035 インチ)                    |
|                                                              | 600 dpi | 2.1 mm ± 1.25 mm<br>(0.08 インチ ± 0.05 インチ )                 | N/A                                                         |
| バーコード・モジュラス (X) 寸法                                           |         |                                                            |                                                             |
| 非回転状の向き                                                      | 203 dpi | $4.9 \sim 49 \text{ mil}$                                  | $3.3 \sim 49$ mil                                           |
|                                                              | 300 dpi | $3.3 \sim 49 \text{ mil}$                                  |                                                             |
|                                                              | 600 dpi | $1.6 \sim 16 \text{ mil}$                                  | N/A                                                         |
| 回転状の向き                                                       | 203 dpi | $4.9 \sim 49 \text{ mil}$                                  | $3.9 \sim 39 \text{ mil}$                                   |
|                                                              | 300 dpi | $3.9 \sim 39$ mil                                          |                                                             |
|                                                              | 600 dpi | $1.6 \sim 16 \text{ mil}$                                  | N/A                                                         |

|                             |                | ZT610     | ZT620    |
|-----------------------------|----------------|-----------|----------|
| 縦方向の整合<br>(203 および 300 dpi) | < 4 ips        | ± 0.30 mm | ± 1.5 mm |
|                             | $4 \sim 6$ ips | ± 0.50 mm |          |
|                             | > 6 ips        | ± 1.5 mm  |          |
| 縦方向の整合                      | 切り取り           | ± 0.20 mm | N/A      |
| (600 dpi) (1 および 2 ips)     | 巻き取り           | ± 0.20 mm |          |
|                             | 剥離             | ± 0.20 mm |          |
|                             | カッター           | ± 0.40 mm |          |
| 縦方向の整合                      | 切り取り           | ± 0.43 mm | N/A      |
| (600 dpi) (3 $\sim$ 6 ips)  | 巻き取り           | ± 0.37 mm |          |
|                             | 剥離             | ± 0.37 mm |          |
|                             | カッター           | ± 0.43 mm |          |
| 横方向の整合                      |                | ± 1.5 mm  | ± 1.5 mm |

# 用紙仕様

|                          |                   | ZT610                              | ZT620               |
|--------------------------|-------------------|------------------------------------|---------------------|
| 最小ラベル長                   | RFID に対応していない     |                                    |                     |
| (203 および 300 dpi)        | 切り取り              | 18 mm (0.7 インチ )                   | 18 mm (0.7 インチ )    |
|                          | 巻き取り              | 6 mm (0.25 インチ )                   | 6 mm (0.25 インチ )    |
|                          | 剥離                | 13 mm (0.5 インチ )                   | 13 mm (0.5 インチ )    |
|                          | カッター              | 38 mm (1.5 インチ )                   | 38 mm (1.5 インチ )    |
|                          | RFID              | トランスポンダーのタイプ                       | ごとに異なる              |
| 最大ラベル長                   | RFID に対応していない     |                                    |                     |
| (600 dpi)                | 切り取り              | 3 mm (0.125 インチ)                   | N/A                 |
|                          | 巻き取り              | 3 ミリ (0.125 インチ)                   |                     |
|                          | 剥離                | 13 mm (0.5 インチ)                    |                     |
|                          | カッター              | 38 mm (1.5 インチ)                    |                     |
|                          | RFID              | トランスポンダーのタイプ                       | ごとに異なる              |
| 最大ラベル長<br>(非連続用紙)        |                   | 991 mm (39 インチ )                   |                     |
| 最大印字長                    | 200 dpi           | 3810 mm (150 インチ)                  | 3810 mm (150 インチ)   |
| (連続用紙)                   | 300 dpi           | 2540 mm (100 インチ)                  | 2032 mm (80 インチ)    |
|                          | 600 dpi           | 762 mm (30 インチ)                    | N/A                 |
| 最小ラベル幅                   | RFID に対応し<br>ていない | 20 mm (0.79 インチ)                   | 51 mm (2 インチ)       |
|                          | RFID              | トランスポンダーのタイプ                       | ごとに異なる              |
| 最大ラベル幅(ラベルとライナー          | - )               | 114 mm (4.5 インチ)                   | 180 ミリ (7.1 インチ)    |
| 最小厚さ合計(ある場合はライオ          | ーーを含む)            | 0.076 mm (0.003 インチ                | )                   |
| 最大厚さ合計<br>(ある場合はライナーを含む) | カッター              | 0.23 mm (0.009 インチ)                | 0.18 mm (0.007 インチ) |
|                          | その他               | 0.30 mm (0.012 インチ)                | 0.30 mm (0.012 インチ) |
| 最大ロール外径                  |                   | 203 mm.(8 インチ)<br>芯の内径は 76 mm (3 イ | シチ)                 |
| ラベルの間隔                   | 最小                | 2 mm (0.079 インチ )                  |                     |
|                          | 推奨値               | 3 mm (0.118 インチ )                  |                     |
|                          | 最大                | 4 mm (0.157 インチ )                  |                     |
| チケット / タグ溝サイズ (幅 x 高さ)   |                   | 6 mm x 3 mm (0.25 インジ              | チ x 0.12 インチ )      |
| 検出穴直径                    |                   | 3 mm (0.125 インチ )                  |                     |

|                         | ZT610                         | ZT620 |
|-------------------------|-------------------------------|-------|
| 光学濃度計(ODU)の黒マーク濃度       | > 1.0 ODU                     |       |
| 最大用紙濃度(黒マーク)            | 0.5 ODU                       |       |
| 黒マーク長(用紙の内側の端に対して平行に測定) | 3~11ミリ (0.12~0.4              | 3インチ) |
| 黒マーク幅(用紙の内側の端に対して垂直に測定) | >11 ミリ (> 0.43 インチ            | `)    |
| 黒マーク位置                  | 内側の端から<br>1 ミリ (0.040 インチ ) 以 | 人内    |

**仕様 | 287** 用紙仕様 |

# リボン仕様

標準プリンタでは、コーティング面を外側にして巻かれているリボンを使用します。 オプションのリボン・スピンドルは、内側がコーティングされたリボンを使用する 場合に利用できます。詳細は公認の Zebra 販売会社に連絡してください。

|             | ZT610              | ZT620               |
|-------------|--------------------|---------------------|
| 最小リボン幅*     | 20 mm (0.79 インチ )  | (51 mm** (2 インチ **) |
| 最大リボン幅      | 110 mm (4.33 インチ ) | 170 mm (6.7 インチ )   |
| 最大リボン長      | 450 m (1476 フィート ) |                     |
| リボン・コアの内径   | 25 mm (1 インチ )     |                     |
| 最大リボン・ロール外径 | 81.3 mm (3.2 インチ ) |                     |

\* 印刷ヘッドが過剰に摩耗しないように、少なくとも用紙の幅以上の幅のリボンを使用することをお勧めします。

\*\* 用途によっては、リボンが使用する用紙よりも幅が大きい限り、51 mm (2 インチ)よりも狭いリボンを使用で きる場合があります。狭いリボンを使用する際は、用紙と合わせてリボンのパフォーマンスをテストして、希 望の結果が得られることを確認してください。
# 用語集

英数字 文字、数字、または句読点などの文字を示します。

**バックフィード** プリンタが用紙とリボン(使用されている場合)をプリンタ後方に 引っ張ること。これにより、印刷するラベルの先頭が、印字ヘッドの後ろに正しく 配置されます。バックフィードは、プリンタを切り取りモードおよびアプリケー タ・モードで稼働しているときに行われます。

**バーコード** 太さの異なる線を縞模様状に組み合わせることによって英数字を表現するコード。統一商品コード (UPC: universal product code) またはコード 39 など、様々なコード体系があります。

**黒マーク**印刷用紙の裏面にある登録マーク。プリンタにラベルの先頭位置を示します(*非連続用紙*参照)。

**キャリブレート(プリンタ)**プリンタが特定の用紙とリボンの組み合わせにより正確に印刷するために必要な基本情報を判別するプロセス。この情報を判別するため、 プリンタは、用紙とリボン(使用されている場合)をプリンタにフィードして、ダイレクト・サーマルまたは熱転写のどちらの印刷方式を使用するかを検出したり、(非 連続用紙の場合は)個々のラベルまたはタグの長さを検出します。

**設定** プリンタ設定は、プリンタ・アプリケーション固有の稼働パラメータのグルー プです。パラメータには、ユーザーが選択できるものや、インストールされている オプションや稼働モードに依存するものがあります。パラメータは、スイッチ選択 可能、コントロール・パネルでのプログラム可能、または ZPL II コマンドとしてダ ウンロード可能です。現在のプリンタ・パラメータをすべて一覧する設定ラベルを、 参照用に印刷できます。

**連続用紙** ラベルやタグを分ける切れ込み、切れ目、ウェブ(用紙ライナーのみ)の ないラベルまたはタグストック用紙。この用紙は、1つ長い用紙です。

コア直径 用紙またはリボンのロールの中心にある厚紙の巻き芯の内径。

**診断シンダン**機能していないプリンタ機能についての情報。プリンタの問題のトラブルシューティングに使用されます。

**ダイカット用紙** ラベル・ストックのタイプ。個々のラベルが用紙ライナーに付いている。個々のラベルは、ぴったり一列か、少し間を開けて配置されています。通常、 ラベルの周りの部分は除かれています。(*非連続用紙*参照)。

**ダイレクト・サーマル** 印字ヘッドが用紙に直接触れる印刷方式。印字ヘッド部が熱 くなると、用紙の感熱コーティングが変色します。用紙が通過するときに印字ヘッ ド部を選択的に熱することで、イメージが用紙に印刷されます。この印刷方式では、 リボンは使用しません。<u>熱転写</u>と対比してください。

感熱用紙 印字ヘッドから直接受ける熱に反応する物質でコーティングされている用紙。

**ダイナミック RAM** ラベル・フォーマットを電子的形式で保存するときに使用されるメモリ・デバイス。印刷時に使用されます。プリンタで使用できる DRAM メモリの容量により、印刷できるラベル・フォーマットの最大サイズおよび最大数が決まります。これは、電源を切ると保存されている情報が失われる揮発性メモリです。

**折り畳み用紙**四角形に折り畳まれている用紙。*ロール用紙*と対比してください。

ファームウェア これは、プリンタの稼働プログラムを指定するときに使用される用 語です。このプログラムは、ホスト・コンピュータからプリンタにダウンロードさ れ、FLASHメモリに保存されます。プリンタの電源が入れられるたびに、この稼働 プログラムが起動します。このプログラムは、用紙をいつ前後にフィードするか、 およびドットをいつラベル・ストックに印刷するかを制御します。

**FLASH メモリ** FLASH メモリは、非揮発性で、電源が切られても格納されている情報を保持します。このメモリ領域は、プリンタの稼働プログラムを保存するために使用されます。また、このメモリは、オプションのプリンタフォント、グラフィック・フォーマット、および完全なラベル・フォーマットを保存するためにも使用できます。

**フォント** 文字を表示したり印刷したりする際の書体。たとえば、CGTimesa<sup>™</sup>、 CG Triumvirate Bold Condenseda<sup>™</sup> などです。

**ips (1 秒あたりのインチ数)** ラベルまたはタグが印刷される速度。多くの Zebra プリンタは、1 ips から 14 ips で印刷できます。

**ラベル** 裏面粘着式の紙やプラスチックなどの素材でできていて、情報が印刷されてるもの。

**ラベル台紙(ライナー)**製造時にラベルを貼り付けている台紙で、エンド・ユー ザーが使用時に破棄またはリサイクルする。

**発光ダイオード (LED)** 特定のプリンタ・ステータス状況を示すインジケータ。各 LED は、監視している機能により、消滅、点灯、点滅します。

**台紙なし用紙** 台紙なし用紙は、ロール上のラベルの層が互いにくっつかないように 保つための台紙を使用しません。台紙なし用紙はテープのロールのように巻かれ、1 つの層の粘着面が、その下の層の非粘着面と接触しています。個々のラベルはミシ ン目で切り離したり、切断したりできます。台紙がないため、1本のロールに収ま るラベル数が多くなり、用紙を頻繁に取り換える必要を減らします。台紙なし用紙 は台紙が無駄にならないため環境にやさしいオプションと考えられ、ラベル1枚あ たりのコストを標準的なラベルより大幅に抑えることができます。 液晶ディスプレイ (LCD) LCD は、通常稼働時には稼働状態を表示し、プリンタを 特定のアプリケーションに設定する時にはオプション・メニューを表示するバッ ク・ライト・ディスプレイです。

**用紙** プリンタがデータを印刷するもの。用紙のタイプには、タグストック、ダイ カット・ラベル、連続ラベル(用紙ライナーのあるものとないもの)、単票用紙、折 り畳み用紙、ロール用紙があります。

**用紙センサー**印字ヘッドの後ろにあり、用紙の存在を検出します。また、非連続紙の場合、各ラベルの開始位置を示すために使用されるウェブ、穴、または切れ込みの位置を検出します。

**用紙サプライ・ハンガー**用紙ロールをサポートする固定アーム。

**非連続用紙**1つのラベル/印刷フォーマットが終了し、次が開始する位置を示すインジケータがある用紙。たとえば、ダイカット・ラベル、切れ込みタグストック、および黒い登録マークの付いたストックなどです。

非揮発性メモリ プリンタの電源を切った後でもデータを保持する電子メモリ。

**切り込み用紙** ラベルの開始位置を示すインジケータとしてプリンタにより検知される切り込み領域のあるタイプのタグ・ストック。通常、次のタグから切り離されたり破られたりするもので、厚紙のような重い素材が使用されます。(*非連続用紙*参照)。

**剥離** プリンタが印刷されたラベルを台紙から剥がし、別のラベルの印刷前にユー ザーが取り除くことができるようにする操作モード。印刷はラベルが取り除かれる まで一時停止します。

**印字速度** 印刷の速度。熱転写プリンタの場合、この速度は、ips (1 秒あたりのイン チ数)で表されます。

**印字ヘッドの磨耗** 印字ヘッドまたはプリント要素、あるいはその両方の表面の経年 による劣化。熱および磨耗により、印字ヘッドは劣化します。したがって、印字 ヘッドの寿命を最大にするには、良質の印刷に必要な最低限の印字濃度設定(焼け 温度またはヘッド温度とも呼ばれます)と印字ヘッド圧力を使用します。熱転写印 刷方式の場合、用紙と同じ幅、または用紙より広い幅のリボンを使用して、でこぼ この用紙表面から印字ヘッドを保護します。

**整合** ラベルまたはタグの上部(垂直方向)または両端(水平方向)に対して印字を 整列すること。

**リボン** ワックスまたはレジン「インク」でコーティングされた基本フィルムで構成 されている帯状の物質。この物質のコーティング面には、印字ヘッドが用紙に押し 付けられます。リボンは、印字ヘッド内の小さな部品により熱が加えられると、イ ンクを用紙に映します。Zebra リボンは、印字ヘッドの磨耗を防ぐため裏面がコー ティングしてあります。

**リボンのシワ**不適切な位置調整、または不適切な印字圧力によって生じるリボンの シワ。このシワにより、印刷または使用リボン、あるいはその両方に隙間が生じて、 正しく巻き取られない原因となります。このような場合、位置調整手順に従い修正 してください。 **ロール用紙**芯(通常、厚紙)に巻かれた状態で提供される用紙。*折り畳み用紙*と対 比してください。

消耗品 用紙およびリボンに使用する一般的な用語。

シンボル・コード体系 バーコードに言及するときに通常使用される用語。

**タグ** 裏面粘着式ではないが、タグを何かに掛けるときに使用できる穴や切れ込みが あるタイプの用紙。タグは、通常、厚紙やその他の耐久性のある物質で作られてい ます。

切り取り ユーザーが手作業でラベルやタグ・ストックを残りの用紙から切り取るときの操作モード。

**熱転写** 印字ヘッドが、インクまたは樹脂でコーティングされたリボンを用紙に押し 付ける印刷方式。印字ヘッド部に熱を加えることで、インクまたは樹脂が用紙に移 染します。用紙およびリボンが通過するときに印字ヘッド部を選択して熱すること で、イメージが用紙に印刷されます。ダイレクト・サーマルと対比してください。

**隙間** 印刷の対象ではあるが、リボンのシワやプリント部品の損傷などのエラー状況 により印刷されない領域。隙間があると、印刷バーコード・シンボルが正しく読み 込まれなかったり、まったく読み込まれません。

# 索引

#### **Numerics**

ー時停止ボタン,18 印字速度 仕様,284

## Α

Asset Visibility Service, 158

# В

Bluetooth
Print Touch 機能の使用, 274
アドレス, 185
検出オン/オフ, 187
最小セキュリティ・レベル, 190
仕様バージョン, 189
デバイス・タイプ (2 次 / 1 次), 186
特性と制限, 278
ペアリング先のデバイスに対する接続ステー タス, 188

# E

ENERGY STAR モード 設定,128 ESSID,152

## F

FCC 規定の電磁波暴露限度,4 FCC 準拠,4

## I

IP アドレス 有線プリント・サーバ,142 ワイヤレス・プリント・サーバ,147 IP レゾリューション (IP プロトコル),150 有線,145

## L

LCD エラー・メッセージ,244

## Μ

MAC アドレス 有線,146 ワイヤレス,151

## Ρ

Print Touch 機能, 274

## Q

QuickHelp ページ, 228

## R

RFID RFID データの読み取り,161 アンテナ・エレメント,164 「スマート」ラベル,22 タグ・キャリブレーション,160 トラブルシューティング,255 プログラミング位置,163 無効なラベル・カウンタ,168 有効なラベル・カウンタ,167 読み取りパワー,165 書き込みパワー,166 ステータス,159 RFID テスト,162

## T

TCP ポート番号 一次,155 代替,156

## U

USB ホスト ファイル命名規則,267 ファイルをコピーし、USB ミラーを実行,268 ポートの位置,267 USB ミラー,268 USB キーボード入力,136 USB スキャナ入力, 136 USB ポート コンピュータへのプリンタの接続,71 仕様,279 制限および要件,279 USB ホスト USB キーボードでデータを入力する,273 USB フラッシュ・ドライブからラベル・ フォーマットを印刷,270 演習に必要なファイル,264 制限および要件,278 設定情報を USB デバイスにコピー, 129 ディスプレイからラベルフォーマットを印刷,136 フラッシュ・ドライブからの印刷,133 フラッシュ・ドライブからのファイルのコ ピー、134、271 フラッシュ・ドライブへのファイルの保存,135 プリンタが USB デバイスを認識しない,259

## W

Wireless Markup Language (WML) バージョン, 184

## Ζ

ZBI の有効化, 130 ZBI プログラムの実行, 131 ZBI プログラムの停止, 132 Zebra Basic Interpreter (ZBI) ZBI プログラムの実行, 131 ZBI プログラムの停止, 132 Zebra BASIC Interpreter (ZBI) 有効化, 130 Zebra Printer Connector, 158 Zebra Setup ユーティリティ テスト・ラベルを印刷,97 Zebra グローバル・カスタマ・サポート,28 ZebraDesigner,99 Zebra セットアップ・ユーティリティ インストール,62 ZPL モード,174

# あ

アイドル表示 アイドル表示からホーム・メニューにアクセス,19 表示される情報,21 表示内容の変更方法,121 アプリケータ・ポート アプリケータ エラーのため一時停止,138 仕様,280 アンテナエレメント,164

#### い

イーサネット 無線ネットワークへの接続,91 有線ネットワークへの接続,83 一次 TCP ポート番号、155 一時停止セルフ・テスト,139 イメージ圧縮テスト・ラベル 印刷方法,139 サンプル,235 印刷サーバ 印刷されないラベル,258 印刷中の整合性のロス,251 印刷テスト書式,139 インジケータ・ライト エラー・メッセージとの組み合わせ,244 トラブルシューティング,242 インジケータ・ランプ 位置,18 印字速度 最適な設定を見つける,237 指定方法,105 印字濃度 最適な設定を見つける,237 調整,104 テスト・ラベルの印刷,139,232 印字濃度設定,104 印字幅 仕様,284 印字幅調整,109 印字品質 印字濃度および印字速度の最適化,237

印字ヘッド圧力調整.198 トラブルシューティング,249 バーコードをスキャンできない,249 印字ヘッド 印字ヘッド圧力またはトグル位置の調整,198 「印字ヘッド過剰高温」メッセージ,246 「印字ヘッドが認証されていない」メッセージ , 244 「サーミスタ印字ヘッドの交換」メッセージ、 246 「ヘッド低温」メッセージ 单独表示,247 他のメッセージと循環,246 「印字ヘッド過剰高温」メッセージ,246 「印字ヘッドが認証されていない」メッセージ,244 印字方式の仕様,107 印字モードの選択,110 印字ライン・テスト・ラベル 印刷方法,139 サンプル,234

# う

内側のライト,116

## え

エラー・メッセージ,244 エラー・メッセージ付き QR コード,228 エレクトロニクス・カバー,14 エレメントなしテスト・ラベル 印刷方法,139 サンプル,236

## お

折り畳み用紙 説明,23 装着,33 温度 操作および保管,278 動作,30

## か

```
書き込みパワー,166
カスタマ・サポート,28
仮想デバイス,175
カッター・モード
カッター・モジュールのクリーニング,218
「切り取りエラー」メッセージ,247
選択方法,110
用紙装着最終手順,53
カッターモード
```

用紙装着準備手順,32 カナダの DOC 準拠,4 カバーを開いた時の明るさ,116 換気要件,30 環境条件,278 感熱モード 用紙スクラッチ・テスト,24

## き

技術サポート,28 ギャップ / 切れ込み 用紙センサー・タイプの選択方法,176 用紙タイプを選択,106 ギャップ/キレコミ 図.23 キャリブレート 開始方法,126 自動キャリブレートに失敗した,261 短キャリブレート 電源投入時の動作として設定する方法、 122 ヘッドを閉めた時の動作として設定する 方法,123 手順,191 電源投入時の動作として設定する方法,122 ヘッドを閉めた時の動作として設定する方法, 123 キャンセル・ボタン,18 キャンセル・セルフ・テスト、120 キリトリイチノチョウセイ,108 切取りモード 選択方法,110 切り取りモード 用紙装着最終手順,35 用紙装着準備手順,32 近距離無線通信 (NFC), 274 制限および要件,279

# <

クリーニング 印字ヘッドとプラテン・ローラー,214 カッター・モジュール,218 クリーニング方法,214 推奨されるクリーニング・スケジュール,212 センサー,213 プリンタの外装,213 用紙コンパートメント,213 黒マーク用紙 仕様,287 説明,23 用紙タイプを選択,106

#### け

ゲートウェイ 有線,144 ワイヤレス,149 言語 ディスプレイのサポート言語,169 判読できない言語の変更方法,259

## C

交換部品,226 交換部品の注文,226 工場デフォルト,124 コマンド文字,171 コントロール・パネル 位置,14 エラー・メッセージ,244 ナビゲーション,19 ボタンの機能,18 コントロール・パネルのボタン,18 コントロール文字,172 コンピュータまたはネットワークへのプリンタ の接続,62 梱包からの取り出し、プリンタ,28

# さ

「サーミスタ印字ヘッドの交換」メッセージ, 246 最終保存の設定,124 最終保存の設定の再読み込み,124 最初のドット位置テスト・ラベル サンプル・ラベル,233 最大ラベル長 仕様,286 設定方法,114 再発行モード,113 サブネット・マスク 有線,143 ワイヤレス,148

## し

潤滑油,226
処分、バッテリ,226
処分、プリンタ部品,226
シリアル・ポート
コンピュータへのプリンタの接続,75
制限および要件,279
シワのあるリボンの原因,253
信号,154
診断,231

診断モード 開始方法,127 概要,239

## す

スキャナ入力,136 スクラッチ・テスト 用紙タイプ,24 リボンのコーティング面,25 スペース要件,30 スマート・フォン QuickHelpページ,228 Print Touch 機能の使用,274 「スマート」ラベル,22 スリープ・モード ENERGY STAR モードの設定,128 電力消費,281

## せ

整合,285 責任.2 設定初期化,124 設定ラベル Zebra Setup ユーティリティで印刷,97 各種の印刷方法,119 セットアップ 梱包からの取り出し、プリンタ,28 プリンタ・ドライバをインストール,62 セルフセンサーの調整,177 セルフ調整センサー,177 セルフテスト,231 セルフ・テスト 通信診断,239 フィード,237 センサー セルフ調整,177 センサー位置の調整,204 センサー・プロフィールの解釈,240 透過式センサーの選択,176 センサー・タイプの選択,176 センサー・プロフィール,119

# そ

相対湿度 操作および保管,278 動作,30

## た

代替 TCP ポート番号, 156

ダイレクト・サーマル・モード 設定,107 タグ・キャリブレーション,160 タグ・ストック,22 縦方向の整合,285 短キャリブレート 電源投入時の動作として設定する方法,122 ヘッドを閉めた時の動作として設定する方法, 123 単票用紙 説明,23 用紙タイプを選択,106 ラベルに問題,261

#### ち

チャネル (ワイヤレスネットワーク), 153 調整 印字濃度, 104 印字幅, 109 印字ヘッド圧力またはトグル位置, 198 切り取り位置, 108 最大ラベル長, 114 センサー位置, 204 ラベルのX印字基点, 112 ラベルのY印字基点, 111

## つ

通信インターフェイス,62 通信診断モード 開始方法,127 概要,239 通信の問題,258

# τ

データ・ケーブル.17 データ・ソース 接続,62 設置場所の選択考慮事項,30 データ入力装置 (HID) の使用, 136 データ・ビット,181 定期クリーニング・スケジュール,212 ディスプレイ コントロール・パネル上の位置,18 ディスプレイからの印刷,136 文字が欠けている,259 適合性の宣言、3 適合宣言,3 デフォルト・ゲートウェイ 有線,144 ワイヤレス、149

デフォルトへのリセット,124 デフォルト・リセット,124 デリミタ文字,173 電気 仕様,281 電気仕様,281 電源 設置場所の選択,30 点検、輸送中の損傷,28 電源投入時の動作,122 電磁波暴露限度,4 電力 電源コードの仕様,282

## と

透過式センサーの選択,176 透過式用紙 説明,23 動作しません 電源投入時の動作として設定する方法,122 ヘッドを閉めた時の動作として設定する方法、 123 動作条件,30 トグルの調整,198 最初のドット位置テスト・ラベル 印刷方法,139 ドライバのインストール.62 トラブルシューティング RFID の問題,255 インジケータ・ライト,242 印字品質の問題,249 エラー・メッセージ,244 診断テスト,231 通信の問題,258 リボンの問題,253

## な

ナビゲーション,19

# ね

熱転写モード 設定,107 用紙スクラッチ・テスト,24 ネットワーク設定 設定初期化,124 ネットワークのリセット,157 ネットワーク設定のリセット,157 ネットワーク設定ラベル 各種の印刷方法,119 ネットワーク・デフォルト,124

#### の

濃度 印字品質が薄すぎるか、濃すぎる,249

#### は

バーコード 「仕様範囲内」のバーコードの判定,229 バーコード・ラベル,119 バーコードをスキャンできない,249 剥離モード 選択方法,110 用紙装着最終手順,39 用紙装着準備手順,32 パスワード,137 パラレル・ポート コンピュータへのプリンタの接続,75 パラレル接続の特性,280 パリティ,182 パワーオン・セルフ・テスト (POST) POST 時にプリンタがロックされて動かなく なる、261 反射式センサーの選択,176

## ひ

ビジビリティ・エージェント,158 表示 判読できない言語の変更方法,259 表示言語,169

## ふ

フィード+一時停止セルフ・テスト,125 フィード・ボタン 位置.18 フィード・セルフ・テスト,237 フォーム上部の位置が縦方向にずれる,252 プリンタがロックされて動かない,261 プリンタ設定 印字幅,109 印字方式.107 印字モード,110 切り取り位置,108 最大ラベル長,114 再発行モード,113 設定が反映されていない,259 濃度,104 用紙タイプ,106 ラベルの X 印字基点,112 ラベルのY印字基点,111 プリンタ設定ラベル,119 プリンタ・ドライバ.62

プリンタの外観図.14 プリンタの修理,28 プリンタの診断,231 プリンタの設置場所,30 プリンタの設置場所の選択,30 プリンタの設置面,30 プリンタ・パラメータ,102 プリンタ・パラメータの変更,102 プリンタ・メモリ,280 プリンタをデフォルト値に戻す,124 プリント・サーバ ESSID, 152 IP プロトコル(有線), 145 IPプロトコル(ワイヤレス),150 アクティブなプリント・サーバの表示,140 一次プリント・サーバの選択,141 信号,154 チャネル,153 デフォルト有線ゲートウェイ,144 デフォルト・ワイヤレス・ゲートウェイ,149 ネットワーク設定のリセット,157 ネットワーク設定ラベル,119 有線 IP アドレス,142 有線 MAC アドレス,146 ワイヤレス IP アドレス,147 ワイヤレス MAC アドレス, 151 プリント・サーバの再初期化,124 プリント情報メニュー項目,119 プリント・ステーション・メニュー項目,136 フロー制御.183 プログラミング位置,163

#### ~

「ヘッド・オープン」メッセージ,244 「ヘッド低温」メッセージ 単独表示,247 他のメッセージと循環,246 ヘッドを閉めた時の動作,123

#### ほ

ホーム・メニュー,21 ボー・レート,180 報告、輸送中の損傷,28 保管、プリンタ,28

#### ま

巻き取りモード 説明と用紙経路,31 用紙装着最終手順,46 用紙装着準備手順,32 マニュアル・キャリブレート 開始方法,126 手順,191 マニュアル・キャリブレートの開始,126 コマンド言語,170

#### み

ミシン目入り用紙,23 ミラーリング,268

## む

無効な RFID ラベル・カウンタ, 168

#### め

メニュー構造,102 メモリ,280 「メモリがいっぱいです」メッセージ,248

## も

も参照

## ゆ

ユーザー・メニュー,102 有効な RFID ラベル・カウンタ,167 有線印刷サーバ 有線プリント・サーバ 制限および要件,279 輸送 損傷の報告,28 プリンタの再輸送,29

# よ

用紙 RFID「スマート」ラベル,22 折り畳み,23 黒マーク,23 仕様,286 タイプ、用紙,22 タグ・ストック,22 単票ロール用紙,23 ミシン目入り.23 連続ロール用紙,23 透過式,23 用紙アクセス用ドア,14 「用紙切れ」メッセージ,244 用紙経路ランプ,117 用紙スクラッチ・テスト.24 用紙センサーのキャリブレート 開始方法,126

手順,191 用紙センサーの選択,176 用紙タイプ RFID「スマート」ラベル,22 折り畳み用紙,23 黒マーク用紙,23 タグ・ストック,22 単票ロール用紙,23 透過式用紙,23 ミシン目入り用紙,23 連続ロール用紙,23 用紙タイプの選択,106 横方向の整合,285 読み取り/書き込み位置,163 読み取りパワー,165

## 6

ライナー巻き取りモード 選択方法,110 用紙装着最終手順,39 用紙装着準備手順,32 ラベル幅 設定方法,109 ラベルが印刷されない,258 ラベル上の印刷抜け,251 ラベル上の歪んだ画像,258 ラベルセンサーの感度,178 ラベル長,286 最大値の設定方法,114 電源投入時の動作として設定する方法,122 ヘッドを閉めた時の動作として設定する方法, 123 ラベルに染みが付いている.250 ラベルの X 印字基点 "112 ラベルのY印字基点の調整,111 ラベルの位置ずれ,251 ラベルのイメージ.119 ラベルをフィード ヘッドを閉めた時の動作として設定する方法, 123 ラベルのフォーマット,119 ラベルのフォント,119 ラベル剥離センサーの感度,179 ラベル幅 仕様,286 ラベルをフィード 電源投入時の動作として設定する方法,122 フィード・ボタン.18

## り

リサイクル、プリンタ部品,226

リボン コーティング面の特定,24 仕様,288 使用するケース,24 シワのあるリボン,253 スクラッチ・テスト,25 装着,58 損傷または溶解している,253 取り外し,205 熱転写モードを設定,107 粘着性テスト,25 リボンが正しく検知されない,254 リボン経路ランプ,118 「リボンがあります」メッセージ,244 リボンが破れている,253 リボンが溶解している.253 「リボン切れ」メッセージ,245 リボン・コーティングの粘着性テスト,25 リボン・センサーのキャリブレート 開始方法,126 手順,191

## れ

```
連続用紙
説明,23
用紙タイプを選択,106
```

# ろ

ロール用紙 説明,22 装着,33

# わ

ワイヤレス・プリント・サーバ ESS\_ID, 152 仕様, 283 信号, 154 制限および要件, 280 チャネル, 153

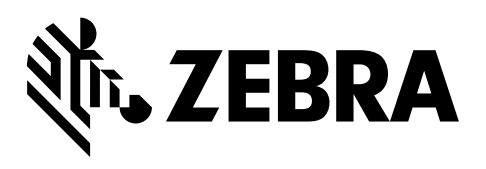

#### 本社

Zebra Technologies Corporation 3 Overlook Point Lincolnshire, IL 60069 USA 電話:+1 847 634 6700 (フリーダイヤル)+1 866 230 9494 ファックス:+1 847 913 8766

http://www.zebra.com